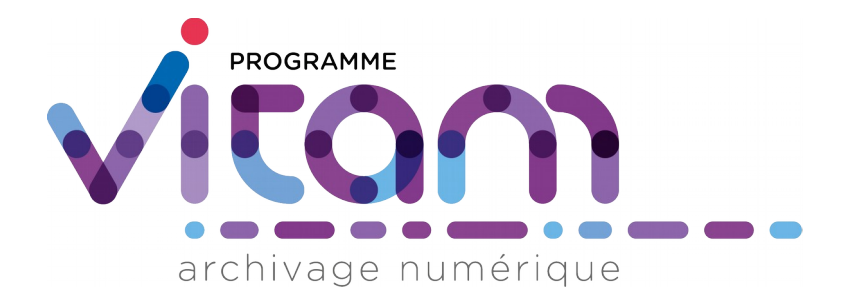

# ReSIP

| Date       | Version |
|------------|---------|
| 26/10/2020 | 5.0     |

### État du document

O En projet

🔿 Vérifié

🔿 Validé

### Maîtrise du document

| Responsabilité | Nom    | Entité              | Date       |
|----------------|--------|---------------------|------------|
| Rédaction      | EVR    | Équipe projet Vitam | 27/03/2018 |
| Vérification   | Équipe | Équipe projet Vitam | 06/01/2020 |
| Validation     | Équipe | Équipe projet Vitam | 09/06/2020 |

#### Suivi des modifications

| Version | Date       | Auteur | Modifications                                                                                                    |
|---------|------------|--------|----------------------------------------------------------------------------------------------------|
| 0.1     | 10/12/2017 | EVR    | Initialisation                                                                                                    |
| 0.2     | 25/01/2019 | MRE    | Relecture                                                                                                    |
| 1.0     | 30/01/2019 | MRE    | Finalisation du document pour publication de la Release 9                                                                                                    |
| 1.1     | 01/04/2019 | EVR    | <ul> <li>Mise à jour pour tenir compte des nouveaux développements réalisés en Release 10 : <ul> <li>amélioration du paramétrage des imports et exports</li> <li>amélioration de la fonction d'import des conteneurs de messagerie</li> <li>import par csv de métadonnées</li> <li>recherche d'unités archivistiques</li> <li>recherche d'objets</li> <li>détection et traitement de doublons d'objets binaires</li> <li>génération de la conformité au schéma SEDA 2.1. ou à un profil d'archivage conforme au SEDA 2.1.</li> </ul> </li> </ul>                      |
| 2.0     | 24/04/2019 | MRE    | Finalisation du document pour publication de la Release 10                                                                                                    |
| 2.1     | 27/06/2019 | EVR    | <ul> <li>Mise à jour pour tenir compte des nouveaux développements réalisés en Release 11 ou des suggestions d'améliorations proposées par les utilisateurs : <ul> <li>export, modification et import des fichiers de paramétrage ;</li> <li>paramétrage de l'import ;</li> <li>recherche d'unité archivistique par identifiant XML ;</li> <li>traitement des doublons ;</li> <li>export sous forme d'une structure arborescente de fichiers accompagnée d'un fichier de métadonnées ;</li> <li>export sous forme d'un fichier de métadonnées.</li> </ul> </li> </ul> |
| 3.0     | 09/09/2019 | MAF    | Finalisation du document pour publication de la Release 11                                                                                                    |
| 3.1     | 06/09/2019 | EVR    | Mise à jour pour tenir compte des nouveaux développements réalisés en Release 12 ou des suggestions d'améliorations                                                                                                    |

| 3.2 | 06/01/2020 | MVI     | <ul> <li>proposées par les utilisateurs : <ul> <li>extraction de tous les rendez-vous et contacts enregistrés dans les conteneurs de messagerie sous forme de tableurs au format .csv ;</li> <li>dézippage des conteneurs au format .zip, .tar, .tar.gz, .tarbz2 ou .tar.gz2 et transformation en arborescence d'archives.</li> </ul> </li> <li>Mise à jour pour tenir compte des nouveaux développements réalisés en Release 13 ou des suggestions d'améliorations proposées par les utilisateurs : <ul> <li>interface « XML-expert » et interface « structurée » ;</li> <li>détection et suppression des unités archivistiques sans descendance et des objets vides ;</li> <li>activation du mode debug ;</li> <li>visualisation du manifeste ;</li> <li>régénération des identifiants ;</li> <li>Paramétrage des modalités de structuration du fichier CSV exporté ;</li> <li>import de fichiers .zip.</li> </ul> </li> </ul> |
|-----|------------|---------|----------------------------------------------------------------------------------------------------|
| 4.0 | 09/06/2020 | AGR     | Finalisation du document pour publication                                                                                                    |
| 4.1 | 14/00/2020 | 141 4 1 | <ul> <li>réalisés en Release 15 ou des suggestions d'améliorations proposées par les utilisateurs :</li> <li>ajout d'une annexe concernant les contrôles de conformité à un profil d'archivage.</li> </ul>                                                                                                    |
| 5.0 | 26/10/2020 | AGR     | Finalisation du document pour publication                                                                                                    |

#### Documents de référence

| Document                                                                        | Date de la<br>version | Remarques |
|---------------------------------------------------------------------------------|-----------------------|-----------|
| <b>NF Z 44022</b> – MEDONA – Modélisation des données pour l'archivage          | 18/01/2014            |           |
| <b>Standard d'échange de données pour</b><br><b>l'archivage</b> – SEDA – v. 2.1 | 06/2018               |           |

#### Licence

La solution logicielle VITAM est publiée sous la licence CeCILL 2.1 ; la documentation associée (comprenant le présent document) est publiée sous <u>Licence Ouverte V2.0</u>.

### Table des matières

| 1. Résumé                                                                                         |
|---------------------------------------------------------------------------------------------------|
| 1.1. Présentation du programme Vitam                                                              |
| 1.2. Présentation du document                                                                     |
| 2. Présentation, installation, lancement et paramétrage de la moulinette ReSIP10                  |
| 2.1. Présentation de la moulinette ReSIP et de la formalisation de l'information10                |
| 2.2. Installation de la moulinette ReSIP11                                                        |
| 2.3. Lancement de la moulinette ReSIP12                                                           |
| 2.3.1. Glisser/déposer (drag and drop)12                                                          |
| 2.3.2. Exécution en ligne de commande14                                                           |
| 2.3.3. Lancement de l'interface graphique15                                                       |
| 2.4. Paramétrage du référentiel des formats utilisé15                                             |
| 3. Présentation de l'interface graphique de la moulinette ReSIP17                                 |
| 3.1. Interface « XML-expert »17                                                                   |
| 3.1.1. Fenêtre principale17                                                                       |
| 3.1.2. Le panneau de visualisation et de modification de la structure arborescente d'archives18   |
| 3.1.3. Le panneau de visualisation et de modification des métadonnées d'une unité archivistique21 |
| 3.1.4. Le panneau de visualisation de la liste des objets23                                       |
| 3.1.5. Le panneau de visualisation et de modification des métadonnées d'un objet                  |
| 3.2. Interface « structurée »                                                                     |
| 3.2.1. Fenêtre principale                                                                         |
| 3.2.2. Le panneau de visualisation et de modification de la structure arborescente d'archives27   |
| 3.2.3. Le panneau de visualisation et de modification des métadonnées d'une unité archivistique3  |
| 3.2.4. Le panneau de visualisation et de modification des métadonnées d'un groupe d'objets        |
| techniques                                                                                        |
| 3.3. Connaître la version de la moulinette ReSIP utilisee                                         |
| 3.4. Paramétrer la moulinette ReSIP37                                                             |
| 3.4.1. Choisir le mode d'affichage de l'interface                                                 |
| 3.4.2. Activer le mode « debug »                                                                  |
| 3.4.3. Exporter le fichier de paramétrage par défaut                                              |
| 3.4.4. Modifier le fichier de paramétrage par défaut                                              |
| 3.4.5. Importer un fichier de parametrage different du fichier de parametrage par defaut42        |
| 3.4.6. Reinitialiser le parametrage par defaut                                                    |
| 4. Import de structures arborescentes d'archives dans la moulinette ReSIP45                       |
| 4.1. Import d'une arborescence de tichiers                                                        |
| 4.1.1. Paramétrage de l'import46                                                                  |

| riogramme vitam – Kesir – v s | Programme | Vitam – | - ReSIP – | · v 5 |
|-------------------------------|-----------|---------|-----------|-------|
|-------------------------------|-----------|---------|-----------|-------|

|    | 4.1.2. Import d'une arborescence de fichiers sans fichier supplémentaire de métadonnées       | 47             |
|----|-----------------------------------------------------------------------------------------------|----------------|
|    | 4.1.3. Import d'une arborescence de fichiers avec fichier supplémentaire de métadonnées       | 51             |
|    | 4.1.3.1. Métadonnées de l'en-tête du manifeste                                                | 52             |
|    | 4.1.3.2. Métadonnées de gestion du bloc ManagementMetadata                                    | 53             |
|    | 4.1.3.3. Métadonnées d'une unité archivistique                                                | 54             |
|    | 4.1.3.4. Métadonnées d'un objet binaire                                                       | 55             |
|    | 4.1.3.5. Métadonnées d'un objet physique                                                      | 56             |
|    | 4.1.3.6. Groupe d'objets techniques contenant plusieurs objets                                | 57             |
|    | 4.2. Import d'un SIP déjà constitué                                                           | 58             |
|    | 4.3. Import d'un DIP déjà constitué                                                           | 59             |
|    | 4.4. Import d'une arborescence de fichiers sous forme de fichier .zip                         | 61             |
|    | 4.5. Import d'un arbre de positionnement ou d'un plan de classement sous forme de fich        | ier .csv<br>63 |
|    | 4.5.1. Présentation du fichier d'import                                                       | 63             |
|    | 4.5.2. Présentation du processus d'import                                                     | 64             |
|    | 4.6. Import depuis un fichier .csv décrivant une structure arborescente d'archives e fichiers | t/ou de<br>66  |
|    | 4.6.1. Présentation du fichier d'import                                                       | 67             |
|    | 4.6.2. Présentation du processus d'import                                                     | 71             |
|    | 4.7. Import d'une structure arborescente d'archives correspondant à une messagerie élect      | ronique        |
|    | 4.7.1. Paramétrage de l'import                                                                | 73<br>73       |
|    | 4.7.2. Présentation du processus d'import                                                     | 75             |
|    | 4.7.3. Présentation de la structure arborescente d'archives créée                             | 79             |
|    | 4.8. Réouverture d'une structure arborescente d'archives en cours de traitement               | 80             |
| 5. | . Traitement des structures arborescentes d'archives importées dans la moulinette ReSIP       | 82             |
|    | 5.1. Trier alphabétiquement les différents niveaux de la structure arborescente d'archives.   | 82             |
|    | 5.2. Rechercher des unités archivistiques et des objets dans la structure arborescente d'a    | rchives        |
|    | 5.2.1. Recherche d'unités archivistiques                                                      | 84             |
|    | 5.2.2. Recherche d'objets                                                                     | 86             |
|    | 5.3. Détection et traitement de doublons                                                      | 89             |
|    | 5.3.1. Paramétrage du traitement des doublons                                                 | 89             |
|    | 5.3.2. Identification et traitement des doublons                                              | 89             |
|    | 5.4. Détection et traitement d'éléments inutiles                                              | 95             |
|    | 5.5. Régénérer des identifiants continus                                                      | 98             |
|    | 5.6. Récupération de statistiques sur les objets                                              |                |
|    | 5.7 Réorganiser l'arborescence                                                                | 102            |
|    | S.7. Reorganiser i arboreseence                                                               | 103            |

| 5.7.1. Création et rajout d'unités archivistiques                                                                        | 104                 |
|----------------------------------------------------------------------------------------------------|---------------------|
| 5.7.1.1. Créer une nouvelle unité archivistique à la racine ou à n'importe quel endroit de arborescente d'archives       | la structure<br>104 |
| 5.7.1.2. Rajouter une structure arborescente de fichiers par simple glisser/déposer depuis l<br>Windows de l'utilisateur | 'explorateur<br>106 |
| 5.7.2. Déplacement d'unités archivistiques                                                                               | 107                 |
| 5.7.3. Extraction des éléments contenus dans un fichier conteneur au format .zip, .tar,                                  | .tarbz2 ou          |
| .targz2                                                                                                    |                     |
| 5.7.4. Suppression d'unités archivistiques                                                                               | 111                 |
| 5.7.5. Rattachement d'une unité archivistique à une deuxième unité archivistique parente                                 | 112                 |
| 5.8. Traiter les unités archivistiques                                                                                   | 114                 |
| 5.8.1. Dans l'interface « XML-expert »                                                                                   | 114                 |
| 5.8.1.1. Modification libre et complète des métadonnées de l'unité archivistique                                         | 114                 |
| 5.8.1.2. Ajout guidé d'une métadonnée clairement identifiée                                                              | 116                 |
| 5.8.2. Dans l'interface « structurée »                                                                                   |                     |
| 5.8.2.1. Modification de métadonnées textuelles                                                                          | 119                 |
| 5.8.2.2. Modification de métadonnées présentes dans une liste                                                            |                     |
| 5.8.2.3. Modification de date                                                                                            | 124                 |
| 5.8.2.4. Ajout et suppression d'attribut                                                                                 | 127                 |
| 5.8.2.5. Ajout et suppression de métadonnées existantes                                                                  |                     |
| 5.8.2.6. Ajout guidé de métadonnées                                                                                      | 131                 |
| 5.8.2.7. Navigation dans les métadonnées                                                                                 | 134                 |
| 5.9. Traiter les objets et leurs métadonnées                                                                             | 136                 |
| 5.9.1. Dans l'interface « XML-expert »                                                                                   | 136                 |
| 5.9.1.1. Remplacement du fichier correspondant à un objet binaire                                                        |                     |
| 5.9.1.2. Modification complète des métadonnées de l'objet                                                                |                     |
| 5.9.1.3. Ajout d'un objet                                                                                                |                     |
| 5.9.2. Dans l'interface « structurée »                                                                                   | 139                 |
| 5.9.2.1. Remplacement du fichier correspondant à un objet binaire                                                        | 139                 |
| 5.9.2.2. Modification des métadonnées de l'objet                                                                         | 141                 |
| 5.9.2.3. Ajout d'un objet                                                                                                |                     |
| 5.10. Vérification de la conformité de la structure arborescente d'archives par rapport 2.1                              | au SEDA<br>147      |
| 5.10.1. Vérification par rapport au schéma par défaut                                                                    |                     |
| 5.10.2. Vérification par rapport à un profil d'archivage spécifique                                                      | 149                 |
| 5.11. Consulter le manifeste                                                                                             | 151                 |
| 5.12. Sauvegarder le contexte de travail en cours de traitement                                                          | 153                 |
| 5.13. Nettover l'espace de travail                                                                                       |                     |
| 6. Export des données                                                                                                    |                     |
|                                                                                                    |                     |

| 6.1. Paramétrage des exports1                                                                                                    | 158        |
|----------------------------------------------------------------------------------------------------|------------|
| 6.1.1. Paramétrage des métadonnées de l'en-tête et du bloc ManagementMetadata du manifeste                                                          | 158        |
| 6.1.2. Paramétrage des modalités de structuration du fichier XML correspondant au manifeste                                                         | 160        |
| 6.1.3. Paramétrage des modalités de structuration du fichier CSV exporté                                                                            | 161        |
| 6.2. Export de la structure arborescente d'archives sous la forme d'un SIP1                                                                         | 162        |
| 6.3. Export de la structure arborescente d'archives sous la forme d'un manifeste XML1                                                               | 164        |
| 6.4. Export sous forme d'arborescence de fichiers1                                                                                                  | 165        |
| 6.5. Export sous forme d'arborescence de fichiers accompagnée d'un fichier .csv décrivant u<br>structure arborescente d'archives et/ou de fichiers1 | ıne<br>168 |
| 6.6. Export sous forme d'un fichier .csv décrivant une structure arborescente d'archives et/ou                                                      | de         |
| fichiers1                                                                                                    | 169        |
| 7. Annexe. Préparer un fichier CSV1                                                                                                    | 171        |
| 7.1. Caractéristiques d'un fichier CSV1                                                                                                    | 171        |
| 7.2. Recommandations1                                                                                                    | 172        |
| 7.3. Gestion d'un fichier au format CSV1                                                                                                    | 175        |
| 7.3.1. Conversion d'un fichier au format CSV                                                                                                    | 175        |
| 7.3.2. Modification d'un fichier au format CSV                                                                                                    | 176        |
| 8. Annexe. Contrôle de conformité à un profil d'archivage1                                                                                          | 180        |
| 8.1. Recommandations1                                                                                                    | 180        |
| 8.1.1. Dans la rédaction du profil d'archivage                                                                                                    | 180        |
| 8.1.1.1. La déclaration des groupes d'objets techniques                                                                                             | 180        |
| 8.1.1.2. La hiérarchisation des unités archivistiques                                                                                               | 182        |
| 8.1.2. Dans ReSIP                                                                                                    | 182        |
| 8.2. Messages d'erreur rencontrés1                                                                                                    | 183        |
| 8.3. Exemple de profil d'archivage1                                                                                                    | 185        |

#### 1. Résumé

Jusqu'à présent, pour la gestion, la conservation, la préservation et la consultation des archives numériques, les acteurs du secteur public étatique ont utilisé des techniques d'archivage classiques, adaptées aux volumes limités dont la prise en charge leur était proposée. Cette situation évolue désormais rapidement et les acteurs du secteur public étatique doivent se mettre en capacité de traiter les volumes croissants d'archives numériques qui doivent être archivés, grâce à un saut technologique.

#### 1.1. Présentation du programme Vitam

Les trois ministères (Armées, Culture et Europe et Affaires étrangères), combinant légalement mission d'archivage définitif et expertise archivistique associée, ont décidé d'unir leurs efforts, sous le pilotage de la Direction interministérielle du numérique (DINum), pour faire face à ces enjeux. Ils ont décidé de lancer un programme nommé Vitam (Valeurs Immatérielles Transmises aux Archives Pour Mémoire) qui couvre plus précisément les opérations suivantes :

- la conception, la réalisation et la maintenance mutualisées d'une solution logicielle d'archivage électronique de type back-office, permettant la prise en charge, le traitement, la conservation et l'accès aux volumes croissants d'archives (projet de solution logicielle Vitam);
- l'intégration par chacun des trois ministères porteurs du Programme de la solution logicielle dans sa plate-forme d'archivage. Ceci implique l'adaptation ou le remplacement des applications métiers existantes des services d'archives pour unifier la gestion et l'accès aux archives, la reprise des données archivées depuis le début des années 1980, la réalisation d'interfaces entre les applications productrices d'archives et la plate-forme d'archivage (projets SAPHIR au MEAE, ADAMANT au MC et ArchiPél au MinArm) ;
- le développement, par un maximum d'acteurs de la sphère publique, de politiques et de plates-formes d'archivage utilisant la solution logicielle (projet Ad-Essor).

La solution logicielle Vitam est développée en logiciel libre et recourt aux technologies innovantes du Big Data, seules à même de relever le défi de l'archivage du nombre d'objets numériques qui seront produits ces prochaines années par les administrations de l'État. Afin de s'assurer de la qualité du logiciel livré et de limiter les décalages calendaires de réalisation, le projet est mené selon une conduite de projet Agile. Cette méthode dite « itérative », « incrémentale » et « adaptative » opère par successions de cycles réguliers et fréquents de développements-tests-corrections-intégration. Elle associe les utilisateurs tout au long des développements en leur faisant tester les éléments logiciels produits et surtout en leur demandant un avis sur la qualité des résultats obtenus. Ces contrôles réguliers permettent d'éviter de mauvaises surprises lors de la livraison finale de la solution logicielle en corrigeant au fur et à mesure d'éventuels dysfonctionnements.

Le programme Vitam bénéficie du soutien du Commissariat général à l'investissement dans le cadre de l'action : « Transition numérique de l'État et modernisation de l'action publique » du Programme

d'investissement d'avenir (PIA). Il a été lancé officiellement le 9 mars 2015, suite à la signature de deux conventions, la première entre les ministères porteurs et les services du Premier ministre, pilote du programme au travers de la DINUM, et la seconde entre les services du Premier ministre et la Caisse des dépôts et consignations, relative à la gestion des crédits attribués au titre du Programme d'investissements d'avenir.

La phase projet du Programme Vitam s'est achevée début 2020 avec la publication de la V3 de la solution logicielle et le lancement de la phase produit, définie par une convention de maintenance et amélioration continue entre les ministères porteurs et les services du Premier ministre.

#### 1.2. Présentation du document

Le présent document présente la moulinette ReSIP construite autour d'une bibliothèque JAVA appelée Sedalib et fédérant les moulinettes précédemment développées et mises à disposition par l'équipe Vitam :

- générateur SEDA ;
- générateur SEDA pour des plans de classement ;
- extracteur de messageries.

Ce document s'articule autour des axes suivants :

- présentation, installation, lancement et paramétrage de la moulinette ReSIP ;
- présentation de l'interface graphique de la moulinette ReSIP ;
- import de données dans la moulinette ReSIP ;
- traitement de données dans la moulinette ReSIP ;
- export de données depuis la moulinette ReSIP.

Nous vous invitons également à prendre connaissance du billet de blog du SIAF daté du 30 septembre 2019 et intitulé « Trois outils contribuant à l'archivage numérique » : il vous permettra de voir d'un seul coup d'œil les fonctionnalités de ReSIP en lien avec deux autres outils, Archifiltre et Octave. Ce billet est consultable en suivant ce lien : <u>https://siaf.hypotheses.org/1033</u>.

# 2. Présentation, installation, lancement et paramétrage de la moulinette ReSIP

# 2.1. Présentation de la moulinette ReSIP et de la formalisation de l'information

La moulinette ReSIP, conçue et développée par l'équipe Vitam, a pour objectifs :

- d'importer des structures arborescentes d'archives et les fichiers qui les représentent ;
- d'enrichir les métadonnées de description et de gestion des unités archivistiques (ArchiveUnits) ainsi que les métadonnées techniques des fichiers (BinaryDataObjects) ;
- d'exporter les structures arborescentes d'archives et les fichiers qui les représentent sous une forme importable dans la solution logicielle Vitam ou sous la forme d'une arborescence de fichiers.

Les structures arborescentes d'archives et les fichiers qui les représentent sont formalisés en utilisant :

- la norme AFNOR NF Z 44-022, intitulée « Modèle d'Échange de DONnées pour l'Archivage » (MEDONA), et le « Standard d'Échange de Données pour l'Archivage » relatif aux données d'archives publiques (SEDA), qui constituent des modèles standards pour les transactions d'échanges entre les acteurs de l'archivage, et notamment entre une entité souhaitant transférer une entrée à un service d'archives et le service d'archives luimême ;
- le document de spécification des *Submission Information Packages* (SIP), élaboré par l'équipe Vitam, qui apporte des recommandations complémentaires pour constituer des SIP acceptés en entrée dans une plate-forme utilisant la solution logicielle Vitam et explicite les choix effectués par l'équipe Vitam quand le standard SEDA en laissait la responsabilité aux implémentations;
- le document de spécification des *Dissemination Information Packages* (DIP), élaboré par l'équipe Vitam, qui apporte des recommandations complémentaires sur la manière dont la solution logicielle Vitam constitue les DIP exportés et explicite les choix effectués par l'équipe Vitam quand le standard SEDA en laissait la responsabilité aux implémentations.

Cette formalisation prend la forme de fichiers XML conformes à ces spécifications et dont la structure peut être représentée de la manière suivante :

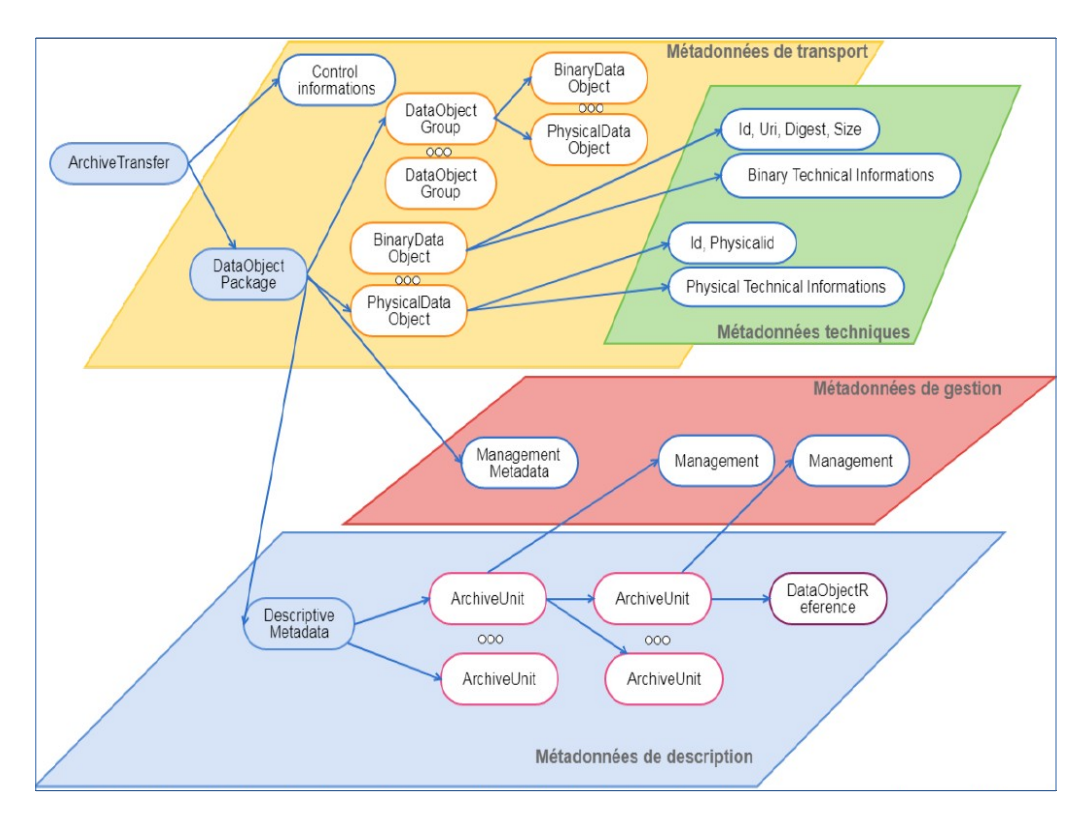

Selon cette formalisation :

- les BinaryDataObject correspondent aux fichiers numériques représentant les archives ;
- les PhysicalDataObject correspondent aux objets physiques représentant les archives ;
- les DataObjectGroup rassemblent les BinaryDataObject et les PhysicalDataObject représentant une même archives (ex. une photographie représentée par un tirage analogique et un fichier numérique) ;
- les ArchiveUnits correspondent à la description des archives elles-mêmes, qu'il s'agisse de :
  - la description intellectuelle de ces archives, décrites dans un bloc intitulé Content pour chaque ArchiveUnit ;
  - la description des règles de gestion applicables à ces archives, décrites soit dans le bloc ManagementMetadata si elles s'appliquent à toutes les archives, soit dans le bloc Management de chaque ArchiveUnit si chacune doit être gérée selon des règles propres.

La documentation accompagnant le standard SEDA 2.1. est accessible sur le site internet du Service interministériel des Archives de France et est consultable à l'adresse suivante : https://francearchives.fr/seda/.

#### 2.2. Installation de la moulinette ReSIP

La moulinette ReSIP est téléchargeable sur le site internet du programme Vitam à l'adresse suivante : <u>http://www.programmevitam.fr/pages/ressources/resip/</u>.

Le répertoire correspondant à chacune des versions contient (cf. copie d'écran ci-dessous) :

- un répertoire contenant des fichiers de configuration ;
- un script Resip.bat;
- un fichier exécutable portable Resip.exe.

Pour une utilisation sous Linux, des fichiers .jar sont disponibles pour lancer la moulinette ReSIP en ligne de commande.

Un répertoire destiné à contenir des fichiers de journalisation (logs) peut compléter ce dossier après plusieurs utilisations.

#### 2.3. Lancement de la moulinette ReSIP

Une fois dézippée, la moulinette ReSIP peut être lancée de 3 manières différentes :

- en effectuant un « glisser/déposer » (*drag and drop*) d'un répertoire de fichiers sur le script ReSip.bat pour créer directement un SIP ;
- en lançant directement les opérations en ligne de commande ;
- en lançant une interface graphique via un double-clic sur le fichier exécutable portable Resip.exe pour importer directement une arborescence et la retravailler dans l'interface.

| Nom                      | Ŧ | Modifié le       | Туре                |
|--------------------------|---|------------------|---------------------|
| 퉬 config                 |   | 03/06/2020 11:59 | Dossier de fichiers |
| 🚳 Resip.bat              |   | 10/04/2020 12:04 | Fichier de comma    |
| 🗸 Resip.exe              |   | 10/04/2020 12:06 | Application         |
| 📓 resip-2.3.0-shaded.jar |   | 10/04/2020 12:06 | Executable Jar File |

#### 2.3.1. Glisser/déposer (drag and drop)

Comme avec le générateur SEDA, il est possible de générer automatiquement un SIP à partir d'une structure arborescente d'archives en faisant glisser un répertoire sur le fichier Resip.bat du répertoire Resip (cf. copie d'écran ci-dessous).

Programme Vitam – ReSIP – v 5

| SIP-20180820184505.zip            | Nom              |                      | Modifié le       | Туре                | Taille    |
|-----------------------------------|------------------|----------------------|------------------|---------------------|-----------|
| hackathon                         | L config         |                      | 12/12/2018 17:48 | Dossier de fichiers |           |
| INP_2018                          | Logs             |                      | 12/12/2018 17:48 | Dossier de fichiers |           |
| iPRES                             | Manuel Applicado | SIP VO.9-SNAPSH      | 13/11/2018 13:27 | Adobe Acrobat D     | 620 Ko    |
| DigitalbevaringDK_Illustrations   | 🚳 Resip.bat      | E.                   | 13/11/2018 13:27 | Fichier de comma    | 1 Ko      |
| iPRES 2018                        | V Resip.exe      | + Ouvrir avec Resip. | .bat             | Application         | 81 382 Ko |
| 🍌 logistique                      |                  |                      |                  |                     |           |
| presentations                     |                  |                      |                  |                     |           |
| proceedings                       |                  |                      |                  |                     |           |
| significant_properties            |                  |                      |                  |                     |           |
| iPRES 2018 Session Content_ Spe   |                  |                      |                  |                     |           |
| iPRES 2018 Session Content_ Spe   |                  |                      |                  |                     |           |
| Journées_operateurs_2018          |                  |                      |                  |                     |           |
| 🍌 jeux_test                       |                  |                      |                  |                     |           |
| Outils                            |                  |                      |                  |                     |           |
| 🍌 180826-Oscar                    |                  |                      |                  |                     |           |
| 180919-RestMDExtractor            |                  |                      |                  |                     |           |
| 🎉 Generateur plan de classement   |                  |                      |                  |                     |           |
| 퉬 generator-dist-0.17.0-SNAPSHO   |                  |                      |                  |                     |           |
| 🍌 messagerie                      |                  |                      |                  |                     |           |
| 🎉 moulinette_conversion_csv_valie |                  |                      |                  |                     |           |
| J OCTAVE                          |                  |                      |                  |                     |           |
| 🎉 Validation_formats              |                  |                      |                  |                     |           |
| Version_Hexateam-old_sf           |                  |                      |                  |                     |           |
| Resip 64bits                      |                  |                      |                  |                     |           |
| Solution_logicielle               |                  |                      |                  |                     |           |
| 🍌 beta 👻 👻                        |                  |                      |                  |                     |           |

Une fois, le répertoire racine glissé vers le fichier Resip.bat, une fenêtre de dialogue s'ouvre (cf. copie d'écran ci-dessous).

| C:\Windows\system32\cmd.exe                                                                                                    |                                                                                                    |  |
|----------------------------------------------------------------------------------------------------|----------------------------------------------------------------------------------------------------|--|
| <ul> <li>h.pdf] date=12 déc. 2818 17:49:55</li> <li>17:49:55.983 [Resignp] INFO GLOBAL - Import d'un ArchiveTransfer d<br/>an ICLE sourvidague<br/>on ICLE sourvidague<br/>Gr.Usersvedouard.vasseurvDesktopxDocumentation/PREMISypremis-2-9<br/>Gr.Usersvedouard.vasseurvDesktopxDocumentation/PREMISypremis-9-0-fit<br/>(Nuersvedouard.vasseurvDesktopxDocumentation/PREMISypremis-9-0-fit<br/>(Nuersvedouard.vasseurvDesktopxDocumentation/PREMISypremis-3-0-fit<br/>(Nuersvedouard.vasseurvDesktopxDocumentation/PREMISypremis-3-0-fit<br/>(Nuersvedouard.vasseurvDesktopxDocumentation/PREMISypremis-3-0-fit<br/>(Nuersvedouard.vasseurvDesktopxDocumentation/PREMISypremis-3-0-fit<br/>(Nuersvedouard.vasseurvDesktopxDocumentation/PREMISypremis-3-0-fit<br/>(Nuersvedouard.vasseurvDesktopxDocumentation/PREMISypremis-3-0-fit<br/>(Nuersvedouard.vasseurvDesktopxDocumentation/PREMISypremis-3-0-fit<br/>(Nuersvedouard.vasseurvDesktopxDocumentation/PREMISypremis-3-0-fit<br/>(Nuersvedouard.vasseurvDesktopxDesite)<br/>- 4 DrataDatadotadote()<br/>- 4 DrataDatadote()<br/>- 4 DrataDatadote()<br/>- 7:49:55.906 [Resignpp] INFO GLOBAL - Debut de l'export d'un Archiv<br/>0818 17:49:55.951 [Resignp] INFO GLOBAL - Toutes les opérations finies<br/>2<br/>C:\Usersvedouard.vasseurvDesktopyBesig 64bits/pause</li> </ul> | depuis une hi<br>2 .pdf<br>nal.pdf<br>-2.pdf<br>-2.pdf<br>Fichiers<br>fichiers<br>bobt D 620 Ko<br>comma 1 Ko<br>n 81 382 Ko<br>4 750 Ko |  |
| C:\Users\eduard.vaseur\Desktop\Resip 64bits>pause<br>Appuyes sur une touche pour continuer<br>Journées_opersteurs_2018                                                                                                    |                                                                                                    |  |
| 퉬 jeux_test                                                                                                    |                                                                                                    |  |
| Dutils                                                                                                    |                                                                                                    |  |
| 🌗 180826-Oscar                                                                                                    |                                                                                                    |  |
| 🔒 180919-RestMDExtractor                                                                                                    |                                                                                                    |  |
| 🌡 Generateur plan de classement                                                                                                    |                                                                                                    |  |
| 📕 generator-dist-0.17.0-SNAPSHO                                                                                                    |                                                                                                    |  |
| 🎍 messagerie                                                                                                    |                                                                                                    |  |
| 📕 moulinette_conversion_csv_valie 🗉                                                                                                    |                                                                                                    |  |
| January Octave                                                                                                    |                                                                                                    |  |
| 🔑 Validation_formats                                                                                                    |                                                                                                    |  |
| Version_Hexateam-old_sf                                                                                                    |                                                                                                    |  |
| 🐌 Resip 64bits                                                                                                    |                                                                                                    |  |
| Bolution_logicielle                                                                                                    |                                                                                                    |  |
| 🔒 beta 👻                                                                                                    |                                                                                                    |  |

Une fois l'opération de génération du SIP terminée, la fenêtre de dialogue invite l'utilisateur à appuyer sur la touche « Entrée » pour la fermer. Le SIP généré est enregistré dans le répertoire Resip, sous la forme d'un fichier dont l'extension est .zip (cf. copie d'écran ci-dessous).

| SIP-20180820184505.zip                                                                                                    | Nom                                  | Modifié le       | Туре                | Taille    |
|----------------------------------------------------------------------------------------------------|--------------------------------------|------------------|---------------------|-----------|
| nackathon                                                                                                    | Nom                                  | Woulle le        | Type                | ranie     |
| NP 2018                                                                                                    | 🍌 config                             | 12/12/2018 17:48 | Dossier de fichiers |           |
| PRES                                                                                                    | Logs                                 | 12/12/2018 17:48 | Dossier de fichiers |           |
| DigitalbevaringDK Illustrations                                                                                                    | Manuel Application ReSIP V0.9-SNAPSH | 13/11/2018 13:27 | Adobe Acrobat D     | 620 Ko    |
| enregistrement conference                                                                                                    | 🚳 Resip.bat                          | 13/11/2018 13:27 | Fichier de comma    | 1 Ko      |
| iPRES 2018                                                                                                    | V Resip.exe                          | 28/11/2018 22:07 | Application         | 81 382 Ko |
| logistique                                                                                                    | 💠 SipOutput.zip                      | 12/12/2018 17:49 | Fichier ZIP         | 4 750 Ko  |
| presentations                                                                                                    |                                      | 1                |                     |           |
| proceedings                                                                                                    |                                      |                  |                     |           |
| significant properties                                                                                                    |                                      |                  |                     |           |
| iPRES 2018 Session Content Spe                                                                                                    |                                      |                  |                     |           |
|                                                                                                    |                                      |                  |                     |           |
| iPRES 2018 Session Content Spe                                                                                                    |                                      |                  |                     |           |
| iPRES 2018 Session Content_ Spe<br>ournées_operateurs_2018                                                                                                    |                                      |                  |                     |           |
| iPRES 2018 Session Content_ Spe<br>ournées_operateurs_2018<br>jeux test                                                                                                    |                                      |                  |                     |           |
| iPRES 2018 Session Content_ Spe<br>ournées_operateurs_2018<br>jeux_test<br>Dutils                                                                                                    |                                      |                  |                     |           |
| <ul> <li>PRES 2018 Session Content_ Spe<br/>ournées_operateurs_2018</li> <li>jeux_test</li> <li>Dutils</li> <li>180826-Oscar</li> </ul>                                                                                                    |                                      |                  |                     |           |
| i iPRES 2018 Session Content_ Spi<br>ournées_operateurs_2018<br>jeux_test<br>Dutils<br>180826-Oscar<br>180919-RestMDExtractor                                                                                                    |                                      |                  |                     |           |
| iPRES 2018 Session Content_Spi<br>ournées_operateurs_2018<br>jeux_test<br>Dutils<br>180826-Oscar<br>180919-RestMDExtractor<br>Generateur plan de classement                                                                                                    |                                      |                  |                     |           |
| i IPRES 2018 Session Content_Spr<br>ournées_operateurs_2018<br>jeux_test<br>Juitis<br>180826-Oscar<br>180919-RestMDExtractor<br>Generateur plan de classement<br>generator-dist-0.17.0-SNAPSHO                                                                                                    |                                      |                  |                     |           |
| iPRES 2018 Session Content_Spi<br>ournée:_operateurs_2018<br>jeux_test<br>Jubits<br>180826-Oscar<br>180919-RestMDExtractor<br>Generateur plan de classement<br>generator-dist-0.17.0-SNAPSHO<br>messagerie                                                                                                    |                                      |                  |                     |           |
| i IPRES 2018 Session Content_Spi<br>ournéet_operateurs_2018<br>jeux_test<br>Dutils<br>180919-RestMDExtractor<br>Generateur plan de classement<br>generator-dist-017.0-SNAPSHO<br>messagerie<br>moulinette_conversion_csv_vali                                                                                                    |                                      |                  |                     |           |
| iPRES 2018 Session Content_Spe<br>ournée_operateurs_2018<br>jeux_test<br>Jutils<br>180919-RestMDExtractor<br>Generateur plan de classement<br>generator-dist-0.17,0-SNAPSHO<br>messagerie<br>moulinette_conversion_csv_valii<br>OCTAVE                                                                                                    |                                      |                  |                     |           |
| i PRES 2018 Session Content_Spr<br>ournées_operateurs_2018<br>jeux_test<br>Juitis<br>180826-Oscar<br>180919-RestMDExtractor<br>Generateur plan de classement<br>generator-dist-0.17.0-SNAPSHO<br>messagerie<br>moulinette_conversion_csv_valir<br>OCTAVE<br>Validation_formats                                                                   |                                      |                  |                     |           |
| i IPRES 2018 Session Content_Spr<br>ournée:_operateurs_2018<br>jeux_test<br>Juitis<br>180826-Oscar<br>180919-RestMDExtractor<br>Generateur plan de classement<br>generator-dist-0.17.0-SNAPSHO<br>messagerie<br>moulinette_conversion_csv_valii<br>OCTAVE<br>Validation_formats                                                                  |                                      |                  |                     |           |
| i IPRES 2018 Session Content_Spr<br>ournée_operateurs_2018<br>jeux_test<br>Dutits<br>180826-Oscar<br>180919-RestMDExtractor<br>Generateur plan de classement<br>generator-dist-0.17.0-SNAPSHO<br>messagerie<br>moulinette_conversion_csv_valia<br>OCTAVE<br>Validation_formats<br>Version_Hexateam-old.sf<br>exip 64bits                         |                                      |                  |                     |           |
| i IPRES 2018 Session Content_Spr<br>ournée:_operateurs_2018<br>jeux_test<br>Julis<br>180826-Oscar<br>180919-RestMDExtractor<br>Generateur plan de classement<br>generator-dist-0.17.0-SNAPSHO<br>messagerie<br>moulinette_conversion_csv_valie<br>QCTAVE<br>Validation_formats<br>Version_Hexateam-old_sf<br>Resip 64bits<br>Jolution_logicielle |                                      |                  |                     |           |

#### Attention :

- l'opération ne pourra pas s'exécuter si le fichier nommé « ExportContext.config » est absent du répertoire nommé « config » ;
- l'en-tête du manifeste reprend les options et métadonnées déclarées dans le fichier nommé « ExportContext.config ». Les valeurs des champs de l'en-tête peuvent être directement modifiées dans ce fichier.

#### 2.3.2. Exécution en ligne de commande

En ligne de commande, la moulinette ReSIP permet d'effectuer les mêmes traitements qu'au moyen de l'interface graphique.

| Argument        | Description                                                                                                    |
|-----------------|----------------------------------------------------------------------------------------------------|
| context XXX     | Définition des informations globales utiles à la génération du SIP<br>(MessageIdentifier, etc.) dans le fichier nommé « ExportContext.config »                                                                         |
| diskimport XXX  | Import d'une structure arborescente d'archives depuis un répertoire de fichiers avec, comme argument, le répertoire racine « XXX »                                                                                     |
| exclude XXX     | Exclusion des fichiers dont le nom est conforme aux expressions régulières définies dans les lignes du fichier nommé « XXX » lors de l'import d'une structure arborescente d'archives depuis un répertoire de fichiers |
| generatesip XXX | Génération d'un SIP à partir d'une structure arborescente d'archives sous la forme                                                                                                    |

Les commandes disponibles sont les suivantes :

Programme Vitam – ReSIP – v 5

| [             |                                                                                                    |
|---------------|----------------------------------------------------------------------------------------------------|
|               | du fichier nommé « XXX »                                                                                                    |
| help          | Description des arguments utilisables                                                                                                    |
| hierarchical  | Génération des ArchiveUnits du manifeste SEDA sous forme hiérarchique                                                                                                    |
| indented      | Génération du manifeste SEDA sous forme de fichier XML indenté                                                                                                    |
| manifest XXX  | Génération du manifeste XML SEDA correspondant à une structure arborescente d'archives sous la forme d'un fichier nommé « XXX »                                                                                     |
| sipimport XXX | Import d'une structure arborescente d'archives depuis un SIP SEDA avec, comme argument, le nom du fichier « XXX »                                                                                                   |
| verbatim XXX  | Indication du niveau de journalisation (OFF / ERROR / GLOBAL / STEP / OBJECTS_GROUP / OBJECTS / OBJECTS_WARNING)                                                                                                    |
| workdir XXX   | Désignation du répertoire de travail utilisé pour enregistrer les logs et les répertoires d'extraction temporaire (par défaut%User %/Documents/ReSip ou celui défini dans les préférences de l'interface graphique) |
| xcommand      | Exécution sans lancement de l'interface graphique                                                                                                    |

#### 2.3.3. Lancement de l'interface graphique

L'interface graphique de la moulinette ReSIP peut être ouverte en double-cliquant sur le fichier exécutable portable Resip.exe (cf. copie d'écran ci-dessous) :

| 퉬 config<br>퉬 Logs | 14/11/2018 15:01<br>18/01/2019 09:55                                                                                      | Dossier de fichiers<br>Dossier de fichiers |           |
|--------------------|----------------------------------------------------------------------------------------------------|--------------------------------------------|-----------|
| 🚳 Resip.bat        | 18/12/2018 08:16                                                                                                    | Fichier de comma                           | 1 Ko      |
| 🗸 Resip.exe        | 26/03/2019 21:51                                                                                                    | Application                                | 82 119 Ko |
|                    | Description du fichier : resip<br>Version du fichier : 1.3.0.0<br>Date de création : 01/03/2019 01:34<br>Taille : 80,1 Mo |                                            |           |

Cette interface permet d'effectuer l'ensemble des opérations possibles (import, traitement, export) sur une structure arborescente d'archives.

#### 2.4. Paramétrage du référentiel des formats utilisé

La moulinette ReSIP procède à une identification du format des fichiers traités en utilisant l'application Siegfried ainsi que les fichiers de signatures DROID publiés par The National Archives (UK).

Les fichiers de signature DROID faisant l'objet de mises à jour régulières par The National Archives (UK), ils doivent être mis à jour pour utiliser de manière optimale la moulinette ReSIP.

Pour mettre à jour des fichiers, il suffit de :

- télécharger ces fichiers sur le site de The National Archives (UK), à l'adresse suivante : <u>https://www.nationalarchives.gov.uk/aboutapps/pronom/droid-signature-files.htm;</u>
- substituer, dans le répertoire config du répertoire ReSIP, les fichiers existants par les fichiers plus récents précédemment téléchargés (cf. copie d'écran ci-dessous).

| ager avec 🔻 Nouveau dossier      |                  |                |          |
|----------------------------------|------------------|----------------|----------|
| Nom                              | Modifié le       | Туре           | Taille   |
| container-signature-20171130.xml | 13/11/2018 12:46 | Fichier XML    | 169 Ko   |
| DROID_SignatureFile_V88.xml      | 13/11/2018 12:46 | Fichier XML    | 2 054 Ko |
| ExportContext.config             | 23/10/2018 01:13 | Fichier CONFIG | 3 Ko     |

### 3. Présentation de l'interface graphique de la moulinette ReSIP

#### 3.1. Interface « XML-expert »<sup>1</sup>

#### 3.1.1. Fenêtre principale

L'interface graphique de la moulinette ReSIP, paramétrée comme « XML-expert » et lancée après double-clic sur le fichier Resip.exe se présente de la manière suivante (cf. copie d'écran cidessous) :

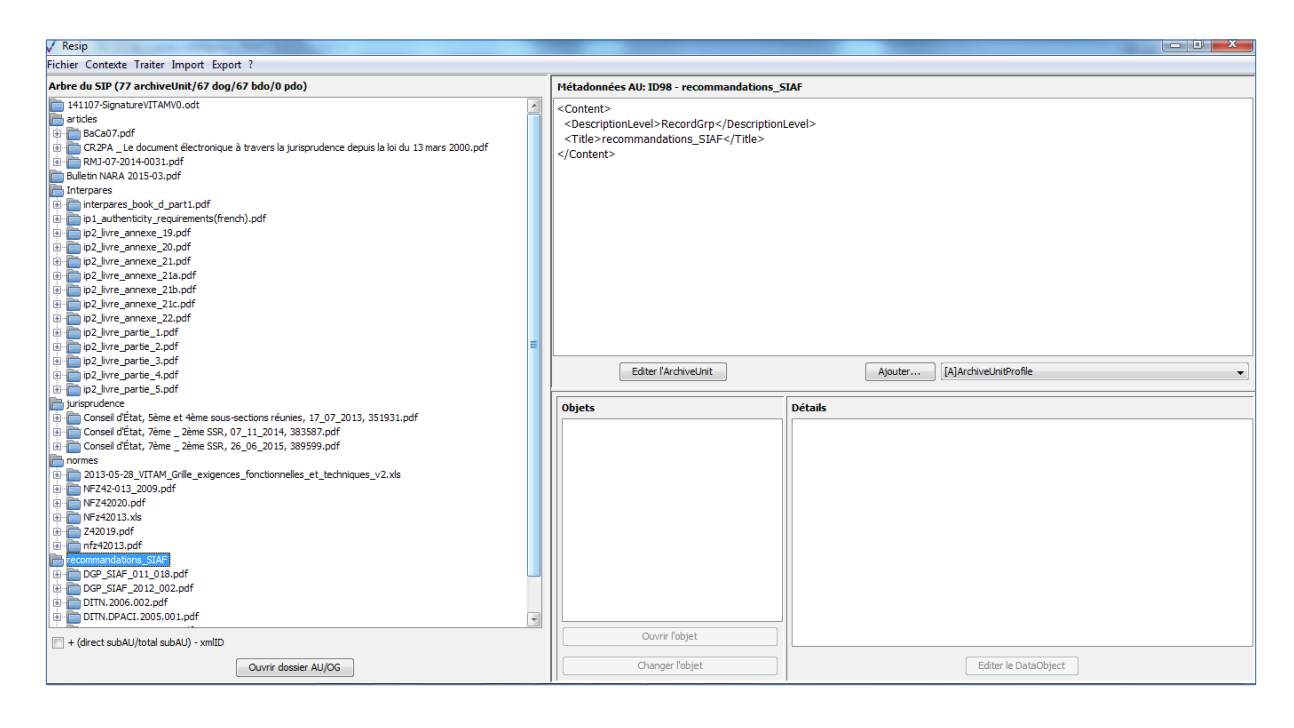

La fenêtre principale de la moulinette est composée comme suit :

- tout en haut, un menu permettant de déclencher des traitements sur une structure arborescente d'archives (et indiquant les raccourcis clavier existants pouvant être lancés directement sans passer par le menu). Seules les actions exécutables dans l'état du système et des données chargées dans la session en cours peuvent être lancées, les autres étant grisées et non activables;
- à gauche, un panneau de visualisation et de modification de la structure arborescente d'archives, qui permet aussi de sélectionner une unité d'archives précise ;
- en haut à droite, un panneau de visualisation et de modification des métadonnées de l'unité archivistique sélectionnée ;

<sup>1</sup> Voir également partie 5.1 du présent document.

- en bas à droite (fenêtre de gauche), un panneau de visualisation de la liste des objets binaires représentant l'unité archivistique sélectionnée, permettant également de sélectionner un de ces objets ;
- en bas à droite (fenêtre de droite), un panneau de visualisation et de modification des métadonnées de l'objet binaire sélectionné.

# 3.1.2. Le panneau de visualisation et de modification de la structure arborescente d'archives

Ce panneau permet de visualiser et de modifier la structure arborescente des archives.

Il comporte les éléments suivants :

- un bandeau indiquant la dénomination de la structure arborescente traitée, ainsi que sa composition : nombre d'unités archivistiques (ArchiveUnits), nombre de groupes d'objets (dataObjectGroups ou dog), nombre d'objets binaires (BinaryObjects ou bdo) et nombre d'objets physiques (PhysicalObjects ou pdo) (cf. copie d'écran ci-dessous);
- dans la zone principale, la structure arborescente des unités archivistiques (symbolisées par des icônes en forme de répertoire avec pour intitulé la valeur du champ « Titre »), ainsi que les groupes d'objets les représentant le cas échéant (symbolisés par des icônes en forme de document) (cf. copie d'écran ci-dessous);

| 🗸 Resip                                                                                                    |                                                                                                    |                               |                     |
|----------------------------------------------------------------------------------------------------|----------------------------------------------------------------------------------------------------|-------------------------------|---------------------|
| Fichier Contexte Traiter Import Export ?                                                                                                    |                                                                                                    |                               |                     |
| Arbre du SIP (77 archiveUnit/67 dog/67 bdo/0 pdo)                                                                                                    | Métadonnées AU: ID117 - Reglementation                                                                    |                               |                     |
| I 41 U7-Sgnature/UTAM/0.odt I U107-Sgnature/UTAM/0.odt I U107-Sgnature/UTA | <content><br/><descriptionlevel>RecordGrp <title>Reglementation</title><br/></descriptionlevel></content> | onLevel>                      |                     |
| ⊕         ⊖         ⊖         ⊖         ⊖         ⊖         ⊖         ⊖         ⊖         ⊖         ⊖         ⊖         ⊖         ⊖         ⊖         ⊖         ⊖         ⊖         ⊖         ⊖         ⊖         ⊖         ⊖         ⊖         ⊖         ⊖         ⊖         ⊖         ⊖         ⊖         ⊖         ⊖         ⊖         ⊖         ⊖         ⊖         ⊖         ⊖         ⊖         ⊖         ⊖         ⊖         ⊖         ⊖         ⊖         ⊖         ⊖         ⊖         ⊖         ⊖         ⊖         ⊖         ⊖         ⊖         ⊖         ⊖         ⊖         ⊖         ⊖         ⊖         ⊖         ⊖         ⊖         ⊖         ⊖         ⊖         ⊖         ⊖         ⊖         ⊖         ⊖         ⊖         ⊖         ⊖         ⊖         ⊖         ⊖         ⊖         ⊖         ⊖         ⊖         ⊖         ⊖         ⊖         ⊖         ⊖         ⊖         ⊖         ⊖         ⊖         ⊖         ⊖         ⊖         ⊖         ⊖         ⊖         ⊖         ⊖         ⊖         ⊖         ⊖         ⊖         ⊖         ⊖         ⊖         ⊖         ⊖                                                                                                    | Editer fArchiveUnit                                                                                       | Ajouter [A]ArchiveUnitProfile | -                   |
| + (direct subAU/total subAU) - xmlID                                                                                                    | Ouvrir l'objet                                                                                            |                               |                     |
| Ouvrir dossier AU/OG                                                                                                    | Changer l'objet                                                                                           | Editer le DataObject          |                     |
| 💽 🔍 🔇 😣 🔇 🌍 🔚 💆                                                                                                    | 🖹 🚿 🗸                                                                                                    | FR 🔺 🎅 adl 🕼                  | 11:39<br>01/04/2019 |

- sous la zone principale :
  - une case à cocher permettant d'afficher, pour chaque unité archivistique, le nombre des unités archivistiques de niveau immédiatement inférieur, le nombre d'unités

archivistiques dépendantes de cette unité archivistique, ainsi que son identifiant XML (cf. copie d'écran ci-dessous) ;

| V Resip                                                                                                    |                                                                                                    | ×            |
|----------------------------------------------------------------------------------------------------|----------------------------------------------------------------------------------------------------|--------------|
| Fichier Contexte Traiter Import Export ?                                                                                                    |                                                                                                    |              |
| Arbre du SIP (77 archiveUnit/67 dog/67 bdo/0 pdo)                                                                                                    | Métadonnées AU: ID117 - Reglementation                                                                                      |              |
| H1107-SignatureVITAMV0.odt (0)0 - ID12     trides (3)3 - ID13     ulden NARA 2015-03.pdf (0)0) - ID25     Interpares (14/14) - ID26     participarticles (3)3 - ID69     recommandators (347 (6)63 - ID198     recommandators (347 (6)63 - ID198     Code ord (315.pdf (0)0) - ID128     Code ord (315.pdf (0)0) - ID128     Code ord (315.pdf (0)0) - ID128     Code ord (315.pdf (0)0) - ID128     Detect h*201-12.pdf (0)0) - ID129     Detect h*201-12.pdf (0)0 - ID129     Detect h*55-222 (0.2 5 fevre 1:955.pdf (0)0 - ID135     Detect h*55-222 (0.2 5 fevre 1:955.pdf (0)0) - ID135     Detect h*12941 (0.2 5 neuronet 1:917 reliaf aux cates établis par les notaires.pdf (0)0) - ID138     Detect h*21941 (0.2 5 neuronet 1:917 reliaf aux cates établis par les notaires.pdf (0)0) - ID138     Detect h*21941 (0.2 5 neuronet 1:917 reliaf aux cates établis par les notaires.pdf (0)0) - ID138     Detect h*21941 (0.2 5 neuronet 1:917 reliaf aux cates établis par les notaires.pdf (0)0) - ID138     Detect h*21941 (0.2 5 neuronet 1:917 reliaf aux cates établis par les notaires.pdf (0)0) - ID138     Detect h*210 - ID138                                                                                                    | <content><br/><descriptionlevel>RecordGrp</descriptionlevel><br/><title>Reglementation</title><br/></content>               |              |
| Image: Solution of the second second secon | Editer l'ArchiveLinit     Ajouter     [A]ArchiveLinitProfile       Objets     Détails       Ouvrir fobjet     Ouvrir fobjet |              |
| Ouvrir dossier AU/OG                                                                                                    | Changer l'objet Editer le DataObject                                                                                        |              |
| 📀 🤉 📀 🐹 👒 🥥 🧮 💆                                                                                                    | 📔 🧭 🗸                                                                                                    | :40<br>/2019 |

 un bouton d'action permettant d'ouvrir, s'il existe, le répertoire ou l'objet numérique représentant l'unité archivistique. Cette fonction est utilisable en cas d'import d'une arborescence de fichiers ou d'import d'une messagerie (cf. copie d'écran ci-dessous).

| / Resip                                                                                                    |                                                                                                    |                                                                                                    |                                                                                                    |                                                                                                    |
|----------------------------------------------------------------------------------------------------|----------------------------------------------------------------------------------------------------|----------------------------------------------------------------------------------------------------|----------------------------------------------------------------------------------------------------|----------------------------------------------------------------------------------------------------|
| Fichier Contexte Traiter Import Export ?                                                                                                    | 7                                                                                                    |                                                                                                    |                                                                                                    |                                                                                                    |
| Arbre du SIP (77 archiveUnit/67 dog/67 bdo/0 pdo)                                                                                                    |                                                                                                    |                                                                                                    |                                                                                                    |                                                                                                    |
| 14107-SonatzevITAW0.odt (0(0) - 1012<br>articler (3/2) - 1013<br>Bulletin NARA 2015-03.pdf (0(0) - 1025<br>Interpares (141/4) - 1026<br>Junisryudence (3/3) - 1069<br>normes (4(6) - 1079<br>recommendations, SLAF (6(6) - 1098 | Organiser ▼     Inclure dans la bibliothèqu       icopies_ecran     icopies_ecran       idemo_esn     idemo_tipa                                                                                                    | e > Reglementation > v 45) [ /<br>ue v Partager avec v Nouveau dossier<br>Nom *<br>beidas                                                                                                    | Rechercher dans : Reg<br>Modifié le<br>06/01/2017 16:01                                                                                                    | lementation                                                                                                    |
| Code owi - Artice 1348.pdf (0(0) - ID 12                                                                                                    | doctime_journalisation     doctime_journalisation     understand     understand     underst | ordonnance_contrats           Politique_archivage_DCSSL2006           Rapport_Blanchette           Code civil - Article 1348.pdf           Code civil - Article 1348.pdf           Code civil - Article 1348.pdf           Code civil - Article 1348.pdf           Code civil - Article 1348.pdf           Code civil - Article 801-1           Décret n° 2010-112.pdf           Décret n° 56-222 du 29 février 1956.pdf           Décret n° 2011-244. du 26 novembre 1971 rel           Décret n° 2011-244.pdf           decret_2011_344.pdf           dj jec_0131112.0001.pdf           ordonnance_2005_1516.pdf | 06/01/201716:01<br>06/01/201716:01<br>25/08/201512:56<br>04/05/201512:55<br>31/07/201515:52<br>31/07/201516:44<br>31/07/201515:55<br>31/07/201515:55<br>31/07/201515:49<br>31/07/201515:49<br>31/07/201516:42 | Dossier de fichiers<br>Dossier de fichiers<br>Dossier de fichiers<br>Adobe Acrobat D<br>Adobe Acrobat D<br>Adobe Acrobat D<br>Adobe Acrobat D<br>Adobe Acrobat D<br>Adobe Acrobat D<br>Adobe Acrobat D<br>Adobe Acrobat D<br>Adobe Acrobat D<br>Adobe Acrobat D<br>Adobe Acrobat D<br>Adobe Acrobat D |
|                                                                                                    | 15 élément(s)                                                                                                    | < m<br>Edte                                                                                                    | r le DataObject                                                                                                    |                                                                                                    |
| 🚱 🧕 🗘 🔯 🛞 🖓 🚺 🕹                                                                                                    |                                                                                                    |                                                                                                    | FR 👝                                                                                                    | 11:47<br>Rig atti 🕼 11/04/2019                                                                                                    |

Les unités archivistiques ont par défaut un titre de couleur noire. Cependant, quand une unité

#### Programme Vitam – ReSIP – v 5

archivistique a plusieurs unités archivistiques parentes, son titre est de couleur bleue. C'est le cas, dans l'exemple ci-dessous, pour l'unité archivistique nommée « DGP\_SIAF\_011\_018 » qui a 2 unités archivistiques parentes : les unités archivistiques nommées « normes » et « recommandations SIAF » (cf. copie d'écran ci-dessous).

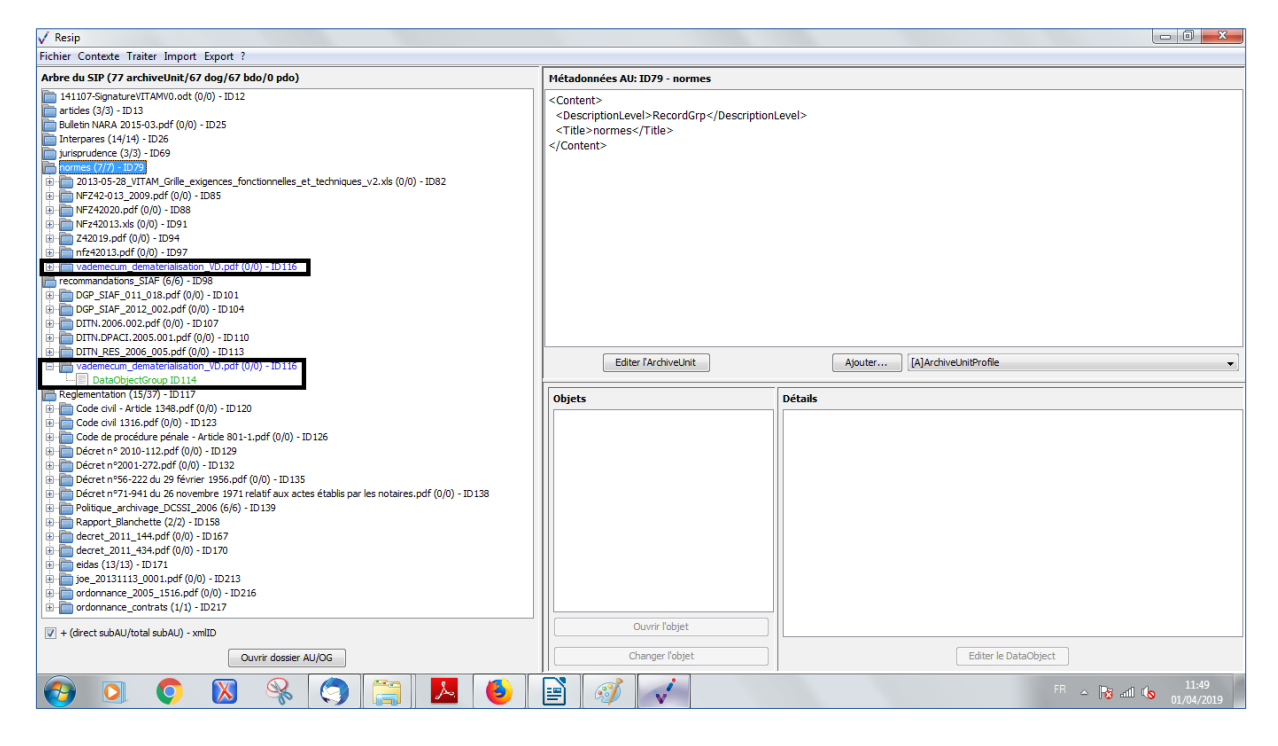

Il est possible d'afficher les unités archivistiques filles d'une unité archivistique en double-cliquant sur celle-ci. Dans l'exemple ci-dessous, l'unité archivistique « Réglementation » a des unités archivistiques filles. Après avoir double-cliqué sur son titre, ses unités archivistiques filles apparaissent ou disparaissent (cf. copie d'écran ci-dessous).

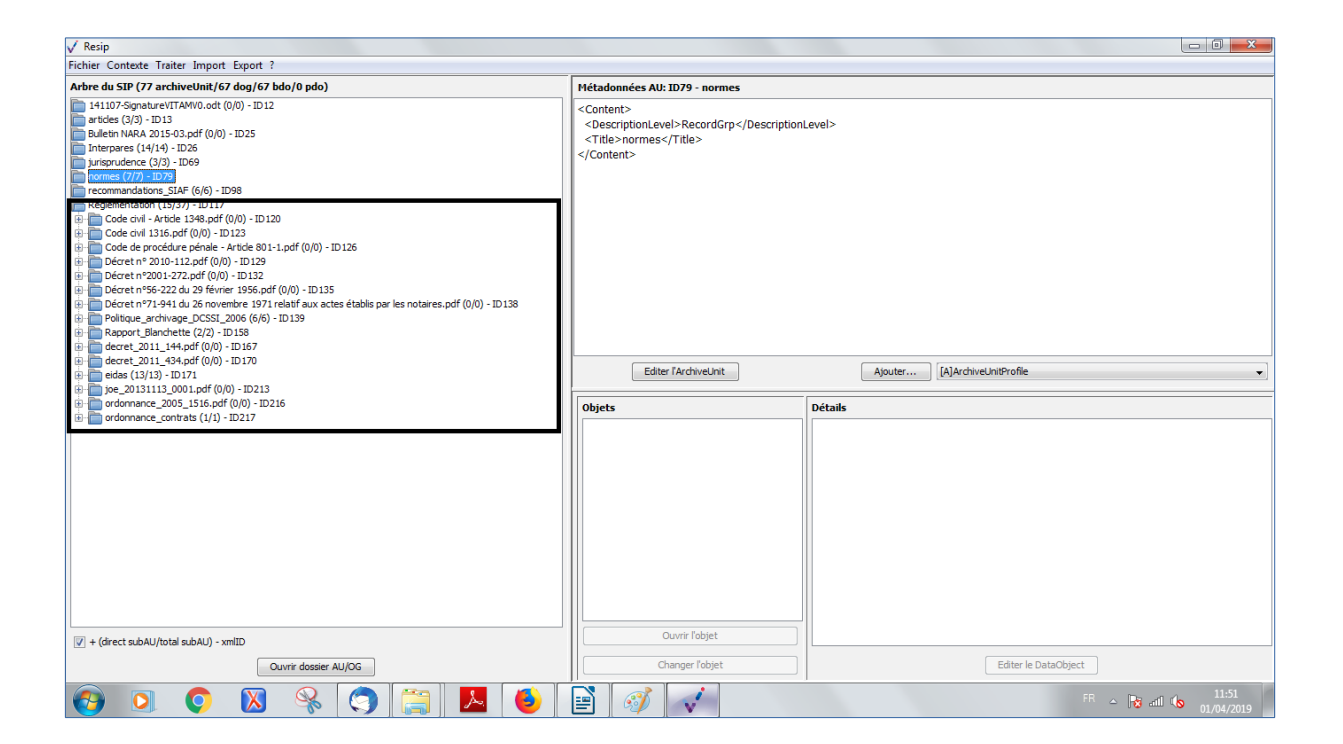

### 3.1.3. Le panneau de visualisation et de modification des métadonnées d'une unité archivistique

Ce panneau permet de visualiser et de modifier les métadonnées de l'unité archivistique sélectionnée dans le panneau de visualisation et de modification de la structure arborescente d'archives.

Il comporte les éléments suivants :

- un bandeau reprenant la valeur du champ « Titre » de l'unité archivistique ;
- une zone principale permettant de visualiser les métadonnées de description et de gestion des unités archivistiques sous forme XML (cf. copie d'écran ci-dessous) ;

Programme Vitam – ReSIP – v 5

| √ Resip                                                                                                    |                                                                                                    |                                  |
|----------------------------------------------------------------------------------------------------|----------------------------------------------------------------------------------------------------|----------------------------------|
| Fichier Contexte Traiter Import Export ?                                                                                                    |                                                                                                    |                                  |
| Arbre du SIP (77 archiveUnit/67 dog/67 bdo/0 pdo)                                                                                                    | Métadonnées AU: ID117 - Reglementation                                                                   |                                  |
| H107-SpnetureVTTAV00.odt (0)(0) - ID12     intelos(33) - ID13     uleitni NARA 2015-03.odf (0)(0) - ID25     interpares (14/14) - ID26     interpares (14/14) - ID26     interpares (17/7) - ID79     interpares (7/7) - ID79     Reglementation (15/27) - ID117                                                                                                    | <content><br/><descriptionlevel>RecordGrp<title>Reglementation</title><br/></descriptionlevel></content> | evel>                            |
|                                                                                                    | Editer l'ArchiveUnit                                                                                     | Ajouter [A]ArchiveUnitProfile    |
|                                                                                                    | Objets                                                                                                   | Détails                          |
| Image: Wight of the standard standard st | Ouvrir fobjet                                                                                            |                                  |
| Ouvrir dossier AU/OG                                                                                                    | Changer l'objet                                                                                          | Editer le DataObject             |
| 💽 🧕 🔘 🐰 🧠 🥥 🔝 🕑                                                                                                    | 🖹 🚿 🗸                                                                                                    | FR ~ 🕞 and 🕼 11:52<br>01/04/2019 |

- sous la zone principale :
  - un bouton d'action « Editer l'ArchiveUnit » permettant de modifier le contenu des métadonnées de description et de gestion de l'unité archivistique de manière libre (cf. copie d'écran ci-dessous);

| V Resip                                                                                                    |                                                                                                    |  |  |  |
|----------------------------------------------------------------------------------------------------|----------------------------------------------------------------------------------------------------|--|--|--|
| Fichier Contexte Traiter Import Export ?                                                                                                    |                                                                                                    |  |  |  |
| Arbre du SIP (77 archiveUnit/67 dog/67 bdo/0 pdo)                                                                                                    | Métadonnées AU: ID117 - Reglementation                                                                        |  |  |  |
| H107-SgnetureVTAW0.odt (0/0) - ID12     introde (3/3) - ID13     Buletin NARA 2015-03.odf (0/0) - ID25     Interpares (1/4) - ID26     Junisprudence (3/3) - ID69     roomsa (7/7) - ID79     recomma discus SLAF (6/6) - ID98     Reglementation (15/07) - ID 337 | <content><br/><descriptionlevel>RecordGrp</descriptionlevel><br/><title>Reglementation</title><br/></content> |  |  |  |
|                                                                                                    | Editer l'ArchiveUnit                                                                                          |  |  |  |
|                                                                                                    | Objets Détails                                                                                                |  |  |  |
| V  + (drect subAU/htal subAU) - xmlID                                                                                                    | Ouvrir fobjet                                                                                                 |  |  |  |
| Ouvrir doscier AU/OG                                                                                                    | Changer l'obiet Editer le DataObiect                                                                          |  |  |  |
|                                                                                                    |                                                                                                    |  |  |  |

• un bouton d'action « Ajouter » associé à un menu déroulant, permettant d'ajouter de manière guidée la métadonnée supplémentaire sélectionnée dans le menu déroulant aux

métadonnées déjà présentes. Le champ « Profil d'unité archivistique » (ArchiveUnitProfile) est préfixé par un [A], les métadonnées de description avec un [C], les métadonnées de gestion avec un [M]. **Attention** : les métadonnées répétables sont suivies d'un astérisque (cf. copie d'écran ci-dessous).

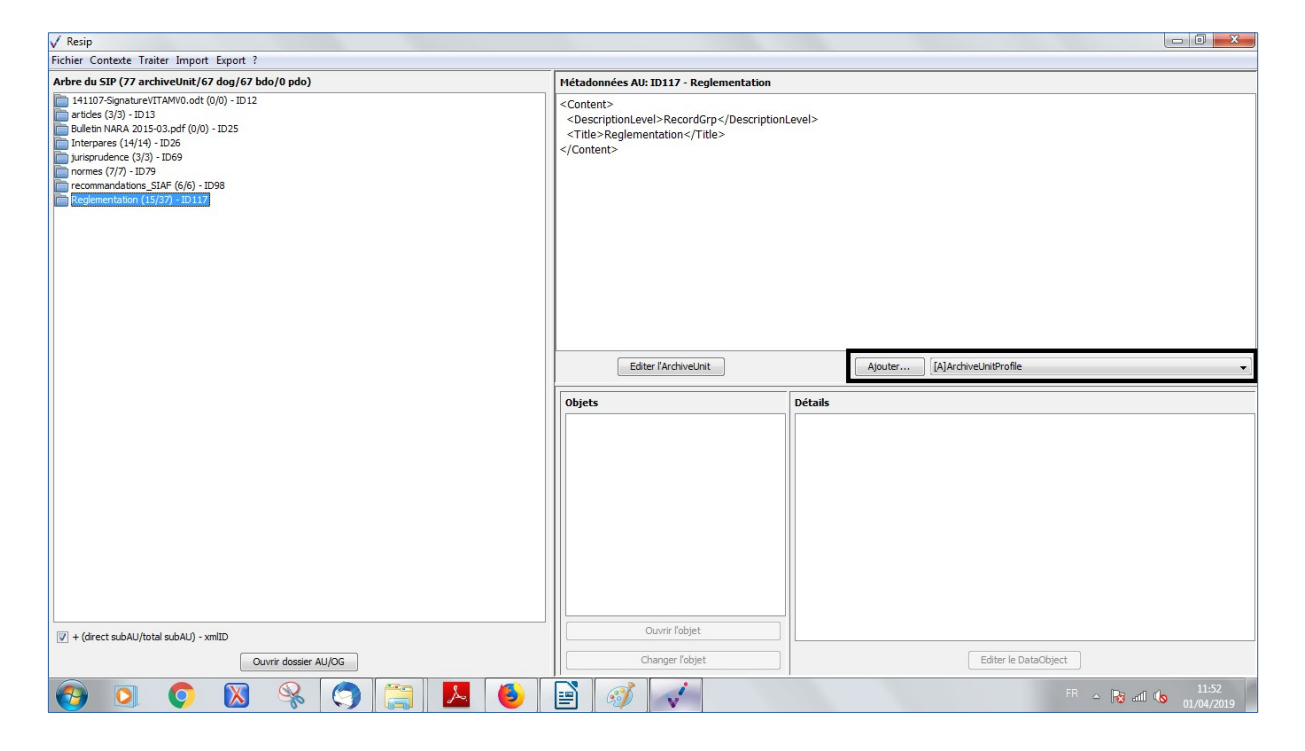

#### 3.1.4. Le panneau de visualisation de la liste des objets

Ce panneau permet de visualiser la liste des objets, tant physiques comme binaires, composant le groupe d'objets techniques représentant l'unité archivistique sélectionnée dans le panneau de visualisation et de modification de la structure arborescente d'archives. Il permet également de sélectionner un de ces objets pour voir ses métadonnées, le visualiser ou changer le fichier correspondant.

Il comporte les éléments suivants :

 une zone principale « Objets » permettant de visualiser la liste des objets, physiques comme binaires, représentant l'unité archivistique sélectionnée. L'intitulé correspond à l'identifiant attribué automatiquement par ReSIP à l'objet (sous la forme ID + numéro), la nature de l'objet (bin pour les objets binaires, phy pour les objets physiques), l'usage – [l'usage par défaut d'un objet binaire généré par ReSIP est BinaryMaster, l'usage par défaut d'un objet physique est PhysicalMaster, les autres valeurs possibles étant Dissemination (pour les objets binaires comme physiques), Thumbnail ou TextContent pour les objets binaires] – et la version de cet objet – par défaut, le numéro 1 est généré par ReSIP (cf. copie d'écran cidessous);

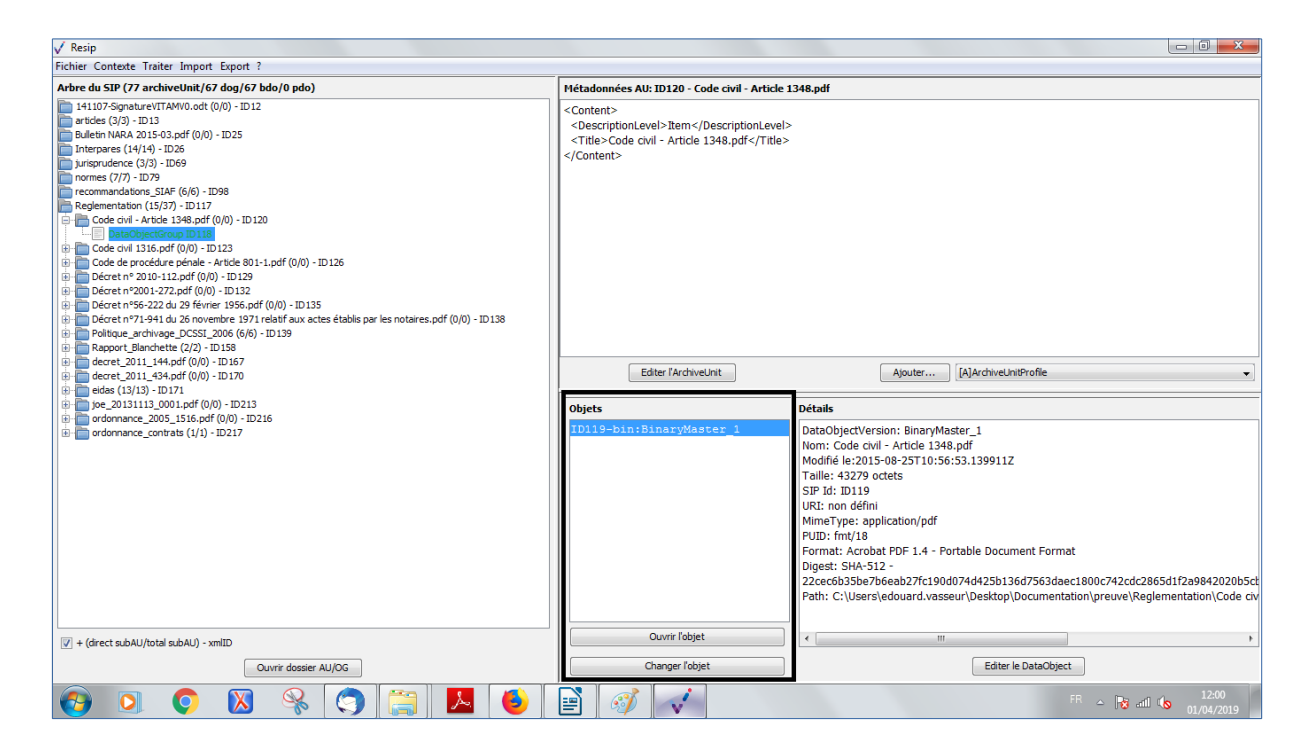

 un bouton d'action « Ouvrir l'objet » permettant d'ouvrir le fichier correspondant à l'objet sélectionné dans la liste, en utilisant les applicatifs proposés par défaut par le système d'exploitation de l'environnement utilisé (cf. copie d'écran ci-dessous);

| 🗸 Resip                                                                                                    |                                                                                                    |                                                                                                    |
|----------------------------------------------------------------------------------------------------|----------------------------------------------------------------------------------------------------|----------------------------------------------------------------------------------------------------|
| Fichier Contexte Traiter Import Export ?                                                                                                    |                                                                                                    |                                                                                                    |
| Arbre du SIP (77 archiveUnit/67 dog/67 bdo/0 pdo)                                                                                                    | Métadonnées AU: ID120 - Code civil - Article J                                                                          | 1348.pdf                                                                                                    |
| 14107-SgnstureVTAW10.odt (0)(0) - ID12           intels (37) - ID13           intels NRA 2015-03.pdf (0)(0) - ID25           interpres (14/4) - ID26           interpres (14/4) - ID26           interpres (14/4) - ID27           interpres (14/4) - ID26           interpres (14/4) - ID26           interpres (14/4) - ID26           interpres (14/4) - ID27           interpres (14/4) - ID26           interpres (14/4) - ID26           interpres (14/4) - ID26           interpres (14/4) - ID26           interpres (14/4) - ID26           interpres (14/4) - | <content><br/><descriptionlevel>Item</descriptionlevel><br/><title>Code civil - Article 1348.pdf</title><br/></content> |                                                                                                    |
|                                                                                                    | Edter fArdweUnt Objets DD119-bin:BinaryMaster_1 Ouvrir fobjet                                                           | Ajouter [A]ArchweUntBroffe  Details  Details |
| U + (orect scoro) total scoro) - Xintz<br>Ouvrir dossier AU/OG                                                                                                    | Changer l'objet                                                                                                    | Editer le DataObject                                                                                                    |
| 🚱 🔍 📀 🛛 条 🥥 📜 👅                                                                                                    |                                                                                                    | FR ~ 😼 and 🕼 12:00                                                                                                    |

 un bouton d'action « Changer l'objet » qui permet de sélectionner, depuis l'explorateur Windows de l'utilisateur, un fichier à substituer au fichier existant (cf. copie d'écran cidessous).

| √ Resip                                                                                                    |                                                                                                    |                                                                                                    |
|----------------------------------------------------------------------------------------------------|----------------------------------------------------------------------------------------------------|----------------------------------------------------------------------------------------------------|
| Fichier Contexte Traiter Import Export ?                                                                                                    |                                                                                                    |                                                                                                    |
| Arbre du SIP (77 archiveUnit/67 dog/67 bdo/0 pdo)                                                                                                    | Métadonnées AU: ID120 - Code civil - Article 1348.p                                                                                                    | pdf                                                                                                    |
| 14107-SonstureVTAW0.odt (0(0) - ID12           14107-SonstureVTAW0.odt (0(0) - ID12           14104         ID33           14104         ID33           14104         ID33           14104         ID33           14107         ID33           14107         ID33           14107         ID33           14107         ID33           14107         ID33           14107         ID34           14107         ID35           14107         ID35           14107         ID35           14107         ID35           14107         ID35           14107         ID35           14107         ID35           14107         ID36           14107         ID36           14107         ID36           14107         ID36           14107         ID36           14107         ID37           14107         ID36           14107         ID37           14107         ID36           14107         ID37           14107         ID37           14107         ID37           14107 <t< td=""><td><content><br/><descriptionlevel>Item<br/><title>Code cul- Artic<br/></title></descriptionlevel></content><br/>Edter/Ards<br/>Cobjets<br/>Cobjets<br/>Cobjets<br/>Code cul- Artic<br/>Contents r<br/>Buresu<br/>Mes documents<br/>-SP<br/>Cordnateur<br/>Reseau<br/>Top 19-bith CBLnary<br/>Code cul- Artic<br/>Contents r<br/>Contents r</td><td>Documentation</td></t<> | <content><br/><descriptionlevel>Item<br/><title>Code cul- Artic<br/></title></descriptionlevel></content><br>Edter/Ards<br>Cobjets<br>Cobjets<br>Cobjets<br>Code cul- Artic<br>Contents r<br>Buresu<br>Mes documents<br>-SP<br>Cordnateur<br>Reseau<br>Top 19-bith CBLnary<br>Code cul- Artic<br>Contents r<br>Contents r | Documentation                                                                                                    |
|                                                                                                    | Ountr fobjet                                                                                                    | meType: application/pdf<br>ID: fmt/18<br>matt. Acrobat PDF 1.4 - Portable Document Format<br>gest: SHA-512 -<br>cec6b35be7b6eab27fc190d074d425b136d7563daec1800c742cdc2865d1f2a9842020b5c<br>th: C:\Users\edouard.vasseur\Desktop\Documentation\preuve\Reglementation\Code civ |
| Ouvrir dossier AU/OG                                                                                                    | Changer l'objet                                                                                                    | Editer le DataObject                                                                                                    |
| 🚱 🔍 📀 🐹 😪 🥥 🚞 🔼 🍯                                                                                                    |                                                                                                    | FR ~ 🕞 atl 🔥 12:01                                                                                                    |

#### 3.1.5. Le panneau de visualisation et de modification des métadonnées d'un objet

Ce panneau permet de visualiser et de modifier les métadonnées de l'objet, binaire comme physique, sélectionné dans le panneau de visualisation de la liste des objets.

Il comporte les éléments suivants :

 une zone principale « Détails » permettant de visualiser les métadonnées techniques de l'objet (cf. copie d'écran ci-dessous). Attention : les métadonnées d'un objet physique sont présentées sous une forme XML, tandis que les métadonnées d'un objet binaire le sont dans une forme explicite, précisant le chemin permettant d'accéder à l'objet concerné sur l'environnement de travail de l'utilisateur (champ « Path ») ;

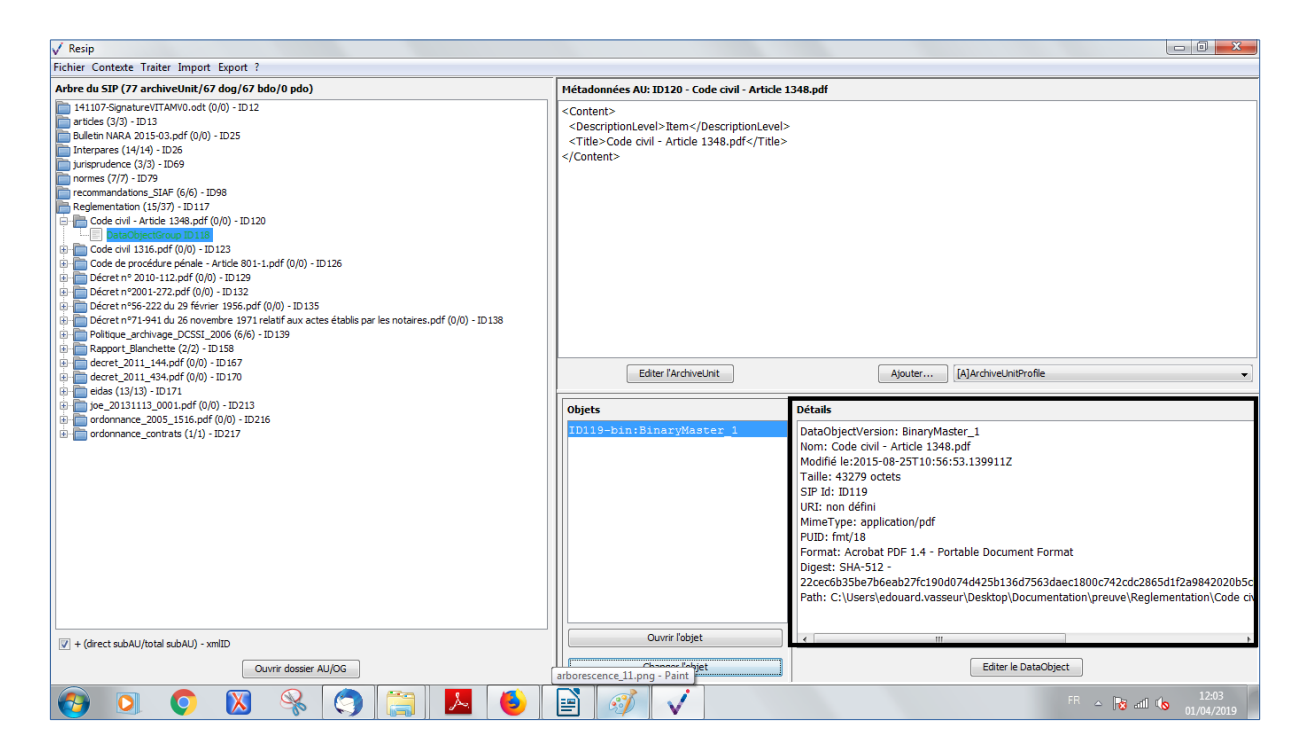

• un bouton d'action « Editer le DataObject » permettant de modifier le contenu des métadonnées technique de l'objet (cf. copie d'écran ci-dessous) ;

#### 3.2. Interface « structurée »

#### 3.2.1. Fenêtre principale

L'interface graphique de la moulinette ReSIP, paramétrée par défaut comme « structurée » et lancée après double-clic sur le fichier Resip.exe se présente de la manière suivante (cf. copie d'écran cidessous) :

| √ Resip                                                                                                    |                                                                                                    |
|----------------------------------------------------------------------------------------------------|----------------------------------------------------------------------------------------------------|
| Fichier Contexte Traiter Import Export ?                                                                         |                                                                                                    |
| Arbre du SIP (50 archiveUnit/39 dog/39 bdo/0 pdo)                                                                | Unité d'archive - de-37                                                                                                    |
| Reboisement du mont Ventoux - Enquêtes photographiques de l'Inspection des Ea                                    | ✓ Descriptif:                                                                                                    |
| Clichés du 27 juillet 1888                                                                                       | Niveau de description :- RecordGrp 🗸                                                                                                    |
| Elichés du 29 octobre 1888                                                                                       | Titre € and the same of the same of the s |
| Elichés du 30 juin 1889                                                                                          | ID-classement-prod :=+ instrument_recherche/5FI6/5FI6_13                                                                                                    |
| E-Clichés du 10 avril 1895                                                                                       | ID-archiveur := + 5 Fi 6/13                                                                                                    |
| 🕀 🛅 Clichés du 29 avril 1902                                                                                     | Description Hang :-+ Contenu                                                                                                    |
| Clichés du 30 avril 1902                                                                                         | Description Hang: -+ Dim. 18x24 cm.                                                                                                    |
| Clichés du 7 juin 1903                                                                                           | Langue :-+ fre                                                                                                    |
| Saint-Léger-du-Ventoux et Brantes. Plantations de la Combe de la Mure.                                           | Langue de description :-+ fre                                                                                                    |
| Saint-Leger-du-Ventoux. Canton de la plaine du Courbe.     Saint-Léger-du-Ventoux. Plantations de Grosse Pierre. | Version :- Original                                                                                                    |
|                                                                                                    | Tag :=+ plantation                                                                                                    |
|                                                                                                    | Tag :-+ Combe de la Mure (Brantes, Vaucluse, France)                                                                                                    |
|                                                                                                    | Tag :-+ Saint-Léger-du-Ventoux (Vaucluse, France)                                                                                                    |
|                                                                                                    | Mot-olé : - + Combe de la Mure (Brantes, Vauduse, France), geogname                                                                                                    |
|                                                                                                    | Mot-clé : -+ Saint-Léger-du-Ventoux (Vauduse, France), geogname                                                                                                    |
|                                                                                                    | Mot-clé : -+ plantation, subject                                                                                                    |
|                                                                                                    | Couverture : - Combe de la Mure (Brantes, Vauduse, France), Saint-Léger-du-Ventoux (Vauduse, France), 1903, Combe de la Mure (Brantes, Vauduse, Fra                                                                                                    |
|                                                                                                    | Recharger unité d'archive Sauver unité d'archive                                                                                                    |
|                                                                                                    |                                                                                                    |
|                                                                                                    | Groupe d'objets - ID000-de-37                                                                                                    |
|                                                                                                    | Numérique - ID00-de-37 : -+ 🛅 🋐 BinaryMaster, SFI6/SFI6_13, image/jpeg, fmt/43, Non défini                                                                                                    |
|                                                                                                    |                                                                                                    |
|                                                                                                    |                                                                                                    |
|                                                                                                    |                                                                                                    |
|                                                                                                    |                                                                                                    |
| ۰                                                                                                    |                                                                                                    |
| + (direct subAU/total subAU) - xmIID                                                                             |                                                                                                    |
| Ouvrir dossier AU/OG                                                                                             | Recharger groupe d'objets Sauver groupe d'objets                                                                                                    |

La fenêtre principale de la moulinette est composée comme suit :

- tout en haut, un menu permettant de déclencher des traitements sur une structure arborescente d'archives (et indiquant les raccourcis clavier existants pouvant être lancés directement sans passer par le menu). Seules les actions exécutables dans l'état du système et des données chargées dans la session en cours peuvent être lancées, les autres étant grisées et non activables;
- à gauche, un panneau de visualisation et de modification de la structure arborescente d'archives, qui permet aussi de sélectionner une unité d'archives précise ;
- en haut à droite, un panneau de visualisation et de modification des métadonnées de l'unité archivistique sélectionnée ;
- en bas à droite, un panneau de visualisation et de modification des métadonnées du groupe d'objets techniques représentant l'unité archivistique sélectionnée, permettant également de télécharger l'(les) objet(s) binaire(s) associé(s).

### 3.2.2. Le panneau de visualisation et de modification de la structure arborescente d'archives

Ce panneau permet de visualiser et de modifier la structure arborescente des archives.

Il comporte les éléments suivants :

• un bandeau indiquant la dénomination de la structure arborescente traitée, ainsi que sa composition : nombre d'unités archivistiques (ArchiveUnits), nombre de groupes d'objets (dataObjectGroups ou dog), nombre d'objets binaires (BinaryObjects ou bdo) et nombre d'objets physiques (PhysicalObjects ou pdo) (cf. copie d'écran ci-dessous) ;

 dans la zone principale, la structure arborescente des unités archivistiques (symbolisées par des icônes en forme de répertoire avec pour intitulé la valeur du champ « Titre »), ainsi que les groupes d'objets les représentant le cas échéant (symbolisés par des icônes en forme de document) (cf. copie d'écran ci-dessous);

| Unité d'archive - tt1-9                                                                                              |                                                                                                    |
|----------------------------------------------------------------------------------------------------|----------------------------------------------------------------------------------------------------|
| Unité d'archive - tt1-9                                                                                              |                                                                                                    |
| Descriptif :                                                                                                    |                                                                                                    |
| Niveau de description := RecordGrp  Titre@ing:=+ Clichés du 6 juin 1903 Langue :=+ fre Langue de description :=+ fre |                                                                                                    |
| Recharger unité d'archive Unité d'archive sans groupe d'objets Ajouter un groupe d'objets                            | Sauver unité d'archive                                                                                                    |
|                                                                                                    | Descriptif:          Niveau de description :=       RecordCrp         Thrte=Thema:=+       Clchés du 6 juin 1903         Langue :=+       fre         Langue de description :=+       fre         Langue de description :=+       fre         Unité d'archive sans groupe d'objets       Ajouter un groupe d'objets         Recharger groupe d'objets       Recharger groupe d'objets |

- sous la zone principale :
  - une case à cocher permettant d'afficher, pour chaque unité archivistique, le nombre des unités archivistiques de niveau immédiatement inférieur, le nombre d'unités archivistiques dépendantes de cette unité archivistique, ainsi que son identifiant XML (cf. copie d'écran ci-dessous);

| √ Resip                                                                                                    |                                                                                                    |                        |
|----------------------------------------------------------------------------------------------------|----------------------------------------------------------------------------------------------------|------------------------|
| Fichier Contexte Traiter Import Export ?                                                                                                    |                                                                                                    |                        |
| Arbre du SIP (50 archiveUnit/39 dog/39 bdo/0 pdo)                                                                                                    | Unité d'archive - tt1-9                                                                                                    |                        |
| Arbre du SJP (30 archiveJinif, 39 dog), 49 bol/ 0 pdo)           Rebosement du mol Ventoux - Englette photographiques de l'Inspection des E           Cichés du 27 julie 1888 (1/1) - tti-1           Cichés du 28 aoit 1888 (1/1) - tti-1           Cichés du 29 value 1888 (1/1) - tti-1           Cichés du 29 value 1888 (1/1) - tti-1           Cichés du 29 value 1888 (1/2) - tti-3           Cichés du 29 ualet 1889 (1/7) - tti-5           Cichés du 29 and 1902 (1/2) - tti-5           Cichés du 29 and 1902 (1/2) - tti-5           Cichés du 9 and 1902 (2/2) - tti-5           Cichés du 9 and 1902 (2/2) - tti-5           Cichés du 9 and 1902 (2/2) - tti-5           Cichés du 9 and 1902 (2/2) - tti-5           Cichés du 9 and 1902 (2/2) - tti-5           Cichés du 9 and 1902 (2/2) - tti-5           Cichés du 9 and 1902 (2/2) - tti-5           Cichés du 9 and 1902 (2/2) - tti-5           Cichés du 9 and 1902 (2/2) - tti-5           Cichés du 9 and 1902 (2/2) - tti-5           Cichés du 9 and 1902 (2/2) - tti-5           Cichés du 9 and 1902 (2/2) - tti-5           Cichés du 9 and 1902 (2/2) - tti-5           Cichés du 9 and 1902 (2/2) - tti-5           Cichés du 7 juni 1902 (2/2) - tti-5           Cichés du 7 juni 1902 (2/2) - tti-5           Cichés du 7 juni 1902 (2/2) - tti-5           DatoBjectionup ID000 - d | Once archive + CL-9       > Descriptif :       Niveau de description :- RecordGrp ▼       Titre@arg:-+ Clichés du 6 juin 1903       Langue :-+ fre       Langue de description :-+ fre |                        |
|                                                                                                    | Recharger unité d'archive                                                                                                    | Sauver unité d'archive |
| <  III  ↓  (drect subAU/total subAU) - xmID  Ouvrir dossier AU/OG                                                                                                    | Unité d'archive sans groupe d'objets<br>Ajouter un groupe d'objets<br>Recharger groupe d'objets                                                                                        | Sauver groupe d'objets |

 un bouton d'action permettant d'ouvrir, s'il existe le répertoire ou l'objet numérique représentant l'unité archivistique s'il existe. Cette fonction est utilisable en cas d'import d'une arborescence de fichiers ou d'import d'une messagerie (cf. copie d'écran cidessous).

| √ Resip                                                                                                    |                                                                                                    |                                                                                                    |                                                                                                    |                        |
|----------------------------------------------------------------------------------------------------|----------------------------------------------------------------------------------------------------|----------------------------------------------------------------------------------------------------|----------------------------------------------------------------------------------------------------|------------------------|
| Fichier Contexte Traiter Import Export ?                                                                                                    |                                                                                                    |                                                                                                    |                                                                                                    |                        |
| Arbre du SIP (1079 archiveUnit/882 dog/882 bdo/0 pdo)                                                                                                    | milli d'archine Milden                                                                                        |                                                                                                    |                                                                                                    |                        |
| Formats_fichiers (13/437) - ID 10                                                                                                    | 🖉 🗸 🖉 documentation 🕨 Technique 🕨                                                                             | • 4 <sub>7</sub>                                                                                                    | Rechercher dans : Technique                                                                                    |                        |
| FNTC (1/1) - ID1314<br>veile (1/1) - ID1318                                                                                                    | Organiser 🔻 Nouveau dossier                                                                                   |                                                                                                    | ·····                                                                                                    |                        |
| DJ 012012 getChromise (JP)         SP-3 = Merginal & grant & grant & g | ★ Favoris E Bureau B Downloads - Raccourci S Emplacements récents Téléchargements Bibliothèques Bibliothèques | <ul> <li>Nom</li> <li>Agilité</li> <li>API Design</li> <li>ElasticSearch</li> <li>MongoDB</li> <li>Sémantique</li> <li>stockage</li> </ul> | Modifié le<br>17/09/2015 10:31<br>02/11/2015 16:34<br>02/11/2015 16:36<br>02/11/2015 16:36<br>02/11/2015 16:36 |                        |
| MAR OshmeSuhme-Cost (U(U) - 101620<br>OAIS (4/9) - 101631<br>DU (4/27) - 101631<br>be-160414- Male-Lodd (0(0) - 101712<br>be-160414- Male-Lodd (0(0) - 101712<br>PRES (5/447) - 101713                                                                                                    |                                                                                                    | * 4 [ m                                                                                                    | ,                                                                                                    | Sauver unité d'archive |
| < الناب ب ب ب ب ب ب ب ب ب ب ب ب ب ب ب ب ب ب                                                                                                     | Recharger graupe dishlets                                                                                     | Unité d'archive sa<br>Ajouter un gr                                                                                                    | ns groupe d'objets<br>oupe d'objets                                                                            | Suuer aroune dichiets  |

Les unités archivistiques ont par défaut un titre de couleur noire. Cependant, quand une unité archivistique a plusieurs unités archivistiques parentes, son titre est de couleur bleue. C'est le cas,

dans l'exemple ci-dessous, pour l'unité archivistique nommée « DGP\_SIAF\_011\_018 » qui a 2 unités archivistiques parentes : les unités archivistiques nommées « normes » et « recommandations SIAF » (cf. copie d'écran ci-dessous).

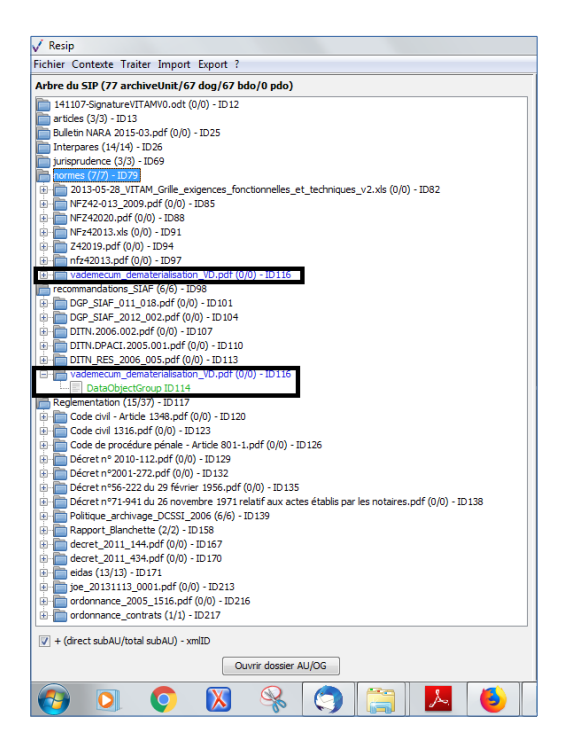

Il est possible d'afficher les unités archivistiques filles d'une unité archivistique en double-cliquant sur celle-ci. Dans l'exemple ci-dessous, l'unité archivistique « Clichés du 6 juin 1903 » a des unités archivistiques filles. Après avoir double-cliqué sur son titre, ses unités archivistiques filles apparaissent ou disparaissent (cf. copie d'écran ci-dessous).

| ✓ Resip                                                                                                    |                           |                        |                   |                        |
|----------------------------------------------------------------------------------------------------|---------------------------|------------------------|-------------------|------------------------|
| Fichier Contexte Traiter Import Export ?                                                                                            |                           |                        |                   |                        |
| Arbre du SIP (50 archiveUnit/39 dog/39 bdo/0 pdo)                                                                                   | Unité d'archive - tt1-9   |                        |                   |                        |
| Reboisement du mont Ventoux - Enquêtes photographiques de l'Inspection des E                                                        |                           |                        |                   |                        |
| Clichés du 27 juillet 1888 (1/1) - tt1-1     Clichés du 28 août 1888 (1/1) - tt1-2                                                  | Niveau de description :-  | RecordGrp 👻            |                   |                        |
| Clichés du 29 octobre 1888 (5/5) - tt1-3                                                                                            | Titre (+lang) :- +        | Clichés du 6 juin 1903 |                   |                        |
| Clichés du 30 juli 1889 (5/5) - tt1-4                                                                                               | Langue :-+                | fre                    |                   |                        |
| Clichés du 10 avril 1895 (9/9) - tt1-6                                                                                              | Langue de description :-+ | fre                    |                   |                        |
| Clichés du 29 avril 1902 (1/1) - tt1-7                                                                                              |                           |                        |                   |                        |
| Clichés du 6 juin 1903 (7/7) - tt1-9                                                                                                |                           |                        |                   |                        |
| Beaumont-du-Ventoux. Pépinière du Seuil. (0/0) - de-31                                                                              |                           |                        |                   |                        |
| Beaumont-du-Ventoux. Bergerie de l'Avocat au mont Serein. (0/0) - de-3                                                              |                           |                        |                   |                        |
| Brantes. Groupe de personnes dont un garde forestier, devant une casca<br>Beaumont-du-Ventoux. Une hêtraie sapinière. (0/0) - de-34 |                           |                        |                   |                        |
| 🕀 🛅 Brantes ou Saint-Léger-du-Ventoux. Halte sous un chêne, en bas du vers                                                          |                           |                        |                   |                        |
| Brantes ou Saint-Léger-du-Ventoux. Groupe de trois personnages au rep                                                               |                           |                        |                   |                        |
|                                                                                                    |                           |                        |                   |                        |
|                                                                                                    |                           |                        |                   |                        |
|                                                                                                    |                           |                        |                   |                        |
|                                                                                                    |                           |                        |                   |                        |
|                                                                                                    |                           |                        |                   |                        |
|                                                                                                    | Recharger unité d'archive |                        |                   | Sauver unité d'archive |
|                                                                                                    |                           |                        |                   |                        |
|                                                                                                    |                           |                        |                   |                        |
|                                                                                                    |                           |                        |                   |                        |
|                                                                                                    |                           | Unité d'archive san    | s groupe d'objets |                        |
|                                                                                                    |                           | Ajouter un gro         | upe d'objets      |                        |
|                                                                                                    |                           |                        |                   |                        |
| 4                                                                                                    |                           |                        |                   |                        |
| V + (direct subAU/total subAU) - xmIID                                                                                              |                           |                        |                   |                        |
| Ouvrir dossier AU/OG                                                                                                    | Recharger groupe d'objets |                        |                   | Sauver groupe d'objets |

#### 3.2.3. Le panneau de visualisation et de modification des métadonnées d'une unité archivistique

Ce panneau permet de visualiser et de modifier les métadonnées de l'unité archivistique sélectionnée dans le panneau de visualisation et de modification de la structure arborescente d'archives.

Il comporte les éléments suivants :

• un bandeau reprenant la valeur de l'identifiant de l'unité archivistique.

Dans cette zone, un bouton caractérisé par trois points permet d'ajouter des métadonnées descriptives et de gestion en proposant une liste de métadonnées quand on clique dessus (cf. copie d'écran ci-dessous) ;

 une zone principale permettant de visualiser les métadonnées de description et de gestion des unités archivistiques sous forme de formulaire structuré (cf. copie d'écran ci-dessous).

Dans cette zone :

- pour chaque métadonnée :
  - un bouton caractérisé par un moins permet de supprimer la métadonnée,
  - un bouton caractérisé par un plus permet d'ajouter une nouvelle métadonnée, quand la métadonnée est répétable ;
- pour les métadonnées disposant de sous-ensembles de métadonnées (ex. « Descriptif »,
   « Rédacteur »), un bouton caractérisé par trois points permet d'ajouter des métadonnées

en proposant une liste de métadonnées quand on clique dessus (cf. copie d'écran cidessous);

| √ Resip                                                                                                    |                                      |                     |
|----------------------------------------------------------------------------------------------------|--------------------------------------|---------------------|
| Fichier Contexte Traiter Import Export ?                                                                                                    |                                      |                     |
| Arbre du SIP (1079 archiveUnit/882 dog/882 bdo/0 pdo)                                                                                                    | Unité d'archive - ID10               |                     |
| formats_fichiers (13/437) - ID10                                                                                                    |                                      |                     |
| preparation_SIP_et_RM (4/37) - ID1216                                                                                                    | Niveau de description :- RecordGrp 🔹 |                     |
| veile (1/1) - ID 1318                                                                                                    | Titre Hang :+ formats_fichiers       |                     |
| 20170210_specifications_SFG_Serveur_Signature_grand_livre foncier_V1.9.pdf (                                                                                                    |                                      |                     |
| description archivistique (10/30) - ID1351                                                                                                    |                                      |                     |
| PREMIS (6/6) - ID 1428                                                                                                    |                                      |                     |
| Normes_athor (6/6) - ID1447                                                                                                    |                                      |                     |
| AD-DEP 1773_19970906.pdf (0/0) - ID 1497                                                                                                    |                                      |                     |
| Technique (6/42) - ID 1498                                                                                                    |                                      |                     |
| METS (1/1) - ID1614                                                                                                    |                                      |                     |
| MAAF - Oshimae -suivi-incident.ods (0/0) - ID1620                                                                                                    |                                      |                     |
| DLM (3/27) - ID 1634                                                                                                    |                                      |                     |
| ba-160414-v_fnale-1.pdf (0/0) - ID1712                                                                                                    |                                      |                     |
| PRES (5/447) - 10 1/13                                                                                                    |                                      |                     |
|                                                                                                    |                                      |                     |
|                                                                                                    |                                      |                     |
|                                                                                                    |                                      |                     |
|                                                                                                    | Recharger unité d'archive Sau        | ver unité d'archive |
|                                                                                                    |                                      |                     |
|                                                                                                    |                                      |                     |
|                                                                                                    |                                      |                     |
|                                                                                                    |                                      |                     |
|                                                                                                    | Unité d'archive sans groupe d'objets |                     |
|                                                                                                    | Ajouter un groupe d'objets           |                     |
|                                                                                                    |                                      |                     |
| ۲ (III) (III) (IIII) (III) (III) (III) (III) (III) (III) (III) (III) (III) (III) (I |                                      |                     |
| V + (direct subAU/total subAU) - xmIID                                                                                                    |                                      |                     |
| Ouvrir dossier AU/OG                                                                                                    | Recharger groupe d'objets Sauv       | er groupe d'objets  |

- sous la zone principale :
  - un bouton d'action « Recharger unité d'archive » permettant de restaurer les métadonnées de description et de gestion de l'unité archivistique chargées initialement ou sauvegardées dernièrement (cf. copie d'écran ci-dessous);

| V Resip                                                                                                    |                                                                                                 |                        |
|----------------------------------------------------------------------------------------------------|-------------------------------------------------------------------------------------------------|------------------------|
| Fichier Contexte Traiter Import Export ?                                                                                                    |                                                                                                 |                        |
| Profile Collicate Trainer Import Export 1 Arbre du SIP (1079 archiveUnit/882 dog/882 bdo/0 pdo)  Prosta Criere (19/437) 1010 Preparation_SIP_et_RM (4/37) - ID1216 Primotion_SIP_et_RM (4/37) - ID1216 Primotion_schwape_electronique (1/8) - ID1325  description_schwape_electronique (1/8) - ID1325  description_schwape_bectronique (1/8) - ID1325  description_schwape_bectronique (1/8) - ID1325  description_schwape_bectronique (1/8) - ID1325  description_schwape_bectronique (1/8) - ID1325  description_schwape_bectronique (1/8) - ID1325  description_schwape_bectronique (1/8) - ID1325  description_schwape_bectronique (1/8) - ID1325  description_schwape_bectronique (1/8) - ID1325  description_schwape_bectronique (1/8) - ID1325  description_schwape_bectronique (1/8) - ID1325  description_schwape_bectronique (1/8) - ID1437  Primets (1/8) - ID148  Primets (1/8) - ID148  Primets (1/8) - ID148  Primets (1/8) - ID161  Primets (1/8) - ID161  Primets - Subvincident.ods (0/0) - ID1520  Primets (1/8) - ID163  Primets (1/8) - ID164  Primets (1/8) - ID164  Primets - ID164  Primets (1/8) - ID164  Primets - ID164  Primets - ID164  Primets (1/8) - ID164  Primets - ID164  Primets - ID164 | Unité d'archive - ID10                                                                          |                        |
| <  III →  III →  | Recharger unité d'archive<br>Unité d'archive sans groupe d'objets<br>Ajouter un groupe d'objets | Sauver unité d'archive |

 un bouton d'action « Sauver unité d'archives », permettant d'enregistrer les modifications apportées aux métadonnées de description et de gestion de l'unité archivistique (cf. copie d'écran ci-dessous).

| √ Resip                                                                                                    |                                                                                                    |                        |
|----------------------------------------------------------------------------------------------------|----------------------------------------------------------------------------------------------------|------------------------|
| Fichier Contexte Traiter Import Export ?                                                                                                    |                                                                                                    |                        |
| Arbre du SIP (1079 archiveUnit/882 dog/882 bdo/0 pdo)                                                                                                    | Unité d'archive - ID10                                                                                     |                        |
| Find Cut Sur (2079 and Cutremit years (1) (207)           Iomast, Edwards (1) (207). DD10           Preparation, SIP, et. RM (4) (207). DD1216           FNTC (1), 103,14           VBIE (1), 103,14           VBIE (1), 103,14           VBIE (1), 103,14           VBIE (1), 103,14           VBIE (1), 103,14           VBIE (1), 103,14           VBIE (1), 103,14           VBIE (1), 103,14           VBIE (1), 103,14           VBIE (1), 103,14           VBIE (1), 103,14           VBIE (1), 103,14           VBIE (1), 103,14           VBIE (1), 101,164           VDE (1), 101,46           VDE (1), 101,46           VDE (1), 101,46           VDE (1), 101,46           VDE (1), 101,46           VDE (1), 101,46           VDE (1), 101,46           VDE (1), 101,46           VDE (1), 101,46           VDE (1), 101,46           VDE (1), 101,46           VDE (1), 101,46           VDE (1), 101,47           VDE (1), 101,47           VDE (1), 101,47           VDE (1), 101,47           VDE (1), 101,47           VDE (1), 101,47           VDE (1), 101,47           VDE (1), | Image: Second file        Niveau de description :     RecordGrp       Titre(Heig):-++     formats_fichiers |                        |
|                                                                                                    | Recharger unité d'archive                                                                                  | Sauver unité d'archive |
|                                                                                                    | Unité d'archive sans groupe d'objets<br>Ajouter un groupe d'objets                                         |                        |
| V + (direct subAU/total subAU) - Xmilu                                                                                                    |                                                                                                    |                        |
| Ouvrir dossier AU/OG                                                                                                    | Recharger groupe d'objets                                                                                  | auver groupe d'objets  |

# 3.2.4. Le panneau de visualisation et de modification des métadonnées d'un groupe d'objets techniques

Ce panneau permet de :

- visualiser et de modifier les métadonnées d'un groupe d'objets, binaires comme physiques ;
- ajouter des objets, binaires comme physiques, au groupe d'objets techniques.

Il comporte les éléments suivants :

• un bandeau reprenant la valeur de l'identifiant du groupe d'objets techniques.

Dans cette zone, un bouton caractérisé par trois points permet d'ajouter un objet, binaire ou physique, ou un journal au groupe d'objets techniques existant en proposant ces trois items quand on clique dessus (cf. copie d'écran ci-dessous) ;

• une zone principale permettant de visualiser les métadonnées du groupe d'objets techniques sous forme de formulaire structuré (cf. copie d'écran ci-dessous) ;

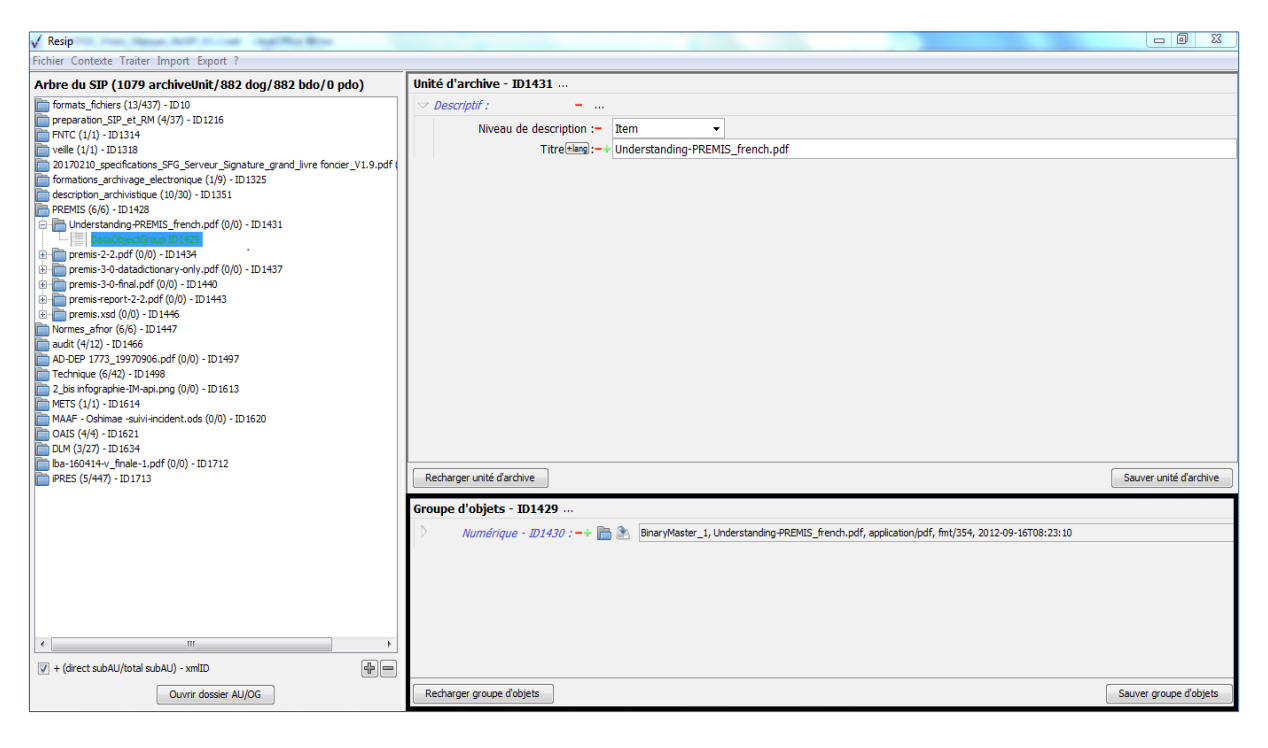

Dans cette zone, pour chaque métadonnée :

- un bouton caractérisé par un moins permet de supprimer la métadonnée,
- un bouton caractérisé par un plus permet d'ajouter une nouvelle métadonnée, quand la métadonnée est répétable,
- un bouton symbolisé par un dossier, disposé au niveau de la métadonnée « Numérique » permettant de télécharger l'objet binaire ;
- un bouton représentant une flèche se dirigeant vers un serveur disposé au niveau de la métadonnée « Numérique » permettant de changer l'objet binaire ;

- sous la zone principale :
  - un bouton d'action « Recharger groupe d'objets » permettant de restaurer les métadonnées du groupe d'objets techniques chargées initialement ou sauvegardées dernièrement (cf. copie d'écran ci-dessous);

| √ Resip                                                                                                    |                                                                                                    |                        |
|----------------------------------------------------------------------------------------------------|----------------------------------------------------------------------------------------------------|------------------------|
| Fichier Contexte Traiter Import Export ?                                                                                                    |                                                                                                    |                        |
| Arbre du SIP (1079 archiveUnit/882 dog/882 bdo/0 pdo)                                                                                                    | Unité d'archive - ID1431                                                                                                    |                        |
| formsts_fichers (13/437) - ID 10           preparation_STP_st_RM (4/37) - ID 1216           PHCT (11) - ID 1314           velic (11) - ID 1318           2017/2010_psecfications_SFG_Serveur_Signature_grand_jivre foncier_V1.9.pdf (           formations_archivispace (10/30) - ID 1315           PREMIS (6(6) - ID 1428           Understanding-PREMIS_french.pdf (0/0) - ID 1431           premis-3-0-final.pdf (0/0) - ID 1434           premis-3-0-final.pdf (0/0) - ID 1443           premis-3-0-final.pdf (0/0) - ID 1443           premis-3-0-final.pdf (0/0) - ID 1443           premis-3-0-final.pdf (0/0) - ID 1443           premis-3-0-final.pdf (0/0) - ID 1443           more (6(6) - ID 1447           audt (4/12) - ID 1466           AD-DEP 173_1597096.pdf (0/0) - ID 1447           audt (4/12) - ID 1466           MMETS (11) - ID 1614           MMETS (11) - ID 1614           MMETS (11) - ID 1614           MMETS (11) - ID 1614           MMETS (11) - ID 1614           MMETS (11) - ID 1614           MMETS (11) - ID 1614           MMETS (11) - ID 1614           MMETS (11) + Mask-ring (0/0) - ID 1613           MMETS (11) + Mask-ring (0/0) - ID 1620           OAJE (4/4) + Mask-ring (0/0) - ID 1712 | V Descriptif :         -           Niveau de description :-         Item ·           Titre (dams) :- +         Understanding-PREMIS_french.pdf |                        |
| PRES (5/447) - ID 1713                                                                                                    | Recharger unité d'archive                                                                                                    | Sauver unité d'archive |
|                                                                                                    | Groupe d'objets - ID1429                                                                                                    |                        |
|                                                                                                    | Numérique - ID1430 : -* 🛅 🏝 BinaryMaster_1, Understanding-PREMIS_french.pdf, application/pdf, fmt/354, 2012-09-16T08:23:10                     |                        |
| < •                                                                                                    |                                                                                                    |                        |
| V + (direct subAU/total subAU) - xmlID                                                                                                    |                                                                                                    |                        |
| Ouvrir dossier AU/OG                                                                                                    | Recharger groupe d'objets                                                                                                    | Sauver groupe d'objets |

 un bouton d'action « Sauver groupe d'objets », permettant d'enregistrer les modifications apportées aux métadonnées du groupe d'objets techniques (cf. copie d'écran ci-dessous).

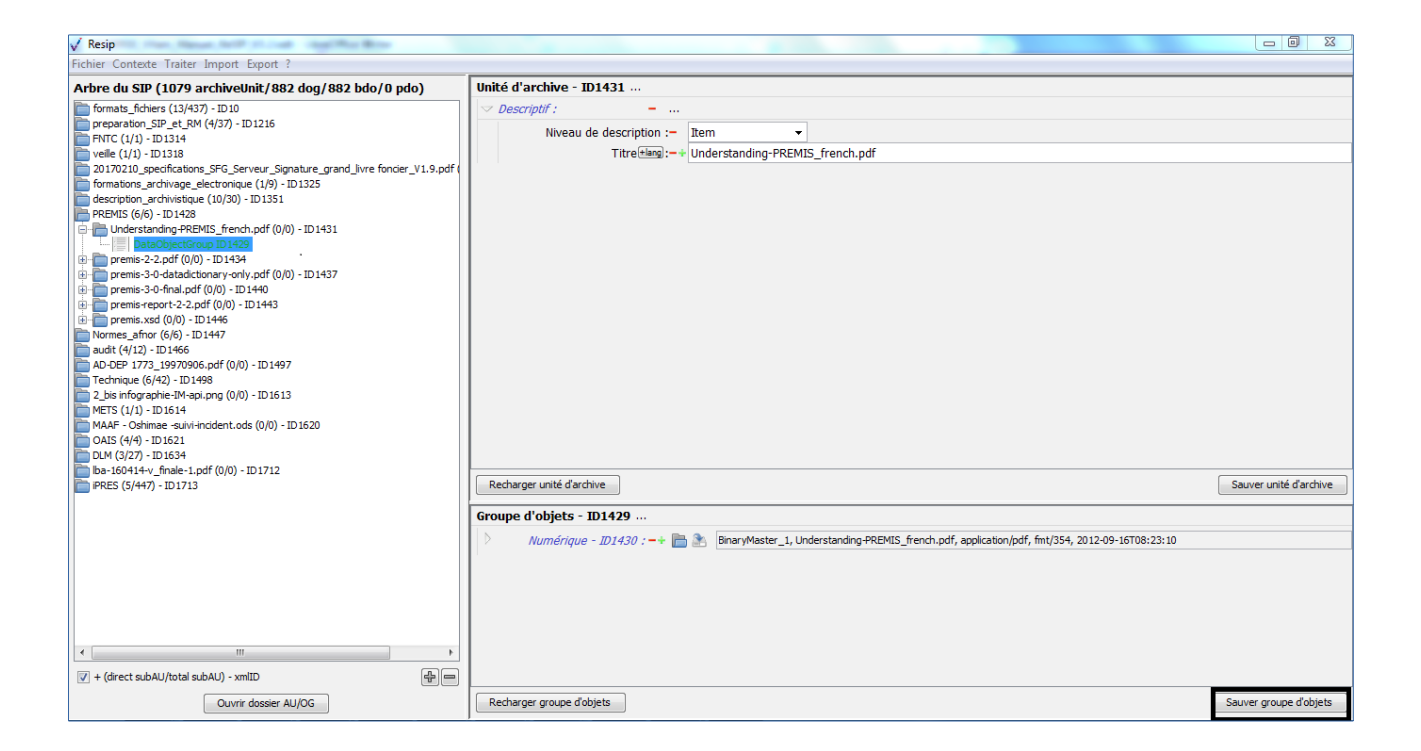

#### 3.3. Connaître la version de la moulinette ReSIP utilisée

Afin de connaître la version de la moulinette ReSIP utilisée, il convient, dans le menu de la moulinette ReSIP, de cliquer sur l'action « ? », puis sur « À propos de Resip » qui fait apparaître une fenêtre de dialogue fournissant l'information demandée (cf. copie d'écran ci-dessous).
Programme Vitam – ReSIP – v 5

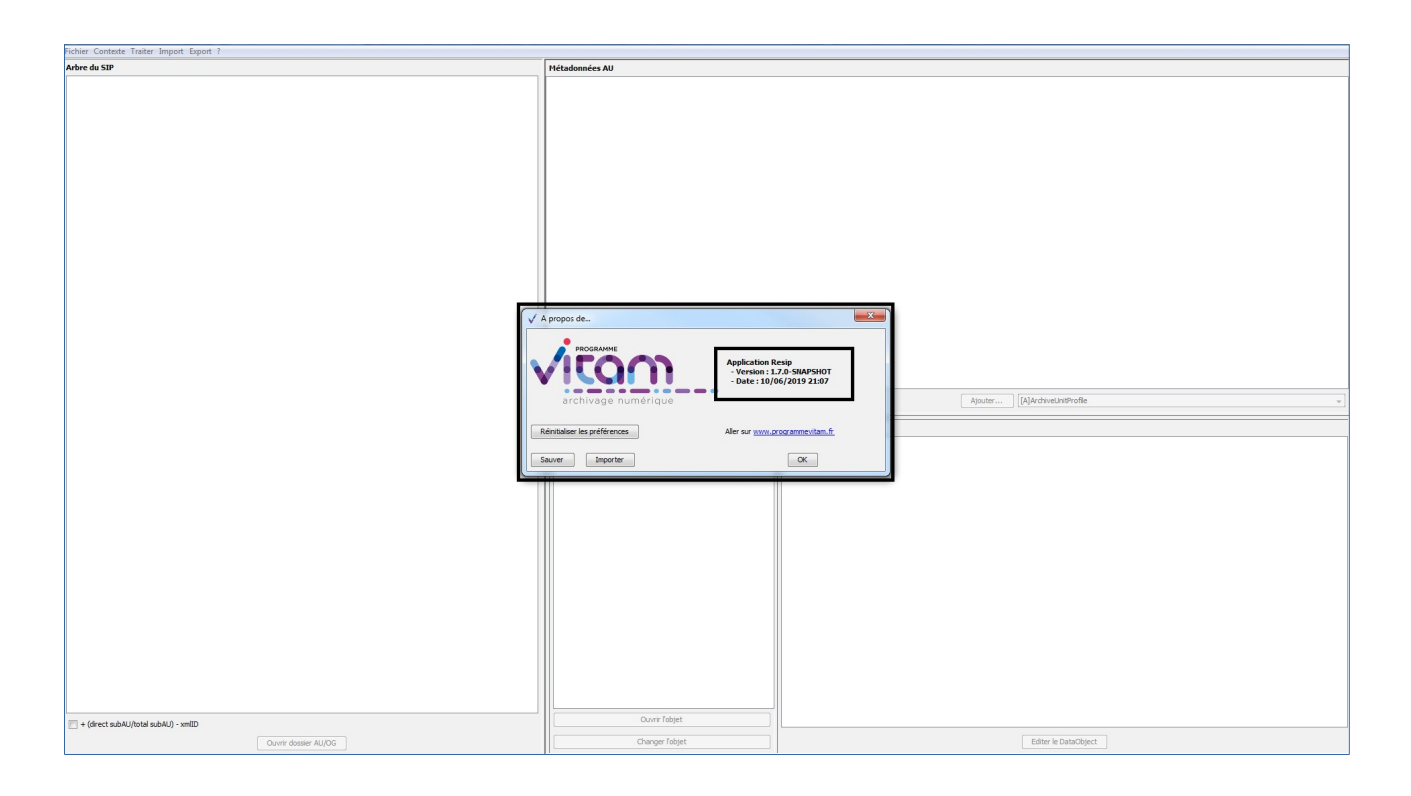

# 3.4. Paramétrer la moulinette ReSIP

La moulinette ReSIP est fournie avec un paramétrage par défaut de son interface et de ses fonctionnalités d'import, d'export et de traitement de structures arborescentes d'archives. Il est possible :

- de choisir le mode d'affichage de l'interface ;
- d'exporter le fichier de paramétrage par défaut ;
- de modifier le fichier de paramétrage par défaut ;
- d'importer un fichier de paramétrage différent du fichier de paramétrage par défaut ;
- de réinitialiser le paramétrage par défaut.

#### 3.4.1. Choisir le mode d'affichage de l'interface

La moulinette ReSIP peut être utilisée avec deux interfaces différentes :

- une interface dite « structurée », utilisée par défaut lorsqu'on lance ReSIP ;
- une interface dite « XML-expert », permettant de manipuler les données au moyen d'une édition XML.

Afin de connaître l'interface utilisée, il convient, dans le menu de la moulinette ReSIP, de cliquer sur l'action « ? ».

- Si « Editeur structuré » est précédé d'une coche, l'interface dite « structurée » est utilisée,
- Si « Editeur structuré » n'est pas précédé d'une coche, l'interface dite « XML-expert » est utilisée.

Pour modifier l'interface par défaut afin d'obtenir l'interface dite « XML-expert », il suffit de cliquer sur « Editeur structuré ».

### 3.4.2. Activer le mode « debug »

Afin d'activer le mode « debug », il convient, dans le menu de la moulinette ReSIP, de cliquer sur l'action « ? ».

- Si « Mode débug » est précédé d'une coche, le mode « debug » est activé,
- Si « Mode débug » n'est pas précédé d'une coche, le mode « debug » n'est pas activé.

Pour modifier le mode par défaut afin d'activer le mode « debug », il suffit de cliquer sur « Mode débug ».

#### 3.4.3. Exporter le fichier de paramétrage par défaut

Afin d'exporter le fichier de paramétrage par défaut, il convient :

• dans le menu de la moulinette ReSIP, de cliquer sur l'action « ? », puis sur « À propos de Resip » qui fait apparaître une fenêtre de dialogue (cf. copie d'écran ci-dessous) ;

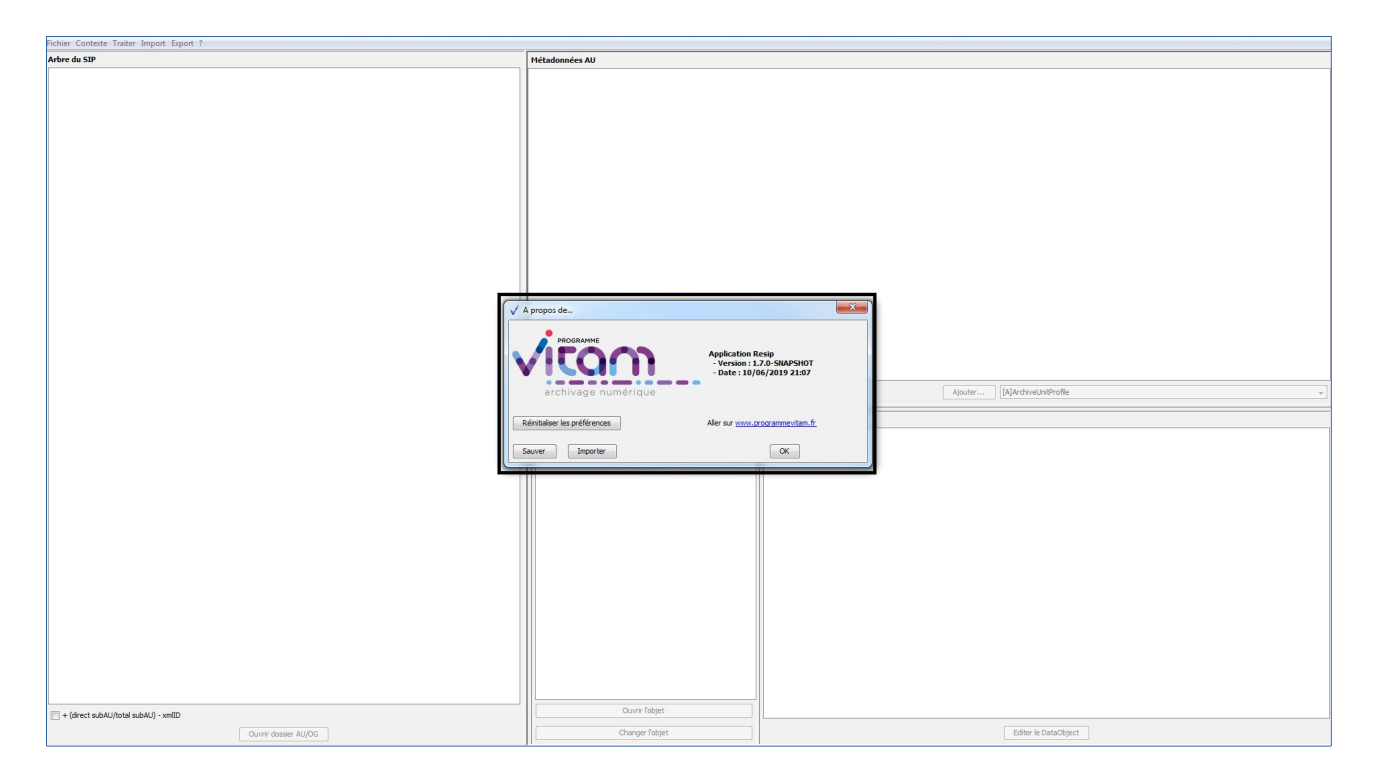

• de cliquer sur le bouton d'action « Sauver » (cf. copie d'écran ci-dessous) ;

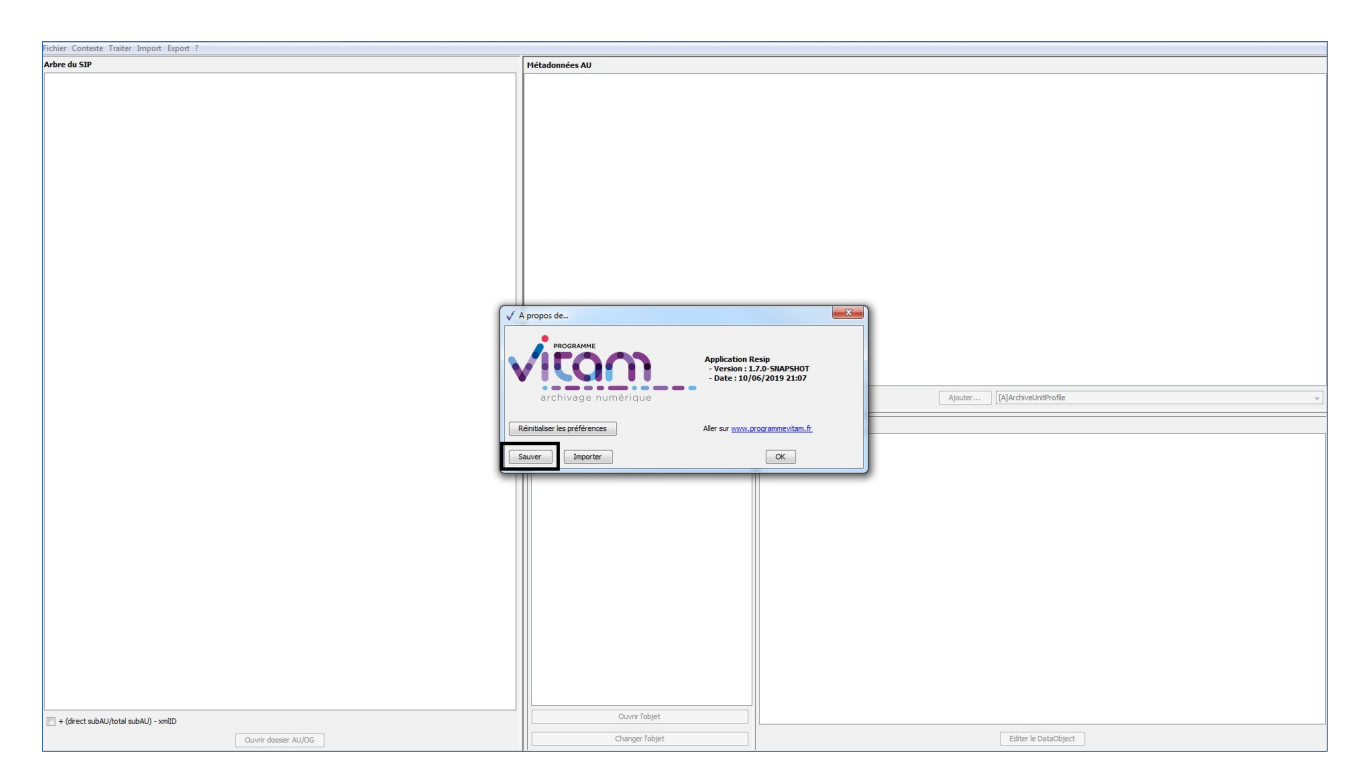

Le clic sur la sous-action « Sauver » ouvre l'explorateur Windows de l'utilisateur et permet à celuici de sélectionner un répertoire et d'enregistrer le fichier de paramétrage par défaut en le nommant « ResipPreferences.properties » (cf. copie d'écran ci-dessous).

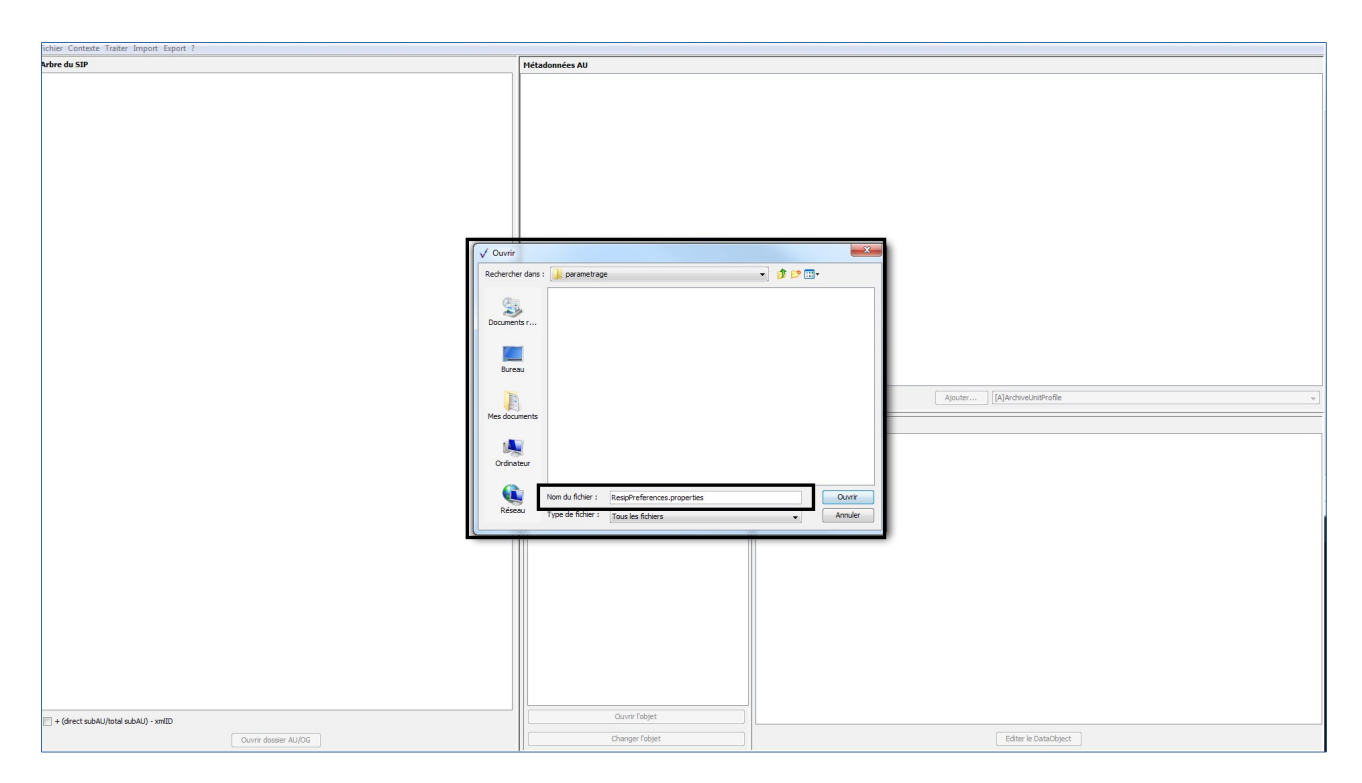

Le clic sur le bouton d'action « Ouvrir » de l'explorateur lance l'opération d'enregistrement du fichier de paramétrage par défaut. La fenêtre de dialogue se ferme automatiquement dès l'enregistrement réalisé.

#### 3.4.4. Modifier le fichier de paramétrage par défaut

Afin de modifier le fichier de paramétrage par défaut, il convient d'ouvrir le fichier ResipPreferences.properties avec un éditeur de texte de type Bloc-notes ou Notepad ++.

Le fichier de paramétrage par défaut se présente comme suit et liste dans l'ordre :

- les paramètres d'export des structures arborescentes d'archives (lignes commençant par « exportContext »);
- l'emplacement par défaut où les SIP seront exportés (lignes commençant par « global ») ;
- les paramètres d'import des structures arborescentes d'archives (lignes commençant par « importContext »);
- les paramètres de traitement des fichiers, à savoir la catégorisation des formats de fichiers et le seuil de dédoublonnage des fichiers (lignes commençant par « treatmentParameters »).

Fichier de paramétrage par défaut avec, en gras, les paramètres qu'un service d'archives peut vouloir modifier **#Resip preferences** #Thu Jun 27 14:02:34 CEST 2019 exportContext.csvExport.maxNameSize=32 exportContext.csvExport.usageVersionSelectionMode=2 exportContext.general.hierarchicalArchiveUnits=true exportContext.general.indented=true  $exportContext.general.keptMetadataList=DescriptionLevel\nTitle\nFilePlanPosition\nSystemId\nOriginatingSystemId\nOriginatingSystemId\$ nArchivalAgencyArchiveUnitIdentifier\nOriginatingAgencyArchiveUnitIdentifier\nTransferringAgencyArchiveUnitId entifier\nDescription\nCustodialHistory\nType\nDocumentType\nLanguage\nDescriptionLanguage\nStatus\nVersion\n Tag\nKeyword\nCoverage\nOriginatingAgency\nSubmissionAgency\nAuthorizedAgent\nWriter\nAddressee\nRecipie  $nt\nTransmitter\nSender\nSource\nRelatedObjectReference\nCreatedDate\nTransactedDate\nAcquiredDate\nSentDate\nSent$ nReceivedDate\nRegisteredDate\nStartDate\nEndDate\nEvent\nSignature\nGps exportContext.general.managementMetadataXmlData=\ <ManagementMetadata>\n <AcquisitionInformation>Acquisition Information</AcquisitionInformation>\n <LegalStatus>Public Archive</LegalStatus>\n <OriginatingAgencyIdentifier>Service\_producteur</OriginatingAgencyIdentifier>\n <SubmissionAgencyIdentifier>Mission Culture</SubmissionAgencyIdentifier>\n </ManagementMetadata> exportContext.general.metadataFilterFlag=false exportContext.general.reindex=false exportContext.globalMetadata.archivalAgencyIdentifier=AN exportContext.globalMetadata.archivalAgencyOrganizationDescriptiveMetadataXmlData= exportContext.globalMetadata.archivalAgreement=IC-000001 exportContext.globalMetadata.codeListVersionsXmlData=\ <CodeListVersions>\n <ReplyCodeListVersion>ReplyCodeListVersion0</ReplyCodeListVersion>\n <MessageDigestAlgorithmCodeListVersion>MessageDigestAlgorithmCodeListVersion0</MessageDigestAlgorithmC odeListVersion>\n <MimeTypeCodeListVersion>MimeTypeCodeListVersion0</MimeTypeCodeListVersion>\n <EncodingCodeListVersion>EncodingCodeListVersion0</EncodingCodeListVersion>\n

<FileFormatCodeListVersion>FileFormatCodeListVersion0</FileFormatCodeListVersion>\n <CompressionAlgorithmCodeListVersion>CompressionAlgorithmCodeListVersion0</CompressionAlgorithmCodeLis tVersion>\n <DataObjectVersionCodeListVersion>DataObjectVersionCodeListVersion0</DataObjectVersionCodeListVersion>\n <StorageRuleCodeListVersion>StorageRuleCodeListVersion0</StorageRuleCodeListVersion>\n <AppraisalRuleCodeListVersion>AppraisalRuleCodeListVersion0</AppraisalRuleCodeListVersion>\n <AccessRuleCodeListVersion>AccessRuleCodeListVersion0</AccessRuleCodeListVersion>\n <DisseminationRuleCodeListVersion>DisseminationRuleCodeListVersion0</DisseminationRuleCodeListVersion>\n <ReuseRuleCodeListVersion>ReuseRuleCodeListVersion0</ReuseRuleCodeListVersion>\n <ClassificationRuleCodeListVersion>ClassificationRuleCodeListVersion0</ClassificationRuleCodeListVersion>\n <AuthorizationReasonCodeListVersion>AuthorizationReasonCodeListVersion0</AuthorizationReasonCodeListVersio <RelationshipCodeListVersion>RelationshipCodeListVersion0</RelationshipCodeListVersion>\n n>\n </CodeListVersions> exportContext.globalMetadata.comment=Avec valeurs utilisables sur environnement de d\u00E9mo Vitam exportContext.globalMetadata.date= exportContext.globalMetadata.messageIdentifier=SIP SEDA de test exportContext.globalMetadata.nowFlag=true exportContext.globalMetadata.transferRequestReplyIdentifier=Identifier3 exportContext.globalMetadata.transferringAgencyIdentifier=Identifier5 exportContext.globalMetadata.transferringAgencyOrganizationDescriptiveMetadataXmlData=global.exportDir=C\:\\Users\\edouard.vasseur\\Desktop global.importDir=C\:\\Users\\edouard.vasseur\\Desktop\\Documentation importContext.csv.charsetName=windows-1252 importContext.csv.delimiter=; importContext.disk.ignorePatternList=Thumbs.db\npagefile.sys\n.\*\\.pdf importContext.disk.noLinkFlag=false importContext.mail.defaultCharsetName=windows-1252 importContext.mail.extractAttachmentTextFile=true importContext.mail.extractAttachmentTextMetadata=false importContext.mail.extractMessageTextFile=false importContext.mail.extractMessageTextMetadata=true importContext.mail.protocol=thunderbird importContext.workDir=C\:\\Users\\edouard.vasseur\\Documents\\Resip treatmentParameters.categories.Autres=Other treatmentParameters.categories.Basededonneesaccessfilemaker=fmt/161|fmt/194|fmt/275|fmt/1995|fmt/1196|x-fmt/1|xfmt/8|x-fmt/9|x-fmt/10|x-fmt/66|x-fmt/238|x-fmt/239|x-fmt/240|x-fmt/241|x-fmt/318|x-fmt/319 treatmentParameters.categories.Chiffre=fmt/494|fmt/754|fmt/755 treatmentParameters.categories.Compresseziptar=fmt/484|x-fmt/263|x-fmt/265|x-fmt/266|x-fmt/268 treatmentParameters.categories.Dessinsvgodgautocad=fmt/21|fmt/22|fmt/23|fmt/24|fmt/25|fmt/26|fmt/27|fmt/28|fmt/29| fmt/30|fmt/31|fmt/32|fmt/33|fmt/34|fmt/35|fmt/36 treatmentParameters.categories.Executable=fmt/688|fmt/689|fmt/899|fmt/900|x-fmt/409|x-fmt/410|x-fmt/411 treatmentParameters.categories.HTML=fmt/96|fmt/97|fmt/98|fmt/99|fmt/100|fmt/101|fmt/102|fmt/103|fmt/471 treatmentParameters.categories.Imagejpgjpg2000tiff=fmt/3|fmt/4|fmt/12|fmt/13|fmt/41|fmt/42|fmt/43|fmt/44| fmt/150|fmt/156|fmt/353|fmt/463|fmt/529|fmt/645|x-fmt/387|x-fmt/390|x-fmt/391|x-fmt/392|x-fmt/398 treatmentParameters.categories.Messageriemboxpsteml=fmt/278|fmt/720|fmt/950|x-fmt/248|x-fmt/249|x-fmt/430 treatmentParameters.categories.Nonconnu=UNKNOWN treatmentParameters.categories.Pdf=fmt/14|fmt/15|fmt/16|fmt/17|fmt/18|fmt/19|fmt/20|fmt/95|fmt/144|fmt/145|fmt/146| fmt/147 [fmt/148] fmt/157 [fmt/158] fmt/276 [fmt/354] fmt/476 [fmt/477] fmt/478 [fmt/479] fmt/480 [fmt/488] fmt/488 [fmt/488] fmt/488 [fmt/488 [fmt/488] fmt/488 [fmt/488 [fmt/488] fmt/488 [fmt/488 [fmt/488] fmt/488 [fmt/488 [fmt/488 [fmt/488] fmt/488 [fmt/488 [fmt/488] fmt/488 [fmt/488 [fmt/488 [fmt/488] fmt/488 [fmt/488 [fmt/488 [fmt/488 [fmt/488 [fmt/488 [fmt/488 [fmt/488 [fmt/488 [fmt/488 [fmt/488 [fmt/488 [fmt/488 [fmt/488 [fmt/488 [fmt/488 [fmt/488 [fmt/488 [fmt/488 [fmt/488 [fmt/488 [fmt/488 [fmt/488 [ffmt/490|fmt/491|fmt/492|fmt/493|fmt/1129 treatmentParameters.categories.Presentationpptpptxodp=fmt/125|fmt/126|fmt/138|fmt/179|fmt/181|fmt/215|fmt/292| fmt/293|x-fmt/88 treatmentParameters.categories.Sonwavemp3=fmt/1|fmt/2|fmt/6|fmt/132|fmt/134|fmt/141|fmt/142|fmt/527|fmt/703| fmt/704|fmt/705|fmt/706|fmt/707|fmt/708|fmt/709|fmt/710|fmt/711 treatmentParameters.categories.StructureXMLjson=fmt/101|fmt/817|fmt/880 treatmentParameters.categories.Tableurcsvxlsxlsxods=fmt/55|fmt/56|fmt/57|fmt/59|fmt/61|fmt/62|fmt/137|fmt/175| fmt/176|fmt/177|fmt/214|fmt/294|fmt/295|fmt/445|x-fmt/18 treatmentParameters.categories.Textebrut=x-fmt/111

treatmentParameters.categories.Textedocdocxodt=fmt/37|fmt/38|fmt/39|fmt/40|fmt/45|fmt/50|fmt/51|fmt/52|fmt/53|fmt/136|fmt/258|fmt/290|fmt/291|fmt/412|fmt/609|fmt/754|x-fmt/42|x-fmt/43|x-fmt/44|x-fmt/64|x-fmt/65|x-fmt/273|x-fmt/274|x-fmt/275|x-fmt/275|x-fmt/290|x-fmt/394|x-fmt/394|x-fmt/275|x-fmt/275|x-fmt/394|x-fmt/275|x-fmt/394|x-fmt/394|x-fmt/394|x-fmt/394|x-fmt/394|x-fmt/394|x-fmt/394|x-fmt/394|x-fmt/394|x-fmt/394|x-fmt/394|x-fmt/394|x-fmt/394|x-fmt/394|x-fmt/394|x-fmt/394|x-fmt/394|x-fmt/394|x-fmt/394|x-fmt/394|x-fmt/394|x-fmt/394|x-fmt/394|x-fmt/394|x-fmt/394|x-fmt/394|x-fmt/394|x-fmt/394|x-fmt/394|x-fmt/394|x-fmt/394|x-fmt/394|x-fmt/394|x-fmt/394|x-fmt/394|x-fmt/394|x-fmt/394|x-fmt/394|x-fmt/394|x-fmt/394|x-fmt/394|x-fmt/394|x-fmt/394|x-fmt/394|x-fmt/394|x-fmt/394|x-fmt/394|x-fmt/394|x-fmt/394|x-fmt/394|x-fmt/394|x-fmt/394|x-fmt/394|x-fmt/394|x-fmt/394|x-fmt/394|x-fmt/394|x-fmt/394|x-fmt/394|x-fmt/394|x-fmt/394|x-fmt/394|x-fmt/394|x-fmt/394|x-fmt/394|x-fmt/394|x-fmt/394|x-fmt/394|x-fmt/394|x-fmt/394|x-fmt/394|x-fmt/394|x-fmt/394|x-fmt/394|x-fmt/394|x-fmt/394|x-fmt/394|x-fmt/394|x-fmt/394|x-fmt/394|x-fmt/394|x-fmt/394|x-fmt/394|x-fmt/394|x-fmt/394|x-fmt/394|x-fmt/394|x-fmt/394|x-fmt/394|x-fmt/394|x-fmt/394|x-fmt/394|x-fmt/394|x-fmt/394|x-fmt/394|x-fmt/394|x-fmt/394|x-fmt/394|x-fmt/394|x-fmt/394|x-fmt/394|x-fmt/394|x-fmt/394|x-fmt/394|x-fmt/394|x-fmt/394|x-fmt/394|x-fmt/394|x-fmt/394|x-fmt/394|x-fmt/394|x-fmt/394|x-fmt/394|x-fmt/394|x-fmt/394|x-fmt/394|x-fmt/394|x-fmt/394|x-fmt/394|x-fmt/394|x-fmt/394|x-fmt/394|x-fmt/394|x-fmt/394|x-fmt/394|x-fmt/394|x-fmt/394|x-fmt/394|x-fmt/394|x-fmt/394|x-fmt/394|x-fmt/394|x-fmt/394|x-fmt/394|x-fmt/394|x-fmt/394|x-fmt/394|x-fmt/394|x-fmt/394|x-fmt/394|x-fmt/394|x-fmt/394|x-fmt/394|x-fmt/394|x-fmt/394|x-fmt/394|x-fmt/394|x-fmt/394|x-fmt/394|x-fmt/394|x-fmt/394|x-fmt/394|x-fmt/394|x-fmt/394|x-fmt/394|x-fmt/394|x-fmt/394|x-fmt/394|x-fmt/394|x-fmt/394|x-fmt/394|x-fmt/394|x-fmt/394|x-fmt/394|x-fmt/394|x-fmt/394|x-fmt/394|x-fmt/394|x-fmt/394|x-fmt/39|x-fmt/39|x-fmt/39|x-fmt/

treatmentParameters.categories.Videoavimovmpegmp4=fmt/5|fmt/199|fmt/569|fmt/640|fmt/649|fmt/797|x-fmt/384|x-fmt/385|x-fmt/386

treatmentParameters.categoriesList=Base de donn\u00E9es (access,filemaker...)|Chiffr\u00E9|Compress\u00E9 (zip,tar...)|Dessin (svg,odg,autocad...)|Ex\u00E9cutable|HTML|Image (jpg,jpg2000,tiff...)|Messagerie (mbox,pst,eml...)| Pdf|Pr\u00E9sentation (ppt,pptx,odp...)|Son (wave,mp3...)|Structur\u00E9 (XML,json)|Tableur (csv,xls,xlsx,ods...)| Texte (doc,docx,odt...)|Texte brut|Video (avi,mov,mpeg,mp4...)|Non connu|Autres... treatmentParameters.dupMax=1000

Une fois le fichier ouvert, il est possible de modifier l'ensemble des paramètres et de sauvegarder les modifications apportées.

**Attention** : il convient de bien conserver la syntaxe et la sémantique utilisées dans le fichier afin d'éviter les problèmes d'import.

# 3.4.5. Importer un fichier de paramétrage différent du fichier de paramétrage par défaut

Afin d'importer un fichier de paramétrage différent du fichier de paramétrage par défaut, il convient :

• dans le menu de la moulinette ReSIP, de cliquer sur l'action « ? », puis sur « À propos de Resip » qui fait apparaître une fenêtre de dialogue (cf. copie d'écran ci-dessous) ;

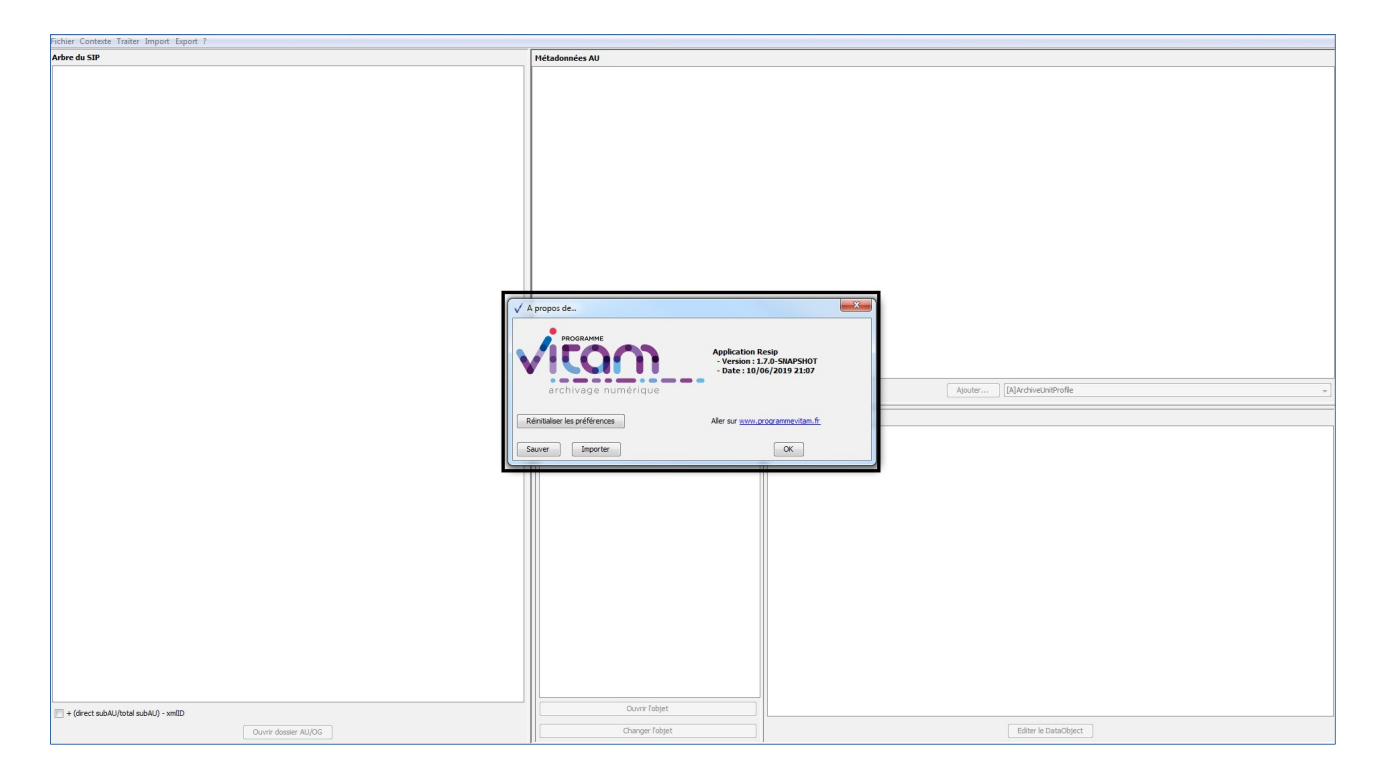

• cliquer sur le bouton d'action « Importer » (cf. copie d'écran ci-dessous) ;

Programme Vitam – ReSIP – v 5

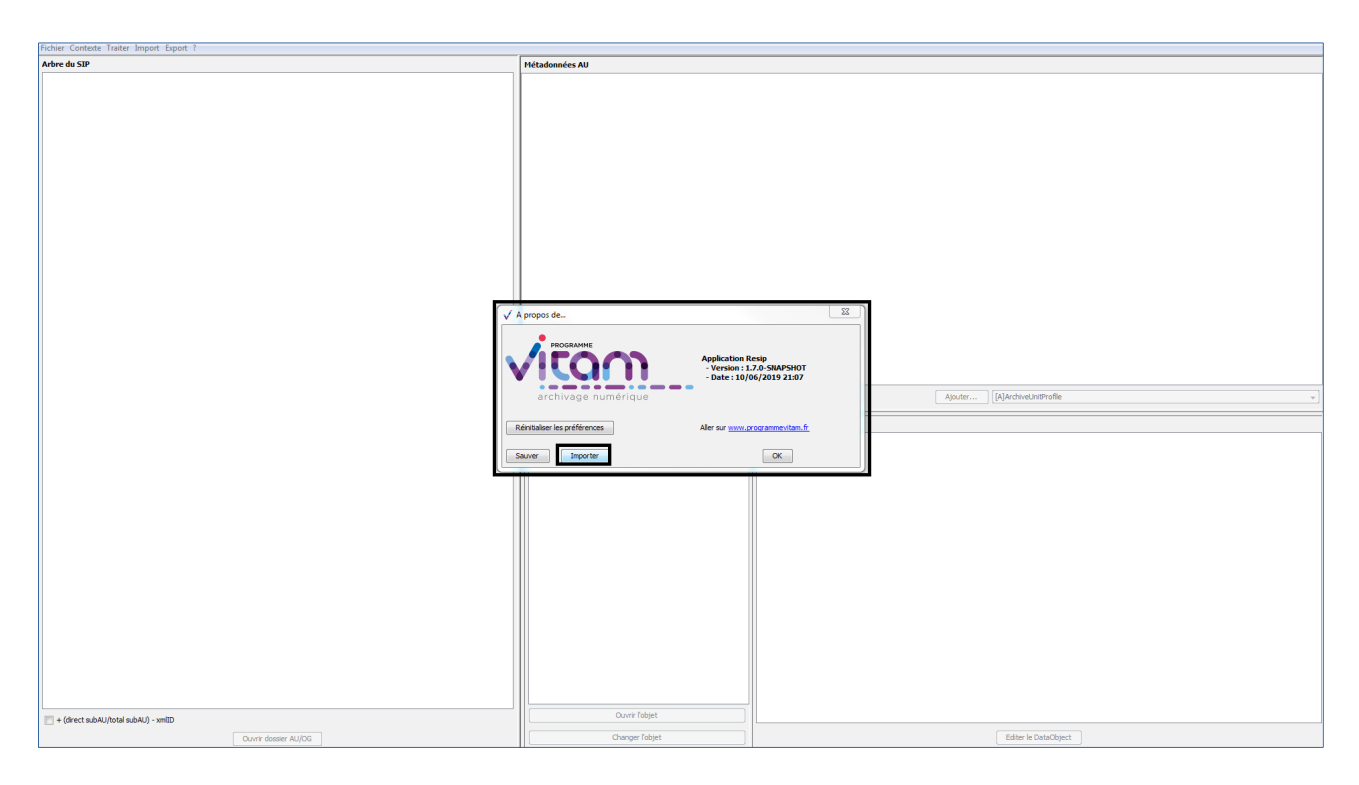

Le clic sur la sous-action « Importer » ouvre l'explorateur Windows de l'utilisateur et permet à celui-ci de sélectionner le fichier de paramétrage (cf. copie d'écran ci-dessous).

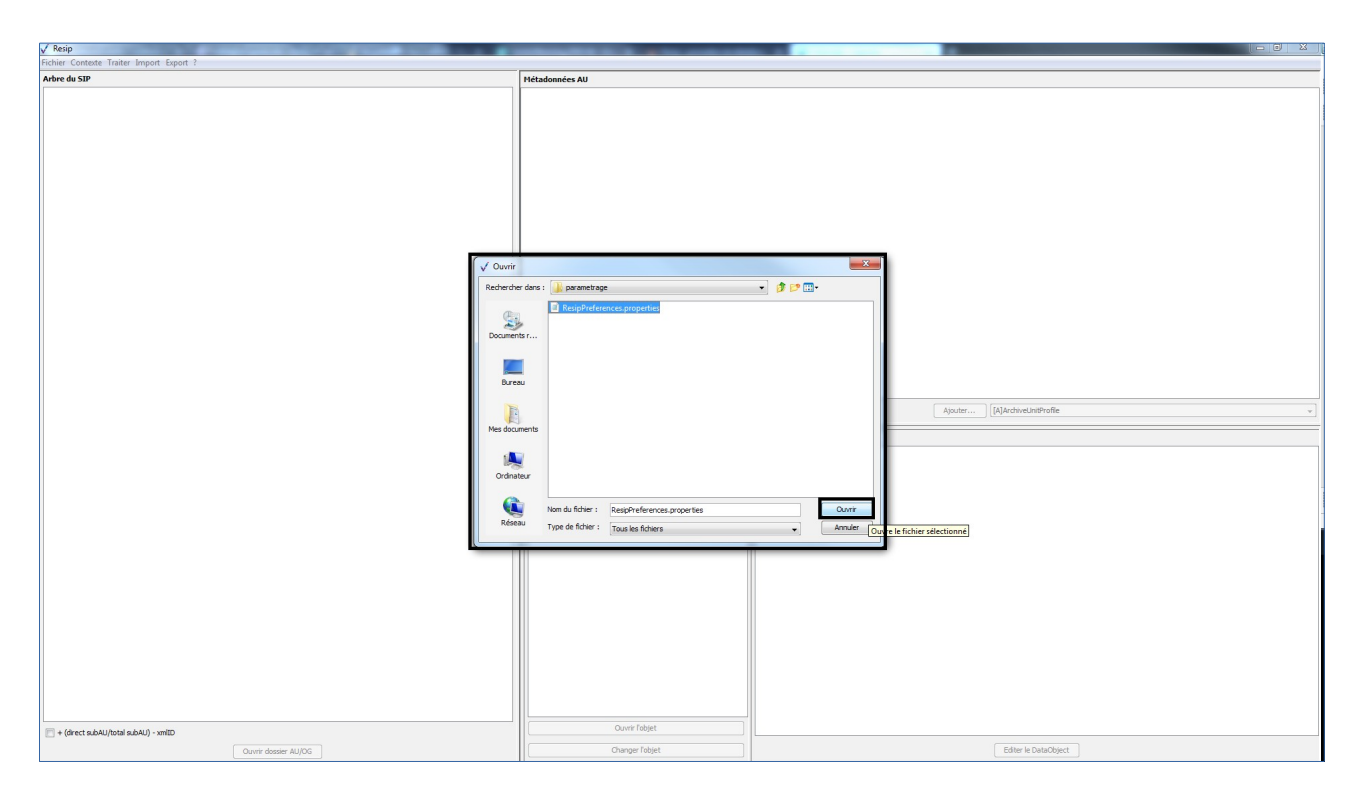

Le clic sur le bouton d'action « Ouvrir » de l'explorateur lance la mise à jour des paramètres de la moulinette ReSIP. Pour consulter les paramètres définis, il convient, dans le menu de la moulinette ReSIP, de cliquer sur l'action « Fichier » puis sur la sous-action « Préférences » (voir section 4.6.

ci-dessous).

# 3.4.6. Réinitialiser le paramétrage par défaut

Afin de réinitialiser le paramétrage par défaut, il convient :

• dans le menu de la moulinette ReSIP, de cliquer sur l'action « ? », puis sur « À propos de Resip » qui fait apparaître une fenêtre de dialogue (cf. copie d'écran ci-dessous) ;

| Fichier Contexte Traiter Import Export ? |                                                                                                    |                                                |  |
|------------------------------------------|----------------------------------------------------------------------------------------------------|------------------------------------------------|--|
| Arbre du SIP                             | Métadonnées AU                                                                                                    |                                                |  |
|                                          | A propos de<br>Processorie<br>- Participante (1997)<br>- Participante (1997)<br>- Participante ( | 17 15-00<br>11 27 5300-5407<br>10/06/2015 2197 |  |
|                                          | arcinvage hannengee                                                                                                    |                                                |  |
|                                          | Rénitialiser les préférences Aller sur www.pr                                                                                                    | w.programmevitam.fr                            |  |
|                                          | Sauver Importer                                                                                                    | OK                                             |  |
| ■ + (šect sp.Mu/nold sp.Mu-mitD          | Ourr faiget                                                                                                    |                                                |  |
| T (on ecc submo) (or all submo) - ximito | Changer Tohiet                                                                                                    | Filter le DataObject                           |  |
| Ouvrir dossier AU/OG                     | Changer Tobjet                                                                                                    | Editer in DataObject                           |  |

 cliquer sur le bouton d'action « Réinitialiser les préférences » (cf. copie d'écran cidessous). Programme Vitam – ReSIP – v 5

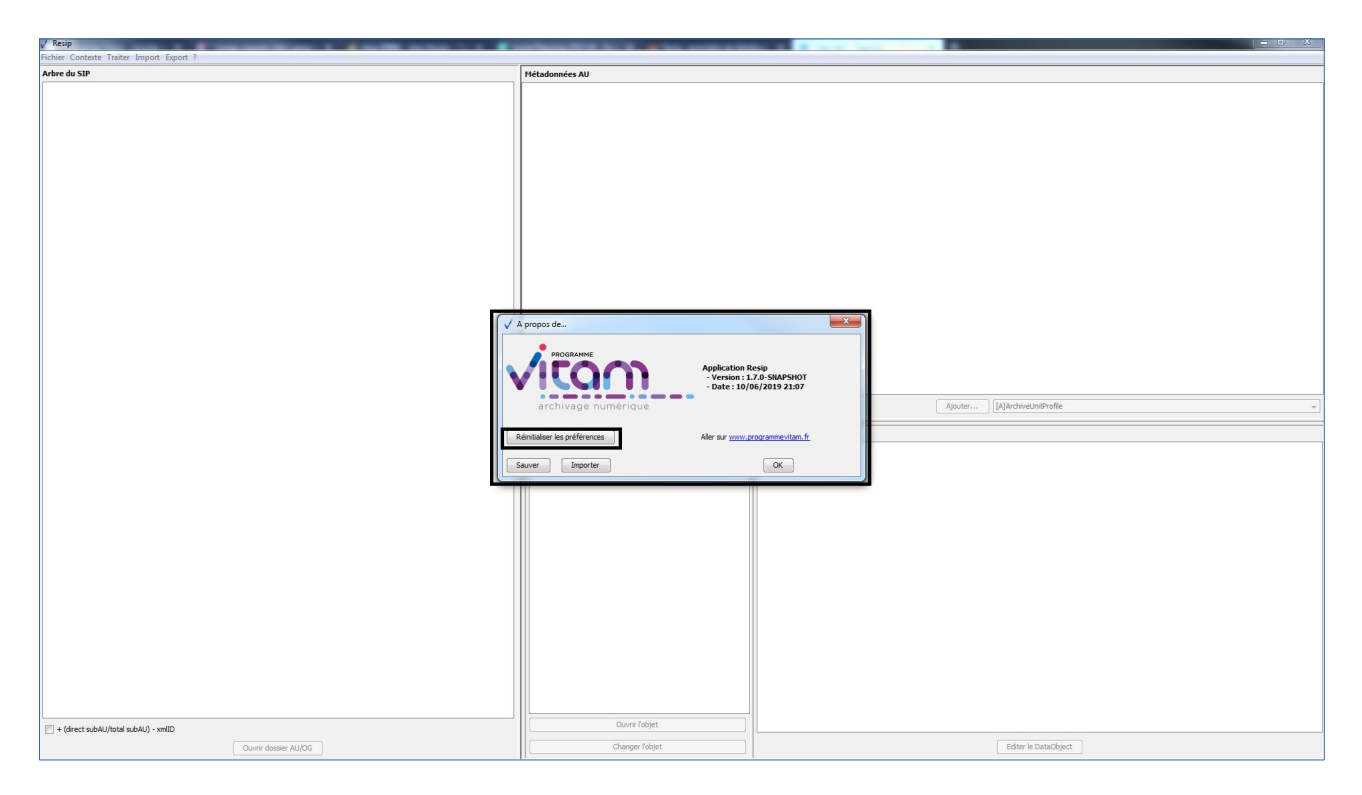

Le clic sur le bouton d'action « Réinitialiser les préférences » de la fenêtre de dialogue lance la mise à jour des paramètres de la moulinette ReSIP. Pour consulter les paramètres réinitialisés, il convient, dans le menu de la moulinette ReSIP, de cliquer sur l'action « Fichier » puis sur la sous-action « Préférences » (voir section 4.6. ci-dessous).

# 4. Import de structures arborescentes d'archives dans la moulinette ReSIP

Il est possible d'importer dans la moulinette ReSIP plusieurs types de structures arborescentes d'archives enregistrées sur l'environnement de travail de l'utilisateur :

- import d'une arborescence de fichiers (section 4.1.) ;
- import d'un SIP existant (section 4.2.);
- import d'un DIP existant (section 4.3.);
- import de fichiers encapsulés dans un ZIP (section 4.4.) ;
- import depuis un fichier .csv correspondant à un arbre de positionnement ou à un plan de classement (section 4.5.) ;
- import depuis un fichier .csv décrivant une structure arborescente d'archives et/ou de fichiers (section 4.6.) ;
- import d'un conteneur de messages électroniques (section 4.7.) ;
- réouverture d'une structure arborescente de fichiers dont le traitement a déjà été commencé

et sauvegardé via la moulinette ReSIP (réouverture de session) (section 4.8.).

#### 4.1. Import d'une arborescence de fichiers

L'import d'une structure arborescente d'archives représentée par une arborescence de fichiers est réalisable sous deux formes :

- une manière simple : import d'une arborescence sans fichier supplémentaire de métadonnées (section 4.1.2.) ;
- une manière avancée : import d'une arborescence avec fichiers supplémentaires de métadonnées (section 4.1.3.).

L'import est paramétrable (section 4.1.1.).

#### 4.1.1. Paramétrage de l'import

Afin de paramétrer l'import d'une structure arborescente d'archives représentée par une arborescence de fichiers pour traitement, il convient, dans le menu de la moulinette ReSIP, de cliquer sur l'action « Fichier » puis sur la sous-action « Préférences » (cf. copie d'écran ci-dessous).

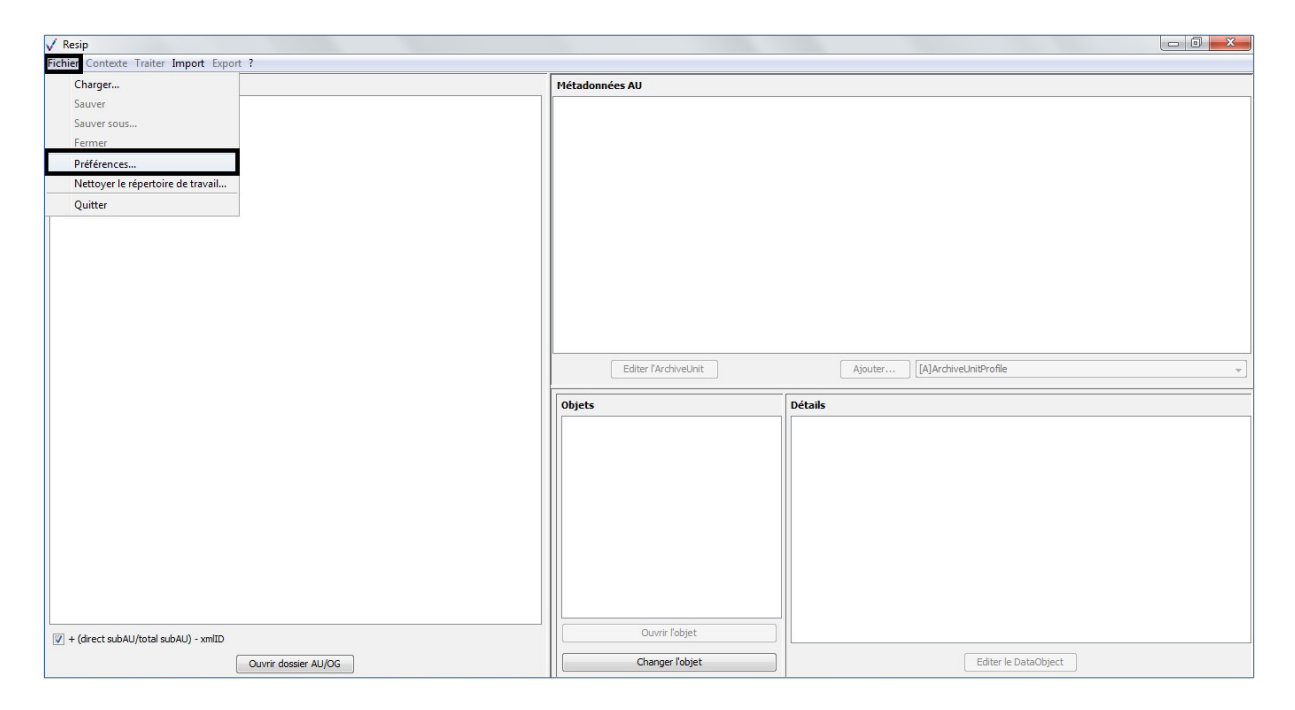

Le clic sur la sous-action « Préférences » ouvre une fenêtre de dialogue composée de 5 onglets. Le paramétrage de l'import est disponible dans l'onglet « import » (cf. copie d'écran ci-dessous). Il permet de :

- définir les paramètres d'import des messageries (voir section 4.6.) ;
- définir les fichiers susceptibles d'être présents dans la structure arborescente de fichiers et qui devront être exclus du processus d'import. Cette exclusion peut être réalisée de deux

manières différentes :

- en déclarant le nom des fichiers qui doivent être exclus de l'import (ex. Thumbs.db) ;
- en déclarant les catégories de fichiers à exclure sur la base d'expressions régulières, par exemple de la manière suivante :
  - pour exclure tous les fichiers dont l'extension est « .odg », il convient d'indiquer « .\*\.odg » (sans les guillemets);
  - pour exclure tous les fichiers commençant par « manifest », il convient d'indiquer « manifest.\* » (sans les guillemets);
  - pour exclure tous les fichiers commençant par « manifest » et dont l'extension est « .xml », il convient d'indiquer « manifest.\*xml » (sans les guillemets);
  - pour exclure tous les fichiers ayant un chiffre dans le titre, il convient d'indiquer
     « .\*[0-9].\* » (sans les guillemets) ;
- définir, pour les imports depuis un fichier .csv décrivant une structure arborescente d'archives et/ou de fichiers, le séparateur ainsi que l'encodage des caractères retenus, au moyen de sélecteurs (voir section 4.5.).

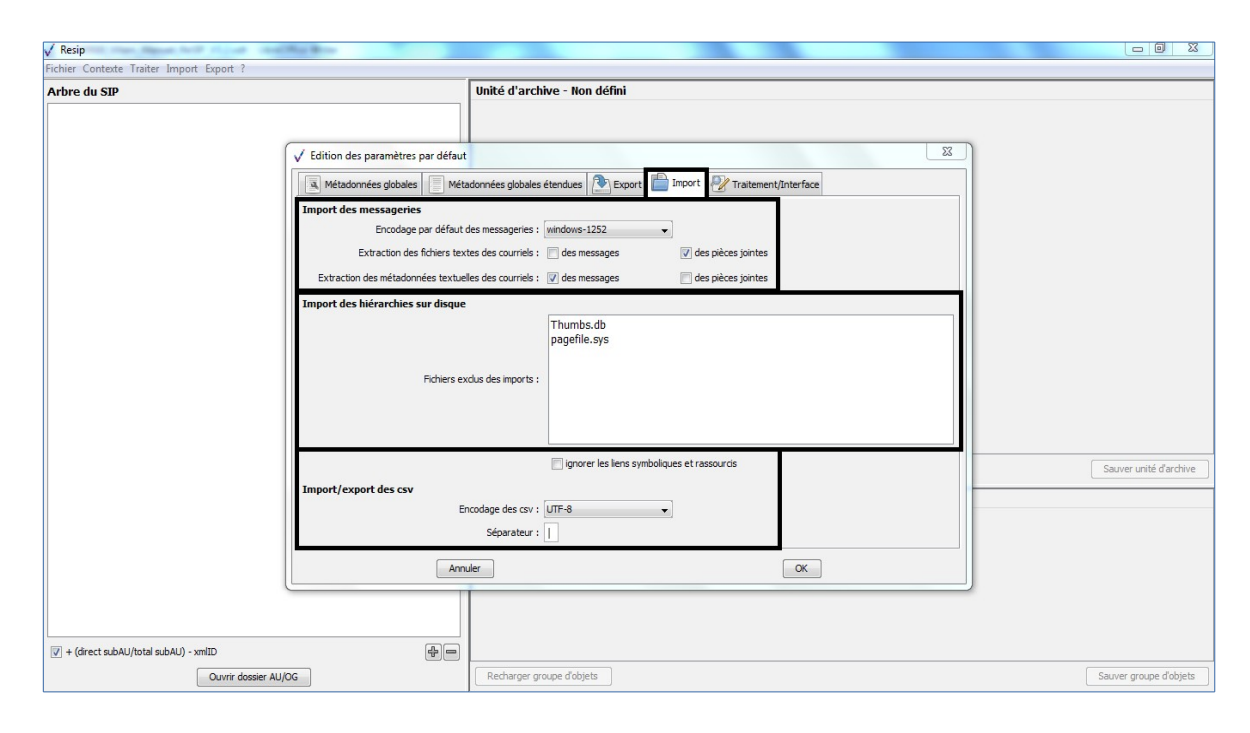

# 4.1.2. Import d'une arborescence de fichiers sans fichier supplémentaire de métadonnées

Afin d'importer une structure arborescente d'archives représentée par une arborescence de fichiers pour traitement, il convient, dans le menu de la moulinette ReSIP, de cliquer sur l'action « Import » puis sur la sous-action « Importer depuis un répertoire » (cf. copie d'écran ci-dessous).

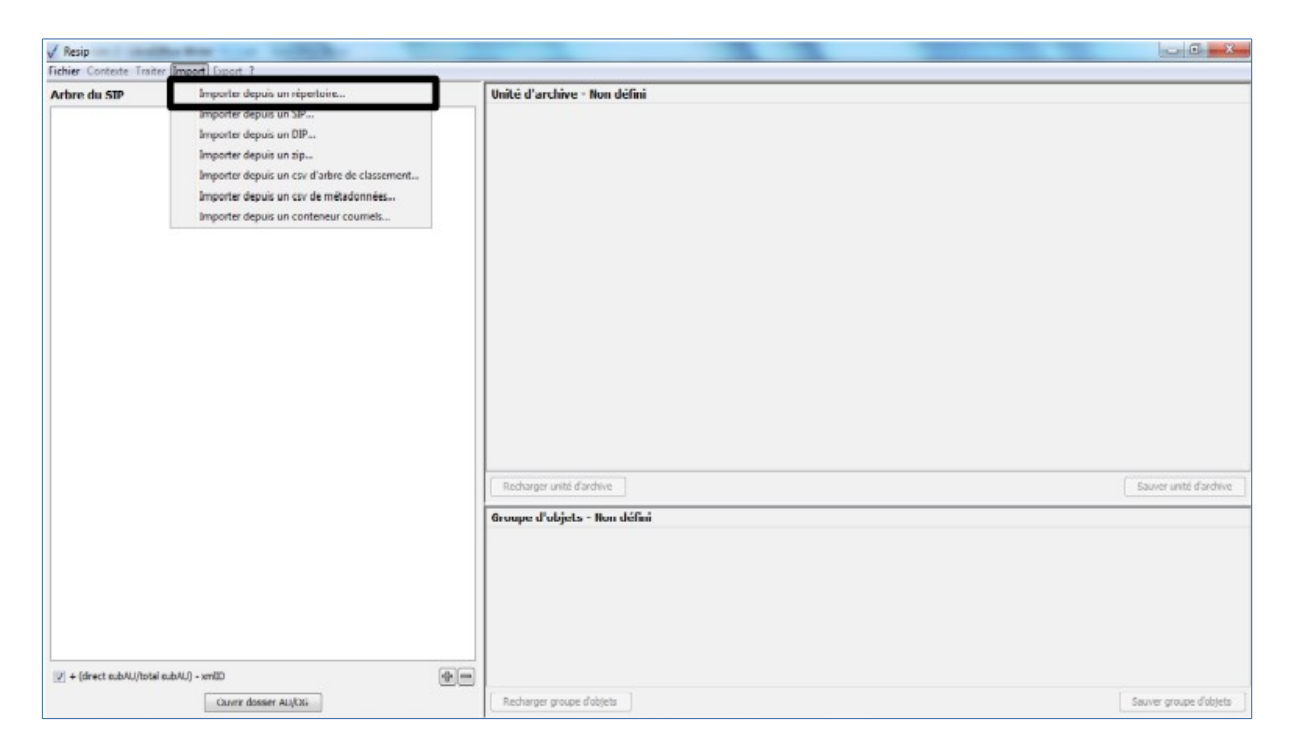

Le clic sur la sous-action « Importer depuis un répertoire » ouvre l'explorateur Windows de l'utilisateur et permet à celui-ci de sélectionner un répertoire et de l'importer dans la moulinette ReSIP en cliquant sur le bouton d'action « Ouvrir » (cf. copie d'écran ci-dessous).

**Attention** : il n'est possible de sélectionner qu'un seul répertoire.

| V Resip                                                        |                                                  |
|----------------------------------------------------------------|--------------------------------------------------|
| Fichier Contexte Traiter Import Export ?                       |                                                  |
| Arbre du SIP                                                   | Unité d'archive - Non défini                     |
| √ Ouvrir                                                       |                                                  |
| Recherdin<br>Documen<br>Bureu<br>Mes docu                      | dans : documentation                             |
| ✓ + (direct subAU/total subAU) - xmlID<br>Ouvrir dossier AU/OG | Recharger groupe d'objets Sauver groupe d'objets |

Le clic sur le bouton d'action « Ouvrir » de l'explorateur lance une fenêtre de dialogue « Import » indiquant que l'opération d'import est lancée et permettant de suivre sa progression. Cette opération

peut être annulée en cliquant sur le bouton d'action « Annuler » de la fenêtre de dialogue (cf. copie d'écran ci-dessous).

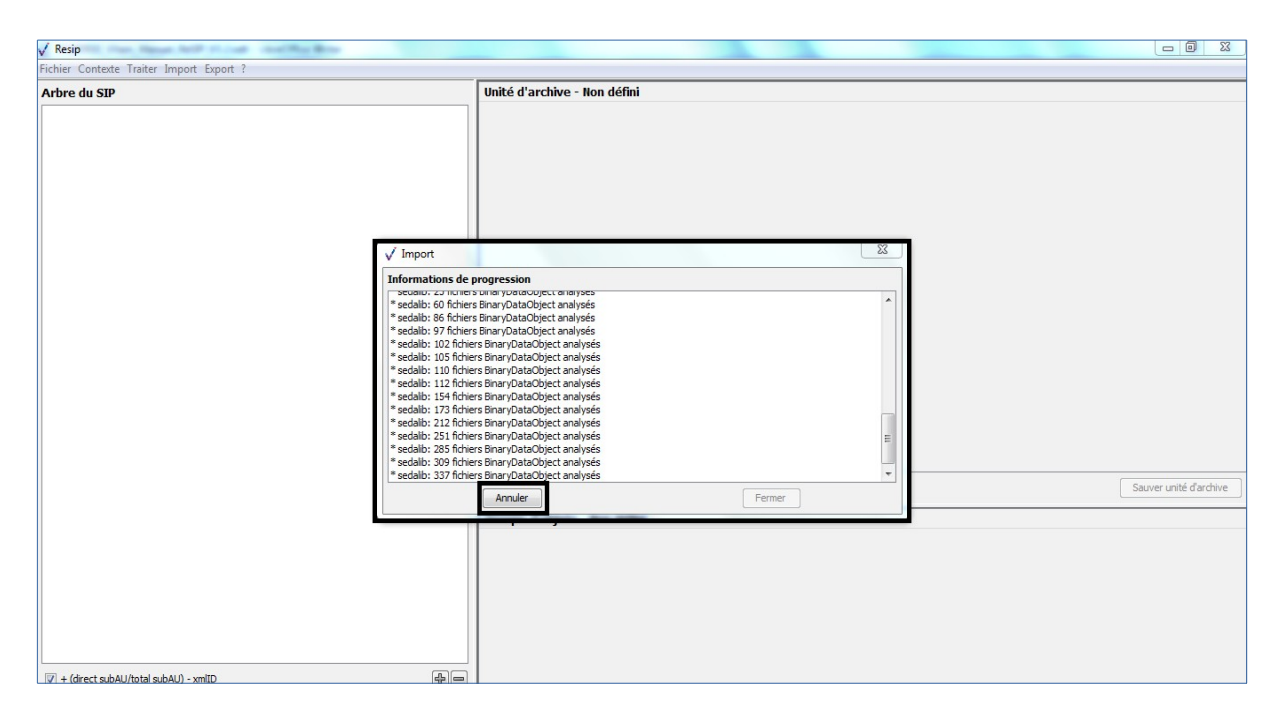

Une fois l'opération d'import achevée, la fenêtre de dialogue indique le nombre d'éléments importés (unités archivistiques, groupes d'objets, objets binaires, objets physiques) ainsi que le temps qui a été nécessaire pour réaliser l'opération d'import. La structure arborescente d'archives est désormais consultable et traitable depuis le panneau de visualisation et de modification de la structure arborescente d'archives. La fenêtre de dialogue peut être fermée en cliquant sur le bouton d'action « Fermer » (cf. copie d'écran ci-dessous).

Programme Vitam – ReSIP – v 5

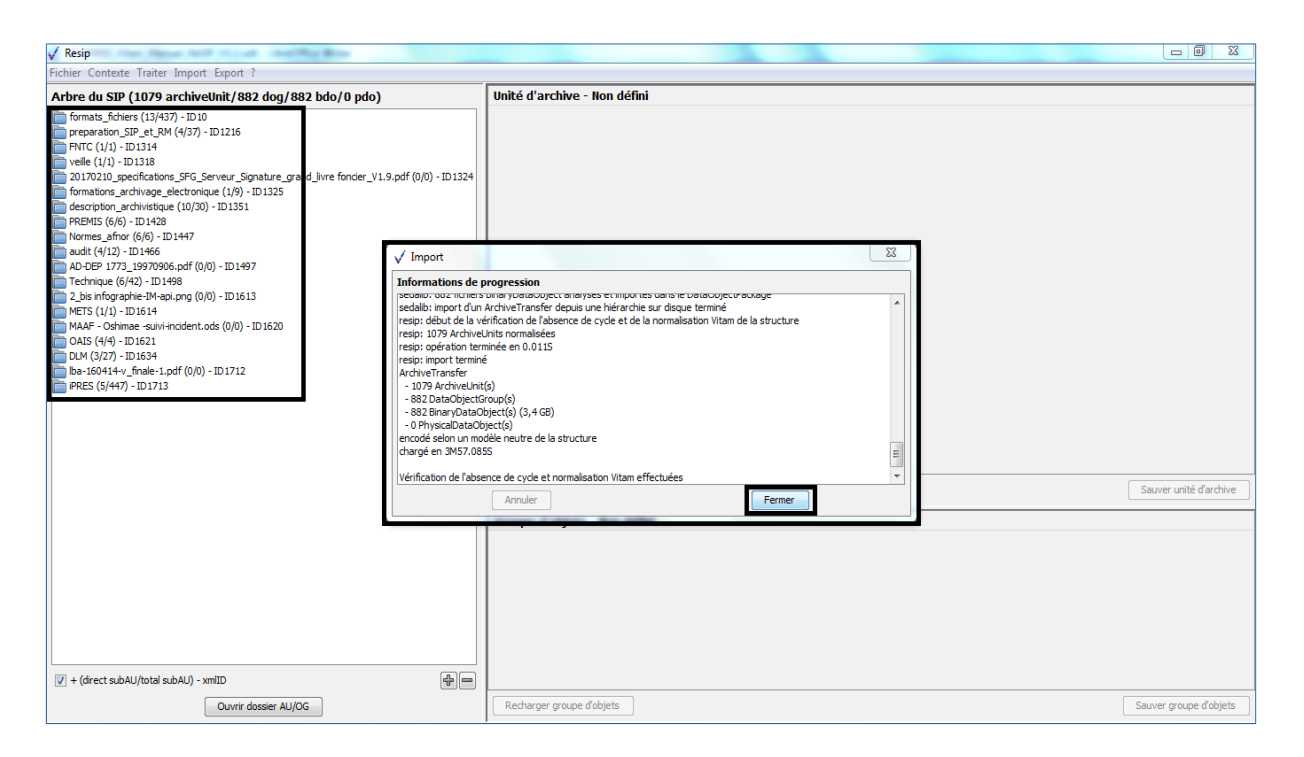

Les statistiques de l'import sont également consultables en cliquant, dans le menu de la moulinette ReSIP, sur l'action « Contexte » puis sur la sous-action « Voir les informations d'import » (cf. copie d'écran ci-dessous).

| V Residence and and and the second second                                                                                                    |                              |                        |
|----------------------------------------------------------------------------------------------------|------------------------------|------------------------|
| Fichier Contexte Traiter Import Export ?                                                                                                    |                              |                        |
| Arbr         Voir les informations d'import         bdo/0 pdo)           Wr         Exect les informations d'expert         Clint           Presention Sprit, BK (407) - D1236         PRIC (1/1) - D1314         PRIC (1/1) - D1314           PRIC (1/1) - D1314         PRIC (1/1) - D1314         PRIC (1/1) - D1314           PRIC (1/1) - D1314         PRIC (1/1) - D1314         PRIC (1/1) - D1314           PRIC (1/1) - D1314         PRIC (1/1) - D1315         PRIC (1/1) - D1316           PRIC (1/1) - D148         PRIC (1/1) - D148         PRIC (1/1) - D148           Momes, atom (6)(6) - D1473         Audt (V12) - D1464         PRIC (1/1) - D1464           Mole Price Area as pring (0/0) - D15613         PRIC (1/1) - D1464         PRIC (1/1) - D1464           Mol (V12) - D1464         PRIC (1/2) - D1464         PRIC (1/1) - D1474         PRIC (1/1) - D1474           Audit (V12) - D1463         PRIC (1/1) - D1464         PRIC (1/1) - D1473         PRIC (1/1) - D1473 | Unité d'archive - Non défini |                        |
|                                                                                                    | Recharger unbé d'archive     | Sauver unité d'archive |
|                                                                                                    | Groupe d'objets - Non défini |                        |

Une fenêtre de dialogue s'ouvre et permet de consulter les informations relatives à l'import (cf. copie d'écran ci-dessous).

| √ Resip                                                                                                    | 1.00                                                                                                |                                                                                                    |                        |
|----------------------------------------------------------------------------------------------------|----------------------------------------------------------------------------------------------------|----------------------------------------------------------------------------------------------------|------------------------|
| Fichier Contexte Traiter Import Export ?                                                                                                    |                                                                                                    |                                                                                                    |                        |
| Arbre du SIP (1079 archiveUnit/882 dog/882 bd                                                                                                    | o/0 pdo)                                                                                            | Unité d'archive - Non défini                                                                                                    |                        |
| formats_fichters (13/437) - ID 10<br>preparation, SIP_et_RN (4/37) - ID 1216<br>FNRC (1/1) - ID 1318<br>2017020_specifications_SFG_Serveur_Signature_grand_liver<br>formations_archivase_electronique (1/9) - ID 1325<br>description_archivateue (10/30) - ID 1351                                                                                                    | fonder_V1.9.pdf (0/0) - ID 1324                                                                     | dimport                                                                                                    | 1                      |
| PREMS (6/6) - ID1478           Norme_afron (6/6) - ID1477           audit (4/12) - ID1466           AD-OEP 172, 19970366, pdf (0/0) - ID1497           Technique (6/42) - ID1498           2, bis inforgambe: HM-api, png (0/0) - ID1613           METS (1/1) - ID1614           MAAF - OBHMme = dui+indicent.ods (0/0) - ID1620           OAIS (4/4) - ID1621           DAI (3/27) - ID1634           Be-160414-v fmate-1.pdf (0/0) - ID1712           PRES (s/447) - ID1713 | Résumé : d<br>Résumé : v<br>P<br>Répertoire de travali : C<br>Flichiers exclus des imports : T<br>P | dive fransfer<br>1079 ArchiveUnt(s)<br>882 DataObject(s) (3,4 GB)<br>0 PhysicaDataObject(s)<br>882 BanchiveLat(s) (3,4 GB)<br>0 PhysicaDataObject(s)<br>Anode seaion un modele neutre de la structure<br>targé en XH7.5 (855<br>érification de l'absence de cycle et normalisation Vitam effectuées<br>as de modification<br>:/Users/marion.ville/Documents/Resip<br>:/Users/marion.ville/Documents/Resip | Sauver unité d'archive |
|                                                                                                    |                                                                                                    | Fermer                                                                                                    |                        |
| I + (direct subAU/total subAU) - xmID                                                                                                    |                                                                                                    |                                                                                                    |                        |
| Ouvrir dossier AU/OG                                                                                                    |                                                                                                    | Recharger groupe d'objets                                                                                                    | Sauver groupe d'objets |

Attention : seuls les répertoires et fichiers enregistrés dans le répertoire sélectionné via l'explorateur sont importés dans la moulinette ReSIP. Le répertoire sélectionné dans l'explorateur n'est pas importé dans ReSIP.

Dès l'import terminé, la moulinette ReSIP crée un « contexte de travail » sous forme d'un fichier JSON zippé qui porte la structure arborescente d'archives, les métadonnées des unités archivistiques, des groupes d'objets techniques et des objets binaires comme physiques, ainsi que la localisation des fichiers sur l'environnement de travail de l'utilisateur. Ce contexte de travail nécessite d'être sauvegardé si le traitement de la structure arborescente de fichiers doit être interrompu et repris ultérieurement (cf. section 5.8.).

Attention : pour des raisons de taille, les fichiers représentant les archives ne sont pas sauvegardés dans le contexte de travail. Seul leur chemin sur le disque est sauvegardé. En conséquence, les fichiers ne doivent pas changer d'emplacement sur le disque pendant tout le temps de leur traitement avec la moulinette ReSIP.

# 4.1.3. Import d'une arborescence de fichiers avec fichier supplémentaire de métadonnées

L'import simple d'une arborescence de fichiers (section 4.1.1.) avec la moulinette ReSIP crée un contexte de travail reprenant les métadonnées par défaut disponibles dans l'arborescence de fichiers :

- pour les fichiers, le format identifié avec l'outil Siegfried, le nom du fichier, sa taille, son empreinte avec l'algorithme SHA-512 ;
- pour les unités archivistiques correspondant aux fichiers, le nom du fichier comme titre

(champ Title du standard SEDA), la date de dernière modification du fichier comme date (champ TransactedDate du standard SEDA). Le niveau de description (champ DescriptionLevel du standard SEDA) est incrémenté avec la valeur « Item » ;

 pour les unités archivistiques correspondant à des répertoires, l'intitulé de ceux-ci comme titre (champ Title du standard SEDA), la date de la plus ancienne et de la plus récente unité archivistique contenue dans le répertoire (champs StartDate et EndDate du standard SEDA). Le niveau de description (champ DescriptionLevel du standard SEDA) est incrémenté avec la valeur « RecordGrp ».

Il est cependant possible d'effectuer des imports avancés pour disposer d'une structure arborescente d'archives enrichie avec :

- les métadonnées qui permettent de décrire de manière globale la structure arborescente d'archives et d'alimenter l'en-tête du manifeste du SIP ;
- les métadonnées qui permettent de décrire les métadonnées de gestion associées à la structure arborescente d'archives et d'alimenter le bloc ManagementMetadata du manifeste du SIP ;
- des métadonnées supplémentaires pour une unité archivistique ;
- des métadonnées supplémentaires pour un objet binaire ;
- des métadonnées supplémentaires pour un objet physique;
- une unité archivistique représentée par un groupe d'objets contenant plusieurs objets, par exemple un objet physique et un objet binaire, ou un objet binaire de type BinaryMaster et un objet binaire de type Thumbnail.

À **noter** : pour comprendre au mieux cette façon de structurer l'arborescence de fichiers avec tous les fichiers spéciaux, il est recommandé d'exporter des exemples de SIP déjà constitués en utilisant la fonction « Exporter la hiérarchie sur disque » pour visualiser les différents fichiers spéciaux associés (cf. section 6.3.).

#### 4.1.3.1. Métadonnées de l'en-tête du manifeste

Les métadonnées de l'en-tête du manifeste (intitulé et identifiant du SIP, contrat d'entrées, versions des référentiels utilisés, identifiant du service d'archives et identifiant du service de transfert) peuvent être renseignées dans un fichier nommé \_\_GlobalMetadata.xml qui se présente comme suit :

<sup>&</sup>lt;Comment>SIP complexe pour ReSIP</Comment>

 $<sup>&</sup>lt;\!\!MessageIdentifier\!\!>\!\!MessageIdentifier0\!<\!\!/MessageIdentifier\!\!>$ 

<sup>&</sup>lt;ArchivalAgreement>IC-000001</ArchivalAgreement>

<sup>&</sup>lt;CodeListVersions>

<sup>&</sup>lt;ReplyCodeListVersion>ReplyCodeListVersion0</ReplyCodeListVersion>

 $<sup>&</sup>lt;\!\!MessageDigestAlgorithmCodeListVersion\!\!>\!\!MessageDigestAlgorithmCodeListVersion0<\!\!/MessageDigestAlgorithmCodeListVersion2$ 

<sup>&</sup>lt;MimeTypeCodeListVersion>MimeTypeCodeListVersion0</MimeTypeCodeListVersion>

<sup>&</sup>lt;EncodingCodeListVersion>EncodingCodeListVersion0</EncodingCodeListVersion>

| <compressionalgorithmcodelistversion>CompressionAlgorithmCodeListVersion0</compressionalgorithmcodelistversion>                                                                                                    |
|----------------------------------------------------------------------------------------------------|
| istVersion>                                                                                                    |
| $<\!\!DataObjectVersionCodeListVersion\!>\!DataObjectVersionCodeListVersion0<\!/DataObjectVersionCodeListVersion\!>$                                                                                                    |
| <storagerulecodelistversion>StorageRuleCodeListVersion0</storagerulecodelistversion>                                                                                                    |
| $<\!\!Appraisal RuleCodeListVersion\!\!>\!\!Appraisal RuleCodeListVersion0\!<\!\!/Appraisal RuleCodeListVersion\!\!>\!$                                                                                                    |
| <accessrulecodelistversion>AccessRuleCodeListVersion0</accessrulecodelistversion>                                                                                                    |
| $<\!\!DisseminationRuleCodeListVersion\!>\!\!DisseminationRuleCodeListVersion0\!<\!\!/DisseminationRuleCodeListVersion\!>\!$                                                                                                    |
| <reuserulecodelistversion>ReuseRuleCodeListVersion0</reuserulecodelistversion>                                                                                                    |
| $<\!\!ClassificationRuleCodeListVersion\!>\!ClassificationRuleCodeListVersion0\!<\!/ClassificationRuleCodeListVersion\!>$                                                                                                    |
| $<\!\!Authorization Reason Code List Version \!\!>\!\!Authorization Reason Code List Version 0 \!<\!\!/Authorization Reason Code List Version 0 \!<\!\!Authorization Reason Code List Version 0 \!<\!\!Authorization Reason Code List Version 0 \!<\!\!Authorization Reason Code List Version 0 \!<\!\!Authorization Reason 0 \!<\!\!Authorization Reason 0 \!<\!\!Authorization 0 \!<\!\!Authorization 0 \!$ |
| on>                                                                                                    |
| $<\!RelationshipCodeListVersion\!>\!RelationshipCodeListVersion0<\!/RelationshipCodeListVersion\!>$                                                                                                    |
|                                                                                                    |
| <archivalagency></archivalagency>                                                                                                    |
| <identifier>Identifier4</identifier>                                                                                                    |
|                                                                                                    |
| <transferringagency></transferringagency>                                                                                                    |
| <identifier>Identifier5</identifier>                                                                                                    |
|                                                                                                    |

Ce fichier doit être enregistré dans le répertoire racine destiné à être importé dans la moulinette ReSIP (cf. copie d'écran ci-dessous).

| -                                                                                                    |                                  | -                |                     |        |      |                                |
|----------------------------------------------------------------------------------------------------|----------------------------------|------------------|---------------------|--------|------|--------------------------------|
| SIP_complexe                                                                                                    |                                  |                  |                     |        | - 49 | Rechercher dans : SIP_complexe |
| Organiser 🔻 Inclure dans la bibliothèque                                                                                                    | e ▼ Partager avec ▼ Nouveau doss | ier              |                     |        |      | II • 🔟 🔞                       |
| Jenerator-dist-0.17.0-SNAPSHOT                                                                                                    | Nom                              | Modifié le       | Туре                | Taille |      |                                |
| generator-dist-1.4.1                                                                                                    | 👪 AU                             | 09/01/2019 13:40 | Dossier de fichiers |        |      |                                |
| N des                                                                                                    | 🍌 AU1                            | 09/01/2019 13:41 | Dossier de fichiers |        |      |                                |
|                                                                                                    | \mu AU2                          | 09/01/2019 13:17 | Dossier de fichiers |        |      |                                |
|                                                                                                    | _GlobalMetadata.xml              | 09/01/2019 12:12 | Fichier XML         | 2 Ko   |      |                                |
| > SIP-20180820184305           > SIP-20180820184305           > SIP-20180820184305.zip           > SIP-20180820184305.zip           > SIP-20180820184305.zip           > SIP-20180820184505.zip           > SIP-20180820184505.zip           > SIP-20180820184505.zip           > SIP-20180820184505.zip           > SIP-20180820184505.zip           > SIP-20180820184505.zip           > Outils           > SIP-20180820184505.zip           > AU           > AU           > AU           > AU | ManagementMetadata.xml           | 09/01/2019 12:12 | Fichier XML         | 1 Ko   |      |                                |

Dans l'exemple ci-dessus, c'est le répertoire SIP\_complexe qui est destiné à être importé dans la moulinette ReSIP. Le fichier \_\_GlobalMetadata.xml est donc enregistré directement dans le répertoire destiné à être importé à la racine.

**Attention** : la structure du fichier XML doit être conforme à son équivalent dans le schéma associé au standard SEDA 2.1.

#### 4.1.3.2. Métadonnées de gestion du bloc ManagementMetadata

Les métadonnées du bloc ManagementMetadata du manifeste (profil d'archivage, niveau de service, mode d'entrée, statut juridique, règles de gestion applicables à l'ensemble du SIP, service producteur de l'entrée, service versant de l'entrée) peuvent être renseignées dans un fichier nommé

\_ManagementMetadata.xml qui se présente comme suit :

```
<ManagementMetadata>

<ArchivalProfile>PR-000001</ArchivalProfile>

<ServiceLevel></ServiceLevel>

<AcquisitionInformation>Versement</AcquisitionInformation>

<LegalStatus>Public Archive</LegalStatus>

<OriginatingAgencyIdentifier>ABCDEFG</OriginatingAgencyIdentifier>

<SubmissionAgencyIdentifier>ABCDEFG</SubmissionAgencyIdentifier>

<AccessRule>

<Rule>ACC-00001</Rule>

<StartDate>2017-01-01</StartDate>

</AccessRule>

</ManagementMetadata>
```

Ce fichier doit être enregistré dans le répertoire racine destiné à être importé dans la moulinette ReSIP (cf. copie d'écran ci-dessous).

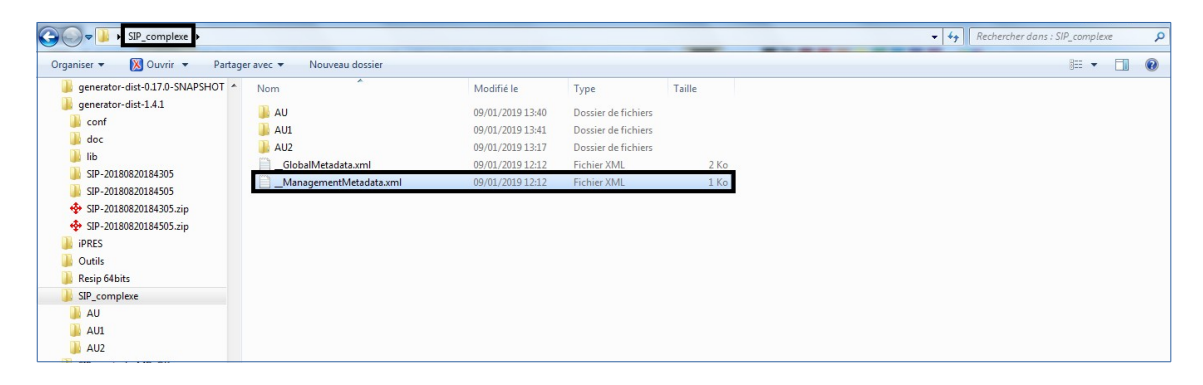

Dans l'exemple ci-dessus, c'est le répertoire SIP\_complexe qui est destiné à être importé dans la moulinette ReSIP. Le fichier \_\_\_ManagementMetadata.xml est donc enregistré directement dans le répertoire destiné à être importé à la racine.

**Attention** : la structure du fichier XML doit être conforme à son équivalent dans le schéma associé au standard SEDA 2.1.

#### 4.1.3.3. Métadonnées d'une unité archivistique

Les métadonnées d'une unité archivistique (métadonnées de gestion comme de description) peuvent être renseignées dans un fichier nommé \_\_\_\_ArchiveUnitMetadata.xml qui se présente comme suit :

```
<ArchiveUnitProfile>AUP-000001</ArchiveUnitProfile>
<Management>
<AppraisalRule>
<Rule>APP-00001</Rule>
<StartDate>1960-01-01</StartDate>
<FinalAction>Keep</FinalAction>
</AppraisalRule>
<AccessRule>
```

```
<Rule>ACC-00001</Rule>
<Rule>ACC-00002</Rule>
<StartDate>2010-05-14</StartDate>
</AccessRule>
</Management>
</Content>
<Content>
<DescriptionLevel>File</DescriptionLevel>
<Title>Titre de mon dossier</Title>
<StartDate>1988-01-01</StartDate>
<StartDate>2018-12-31</EndDate>
</Content>
```

Ce fichier doit être enregistré dans un répertoire correspondant à l'unité archivistique (cf. copie d'écran ci-dessous).

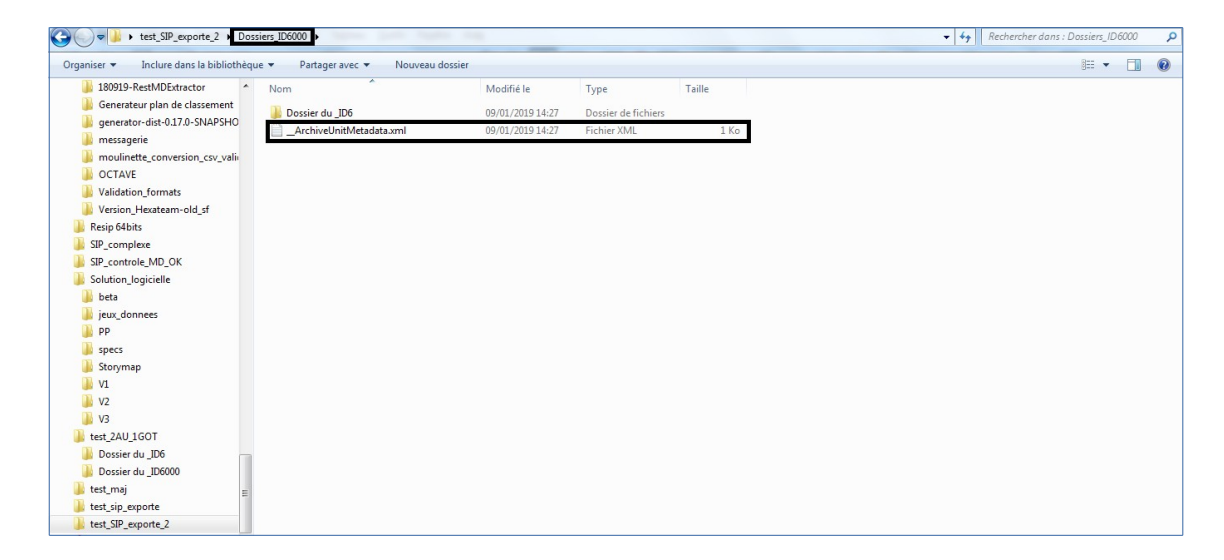

Dans l'exemple ci-dessus, le répertoire « Dossiers\_ID6000 » correspond à l'unité archivistique de niveau dossier décrite. Le fichier \_\_ArchiveUnitMetadata.xml est donc enregistré directement dans le répertoire correspondant à celle-ci.

Si l'unité archivistique est de niveau pièce et correspond à un fichier, le répertoire correspondant à l'unité archivistique contiendra à la fois le fichier \_\_ArchiveUnitMetadata.xml et le fichier concerné.

**Attention** : la structure du fichier XML doit être conforme à son équivalent dans le schéma associé au standard SEDA 2.1.

#### 4.1.3.4. Métadonnées d'un objet binaire

Les métadonnées d'un objet binaire (métadonnées techniques) peuvent être renseignées dans un fichier nommé \_\_« usage » [BinaryMaster, Dissemination, Thumbnail, TextContent]\_« version »\_BinaryDataObjectMetadata.xml qui se présente comme suit :

<DataObjectVersion>BinaryMaster\_1</DataObjectVersion>

| <uri>content/ID8.txt</uri>                                                                                                    |
|----------------------------------------------------------------------------------------------------|
| <messagedigest algorithm="SHA-&lt;/th&gt;&lt;/tr&gt;&lt;tr&gt;&lt;td&gt;12">8e393c3a82ce28f40235d0870ca5b574ed2c90d831a73cc6bf2fb653c060c7f094fae941dfade786c826f8b124f09f9<br/>9c670592bf7a404825346f9b15d155af</messagedigest> |
| <size>30</size>                                                                                                    |
| <formatidentification></formatidentification>                                                                                                    |
| <formatlitteral>Plain Text File</formatlitteral>                                                                                                    |
| <mimetype>text/plain</mimetype>                                                                                                    |
| <formatid>x-fmt/111</formatid>                                                                                                    |
|                                                                                                    |
| <fileinfo></fileinfo>                                                                                                    |
| <filename>BinaryMaster.txt</filename>                                                                                                    |
| <lastmodified>2016-10-18T19:03:30Z</lastmodified>                                                                                                    |
|                                                                                                    |

Ce fichier doit :

- être enregistré dans un répertoire correspondant à l'unité archivistique, au même niveau que l'objet binaire qu'il décrit ;
- avoir le même préfixe (usage\_version\_) que celui de l'objet décrit (cf. copie d'écran cidessous).

| 😋 🌍 🗢 📕 🔸 SIP_simple 🕨 AU            |                                               |                  |                 |          | - 4 Rechercher dans : AU |
|--------------------------------------|-----------------------------------------------|------------------|-----------------|----------|--------------------------|
| Organiser 👻 Inclure dans la biblioth | èque 🔻 🛛 Partager avec 👻 Nouveau dossier      |                  |                 |          | )= • 🔟 🔞                 |
| 🎉 Dossiers_travail                   | Nom ^                                         | ▼ Modifié le     | Туре            | Taille   |                          |
| formation_dgpat                      | ArchiveUnitMetadata.xml                       | 09/01/2019 14:25 | Fichier XML     | 1 Ko     |                          |
| generator-dist-0.17.0-SNAPSHOT       | BinaryMaster_1_BinaryDataObjectMetadata.xml   | 09/01/2019 12:40 | Fichier XML     | 1 Ko     |                          |
| BRES                                 | 🔁BinaryMaster_1_Sprint 1.14 - IT45 review.pdf | 21/12/2018 16:08 | Adobe Acrobat D | 1 283 Ko |                          |
| Outils                               |                                               |                  |                 |          |                          |
| 📕 Resip 64bits                       |                                               |                  |                 |          |                          |
| 📕 config                             |                                               |                  |                 |          |                          |
| 🎉 Logs                               |                                               |                  |                 |          |                          |
| SIP_complexe                         |                                               |                  |                 |          |                          |
| SIP_controle_MD_OK                   |                                               |                  |                 |          |                          |
| 🎉 SIP_simple                         |                                               |                  |                 |          |                          |
| \mu AU                               |                                               |                  |                 |          |                          |
| Solution logicielle                  |                                               |                  |                 |          |                          |

Dans l'exemple ci-dessus, le répertoire « AU » correspond à l'unité archivistique décrite. Le fichier \_\_\_BinaryMaster\_1\_BinaryDataObjectMetadata.xml est donc enregistré directement dans le répertoire correspondant à celle-ci et décrit le fichier \_\_BinaryMaster\_1\_Sprint 1.14 - IT45 review.pdf qui représente l'unité archivistique.

**Attention** : la structure du fichier XML doit être conforme à son équivalent dans le schéma associé au standard SEDA 2.1.

#### 4.1.3.5. Métadonnées d'un objet physique

Les métadonnées d'un objet physique (métadonnées techniques) peuvent être renseignées dans un fichier nommé \_\_\_\_ « usage » [PhysicalMaster, Dissemination]\_« version »\_PhysicalDataObjectMetadata.xml et qui se présente comme suit :

| <dataobjectversion>PhysicalMaster_1</dataobjectversion> |
|---------------------------------------------------------|
| <physicalid>12345</physicalid>                          |
| <physicaldimensions></physicaldimensions>               |
| <height unit="centimetre">21</height>                   |
| <length unit="centimetre">29.7</length>                 |
| <weight unit="kilogram">1</weight>                      |
|                                                         |

Ce fichier doit être enregistré dans un répertoire correspondant à l'unité archivistique.

**Attention** : la structure du fichier XML doit être conforme à son équivalent dans le schéma associé au standard SEDA 2.1.

#### 4.1.3.6. Groupe d'objets techniques contenant plusieurs objets

Il est possible d'importer plusieurs objets, qu'ils soient physiques ou binaires, représentant une même unité archivistique et constituant ensemble un groupe d'objets.

Pour créer un groupe d'objets, il suffit de :

- créer un répertoire correspondant à l'unité archivistique ;
- enregistrer tous les objets, qu'ils soient physiques ou binaires, représentant l'unité archivistique, en les préfixant comme suit : \_\_\_\_ « usage » \_\_ « version » \_\_ nom du fichier.
   Attention : tout objet dont le nommage ne respectera pas cette forme sera considéré comme un objet indépendant et une unité archivistique spécifique à celui-ci sera créée ;
- éventuellement, ajouter les fichiers de métadonnées correspondants à l'unité archivistique et aux objets.

Dans l'exemple ci-dessous, l'unité archivistique intitulée « AU2 » est représentée par deux objets :

- un objet binaire de type BinaryMaster au format .pptx ;
- un objet binaire de type Dissemination au format .pdf.

| G V SIP_complexe AU2                    | the same and same and                                       |                  |                   |          | ✓ 4y Rechercher dans : AU2 |
|-----------------------------------------|-------------------------------------------------------------|------------------|-------------------|----------|----------------------------|
| Organiser 🔻 Inclure dans la bibliothèqu | e 🔻 Partager avec 👻 Nouveau dossier                         |                  |                   |          | i= • 🔟 🔞                   |
| 📕 generator-dist-0.17.0-SNAPSHOT 🔺      | Nom                                                         | Modifié le       | Туре              | Taille   |                            |
| generator-dist-1.4.1                    | ArchiveUnitMetadata.xml                                     | 09/01/2019 12:38 | Fichier XML       | 1 Ko     |                            |
| je cont                                 | _BinaryMaster_1_20181126_NP_Vitam_BNP_RETEX_Agile_v0.3.pptx | 26/11/2018 09:09 | Présentation Micr | 1 192 Ko |                            |
| ib.                                     | BinaryMaster_1_BinaryDataObjectMetadata.xml                 | 09/01/2019 12:40 | Fichier XML       | 1 Ko     |                            |
| SIP-20180820184305                      | Dissemination_1_20181126_NP_Vitam_BNP_RETEX_Agile_v0.3.pdf  | 23/11/2018 17:18 | Adobe Acrobat D   | 4 409 Ko |                            |
| SIP-20180820184505                      | Dissemination_1_BinaryDataObjectMetadata.xml                | 09/01/2019 12:41 | Fichier XML       | 1 Ko     |                            |
| SIP-20180820184305.zip                  |                                                             |                  |                   |          |                            |
| SIP-20180820184505.zip                  |                                                             |                  |                   |          |                            |
| 🎉 iPRES                                 |                                                             |                  |                   |          |                            |
| 🍌 Outils                                |                                                             |                  |                   |          |                            |
| 🎉 Resip 64bits                          |                                                             |                  |                   |          |                            |
| 🎉 SIP_complexe                          |                                                             |                  |                   |          |                            |
| AU1                                     |                                                             |                  |                   |          |                            |
| 🗼 AU2                                   |                                                             |                  |                   |          |                            |

**Attention** : il ne peut y avoir dans le groupe d'objets deux objets déclarant le même usage et la même version.

#### 4.2. Import d'un SIP déjà constitué

Afin d'importer pour traitement une structure arborescente d'archives représentée par un SIP déjà constitué, il convient, dans le menu de la moulinette ReSIP, de cliquer sur l'action « Import » puis sur la sous-action « Importer depuis un SIP » (cf. copie d'écran ci-dessous).

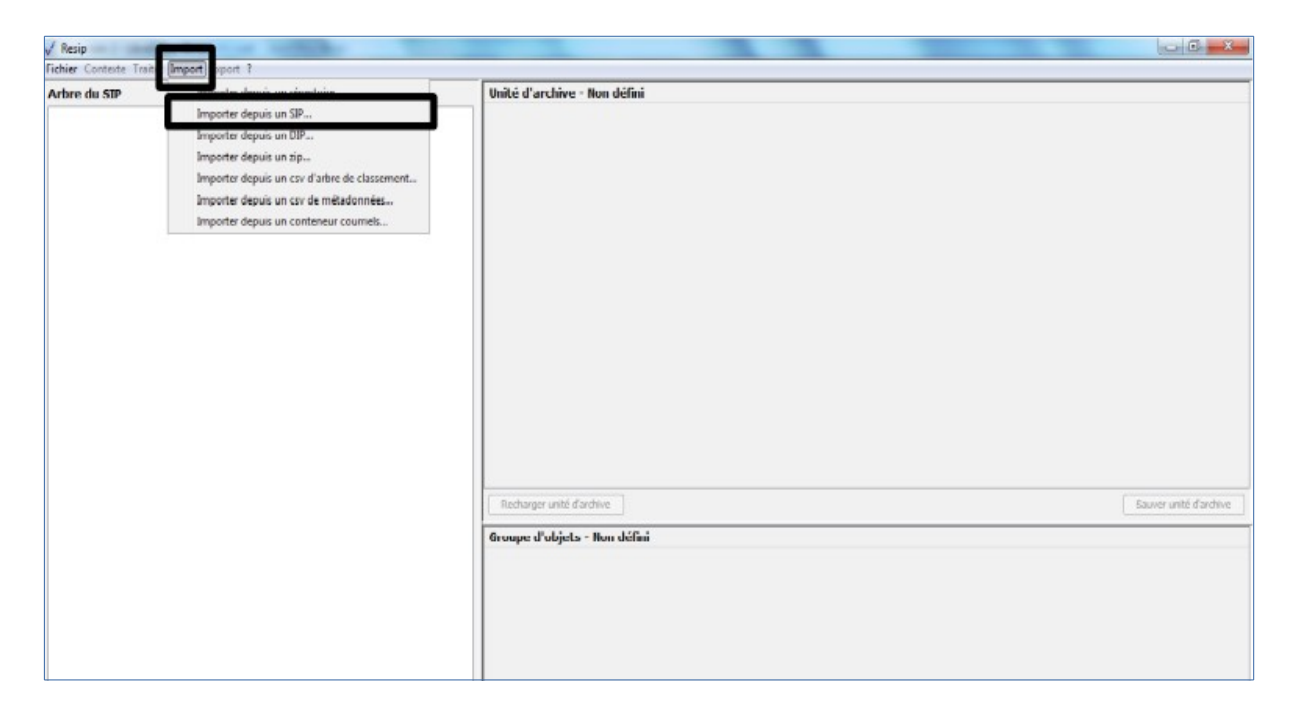

Le clic sur la sous-action « Importer depuis un SIP » ouvre l'explorateur Windows de l'utilisateur et permet à celui-ci de sélectionner le SIP et de l'importer dans la moulinette ReSIP en cliquant sur le bouton d'action « Ouvrir » (cf. copie d'écran ci-dessous).

#### Programme Vitam – ReSIP – v 5

L'opération d'import se déroule ensuite comme décrit dans la section 4.1. La moulinette ReSIP ouvre le SIP, décompresse les fichiers dans un répertoire nommé « nom du SIP »-tmpdir créé dans le répertoire de travail et exploite le manifeste pour restituer la structure arborescente d'archives dans le panneau de visualisation et de modification de la structure arborescente d'archives.

### 4.3. Import d'un DIP déjà constitué

Afin d'importer pour traitement une structure arborescente d'archives représentée par un DIP déjà constitué, il convient, dans le menu de la moulinette ReSIP, de cliquer sur l'action « Import » puis sur la sous-action « Importer depuis un DIP » (cf. copie d'écran ci-dessous).

| 🗸 Resip                    | the second second                                                                                                    |                              |                        |
|----------------------------|----------------------------------------------------------------------------------------------------|------------------------------|------------------------|
| Fichier Contexte Trait     | Import port ?                                                                                                    |                              |                        |
| Arbre du SIP               | Importer depuis un répertoire<br>Importer depuis un DP<br>Importer depuis un DP<br>Importer depuis un cos d'arbre de classement<br>Importer depuis un cos d'arbre de classement<br>Importer depuis un cos de mêtedonnées<br>Importer depuis un conteneur courriels | Unité d'archive - Non défini |                        |
|                            |                                                                                                    | Recharger unté d'archive     | Sauver unité d'archive |
|                            |                                                                                                    | Groupe d'objets - Non défini |                        |
| V + (direct subAU/total su | (bAL/) - xmitD<br>Ouxrir dossier AU/OG                                                                                                    | Recharger groupe d'ubgets    | Sauver groupe d'objets |

Le clic sur la sous-action « Importer depuis un DIP » ouvre l'explorateur Windows de l'utilisateur et permet à celui-ci de sélectionner le DIP et de l'importer dans la moulinette ReSIP en cliquant sur le bouton d'action « Ouvrir » (cf. copie d'écran ci-dessous).

| V Resip                                                                                                    |                              |                        |
|----------------------------------------------------------------------------------------------------|------------------------------|------------------------|
| Fichier Contexte Traiter Import Export ?                                                                                                    |                              |                        |
| ✓ Resip Fichier Contexte Traiter Import Export ? Arbre du SIP ✓ Ouv Recher Ø Ouv Reder Ø ouv Reder Ø ouv Reder Ø ouv Reder Ø ouv Reder Ø ouv Ø ouv Reder Ø ouv Ø ouv Reder Ø ouv Ø ouv <th>Unité d'archive - Non défini</th> <th>Sauver unité d'archive</th> | Unité d'archive - Non défini | Sauver unité d'archive |
| + (direct subAU/total subAU) - xmID                                                                                                    | Recharger groupe d'objets    | Sauver groupe d'objets |

L'opération d'import se déroule ensuite comme décrit dans la section 4.1. La moulinette ReSIP ouvre le DIP, décompresse les fichiers dans un répertoire nommé « nom du DIP »-tmpdir créé dans le répertoire de travail et exploite le manifeste pour restituer la structure arborescente d'archives dans le panneau de visualisation et de modification de la structure arborescente d'archives (cf. copie d'écran ci-dessous).

| √ Resip                                                                                                    |                                                                                                    |
|----------------------------------------------------------------------------------------------------|----------------------------------------------------------------------------------------------------|
| Fichier Contexte Traiter Import Export ?                                                                                                    |                                                                                                    |
| Arbre du SIP (28 archiveUnit/4 dog/4 bdo/0 pdo)                                                                                                    | Unité d'archive - aeaqaaaaaehn5gogaanygalpt4faaqiaaacq                                                                                                    |
| Sent Denis Université Sent Denis Université Sent Denis Université DataCOjectGroup adbaaaaaehn5gogaanygalpt4faafyaaaae Corrent Populare Solare Solare Solare Solare DetaCojectGroup adbaaaaaehn5gogaanygalpt4faafyaaaae | Description : Item     Tote=Empire     Description : Item     Description : Item     D |
| <                                                                                                    | Recharger unité d'archive         Sauver unité d'archive           Groupe d'objets - aebaaaaaehn5gogaanygalpt4faafyaaaaq            // Numérique - aebaaaaaehn5gogaanygalpt4faafyaaaaq            // Numérique - aebaaaaaehn5gogaanygalpt4faafyaaaaq            // Numérique - aebaaaaaehn5gogaanygalpt4faafyaaaaq            // Journaux : = [aedqaaaaag/m5gogaanygalpt4faafaaaaaco, INCEST, LPC.OFEOC/MAUIFEST, 2020-01-13T13:13, OK, LPC.OFEOC/MAUIFEST, OK, Sxctels de la veiff                                                                                                    |

# 4.4. Import d'une arborescence de fichiers sous forme de fichier .zip

Afin d'importer pour traitement une structure arborescente d'archives représentée par un fichier .zip pour traitement, il convient, dans le menu de la moulinette ReSIP, de cliquer sur l'action « Import » puis sur la sous-action « Importer depuis un zip » (cf. copie d'écran ci-dessous).

| 🗸 Resip                    | from the first the second                    |          |                                                                                                    |                         |
|----------------------------|----------------------------------------------|----------|----------------------------------------------------------------------------------------------------|-------------------------|
| Fichier Contexte Trait     | Import port ?                                |          |                                                                                                    |                         |
| Arbre du SIP               | Importer depuis un répertoire                |          | Unité d'archive - Non défini                                                                                                    |                         |
|                            | Importer depuis un SIP                       |          |                                                                                                    |                         |
|                            | Importer denuis un DID                       |          |                                                                                                    |                         |
|                            | Importer depuis un zip                       | 1        |                                                                                                    |                         |
|                            | Importer depuis un csv d'arbre de classement |          |                                                                                                    |                         |
|                            | Importer depuis un coy de métadonnées        |          |                                                                                                    |                         |
|                            | Importer depuis un conteneur coursels        |          |                                                                                                    |                         |
|                            | importer depuis un conteneur courneis        |          |                                                                                                    |                         |
|                            |                                              |          |                                                                                                    |                         |
|                            |                                              |          |                                                                                                    |                         |
|                            |                                              |          |                                                                                                    |                         |
|                            |                                              |          |                                                                                                    |                         |
|                            |                                              |          |                                                                                                    |                         |
|                            |                                              |          |                                                                                                    |                         |
|                            |                                              |          |                                                                                                    |                         |
|                            |                                              |          |                                                                                                    |                         |
|                            |                                              |          |                                                                                                    |                         |
|                            |                                              |          |                                                                                                    |                         |
|                            |                                              |          |                                                                                                    |                         |
|                            |                                              |          |                                                                                                    |                         |
|                            |                                              |          | Recharger unité d'archive                                                                                                    | Sauver unité d'archive  |
|                            |                                              |          | Consider and an operation of the second second se |                         |
|                            |                                              |          | Groupe d'objets - Non défini                                                                                                    |                         |
|                            |                                              |          |                                                                                                    |                         |
|                            |                                              |          |                                                                                                    |                         |
|                            |                                              |          |                                                                                                    |                         |
|                            |                                              |          |                                                                                                    |                         |
|                            |                                              |          |                                                                                                    |                         |
|                            |                                              |          |                                                                                                    |                         |
|                            |                                              |          |                                                                                                    |                         |
| V + (direct subAU/total su | bAU) - xmlD                                  | 4-       |                                                                                                    |                         |
|                            | Construction Building                        | (market) | ( Reduces on an distribution )                                                                                                    | Concern manage distants |
|                            | Ouver dossier AU/UG                          |          | inconarger groupe a objects                                                                                                    | sauver groupe diobjets  |

Le clic sur la sous-action « Importer depuis un zip » ouvre l'explorateur Windows de l'utilisateur et permet à celui-ci de sélectionner le fichier .zip et de l'importer dans la moulinette ReSIP en cliquant sur le bouton d'action « Ouvrir » (cf. copie d'écran ci-dessous).

| √ Resip                                  |                                                                                                    |                        |
|------------------------------------------|----------------------------------------------------------------------------------------------------|------------------------|
| Fichier Contexte Traiter Import Export ? |                                                                                                    |                        |
| Arbre du SIP                             | Unité d'archive - Non défini                                                                                                    |                        |
|                                          |                                                                                                    |                        |
|                                          |                                                                                                    |                        |
|                                          |                                                                                                    |                        |
| V Ouv                                    | ir 🛛 🕅                                                                                                    |                        |
| V                                        |                                                                                                    |                        |
| Recher                                   | cher dans : 🕌 dossier-doc 🔹 🔻 🧭 🛄 🕶                                                                                                    |                        |
|                                          | DIP-aeeaaaaaghaffkjabwdyalpt4fodcqaaaaq.zip                                                                                                    |                        |
|                                          | iPRES 2018.zip                                                                                                    |                        |
| Docur                                    | ents r                                                                                                    |                        |
|                                          |                                                                                                    |                        |
|                                          |                                                                                                    |                        |
| D                                        | reau                                                                                                    |                        |
|                                          | B                                                                                                    |                        |
| Mar d                                    |                                                                                                    |                        |
| mes d                                    | coments                                                                                                    |                        |
|                                          |                                                                                                    |                        |
| Ord                                      | nate ir                                                                                                    |                        |
| 0.0                                      |                                                                                                    | Sauver unite d'archive |
|                                          |                                                                                                    |                        |
| R                                        | Seal The seal of the seal of t |                        |
|                                          | Type de fichier : Tous les fichiers                                                                                                    |                        |
|                                          |                                                                                                    |                        |
|                                          |                                                                                                    |                        |
|                                          |                                                                                                    |                        |
|                                          |                                                                                                    |                        |
| = + (direct subAU/total subAU) - xmlID   |                                                                                                    |                        |
| Ouvrir dossier AU/OG                     | Recharger groupe d'objets                                                                                                    | Sauver groupe d'objets |

L'opération d'import se déroule ensuite comme décrit dans la section 4.1. La moulinette ReSIP ouvre le fichier .zip, décompresse les fichiers dans un répertoire nommé « nom du ZIP »-tmpdir créé dans le répertoire de travail et exploite le manifeste pour restituer la structure arborescente d'archives dans le panneau de visualisation et de modification de la structure arborescente d'archives (cf. copie d'écran ci-dessous).

| V Resip                                                                                                    |                                                                                                    |
|----------------------------------------------------------------------------------------------------|----------------------------------------------------------------------------------------------------|
| Fichier Contexte Traiter Import Export ?                                                                                                    |                                                                                                    |
| Arbre du SIP (443 archiveUnit/342 dog/342 bdo/0 pdo)                                                                                                    | Unité d'archive - ID33                                                                                                    |
| Fesip         Ficher Contexte Traiter Import Export ?         Arbre du SIP (443 archiveUnit/342 dog/342 bdo/0 pdo)         PRES 2018         ID10 - Archiveg Email         ID10 - Archiveg Email         ID10 - Archiveg Email         ID10 - Bos.docx         ID10 - RESE 2018         ID10 - Archiveg Email         ID10 - Archiveg Email         ID10 - Bos.docx         ID10 - Bos.docx         ID10 - Bos.docx         ID10 - Archive Arbine Sides.pptx         ID10 - Bos.docx         ID10 - Bos.docx         ID10 - Bos.docx         ID10 - Archive Arbine         ID10 - Bos.docx         ID10 - Archive Arbine         ID10 - Bos.docx         ID10 - Bos.docx         ID10 - Bos                                                                                                    | Image: Contract of the contract of the contract |
| 202 - Values and best tractices     202 - Values and best tractices     203 - Values and Accomplatment     204 - Case Studies     205 - Web Preservation     205 - Upthing Taks     207 - Digital Art Preservation                                                                                                    | Groupe d'objets - 1031                                                                                                    |
| 0:         208 - National Case Studies           0:         209 - Organizational Context Considerations           0:         210 - Ad Hoc Tubraks           0:         211 - Group Meetings           + (direct subAU/total subAU) - xmID         Image: Image: I |                                                                                                    |
| Ouvrir dossier AU/OG                                                                                                    | Recharger groupe d'objets Sauver groupe d'objets                                                                                                    |

# 4.5. Import d'un arbre de positionnement ou d'un plan de classement sous forme de fichier .csv

La moulinette ReSIP permet d'importer une structure arborescente d'archives correspondant à un arbre de positionnement ou à un plan de classement au sens de la solution logicielle Vitam sous la forme d'un fichier csv.

### 4.5.1. Présentation du fichier d'import

Le fichier d'import prend la forme d'un fichier au format .csv composé de cinq colonnes :

- Id : identifiant unique attribué à l'unité archivistique par l'utilisateur ;
- nom : intitulé de l'unité archivistique ;
- observ : champ libre ;
- cote : identifiant métier propre à l'unité parente (suffixe) ;
- série : identifiant métier de l'unité archivistique « parente » (préfixe).

#### Attention :

- l'ordre des colonnes ne doit pas être modifié ;
- une première ligne d'en-tête donnant le nom des colonnes doit être présente, chaque ligne décrivant ensuite une unité archivistique ;
- le séparateur entre les colonnes doit être le « ; » ou le séparateur défini dans les Préférences (voir section 4.1.1.). Ce caractère ne doit donc pas être utilisé dans les différents champs ;
- Les colonnes « série » et « cote » sont complémentaires et permettent de définir l'identifiant de l'unité archivistique (champ OriginatingAgencyArchiveUnitIdentifier dans le standard SEDA). Seule la colonne « cote » doit obligatoirement être renseignée. A titre d'exemple, aux Archives nationales :
  - $\circ~$  Série F/ : dans le fichier, F/ sera la cote ;
  - Sous-série F/1 : dans le fichier, F/ sera la série et 1 la cote ;
  - Sous-série F/1c : dans le fichier, F/1 sera la série et c la cote ;
  - Sous-série F/1cVII : dans le fichier , F/1c sera la série et VII la cote.

#### Le fichier d'import utilisé pour la rédaction du présent manuel se présente comme suit :

Id;nom;observ;cote;serie

<sup>1;</sup> Archives antérieures à 1789;; AR.;

<sup>2;</sup> Archives postérieures à 1789;; REP.;

<sup>3;</sup>Assemblées parlementaires;;1.;REP.

<sup>4;</sup>Souverains, chefs de l'état et de gouvernement, pouvoir exécutif;;2.;REP.

<sup>5;</sup>Révolution et Premier Empire;;1.;REP.2.

<sup>6;</sup>Restauration et Monarchie de Juillet;;2.;REP.2.

<sup>7;</sup>Seconde République;;3.;REP.2.

<sup>8;</sup> Ministère de la maison de l'empereur (Second Empire);; 4.; REP.2.

<sup>9;</sup>Ministère d'état (Second Empire);;5.;REP.2.

<sup>10;</sup>Troisième République;;6.;REP.2.

11; état français;; 7.; REP.2. 12;France libre et gouvernement provisoire de la France;;8.;REP.2. 13;Quatrième République;;9.;REP.2. 14;Cinquième République;;10.;REP.2. 15;Charles de Gaulle;;1.;REP.2.10. 16;Georges Pompidou;;2.;REP.2.10. 17; Valéry Giscard d'Estaing; ;3.; REP.2.10. 18;François Mitterrand;;4.;REP.2.10. 19;Jacques Chirac;;5.;REP.2.10. 20;Nicolas Sarkozy;;6.;REP.2.10. 21;François Hollande;;7.;REP.2.10. 22;Coordination gouvernementale et interministérielle;;3.;REP. 23;Fonctionnement de l'Etat;;4.;REP. 24; Administrations et organismes liés aux périodes de guerre;;5.; REP. 25;Intérieur;;6.;REP. 26;Justice;;7.;REP. 27;Cabinet du ministre;;1.;REP.7. 28;Lois, décrets, ordonnances et arrêtés (originaux ou authentiques) provenant du ministère de la Justice;;2.;REP.7. 29;Instances de contrôle et de conseil;;3.;REP.7. 30;Organismes et services rattachés;;4.;REP.7. 31; Ministères et secrétariats d'Etat délégués; 5.: REP.7. 32; Administration générale;; 6.; REP.7. 33;Relations internationales;;7.;REP.7. 34;Services judiciaires;;8.;REP.7. 35; Affaires civiles et sceau;;9.; REP.7. 36; Affaires criminelles et grâces;;10.; REP.7. 37; Administration pénitentiaire depuis le XXe s.;;11.; REP.7. 38; Direction de la protection judiciaire de la jeunesse;; 12.; REP.7. 39;Service de l'accès au droit et à la justice et de la politique de la ville;;13.;REP.7. 40;Droit des victimes, aide aux victimes;;14.;REP.7. 41;Colonies, Outre-mer, Coopération;;8.;REP. 42;Beaux-Arts, Culture et Communication;;9.;REP. 43; Education, enseignement supérieur et recherche;; 10.; REP. 44; Jeunesse et sports; ;11.; REP. 45; Travail, Santé, Affaires sociales;;12.; REP. 46;Migrations;;13.;REP. 47; économie et finances;; 14.; REP. 48; Travaux publics, équipement, urbanisme, transports, aménagement du territoire, écologie, environnement;;15.; REP. 49;Agriculture;;16.;REP. 50; Postes, Télégraphes, Télécommunications;; 17.; REP. 51;Archives privées;;AP.;

L'annexe « Préparer un fichier .csv » apporte quelques conseils pour effectuer cette opération.

#### 4.5.2. Présentation du processus d'import

Afin d'importer une structure arborescente d'archives correspondant à un arbre de positionnement ou à un plan de classement décrite sous la forme d'un fichier .csv, il convient, dans le menu de la moulinette ReSIP, de cliquer sur l'action « Import » puis sur la sous-action « Importer depuis un csv d'arbre de classement » (cf. copie d'écran ci-dessous).

| 🗸 Resip 📂                  | Los Million The                                                                                                    |   |                              |                        |
|----------------------------|----------------------------------------------------------------------------------------------------|---|------------------------------|------------------------|
| Fichier Contexte Trait     | Import poport ?                                                                                                    |   |                              |                        |
| Arbre du SJP               | Importer depuis un répertoire<br>Importer depuis un SIP<br>Importer depuis un DIP<br>Importer depuis un Cov d'arbre de classement<br>Importer depuis un cov d'a métadonnée<br>Importer depuis un conteneur courriels | ] | Unité d'archive - Non défini |                        |
|                            |                                                                                                    |   | Recharger unité d'archive    | Sauver unité d'archive |
| 🕑 + (direct subAU)hotal su | 54U) - xm8D                                                                                                    | 4 | Groupe d'objets - Non défini |                        |
|                            | Ouvrir dossier AU/DG                                                                                                    |   | Recharger groupe d'objets    | Sauver groupe d'objets |

Le clic sur la sous-action « Importer depuis un csv d'arbre de classement » ouvre l'explorateur Windows de l'utilisateur et permet à celui-ci de sélectionner le fichier correspondant et de l'importer dans la moulinette ReSIP en cliquant sur le bouton d'action « Ouvrir ».

| √ Resip                                                                                                    |                                                                                                    |                        |
|----------------------------------------------------------------------------------------------------|----------------------------------------------------------------------------------------------------|------------------------|
| Fichier Contexte Traiter Import Export ?                                                                                |                                                                                                    |                        |
| V resp<br>Echier Contexte Traiter Import Export ?<br>Arbre du SIP           ✓ O           Red           Do           Me | Unité d'archive - Non défini                                                                             | Sauver unité d'archive |
|                                                                                                    | Nom du fichier :     arbre-AN.csv       Réseau     Type de fichier :       Tous les fichiers     Annuler |                        |
| - + (direct subAU/total subAU) - xmlID                                                                                  |                                                                                                    |                        |
| Ouvrir dossier AU/OG                                                                                                    | Recharger groupe d'objets                                                                                | Sauver groupe d'objets |

L'opération d'import se déroule ensuite comme décrit dans la section 4.1.

Au terme du processus d'import, la structure arborescente d'archives est restituée dans le panneau de visualisation et de modification de la structure arborescente d'archives (cf. copie d'écran cidessous) :

| √ Resip                                                                    |                                     |                                                                                                    |                        |
|----------------------------------------------------------------------------|-------------------------------------|----------------------------------------------------------------------------------------------------|------------------------|
| Fichier Contexte Traiter Import Export ?                                   |                                     |                                                                                                    |                        |
| Arbre du SIP (51 archiveUnit/0 dog/0 bdo/0 pdo)                            | Unité d'archive - ID13              |                                                                                                    |                        |
| Archives antérieures à 1789                                                | ✓ Descriptif :                      |                                                                                                    |                        |
| Archives postérieures à 1789                                               | Niveau de description :- S          | uhseries 👻                                                                                                    |                        |
| Assemblées parlementaires                                                  |                                     |                                                                                                    | - C                    |
| Souverains, chefs de l'état et de gouvernement, pouvoir executif           | I Itre (+ lang) := + Si             | ouverains, chers de l'etat et de gouvernement, pouvoir executi                                                                                                    | Г                      |
| Revolution et Premer Empre                                                 | ID-producteur :-+ R                 | EP.2.                                                                                                    |                        |
| Restauration et Monarchie de Juliet                                        |                                     |                                                                                                    |                        |
| Ministère de la maison de l'empereur (Second Empire)                       |                                     |                                                                                                    |                        |
| Ministère d'état (Second Empire)                                           |                                     |                                                                                                    |                        |
| Troisième Rénublique                                                       |                                     |                                                                                                    |                        |
| tat francais                                                               |                                     |                                                                                                    |                        |
| France libre et gouvernement provisoire de la France                       |                                     |                                                                                                    |                        |
| Duatrième République                                                       |                                     |                                                                                                    |                        |
| E Cinquième République                                                     |                                     |                                                                                                    |                        |
| 🗄 💼 Charles de Gaulle                                                      |                                     |                                                                                                    |                        |
| 🕀 🛅 Georges Pompidou                                                       |                                     |                                                                                                    |                        |
| Holéry Giscard d'Estaing                                                   |                                     |                                                                                                    |                        |
| 🗄 🛅 François Mitterrand 🗉                                                  |                                     |                                                                                                    |                        |
| 🗄 🛅 Jacques Chirac                                                         |                                     |                                                                                                    |                        |
| 🗄 💼 Nicolas Sarkozy                                                        |                                     |                                                                                                    |                        |
| 🗈 💼 François Hollande                                                      |                                     |                                                                                                    |                        |
| Coordination gouvernementale et interministérielle                         |                                     |                                                                                                    |                        |
| E Fonctionnement de l'Etat                                                 |                                     |                                                                                                    |                        |
| Administrations et organismes liés aux périodes de guerre                  |                                     |                                                                                                    |                        |
| Here Interieur                                                             | De de ser ser ser i la d'as strisse |                                                                                                    | Courses with develop   |
| B Distre                                                                   | Recharger unite d'archive           |                                                                                                    | Sauver unite d'archive |
| Brazing Arts, Outreast Communication                                       |                                     |                                                                                                    |                        |
| Education anseignament supérieur et recharche                              |                                     |                                                                                                    |                        |
| Bunesse et sonrts                                                          |                                     |                                                                                                    |                        |
| Traval, Santé, Affaires sociales                                           |                                     |                                                                                                    |                        |
| R- Migrations                                                              |                                     | the set of a section of a section of the section of the section of |                        |
| économie et finances                                                       |                                     | unite d'archive sans groupe d'objets                                                                                                    |                        |
| 🗄 🛅 Travaux publics, équipement, urbanisme, transports, aménagement du ter |                                     | Ajouter un groupe d'objets                                                                                                    |                        |
| 🕀 🛅 Agriculture                                                            |                                     |                                                                                                    |                        |
| E-     Postes, Télégraphes, Télécommunications                             |                                     |                                                                                                    |                        |
| ۰ III ا                                                                    |                                     |                                                                                                    |                        |
|                                                                            |                                     |                                                                                                    |                        |

Chaque unité archivistique dispose des métadonnées suivantes :

- niveau de description (champ DescriptionLevel du standard SEDA) : la valeur est « series » pour les nœuds racines (lignes ayant une valeur vide dans le champ « série » du fichier d'import) et « subseries » pour les autres nœuds ;
- titre (champ Title du standard SEDA) : valeur du champ « nom » du fichier d'import ;
- description (champ Description du standard SEDA) : valeur du champ « observ » du fichier d'import ;
- cote (champ OriginatingAgencyArchiveUnitIdentifier du standard SEDA, traduit par IDproducteur dans ReSIP) : valeur des champs « série » et « cote » du fichier d'import.

**Attention** : en cas de problème d'encodage de caractères à l'affichage dans le panneau de visualisation et de modification de la structure arborescente d'archives, il convient de renouveler l'import en changeant le type d'encodage sélectionné dans les Préférences (voir section 4.1.1.).

# 4.6. Import depuis un fichier .csv décrivant une structure arborescente d'archives et/ou de fichiers

La moulinette ReSIP permet d'importer une structure arborescente d'archives et/ou de fichiers sous la forme d'un fichier .csv.

### 4.6.1. Présentation du fichier d'import

Le fichier d'import prend la forme d'un fichier au format .csv composé de x colonnes :

- ID : identifiant unique de l'unité archivistique, définie par l'utilisateur (colonne facultative) ;
- ParentID : identifiant unique de l'unité archivistique parente, définie par l'utilisateur (colonne facultative) ;
- File : chemin relatif à partir de l'emplacement où est enregistré le fichier .csv (colonne obligatoire) ;
- DescriptionLevel : niveau de description de l'unité archivistique (colonne obligatoire) ;
- Title : intitulé de l'unité archivistique (colonne obligatoire) ;
- toute colonne correspondant à un champ du standard SEDA (colonnes facultatives).

La colonne File, obligatoirement renseignée, peut seule être présente dans le fichier .csv d'import, sans que les colonnes Id et ParentId le soient (cf. copie d'écran ci-dessous) :

| m MetadataTestOK1col.csv - LibreOffice Calc                                                                      |                          |                                         |                                                                           |
|----------------------------------------------------------------------------------------------------|--------------------------|-----------------------------------------|---------------------------------------------------------------------------|
| <u>Fichier Édition Affichage Insertion Format F</u> euille Donnée <u>s O</u> utils Fe <u>n</u> être Aid <u>e</u> |                          |                                         |                                                                           |
| 📔 🖻 • 🚍 • 🔣 🛱 🔯   🐰 🗣 🂼 •   🎍 🕵 🥯 • 🤗 •   🧟                                                                      | Abc 🔠 -                  | 💷 -   JA 🛃 🗛 🖓 🔽   💌 🄇                  | ) 🖸   $\Omega st =$ 🥃 🔲 🔛 · 🥅 🔢                                           |
| Liberation Sans 💽 10 💽 a. 🖉 a. 🛛 📥 🖂 🖛                                                                           |                          | - 😽 - % 0.0 🛐 👫 🔐                       | ≥≡ <≡   <u>   </u> •    <del>  </del> • <mark> </mark> ⊒ •     <b>≡</b> • |
| A1 $\checkmark$ $\frac{1}{2}$ $\sum$ =  File                                                                     |                          |                                         |                                                                           |
| A                                                                                                    | В                        | С                                       |                                                                           |
| 1 File                                                                                                    | DescriptionLevel         | Title                                   | Description                                                               |
| 2 SampleWithoutLinksModelV2/Root                                                                                 | RecordGrp                | Root                                    |                                                                           |
| 3 SampleWithoutLinksModelV2/Root/Node 1                                                                          | RecordGrp                | CSIC Tech : points remarquables PMO     |                                                                           |
| 4 SampleWithoutLinksModeIV2/Root/Node 1/Node 1.1                                                                 | RecordGrp                | Node 1.1                                |                                                                           |
| 5 SampleWithoutLinksModelV2/Root/Node 1/Node 1.1/BinaryMaster_1201609-TdB-suivi-des-a                            | ltem                     | 201609_TdB_suivi_des_activites_VITAM.oc | Document "201609_TdB_suivi_des_activites_VITAM.ods" joint au mess         |
| 6 SampleWithoutLinksModelV2/Root/Node 1/Node 1.2                                                                 | RecordGrp                | Node 1.2                                |                                                                           |
| 7 SampleWithoutLinksModelV2/Root/Node 1/Node 1.2/BinaryMaster_1image001.jpg                                      | Item                     | image001.jpg                            | Document "image001.jpg" joint au message <79980C36BA239C449A9             |
| 8 SampleWithoutLinksModelV2/Root/Node 2                                                                          | RecordGrp                | Node 2                                  |                                                                           |
| 9 SamplewithoutLinksModelV1/Root                                                                                 | RecordGrp                | R00t2                                   |                                                                           |
| 10                                                                                                    |                          |                                         |                                                                           |
| 11                                                                                                    |                          |                                         |                                                                           |
| 12                                                                                                    |                          |                                         |                                                                           |
| 13                                                                                                    | 1                        |                                         |                                                                           |
| 19<br>15                                                                                                    |                          |                                         |                                                                           |
| 15                                                                                                    |                          |                                         |                                                                           |
| 17                                                                                                    |                          |                                         |                                                                           |
| 18                                                                                                    |                          |                                         |                                                                           |
| 19                                                                                                    |                          |                                         |                                                                           |
| 20                                                                                                    |                          |                                         |                                                                           |
| 21                                                                                                    |                          |                                         |                                                                           |
| 22                                                                                                    |                          |                                         |                                                                           |
| 23                                                                                                    |                          |                                         |                                                                           |
| 24                                                                                                    |                          |                                         |                                                                           |
| 25                                                                                                    |                          |                                         |                                                                           |
| 26                                                                                                    |                          |                                         |                                                                           |
| 27                                                                                                    |                          |                                         |                                                                           |
| 28                                                                                                    |                          |                                         |                                                                           |
| 29                                                                                                    |                          |                                         |                                                                           |
| 20                                                                                                    |                          |                                         | •                                                                         |
| ✓ III                                                                                                    |                          |                                         | > [                                                                       |
| H 4 D H + MetadataTestOK1col                                                                                     |                          |                                         |                                                                           |
| 🗙 Rechercher 🔳 🏠 📎 Tout rechercher 🗉 Affichage mis en f                                                          | orme 🔲 <u>R</u> especter | r la casse 🛛 🔍                          |                                                                           |

Si les colonnes Id et ParentId sont présentes, le fichier d'import se présentera comme suit (cf. copie d'écran ci-dessous) :

| D) N         | D MetadataCSV.csv - LibreOffice Calc                                                                                                    |          |                                                          |                  |                              |                                                       |  |  |  |
|--------------|----------------------------------------------------------------------------------------------------|----------|----------------------------------------------------------|------------------|------------------------------|-------------------------------------------------------|--|--|--|
| <u>F</u> ich | Eichier Édition <u>A</u> ffichage Insertion Forma <u>t</u> Eeuille Donnée <u>s Q</u> utils Fe <u>n</u> être Aid <u>e</u>                                                                                            |          |                                                          |                  |                              |                                                       |  |  |  |
|              | 📾 • 🚍 • 🛃 • I 📶 🛱 🧕 📓 • I 🎍 ⊈ ( ~ · ~ · ) 🛠 💆 ( 🖿 • 🖩 • I 🌾 · I 🖉 · I 🖉 · I 🖉 · I 🖉 · I 🖉 · I 🖉 · I 🖉 · I 🖉 · I 🖉 · I 🖉 · I 🖉 · I 🖉 · I 🖉 · I 🖉 · I 🖉 · I 🖉 · I 🖉 · I 🖉 · I 🖉 · I I I I · I · I · I · I · I · I · I |          |                                                          |                  |                              |                                                       |  |  |  |
| Lit          | Liberation Sans 🔽 10 💽 a. 🖉 🚊 · 🚍 · 🚍 · 🚍 🖶 🚍 🖼 1 🚍 🖮 1 🗇 🖃 - 📄 1 🐺 · % 0.0 🔯 1 號 🚅 1 🗮 · 🛱 · 📮 · 1 🧮 ·                                                                                                    |          |                                                          |                  |                              |                                                       |  |  |  |
| A20          | 220 ▼ <b>#</b> Σ = 1010002-07-06-04-réponse.pdf                                                                                                    |          |                                                          |                  |                              |                                                       |  |  |  |
|              | A                                                                                                    | В        | с                                                        | D                | E                            | F                                                     |  |  |  |
| 1            | ID                                                                                                    | ParentID | File                                                     | DescriptionLevel | Title                        | Description                                           |  |  |  |
| 2            | ID0                                                                                                    | ID0      |                                                          | RecordGrp        | Dossiers                     | Ensemble des dossiers archivés de la procédure Cerfa- |  |  |  |
| 3            | ID10000                                                                                                    | ID0      |                                                          | RecordGrp        | Cerfa-1244771-ID10000        |                                                       |  |  |  |
| 4            | ID10000-13-05-04-Cerfa1244771-Annexe1.+                                                                                                    | ID10000  | Procedure\Dossiers\ID10000-13-05-04-Cerfa1244771-Annexe1 | Item             | 13-05-04-Cerfa1244771-Annexe | 1                                                     |  |  |  |
| 5            | ID10000-13-05-04-Cerfa1244771-Annexe2.                                                                                                    | ID10000  | Procedure\Dossiers\ID10000-13-05-04-Cerfa1244771-Annexe2 | Item             | 13-05-04-Cerfa1244771-Annexe | 2                                                     |  |  |  |
| 6            | ID10000-13-05-04-Cerfa1244771.odt                                                                                                    | ID10000  | Procedure\Dossiers\ID10000-13-05-04-Cerfa1244771.odt     | Item             | 13-05-04-Cerfa1244771        |                                                       |  |  |  |
| 7            | ID10000-13-05-04-file.xml                                                                                                    | ID10000  | Procedure\Dossiers\ID10000-13-05-04-file.xml             | Item             | 13-05-04-file                |                                                       |  |  |  |
| 8            | ID10000-13-05-04-réponse.pdf                                                                                                    | ID10001  | Procedure\Dossiers\ID10000-13-05-04-réponse.pdf          | Item             | 13-05-04-réponse             |                                                       |  |  |  |
| 9            | ID10001                                                                                                    | ID0      |                                                          | RecordGrp        | Cerfa-1244771-ID10001        |                                                       |  |  |  |
| 10           | ID10001-26-05-04-Cerfa1244771-Annexe1.                                                                                                    | ID10001  | Procedure\Dossiers\ID10001-26-05-04-Cerfa1244771-Annexe1 | Item             | 26-05-04-Cerfa1244771-Annexe | 1                                                     |  |  |  |
| 11           | ID10001-26-05-04-Cerfa1244771-Annexe2.                                                                                                    | ID10001  | Procedure\Dossiers\ID10001-26-05-04-Cerfa1244771-Annexe2 | Item             | 26-05-04-Cerfa1244771-Annexe | 2                                                     |  |  |  |
| 12           | ID10001-26-05-04-Cerfa1244771.odt                                                                                                    | ID10001  | Procedure\Dossiers\ID10001-26-05-04-Cerfa1244771.odt     | Item             | 26-05-04-Cerfa1244771        |                                                       |  |  |  |
| 13           | ID10001-26-05-04-file.xml                                                                                                    | ID10001  | Procedure\Dossiers\ID10001-26-05-04-file.xml             | Item             | 26-05-04-file                |                                                       |  |  |  |
| 14           | ID10001-26-05-04-réponse.pdf                                                                                                    | ID10001  | Procedure\Dossiers\ID10001-26-05-04-réponse.pdf          | Item             | 26-05-04-réponse             |                                                       |  |  |  |
| 15           | ID10002                                                                                                    | ID0      |                                                          | RecordGrp        | Cerfa-1244771-ID10002        |                                                       |  |  |  |
| 16           | ID10002-07-06-04-Cerfa1244771-Annexe1.                                                                                                    | ID10002  | Procedure\Dossiers\ID10002-07-06-04-Cerfa1244771-Annexe1 | Item             | 07-06-04-Cerfa1244771-Annexe | 1                                                     |  |  |  |
| 17           | ID10002-07-06-04-Cerfa1244771-Annexe2.                                                                                                    | ID10002  | Procedure\Dossiers\ID10002-07-06-04-Cerfa1244771-Annexe2 | Item             | 07-06-04-Cerfa1244771-Annexe | 2                                                     |  |  |  |
| 18           | ID10002-07-06-04-Cerfa1244771.odt                                                                                                    | ID10002  | Procedure\Dossiers\ID10002-07-06-04-Cerfa1244771.odt     | Item             | 07-06-04-Cerfa1244771        |                                                       |  |  |  |
| 19           | ID10002-07-06-04-file.xml                                                                                                    | ID10002  | Procedure\Dossiers\ID10002-07-06-04-file.xml             | Item             | 07-06-04-file                |                                                       |  |  |  |
| 20           | ID10002-07-06-04-réponse.pdf                                                                                                    | D10002   | Procedure\Dossiers\ID10002-07-06-04-réponse.pdf          | Item             | 07-06-04-réponse             |                                                       |  |  |  |
| 21           | ID10003                                                                                                    | ID0      |                                                          | RecordGrp        | Cerfa-1244771-ID10003        |                                                       |  |  |  |
| 22           | ID10003-21-06-04-Cerfa1244771-Annexe1.                                                                                                    | ID10003  | Procedure\Dossiers\ID10003-21-06-04-Cerfa1244771-Annexe1 | Item .           | 21-06-04-Cerfa1244771-Annexe | 1                                                     |  |  |  |
| 23           | ID10003-21-06-04-Cerfa1244771-Annexe2.                                                                                                    | ID10003  | Procedure\Dossiers\ID10003-21-06-04-Cerfa1244771-Annexe2 | Item             | 21-06-04-Cerfa1244771-Annexe | 2                                                     |  |  |  |
| 24           | ID10003-21-06-04-Cerfa1244771.odt                                                                                                    | ID10003  | Procedure\Dossiers\ID10003-21-06-04-Cerfa1244771.odt     | Item             | 21-06-04-Cerfa1244771        |                                                       |  |  |  |
| 25           | ID10003-21-06-04-file.xml                                                                                                    | ID10003  | Procedure\Dossiers\ID10003-21-06-04-file.xml             | Item             | 21-06-04-file                |                                                       |  |  |  |
| 26           | ID10003-21-06-04-réponse.pdf                                                                                                    | ID10003  | Procedure\Dossiers\ID10003-21-06-04-réponse.pdf          | Item             | 21-06-04-réponse             |                                                       |  |  |  |
| 27           | ID10004                                                                                                    | ID0      |                                                          | RecordGrp        | Cerfa-1244771-ID10004        |                                                       |  |  |  |
| 28           | ID10004-08-07-04-Cerfa1244771-Annexe1.                                                                                                    | ID10004  | Procedure\Dossiers\ID10004-08-07-04-Cerfa1244771-Annexe1 | Item             | 08-07-04-Cerfa1244771-Annexe | 1                                                     |  |  |  |
| 29           | ID10004-08-07-04-Cerfa1244771.odt                                                                                                    | ID10004  | Procedure\Dossiers\ID10004-08-07-04-Cerfa1244771.odt     | Item             | 08-07-04-Cerfa1244771        |                                                       |  |  |  |
| 30           | ID10004-08-07-04-file.xml                                                                                                    | ID10004  | Procedure\Dossiers\ID10004-08-07-04-file.xml             | Item             | 08-07-04-file                |                                                       |  |  |  |
| 21           | ID10004-08-07-04-rénonse ndf                                                                                                    | ID10004  | Procedure\Dossiers\ID10004-08-07-04-rénonse ndf          | ltem             | 08-07-04-rénonse             |                                                       |  |  |  |
| ۲ 📄          | -                                                                                                    |          |                                                          |                  |                              |                                                       |  |  |  |
| H            | ( 4 ) ) + MetadataCSV                                                                                                    |          |                                                          |                  |                              |                                                       |  |  |  |

#### Attention :

- l'ordre des premières colonnes ne doit pas être modifié ;
- une première ligne d'en-tête donnant le nom des colonnes doit être présente, chaque ligne décrivant ensuite une unité archivistique ;
- le séparateur entre les colonnes est par défaut le «; » et l'encodage par défaut est « windows-1252 ». Ces paramètres peuvent être modifiées dans l'écran de gestion des préférences, onglet import (voir section 4.1.1.);
- pour les colonnes correspondant à des champs du standard SEDA, l'intitulé de la colonne doit correspondre à celui du champ dans le standard SEDA, précédé de « Management. » s'il s'agit d'une métadonnée de gestion (ex. « Management.AccessRule.Rule » pour une règle de communicabilité) ou de « Content » s'il s'agit d'une métadonnée descriptive (ex. « Content.DocumentType »). Toutefois, si le fichier d'import ne décrit que des métadonnées descriptives, la présence du préfixe « Content » est facultative ;
- quand le schéma XML du standard SEDA propose une structure complexe de balises (par exemple pour décrire un auteur via l'objet XML <Writer> qui contient plusieurs balises XML comme FullName ou BirthName), il convient d'intituler la colonne de la manière suivante : Content.Writer.FullName ou Content.Writer.BirthName ;
- quand un champ ou un objet XML est multivalué dans le standard SEDA (et qu'il est possible d'en décrire plusieurs dans le bordereau comme c'est le cas pour l'objet Writer par exemple), il convient de numéroter la colonne de la manière suivante : Content.Writer.0.FullName, Content.Writer.1.FullName ;
- la colonne File :
  - ne doit pas comprendre d'espace avant ou après les « \ » ;

- doit correspondre à un chemin tel que décrit par l'explorateur de fichiers (avec des « \ ») et non des « / »);
- la colonne DescriptionLevel ne doit comprendre que les valeurs autorisées par le standard SEDA : Collection, Fonds, Series, SubSeries, RecordGrp, File, Item ;
- les colonnes correspondant à des champs Date dans le standard SEDA doivent être formatées conformément à la norme ISO 8601 (AAAA-MM-JJ).

Le fichier d'import utilisé pour la rédaction du présent manuel se présente comme suit<sup>2</sup> :

ID; ParentID; File; Content. Description Level; Content. Title; Content. Archival Agency Archive Unit Identifier; Content. Translation and the second second secosactedDate 2;;preuve;RecordGrp;preuve;; 51;2;preuve\141107-SignatureVITAMV0.odt;Item;141107-SignatureVITAMV0.odt;20191000/006;2015-05-04 10;2;preuve\Bulletin NARA 2015-03.pdf;Item;Bulletin NARA 2015-03.pdf;20191000/007;2015-08-24 4;2;preuve\Interpares;File;Interpares;20191000/001; 6;4;preuve\Interpares\interpares book d part1.pdf;Item;Interpares 1 - Authenticity Task Force Report;;2015-08-25 5;4;preuve\Interpares\ip1\_authenticity\_requirements(french).pdf;Item;Interpares 1 - Conditions requises pour évaluer et maintenir l'authenticité des documents d'archives électroniques;;2015-08-25 11;4;preuve\Interpares\ip2\_livre\_annexe\_19.pdf;Item;ip2\_livre\_annexe\_19.pdf;;2015-08-25 12;4;preuve\Interpares\ip2\_livre\_annexe\_20.pdf;Item;ip2\_livre\_annexe\_20.pdf;;2015-08-25 14;4;preuve\Interpares\ip2 livre annexe 21.pdf;Item;ip2 livre annexe 21.pdf;;2015-08-25 13;4;preuve\Interpares\ip2 livre annexe 21a.pdf;Item;ip2 livre annexe 21a.pdf;;2015-08-25 17;4;preuve\Interpares\ip2\_livre\_annexe\_21b.pdf;Item;ip2\_livre\_annexe\_21b.pdf;;2015-08-25 15;4;preuve\Interpares\ip2\_livre\_annexe\_21c.pdf;Item;ip2\_livre\_annexe\_21c.pdf;;2015-08-25 16;4;preuve\Interpares\ip2\_livre\_annexe\_22.pdf;Item;ip2\_livre\_annexe\_22.pdf;;2015-08-25 18;4;preuve\Interpares\ip2\_livre\_partie\_1.pdf;Item;ip2\_livre\_partie\_1.pdf;;2015-08-25 21;4;preuve\Interpares\ip2\_livre\_partie\_2.pdf;Item;ip2\_livre\_partie\_2.pdf;;2015-08-25 24;4;preuve\Interpares\ip2\_livre\_partie\_3.pdf;Item;ip2\_livre\_partie\_3.pdf;;2015-08-25 25;4;preuve\Interpares\ip2\_livre\_partie\_4.pdf;Item;ip2\_livre\_partie\_4.pdf;;2015-08-25 23;4;preuve\Interpares\ip2\_livre\_partie\_5.pdf;Item;ip2\_livre\_partie\_5.pdf;;2015-08-25 32;2;preuve\Reglementation;File;Reglementation;20191000/002; 33;32;preuve\Reglementation\Code civil - Article 1348.pdf;Item;Code civil - Article 1348.pdf;;2015-08-25 37;32;preuve\Reglementation\Code civil 1316.pdf;Item;Code civil 1316.pdf;;2015-05-04 41;32;preuve\Reglementation\Code de procédure pénale - Article 801-1.pdf;Item;Code de procédure pénale - Article 801-1.pdf;;2015-07-31 43;32;preuve\Reglementation\Décret n° 2010-112.pdf;Item;Décret n° 2010-112.pdf;:2015-07-31 44;32;preuve\Reglementation\Décret n°2001-272.pdf;Item;Décret n°2001-272.pdf;;2015-07-31 45;32;preuve\Reglementation\Décret n°56-222 du 29 février 1956.pdf;Item;Décret n°56-222 du 29 février 1956.pdf;;2015-07-31 47;32;preuve\Reglementation\Décret n°71-941 du 26 novembre 1971 relatif aux actes établis par les notaires.pdf;Item;Décret n°71-941 du 26 novembre 1971 relatif aux actes établis par les notaires.pdf;;2015-07-31 65;32;preuve\Reglementation\Politique\_archivage\_DCSSI\_2006;File;Politique\_archivage\_DCSSI\_2006;; 69;65;preuve\Reglementation\Politique archivage DCSSI 2006\ArchivageSecurise-CahierDesCharges-2006-05-16.pdf;Item;ArchivageSecurise-CahierDesCharges-2006-05-16.pdf;;2015-05-04 77;65;preuve\Reglementation\Politique\_archivage\_DCSSI\_2006\ArchivageSecurise-EnjeuxJuridiques-2006-05-16.pdf;Item;ArchivageSecurise-EnjeuxJuridiques-2006-05-16.pdf;;2015-05-04

<sup>2</sup> L'annexe « Préparer un fichier .csv » apporte quelques conseils pour effectuer cette opération.

72;65;preuve\Reglementation\Politique archivage DCSSI 2006\ArchivageSecurise-EtatDeLArt-2006-11-29.pdf;Item;ArchivageSecurise-EtatDeLArt-2006-11-29.pdf;;2015-05-04 74;65;preuve\Reglementation\Politique archivage DCSSI 2006\ArchivageSecurise-Memento-2006-05-16.pdf;Item;ArchivageSecurise-Memento-2006-05-16.pdf;;2015-05-04 73;65;preuve\Reglementation\Politique\_archivage\_DCSSI\_2006\ArchivageSecurise-P2A-2006-07-24.pdf;Item;ArchivageSecurise-P2A-2006-07-24.pdf;;2015-05-04 76;65;preuve\Reglementation\Politique archivage DCSSI 2006\ArchivageSecurise-Plaquette-2006-08-18.pdf;Item;ArchivageSecurise-Plaquette-2006-08-18.pdf;;2015-05-04 71;32;preuve\Reglementation\Rapport\_Blanchette;File;Rapport\_Blanchette;; 78;71;preuve\Reglementation\Rapport Blanchette\DITN.2004.004.pdf;Item;DITN.2004.004.pdf;;2015-05-04 75;71;preuve\Reglementation\Rapport\_Blanchette\ip2\_dissemination\_rep\_blanchette\_2004.pdf;Item;ip2\_disseminatio n\_rep\_blanchette\_2004.pdf;;2015-05-04 39;32;preuve\Reglementation\decret\_2011\_144.pdf;Item;decret\_2011\_144.pdf;;2015-07-31 42;32;preuve\Reglementation\decret\_2011\_434.pdf;Item;decret\_2011\_434.pdf;;2015-07-31 48;32;preuve\Reglementation\eidas;File;eidas;; 53;48;preuve\Reglementation\eidas\20150407\_NP\_MCC-SIAF\_eIDAS-position-art-34.doc;Item;20150407\_NP\_MCC-SIAF\_eIDAS-position-art-34.doc;;2015-08-25 66;48;preuve\Reglementation\eidas\20150619\_MCC-SIAF\_eIDAS.pdf;Item;20150619\_MCC-SIAF\_eIDAS.pdf;;2015-08-25 64;48;preuve\Reglementation\eidas\20150826 NP MCC-SIAF eIDAS-demande-avis-reponse-GT.pdf;Item;20150826 NP MCC-SIAF eIDAS-demande-avis-reponse-GT.pdf;:2015-08-26 55;48;preuve\Reglementation\eidas\20150826\_NP\_Vitam\_eIDAS-reponse-demande-avis-SIAF.pdf;Item;20150826\_NP\_Vitam\_eIDAS-reponse-demande-avis-SIAF.pdf;;2015-08-26 68;48;preuve\Reglementation\eidas\20150827\_NP\_MCC-SIAF\_eIDAS-GT-CR.pdf;Item;20150827\_NP\_MCC-SIAF eIDAS-GT-CR.pdf;;2015-08-27 59;48;preuve\Reglementation\eidas\20150827\_NP\_MCC-SIAF\_eIDAS\_commentaire-reponse-vitam-demandeavis.pdf;Item;20150827\_NP\_MCC-SIAF\_eIDAS\_commentaire-reponse-vitam-demande-avis.pdf;;2015-08-27 61;48;preuve\Reglementation\eidas\CELEX\_32014R0910\_FR\_TXT.pdf;Item;CELEX\_32014R0910\_FR\_TXT.pdf;;20 15-03-10 63;48;preuve\Reglementation\eidas\eIDAS\_GT\_FR\_livrable\_20150722\_partie\_ANSSI\_revuSIAF.odt;Item;eIDAS\_G T FR livrable 20150722 partie ANSSI revuSIAF.odt;;2015-08-26 62;48;preuve\Reglementation\eidas\eIDAS GT FR livrable 20150824 partie MCC v2.doc;Item;eIDAS GT FR li vrable\_20150824\_partie\_MCC\_v2.doc;;2015-08-26 60;48;preuve\Reglementation\eidas\eIDAS GT FR livrable 20150826 partie MCC v2.1.doc;Item;eIDAS GT FR livrable 20150826 partie MCC v2.1.doc;;2015-08-27 58;48;preuve\Reglementation\eidas\eIDAS\_GT\_reunion\_20150521\_CR\_VD.odt;Item;eIDAS\_GT\_reunion\_20150521 \_CR\_VD.odt;;2015-05-29 54;48;preuve\Reglementation\eidas\ts\_10153301v010101p.pdf;Item;ts\_10153301v010101p.pdf;;2015-03-10 56;32;preuve\Reglementation\joe 20131113 0001.pdf;Item;joe 20131113 0001.pdf;:2015-07-31 70;32;preuve\Reglementation\ordonnance\_2005\_1516.pdf;Item;ordonnance\_2005\_1516.pdf;;2015-07-31 57;32;preuve\Reglementation\ordonnance\_contrats;File;ordonnance\_contrats;;2019-03-27 67;57;preuve\Reglementation\ordonnance\_contrats\droit\_preuve\_reforme\_2015\_ordonnance\_20150430\_reaction\_SIA F\_vd.pdf;Item;droit\_preuve\_reforme\_2015\_ordonnance\_20150430\_reaction\_SIAF\_vd.pdf;;2015-05-29 3;2;preuve\articles;File;articles;20191000/003; 7;3;preuve\articles\BaCa07.pdf;Item;BaCa07.pdf;;2015-07-31 8;3;preuve\articles\CR2PA \_ Le document électronique à travers la jurisprudence depuis la loi du 13 mars 2000.pdf;Item;CR2PA \_ Le document électronique à travers la jurisprudence depuis la loi du 13 mars 2000.pdf;;2015-07-31

9;3;preuve\articles\RMJ-07-2014-0031.pdf;Item;RMJ-07-2014-0031.pdf;;2015-07-31

| 19;2;preuve\jurisprudence;File;jurisprudence;;                                                                 |  |  |  |  |  |  |
|----------------------------------------------------------------------------------------------------|--|--|--|--|--|--|
| 22;19;preuve\jurisprudence\Conseil d'État, 5ème et 4ème sous-sections réunies, 17_07_2013,                     |  |  |  |  |  |  |
| 351931.pdf;Item;Conseil d'État, 5ème et 4ème sous-sections réunies, 17_07_2013, 351931.pdf;;2015-07-31         |  |  |  |  |  |  |
| 26;19;preuve\jurisprudence\Conseil d'État, 7ème _ 2ème SSR, 07_11_2014, 383587.pdf;Item;Conseil d'État, 7ème _ |  |  |  |  |  |  |
| 2ème SSR, 07_11_2014, 383587.pdf;;2015-07-31                                                                   |  |  |  |  |  |  |
| 29;19;preuve\jurisprudence\Conseil d'État, 7ème _ 2ème SSR, 26_06_2015, 389599.pdf;Item;Conseil d'État, 7ème _ |  |  |  |  |  |  |
| 2ème SSR, 26_06_2015, 389599.pdf;;2015-07-31                                                                   |  |  |  |  |  |  |
| 20;2;preuve\normes;File;normes;20191000/004;                                                                   |  |  |  |  |  |  |
| 52;20;preuve\normes\2013-05-28_VITAM_Grille_exigences_fonctionnelles_et_techniques_v2.xls;Item;2013-05-        |  |  |  |  |  |  |
| 28_VITAM_Grille_exigences_fonctionnelles_et_techniques_v2.xls;;2015-07-31                                      |  |  |  |  |  |  |
| 27;20;preuve\normes\NFZ42-013_2009.pdf;Item;NFZ42-013_2009.pdf;;2015-07-30                                     |  |  |  |  |  |  |
| 36;20;preuve\normes\NFZ42020.pdf;Item;NFZ42020.pdf;;2015-07-30                                                 |  |  |  |  |  |  |
| 30;20;preuve\normes\NFz42013.xls;Item;NFz42013.xls;;2012-11-26                                                 |  |  |  |  |  |  |
| 38;20;preuve\normes\Z42019.pdf;Item;Z42019.pdf;;2015-07-30                                                     |  |  |  |  |  |  |
| 28;20;preuve\normes\nfz42013.pdf;Item;nfz42013.pdf;;2015-07-30                                                 |  |  |  |  |  |  |
| 31;2;preuve\recommandations_SIAF;File;recommandations_SIAF;20191000/005;                                       |  |  |  |  |  |  |
| 40;31;preuve\recommandations_SIAF\DGP_SIAF_011_018.pdf;Item;DGP_SIAF_011_018.pdf;;2015-07-31                   |  |  |  |  |  |  |
| 49;31;preuve\recommandations_SIAF\DGP_SIAF_2012_002.pdf;Item;DGP_SIAF_2012_002.pdf;;2015-07-31                 |  |  |  |  |  |  |
| 34;31;preuve\recommandations_SIAF\DITN.2006.002.pdf;Item;DITN.2006.002.pdf;;2015-07-31                         |  |  |  |  |  |  |
| 50;31;preuve\recommandations_SIAF\DITN.DPACI.2005.001.pdf;Item;DITN.DPACI.2005.001.pdf;;2015-07-31             |  |  |  |  |  |  |
| 35;31;preuve\recommandations_SIAF\DITN_RES_2006_005.pdf;Item;DITN_RES_2006_005.pdf;;2015-07-31                 |  |  |  |  |  |  |
| 46;31;preuve\recommandations_SIAF\vademecum_dematerialisation_VD.pdf;Item;vademecum_dematerialisation_V        |  |  |  |  |  |  |
| D.pdf;;2015-07-31                                                                                              |  |  |  |  |  |  |

## 4.6.2. Présentation du processus d'import

Afin d'importer une structure arborescente d'archives et/ou de fichiers sous la forme d'un fichier csv, il convient, dans le menu de la moulinette ReSIP, de cliquer sur l'action « Import » puis sur la sous-action « Importer depuis un csv de métadonnées » (cf. copie d'écran ci-dessous).

#### Programme Vitam – ReSIP – v 5

| 🗸 Resip                     | And Andrewson and                                                                                                    |                              |                        |
|-----------------------------|----------------------------------------------------------------------------------------------------|------------------------------|------------------------|
| Fichier Contexte Trait      | Import aport ?                                                                                                    |                              |                        |
| Arbre du SIP                | Importer depuis un répertoire<br>Importer depuis un SIP<br>Importer depuis un SIP<br>Importer depuis un 2004 d'acture de classement<br>Importer depuis un cost de métadonnées<br>Importer depuis un conteneur cournets | Unité d'archive - Hon défini |                        |
|                             |                                                                                                    | Recharger unité d'archive    | Sauver unité d'archive |
| V + (direct subAU/hotal sub | ماريد - (للد                                                                                                    | Groupe d'objets - Non défini |                        |
|                             | Ouvrir dossier AU/OG                                                                                                    | Recharger groupe d'objets    | Sauver groupe d'objets |

Le clic sur la sous-action « Importer depuis un csv de métadonnées » ouvre l'explorateur Windows de l'utilisateur et permet à celui-ci de sélectionner le fichier .csv et de l'importer dans la moulinette ReSIP en cliquant sur le bouton d'action « Ouvrir » (cf. copie d'écran ci-dessous).

| √ Resip                                                            |                                                                                                    |                        |
|--------------------------------------------------------------------|----------------------------------------------------------------------------------------------------|------------------------|
| Fichier Contexte Traiter Import Export ?                           |                                                                                                    |                        |
| V Reip<br>Fichier Contexte Traiter Import Export ?<br>Arbre du SIP | Unité d'archive - Non défini         V Ouvrir         Rechercher dans :         Itest_import_metadonnees_cov         Itest_import_metadonnees_cov </th <th>Sauver unité d'archive</th> | Sauver unité d'archive |
| + (direct subAU/total subAU) - xmlID Ouvrir dossier AU/OG          | Recharger groupe d'objets                                                                                                    | Sauver groupe d'objets |

**Attention** : le fichier .csv à importer doit se trouver dans le même répertoire que le répertoire correspondant à la racine de la structure arborescente de fichiers à importer. Dans le cas ci-dessus, le fichier MetadataCSV.csv décrit la structure arborescente de fichier dont le répertoire racine a pour intitulé « preuve ».
#### Programme Vitam – ReSIP – v 5

L'opération d'import se déroule ensuite comme décrit dans la section 4.1.

Au terme du processus d'import, la structure arborescente d'archives est restituée dans le panneau de visualisation et de modification de la structure arborescente d'archives (cf. copie d'écran cidessous) :

| V Resip                                                                                                    | trained by Armedia           |                        |
|----------------------------------------------------------------------------------------------------|------------------------------|------------------------|
| Fichier Contexte Traiter Import Export ?                                                                                                    |                              |                        |
| Pichier Contexter Tradier Import Export ?         Arbre du SIP (77 archiveUnit/53 dog/53 bdo/0 pdo)         Preuve         Preuve <th>Unité d'archive - Hon défini</th> <th></th> | Unité d'archive - Hon défini |                        |
|                                                                                                    | Recharger unité d'archive    | Sauver unité d'archive |
|                                                                                                    | Groupe d'objets - Non défini |                        |
| <pre>// // // // // // // // // // // // //</pre>                                                                                                    |                              |                        |
| Ouvrir dossier AU/OG                                                                                                    | Recharger groupe d'objets    | Sauver groupe d'objets |

## 4.7. Import d'une structure arborescente d'archives correspondant à une messagerie électronique

La moulinette ReSIP permet d'importer une structure arborescente d'archives correspondant à une messagerie électronique se présentant sous la forme :

- d'un conteneur Microsoft Outlook au format .pst ;
- de message Microsoft Outlook au format .msg ;
- d'un conteneur Thunderbird ;
- d'un conteneur au format .mbox.

L'import est paramétrable.

#### 4.7.1. Paramétrage de l'import

Afin de paramétrer pour traitement l'import d'une structure arborescente d'archives correspondant à une messagerie électronique, il convient, dans le menu de la moulinette ReSIP, de cliquer sur l'action « Fichier » puis sur la sous-action « Préférences » (cf. copie d'écran ci-dessous).

| Centralize Trainer Trainer Trai |                           | And a state of the state of the |                              |                     |
|----------------------------------------------------------------------------------------------------|---------------------------|----------------------------------------------------------------------------------------------------|------------------------------|---------------------|
| Chager Citl-0   Saver Citl-5   Saver co Citl-W     Priference     Tettoy'er le trybuit de tawain   Quitter     Redrager unité d'archive     Redrager unité d'archive     Redrager unité d'archive     Redrager unité d'archive     Groupe d'objets - Non défini                                                                                                    | hier Contexte Traiter In  | iport Export ?                                                                                                    |                              |                     |
| Sinver ous Crit-Naj-S<br>Saver sous Crit-Naj-S<br>Fermer Crit-W<br>Pidfences<br>Textoye a repetore de tavan<br>Quiter<br>Rectarger unit d'archive<br>Rectarger unit d'archive<br>Rectarger unit d'archive<br>Sauver unit<br>Groupe d'objets - Non défini                                                                                                    | Charger                   | Ctrl+O                                                                                                    | Unité d'archive - Non défini |                     |
| Saver sous Crit-Maj-S<br>Ferrer Crit-Waj-S<br>Préference<br>Retroye repetitie ce tavaan<br>Quiter<br>Quiter<br>Retranger unté darchie<br>Retranger unté darchie<br>Sauer unté<br>Terrupe d'objets - Non défini                                                                                                    | Seuver                    | Ctrl+S                                                                                                    |                              |                     |
| Ermer Chi-W Préferences Quiter                                                                                                    | Sauver sous               | Ctrl+Maj+S                                                                                                    |                              |                     |
| Préférences Quitter  Redurger unité dirachie  Redurger unité dirachie  Groupe d'objets - Non défini                                                                                                    | Fermer                    | Ctrl+W                                                                                                    |                              |                     |
| Redurger unté dardhe Beuver unt<br>Groupe d'objets - Non défini                                                                                                    | Préférences               |                                                                                                    |                              |                     |
| Quiter          Redurger unté dardive       Sauver unt         Groupe d'objets - Non défini       Sauver unt                                                                                                    | Ivettoyer le repertoire o | e wavan                                                                                                    |                              |                     |
| Redwirger unté d'ardive.     Sauver unté       Groupe d'objets - Non défini     Sauver unté                                                                                                    | Quitter                   |                                                                                                    |                              |                     |
| Redwiger unité d'archive     Sauver unité       Groupe d'objets - Non défini     Sauver unité                                                                                                    |                           |                                                                                                    |                              |                     |
| Redrarge unté d'ardive     Bauver unt       Groupe d'objets - Non défini     Secure unt                                                                                                    |                           |                                                                                                    |                              |                     |
| Redranger unté discrive     Seuver unt       Groupe d'objets - Non défini                                                                                                    |                           |                                                                                                    |                              |                     |
| Redrarger unté d'archive     Sauver unt       Groupe d'objets - Non défini     Sauver unt                                                                                                    |                           |                                                                                                    |                              |                     |
| Recharger unté dardhie     Sauver unté       Groupe d'objets - Non défini     Sauver unté                                                                                                    |                           |                                                                                                    |                              |                     |
| Recharger unté d'archive     Bauver unté       Groupe d'objets - Non défini                                                                                                    |                           |                                                                                                    |                              |                     |
| Recharger unté d'archive Sauver unt<br>Groupe d'objets - Non défini                                                                                                    |                           |                                                                                                    |                              |                     |
| Recharger unté d'archive     Sauver unt       Groupe d'objets - Non défini     Sauver unt                                                                                                    |                           |                                                                                                    |                              |                     |
| Redrarger unité d'archive Sauver unit<br>Groupe d'objets - Non défini                                                                                                    |                           |                                                                                                    |                              |                     |
| Redranger unté d'archive     Sauver unté       Groupe d'objets - Non défini                                                                                                    |                           |                                                                                                    |                              |                     |
| Recharger unité d'archive     Sauver unit       Groupe d'objets - Non défini     Sauver unit                                                                                                    |                           |                                                                                                    |                              |                     |
| Recharger unté d'archive Souver unt<br>Groupe d'objets - Non défini                                                                                                    |                           |                                                                                                    |                              |                     |
| Recharger unité disroble Sauver unit                                                                                                    |                           |                                                                                                    |                              |                     |
| Groupe d'objets - Non défini                                                                                                    |                           |                                                                                                    | Recharger unité d'archive    | Sauver unité d'arch |
|                                                                                                    |                           |                                                                                                    | Groupe d'objets - Non défini |                     |
|                                                                                                    |                           |                                                                                                    |                              |                     |
|                                                                                                    |                           |                                                                                                    |                              |                     |
|                                                                                                    |                           |                                                                                                    |                              |                     |
|                                                                                                    |                           |                                                                                                    |                              |                     |
|                                                                                                    |                           |                                                                                                    |                              |                     |
|                                                                                                    |                           |                                                                                                    |                              |                     |
|                                                                                                    |                           |                                                                                                    |                              |                     |
|                                                                                                    |                           |                                                                                                    |                              |                     |

Le clic sur la sous-action « Préférences » ouvre une fenêtre de dialogue composée de cinq onglets. Le paramétrage de l'import est disponible dans l'onglet « Import » (cf. copie d'écran ci-dessous).

| √ Resip                                                   |                                                                                                    |
|-----------------------------------------------------------|----------------------------------------------------------------------------------------------------|
| Fichier Contexte Traiter Import Export ?                  |                                                                                                    |
| Arbre du SIP                                              | Unité d'archive - Non défini samètres par défaut s globales ( Métadonnées globales étendues  Export  Traitement/Interface                                                                                                    |
| Extraction d                                              | sageres         Encodage par défaut des messageries : [windows-1252]         raction des fichiers textes des courriels : [] des messages         grétadonnées textuelles des courriels : [] des messages         [] des pièces jointes |
| Import des hi                                             | rarchies sur disque Thumbs.db pagefile.sys Fichers exclus des imports :                                                                                                    |
| Import/expo                                               | ignorer les lens symboliques et rassourds  sees csv  Encodage des csv : UTF-8  Séparateur : ;                                                                                                    |
|                                                           | Annie                                                                                                    |
| + (direct subAU/total subAU) - xmIID Ouvrir dossier AU/OG | Recharger groupe d'objets         Sauver groupe d'objets                                                                                                    |

Il permet de :

- sélectionner via un menu déroulant l'encodage utilisé dans le conteneur de messagerie. Par défaut, l'encodage proposé est « windows-1252 », utilisé dans les conteneurs de type .pst ;
- activer ou désactiver, via des cases à cocher, les fonctionnalités de génération de fichiers

textuels correspondant au contenu textuel des messages électroniques et de leurs pièces jointes. Cette extraction génère des objets spécifiques dont l'usage est TextContent ;

• activer ou désactiver, via des cases à cocher, les fonctionnalités d'extraction sous forme d'une métadonnée du contenu textuel des messages électroniques et de leurs pièces jointes.

#### 4.7.2. Présentation du processus d'import

Afin d'importer une structure arborescente d'archives correspondant à un conteneur de messagerie ou à un message électronique, il convient, dans le menu de la moulinette ReSIP, de cliquer sur l'action « Import » puis sur la sous-action « Importer depuis un conteneur courriels » (cf. copie d'écran ci-dessous).

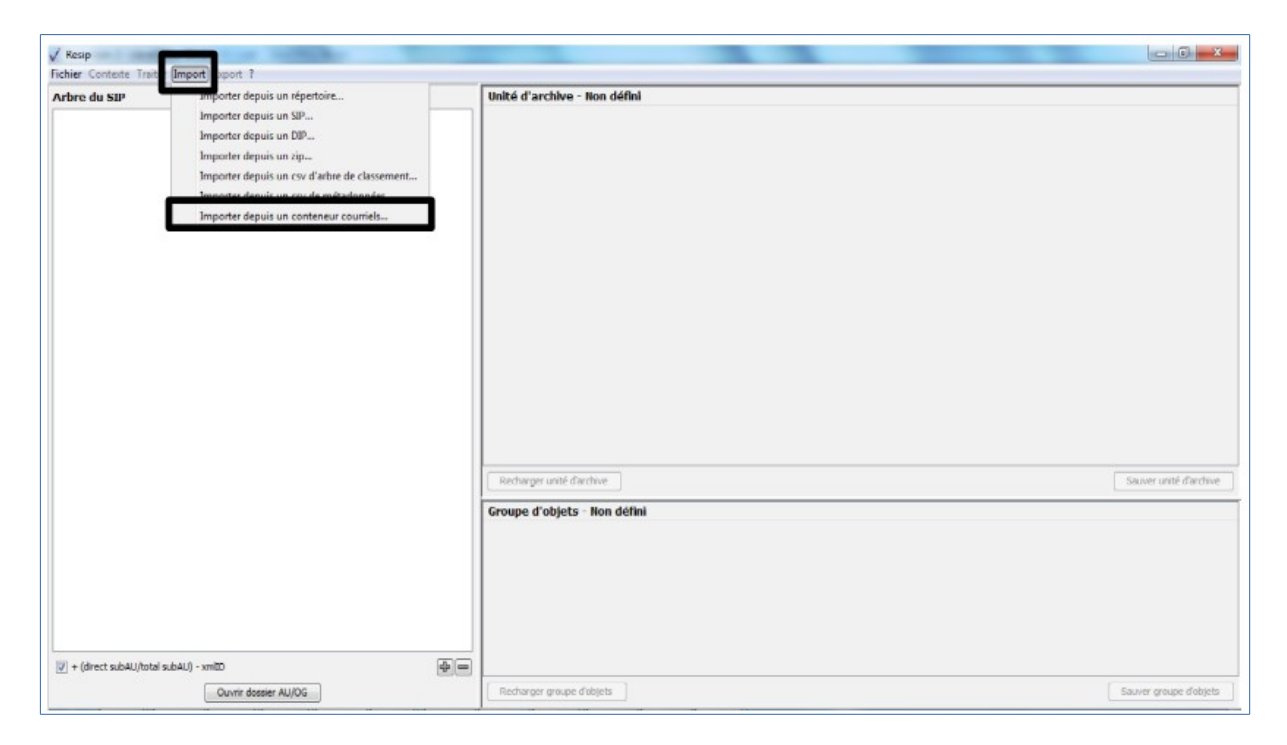

Le clic sur la sous-action « Importer depuis un conteneur courriels » ouvre l'explorateur Windows de l'utilisateur et permet à celui-ci de sélectionner :

- pour les messageries Thunderbird :
  - soit le répertoire ImapMail ;

• soit le répertoire LocalFolders.

Ces répertoires sont accessibles sur le poste d'un utilisateur du ministère de la Culture à l'adresse suivante :

 $C:\Users\PRENOM.NOM\AppData\Roaming\Thunderbird\Profiles\XXXXXXX.default\.$ 

- soit un fichier au format .mbox ;
- pour les messageries Outlook un fichier au format .pst ;
- des messages au format .eml ou .msg.

L'import dans la moulinette ReSIP se fait en cliquant sur le bouton d'action « Ouvrir » (cf. copie d'écran ci-dessous).

| 🗸 Resip                                                |                                                                                                    |                        |
|--------------------------------------------------------|----------------------------------------------------------------------------------------------------|------------------------|
| Fichier Contexte Traiter Import Export ?               |                                                                                                    |                        |
| Arbre du SIP                                           | Vnité d'archive - Hon défini                                                                                                    |                        |
|                                                        | West documents       Interst immont metadonnees, csv         NA.BoteNeutreTet.pts1         Documents r       an afre-ANLCAV         Barbeau       archive_test, vitam-conversion.pst         Bureau       PRES 2018.zip         Mes documents       Image: State of the state of the state of the |                        |
|                                                        | Ordnateur       Ordnateur       Réseau       Type de fichier :       Tous les fichiers         Ouvrir                                                                                                    | Sauver unité d'archive |
| + (drect subAU/total subAU) - xmIID Ouver dosser AU/OG | Recharger groupe d'objets                                                                                                    | Sauver groupe d'objets |

Attention : il n'est possible de sélectionner qu'un seul fichier ou répertoire.

Le clic sur le bouton « Ouvrir » ouvre une fenêtre de dialogue affichant les paramètres d'import comme décrit dans la section 4.6.1. (cf. copie d'écran ci-dessous) et permettant de les modifier :

- protocole d'extraction des messageries : la moulinette ReSIP identifie par défaut le protocole à employer en fonction du type de fichier importé ;
- encodage des messages : l'encodage défini par défaut est windows-1252 ;
- modalités d'extraction du contenu des messages et de leurs pièces jointes, sous forme de case à cocher. Seules les options retenues seront mises en œuvre lors de l'extraction ;
- modalités d'extraction des propriétés des messages et de leurs pièces jointes, sous forme de case à cocher. Seules les options retenues seront mises en œuvre lors de l'extraction.

| √ Resip                                                     |                                                                                                    |
|-------------------------------------------------------------|----------------------------------------------------------------------------------------------------|
| Fichier Contexte Traiter Import Export ?                    |                                                                                                    |
| Fichier Contexte Traiter Import Export ?       Arbre du SIP | Unité d'archive - Non défini         Jition des paramètres d'extraction des courriels         Sition des paramètres d'extraction courriels         Protocole d'extraction courriel :         Outlook-Pst         Outlook-Msg         Thunderbird         Mbox         Enl         Encodage par défaut :         Extraction des fichiers textse des courriels :         é ar messages         Extraction des fichiers textse des courriels :         é ar metadomées textuelles des courriels :         Annuler |
|                                                             | Sauver unite d'archive                                                                                                    |
|                                                             | Groupe d'objets - Non défini                                                                                                    |
| + (direct subAU/total subAU) - xmIID                        |                                                                                                    |
| Ouvrir dossier AU/OG                                        | Recharger groupe d'objets Sauver groupe d'objets                                                                                                    |

Le clic sur le bouton d'action « OK » de la fenêtre de dialogue lance une nouvelle fenêtre de dialogue « Import » indiquant que l'opération d'import est lancée. Cette opération peut être annulée en cliquant sur le bouton d'action « Annuler » de la fenêtre de dialogue (cf. copie d'écran cidessous).

**Attention** : la durée de cette opération d'import peut être longue, notamment si le nombre de répertoires et de messages à importer est important.

| √ Resip                                                                                                    |                                                                                                    |
|----------------------------------------------------------------------------------------------------|----------------------------------------------------------------------------------------------------|
| Fichier Contexte Traiter Import Export ?                                                                                                    |                                                                                                    |
| Fichier Contexte Traiter Import Export ?<br>Arbre du SIP                                                                                                    | t  t  t  t  t  t  t  t  t  t  t  t  t                                                                                                    |
| Révision h<br>nativité de la construction de la construction de la constr | ekdomadar DSS/Perr PRIIII.I201104-14T1500:00-012:00 - 2011:04-14T1500:00-042:00]<br>til:rft verson different from text verson, rft verson doped for appontment 67 [TR: Prep comite<br>worex/201104:01T09:30:00-02:00 - 2011:04:01T11:00:00+02:00]<br>Anule:<br>Fermer<br>Sauver unité d'archive |
| + (drect subAU/total subAU) - xmIID                                                                                                    | Recharger groupe d'objets Sauver groupe d'objets                                                                                                    |

L'opération d'import se déroule ensuite comme décrit dans la section 4.1. Une fois celle-ci

#### Programme Vitam – ReSIP – v 5

terminée, il est possible de naviguer dans la structure arborescente d'archives correspondant à la messagerie importée dans le panneau de visualisation et de modification de la structure arborescente d'archives (cf. copie d'écran ci-dessous).

| √ Resip                                                                            |                           |                      |                |                                                        |                            |
|------------------------------------------------------------------------------------|---------------------------|----------------------|----------------|--------------------------------------------------------|----------------------------|
| Fichier Contexte Traiter Import Export ?                                           |                           |                      |                |                                                        |                            |
| Arbre du SIP (2037 archiveUnit/1750 dog/2210 bdo/0 pdo)                            | Unité d'archive - ID10    |                      |                |                                                        |                            |
| Ensemble des messages électroniques et informations associées (contacts, rendez-vo | ✓ Descriptif :            |                      |                |                                                        |                            |
| 🖻 🛅 Début du fichier de données Outlook                                            | Niveau de description :-  | RecordGrn -          |                |                                                        |                            |
| Boite d'envoi                                                                      | Titre Alassi              | Encomble des masses  | nen álentren   | inues et informations accoriées (contacts, rondez vous | V du container Cilitionela |
| Broullons -                                                                        | Three maning :            | Elisemble des messag | Jes electron   | iques et informations associees (contacts, rendez-vous | .) uu container c:\osers\n |
| Eléments supprimés                                                                 | Date de debut :-          | 25 novembre 2010     | 11:19          | ▲                                                      |                            |
| ⊕ 🛅 Éléments envoyés                                                               | Date de fin :-            | 20 juin 2011         | 15:49          | •                                                      |                            |
| 🕀 🛅 Tâches                                                                         |                           |                      |                |                                                        |                            |
| Boîte de réception                                                                 |                           |                      |                |                                                        |                            |
| appointments                                                                       |                           |                      |                |                                                        |                            |
| Appointment Attachments #1                                                         |                           |                      |                |                                                        |                            |
| Appointment Attachments #113                                                       |                           |                      |                |                                                        |                            |
| Appointment Attachments #116                                                       |                           |                      |                |                                                        |                            |
| Appointment Attachments #125                                                       |                           |                      |                |                                                        |                            |
| Appointment Attachments #126                                                       |                           |                      |                |                                                        |                            |
| Appointment Attachments #120                                                       |                           |                      |                |                                                        |                            |
| Appointment Attachments #130                                                       |                           |                      |                |                                                        |                            |
| Appointment Attachments #133                                                       |                           |                      |                |                                                        |                            |
| Appointment Attachments #134                                                       |                           |                      |                |                                                        |                            |
| Appointment Attachments #135                                                       |                           |                      |                |                                                        |                            |
| Appointment Attachments #136                                                       |                           |                      |                |                                                        |                            |
| Appointment Attachments #137     Appointment Attachments #138                      |                           |                      |                |                                                        |                            |
| Appointment Attachments #139                                                       | Recharger unité d'archive |                      |                |                                                        | Sauver unité d'archive     |
| Appointment Attachments #141                                                       |                           |                      |                |                                                        |                            |
| Appointment Attachments #142                                                       |                           |                      |                |                                                        |                            |
| Appointment Attachments #143                                                       |                           |                      |                |                                                        |                            |
| Appointment Attachments #149                                                       |                           |                      |                |                                                        |                            |
| Appointment Attachments #154                                                       |                           | L Ir                 | uitó d'archiv  | e sans groupe d'objets                                 |                            |
| Appointment Attachments #16                                                        |                           | 0                    | inte a arciniv |                                                        |                            |
| Appointment Attachments #160                                                       |                           |                      | Ajouter        | un groupe d'objets                                     |                            |
| Appointment Attachments #162                                                       |                           |                      |                |                                                        |                            |
| Appointment Attachments #100                                                       |                           |                      |                |                                                        |                            |
|                                                                                    |                           |                      |                |                                                        |                            |
| + (direct subAU/total subAU) - xmIID                                               |                           |                      |                |                                                        |                            |
| Ouvrir dossier AU/OG                                                               | Recharger groupe d'objets |                      |                |                                                        | Sauver groupe d'objets     |
|                                                                                    |                           |                      |                |                                                        |                            |

#### 4.7.3. Présentation de la structure arborescente d'archives créée

La structure arborescente créée lors du processus d'import comprend :

- l'arborescence des messages électroniques ;
- la liste des contacts enregistrés dans le compte de messagerie sous la forme d'un tableur .csv ;
- la liste des rendez-vous enregistrés dans le compte de messagerie sous la forme d'un tableur .csv ;
- l'ensemble des métadonnées décrivant les messages électroniques sous la forme d'un tableur.csv.

Les métadonnées extraites à ce jour des messageries électroniques sont les suivantes :

- pour les unités archivistiques correspondant au répertoire racine :
  - niveau de description (champ DescriptionLevel dans le SEDA) = RecordGrp ;
  - titre (champ Title dans le SEDA) = « Ensemble des messages électroniques du container C:\[...].pst à la date du AAAA-MM-JJTHH:MM:SS.DD7Z » ;
  - date du document le plus ancien (champ StartDate du SEDA) = date du message le plus ancien ;
  - date du document le plus récent (champ EndDate du SEDA) = date du message le plus récent ;
- pour les unités archivistiques correspondant à chaque répertoire :
  - niveau de description (champ DescriptionLevel dans le SEDA) = RecordGrp ;
  - titre (champ Title dans le SEDA) = Titre du répertoire ;
  - date du document le plus ancien (champ StartDate du SEDA) = date du message le plus ancien ;
  - date du document le plus récent (champ EndDate du SEDA) = date du message le plus récent ;
- pour les unités archivistiques correspondant à chaque message :
  - niveau de description (champ DescriptionLevel dans le SEDA) = Item ;
  - titre (champ Title dans le SEDA) = Titre du message. Quand le titre du message était vide, la valeur par défaut « Vide » a été portée ;
  - identifiant d'origine (champ OriginatingSystemId du SEDA) = identifiant du message ;
  - rédacteur, destinataires (champs Writer, Addressee et Recipient du SEDA) = expéditeur, destinataires ;
  - date d'envoi (champ SentDate du SEDA) = date d'expédition ;
  - date de réception (champ ReceivedDate du SEDA) = date de réception ;
  - référence à un autre message (champ OriginatingSystemIdReplyTo équivalent du champ ReplyTo de la messagerie d'origine et correspondant à une extension du SEDA);

- corps du message (champ TextContent correspondant à une extension du SEDA) ;
- pour les unités archivistiques correspondant à chaque pièce jointe, hors message :
  - niveau de description (champ DescriptionLevel dans le SEDA) = Item ;
  - titre (champ Title dans le SEDA) = Titre du fichier ;
  - description (champ Description du SEDA) = Document <Titre du document> joint au message <identifiant du message>.

## 4.8. Réouverture d'une structure arborescente d'archives en cours de traitement

Afin de rouvrir une structure arborescente d'archives déjà en cours de traitement et sauvegardée par l'utilisateur, il convient, dans le menu de la moulinette ReSIP, de cliquer sur l'action « Fichier » puis sur la sous-action « Charger » (cf. copie d'écran ci-dessous).

| 🗸 Resip                     | manage processing that I |                              | - 0                    |
|-----------------------------|--------------------------|------------------------------|------------------------|
| Fichier Contexte Traiter Is | mport Export ?           |                              |                        |
| Charger                     | Ctrl+O                   | Unité d'archive - Non défini |                        |
| SRIVET                      | Cui+5                    |                              |                        |
| Sauver sous                 | Ctrl+Maj+S               |                              |                        |
| Fermer                      | Ctrl+W                   |                              |                        |
| Préférences                 |                          |                              |                        |
| Nettoyer le répertoire      | de travail               |                              |                        |
| Quitter                     |                          |                              |                        |
|                             |                          |                              |                        |
|                             |                          |                              |                        |
|                             |                          |                              |                        |
|                             |                          |                              |                        |
|                             |                          |                              |                        |
|                             |                          |                              |                        |
|                             |                          |                              |                        |
|                             |                          |                              |                        |
|                             |                          |                              |                        |
|                             |                          |                              |                        |
|                             |                          |                              |                        |
|                             |                          |                              |                        |
|                             |                          | Recharger unité d'archive    | Sauver unité d'archive |
|                             |                          | Gunung d'ablate - Nag défini |                        |
|                             |                          | droupe a objects - Non denin |                        |
|                             |                          |                              |                        |
|                             |                          |                              |                        |
|                             |                          |                              |                        |
|                             |                          |                              |                        |
|                             |                          |                              |                        |
|                             |                          |                              |                        |

Le clic sur la sous-action « Charger » ouvre l'explorateur Windows de l'utilisateur et permet à celui-ci de sélectionner un fichier correspondant à un contexte sauvegardé et de l'importer dans la moulinette ReSIP en cliquant sur le bouton d'action « Ouvrir » (cf. copie d'écran ci-dessous).

Attention : il n'est possible de sélectionner qu'un seul fichier.

| V Resip                                     |                                                                                       |
|---------------------------------------------|---------------------------------------------------------------------------------------|
| Fichier Contexte Traiter Import Export ?    |                                                                                       |
| Arbre du SIP                                | Unité d'archive - Non défini                                                          |
| Arbre du SIP                                | Unité d'archive - Non défini         33         dars :                                |
| 6                                           |                                                                                       |
| Réseau                                      | Nom du fichier : dosser-preuve Quvrir<br>Type de fichier : Tous les fichiers  Annuler |
| 🔲 + (direct subăl l/total subăl l) - ymlīt) |                                                                                       |

La structure arborescente d'archives est alors restituée dans le panneau de visualisation et de modification de la structure arborescente d'archives (cf. copie d'écran ci-dessous).

| √ Resip                                                                                                    |                                                                                                    | - 0 X             |
|----------------------------------------------------------------------------------------------------|----------------------------------------------------------------------------------------------------|-------------------|
| Fichier Contexte Traiter Import Export ?                                                                                                    |                                                                                                    |                   |
| Arbre du SIP (72 archiveUnit/62 dog/62 bdo/0 pdo)                                                                                                    | Unité d'archive - ID69                                                                                        |                   |
| H 1107-Signature/ITAM/0.odt     H 1107-Signature/ITAM/0.odt     H 107-Signature/ITAM/0.odt     Baca07.pdf     Baca07.pdf     Uden NARA 2015-03.pdf     Uden NARA 2015-03.pdf     Uden NARA 2015-03.pdf     Uden NARA 2015-03.pdf     DataObjectforoup ID70     Consel dEat, Seme et 4eme sous sectors réunies, IZ_07_2013, 351931.pdf     Consel dEat, Seme et 4eme sous sectors réunies, IZ_07_2013, 351931.pdf     Consel dEat, Teme2eme SSR, 07_11_2014, 383537.pdf     Consel dEat, Teme_2eme SSR, 26_06_2015, 385599.pdf     Consel dEat, Seme at 4eme SSR, 26_06_2015, 385599.pdf     recommadations_SIAF     Reglementation | <ul> <li></li></ul>                                                                                           |                   |
|                                                                                                    | Recharger unité d'archive     Sauve       Unité d'archive sans groupe d'objets     Ajouter un groupe d'objets | r unité d'archive |
|                                                                                                    | Recharger groupe d'objets Sauver                                                                              | groupe d'objets   |

# 5. Traitement des structures arborescentes d'archives importées dans la moulinette ReSIP

Une fois une structure arborescente d'archives importée dans la moulinette ReSIP, il est possible d'effectuer les traitements suivants :

- tri alphabétique des différents niveaux de la structure arborescente d'archives (section 5.1.) ;
- recherche d'unités archivistiques et d'objets dans la structure arborescente d'archives (section 5.2.);
- détection de doublons (section 5.3.) ;
- récupération de statistiques sur les objets (section 5.4.) ;
- réorganisation de l'arborescence (section 5.5.);
- traitement des métadonnées des unités archivistiques (section 5.6.) ;
- traitement des objets, tant physiques que binaires, et de leurs métadonnées (section 5.7.) ;
- vérification de la conformité de la structure arborescente d'archives par rapport au SEDA 2.1. (section 5.8.) ;
- sauvegarde du contexte de travail en cours de traitement (section 5.9.);
- nettoyage de l'espace de travail (section 5.10.).

## 5.1. Trier alphabétiquement les différents niveaux de la structure arborescente d'archives

Afin de trier alphabétiquement la structure arborescente d'archives il convient, dans le menu de la moulinette ReSIP, de cliquer sur l'action « Traiter » puis sur la sous-action « Trier l'arbre de visualisation » (cf. copie d'écran ci-dessous).

#### Programme Vitam – ReSIP – v 5

| 🗸 Resip              | a provide the second line                  | n 1 1.       |                              |                        |
|----------------------|--------------------------------------------|--------------|------------------------------|------------------------|
| Fichier Contexte Tra | iter mport Export ?                        |              |                              |                        |
| Arbre du SIP (       | Cflercher des unités d'archives            | Ctrl+F       | Unité d'archive - Non défini |                        |
| Fonds Félix Ma       | Cherches des obiets                        | Ctrl+Mai+F   |                              |                        |
| 8- Bhtrepris         | Trier l'arbre de visualisation             | Ctrl+T       |                              |                        |
| E Enploy             | Traiter les doublons                       | Ctrl+U       |                              |                        |
| El Compo             | Nettoyer les inutiles                      | Ctrl+N       |                              |                        |
| P - B - Feix M       | Voir les statistiques                      | Ctrl+Y       |                              |                        |
| 🖨 🫅 Réside           | Voir le manifest                           | Ctrl+R       |                              |                        |
| E Activity           | Vérifier la conformité SEDA 21             | Ctrl+R       |                              |                        |
| Dessine              | Vérifier la conformité à un profil SEDA 2. | 1 Ctrl+Maj+R |                              |                        |
| 🕀 🛅 Portral          | Régénérer des ID continus                  |              |                              |                        |
| E Activite mil       | care .                                     |              |                              |                        |
|                      |                                            |              |                              |                        |
|                      |                                            |              | Recharger unité d'archive    | Sauver unité d'archive |
|                      |                                            |              | Groupe d'objets - Non défini |                        |
|                      |                                            |              |                              |                        |
|                      |                                            |              |                              |                        |
|                      |                                            |              |                              |                        |
|                      |                                            |              |                              |                        |
|                      |                                            |              |                              |                        |
|                      |                                            |              |                              |                        |
| + (direct subAU/to   | təl subAU) - xmlD                          | (+) -        |                              |                        |
|                      | Custrir domier AU/OG                       |              | Recharger groupe d'objets    | Sauver groupe d'objets |

Cette action déclenche le tri alphabétique de l'ensemble des éléments composant la structure arborescente d'archives (cf. copie d'écran ci-dessous).

| Fichier Contexte Traiter Import Export ?                                                                                                    |                                                                                                    |
|----------------------------------------------------------------------------------------------------|----------------------------------------------------------------------------------------------------|
| Arbre du SIP (451 archiveUnit/398 dog/398 bdo/0 pdo)                                                                                                    | Unité d'archive - ID01                                                                                                    |
| Composition Stable de lavandeulture à Sault      Destreyres familie de lavandeulture à Sault      Destreyres familie de lavandeulture à Sault      Destreyres familie de lavande en oier et en tissu      Affais représentant neuf styles de compositions      Destreyres de lavande en oier et en tissu      Affais représentant neuf styles de compositions      Composition 1      Destreyres de la destreyres      Destreyres de la saches      Destreyres de la destreyres      Destreyres de la destreyre      Destreyres de la destreyre      Des  | Descriptif:       Niveau de description Fonds     Titre=Email:                                                                 |
| Modèle de la avec desin mural     Modèle de la avec desin mural     Benderces families     Résidences families     Activité mitaire     Portraits de mitaires     Herries de families     Herries de families     Herries de families     Herries de families     Herries de families     Herries de families     Herries     Herries de families     Herries     Herries | Recharger unité d'archive     Sauver unité d'archive       Unité d'archive sans groupe d'objets     Ajouter un groupe d'objets |

## 5.2. Rechercher des unités archivistiques et des objets dans la structure arborescente d'archives

Il est possible de rechercher, dans la structure arborescente d'archives importée dans la moulinette

**ReSIP**:

- des unités archivistiques, en fonction de la valeur de leurs métadonnées de description ou de gestion (section 5.2.1.) ;
- des objets, particulier, en fonction de leur format et de leur taille (section 5.2.2.).

### 5.2.1. Recherche d'unités archivistiques

Afin d'effectuer des recherches d'unités archivistiques dans une structure arborescente d'archives importée, il convient, dans le menu de la moulinette ReSIP, de :

• cliquer sur l'action « Traiter » puis sur la sous-action « Chercher des unités d'archives » (cf. copie d'écran ci-dessous) ;

| 🗸 Resip                | the name income in                           | 1            |                              |                        |
|------------------------|----------------------------------------------|--------------|------------------------------|------------------------|
| Fichier Contexte Tra   | iter Import Export ?                         |              |                              |                        |
| Arbre du SIP           | Chercher des unités d'archives               | Ctrl+F       | Unité d'archive - Non défini |                        |
| Fonds Félix Ma         | Chercher des objets                          | Ctrl+ Maj+F  |                              |                        |
| B - Entreprise         | Trier l'arbre de visualisation               | Ctrl+T       |                              |                        |
| E Enploy               | Traiter les doublons                         | Ctrl+U       |                              |                        |
| E - Compo              | Nettoyer les inutiles                        | Ctrl+N       |                              |                        |
| We familiak            | Voir les statistiques                        | Ctrl+V       |                              |                        |
| E - Reside             | Voir le manifest                             | Ctrl+R       |                              |                        |
| E Activity             | Vérifier la conformité SEDA 21               | Ctrl+R       |                              |                        |
| Dessina                | Vérifier la conformité à un profil SEDA 2.1. | . Ctrl+Maj+R |                              |                        |
| 🕀 🛅 Portral            | Régénérer des ID continus                    |              |                              |                        |
| E Activite min         | tare                                         |              |                              |                        |
|                        |                                              |              |                              |                        |
|                        |                                              |              | Recharger unité d'archive    | Sauver unité d'archive |
|                        |                                              |              | Groupe d'objets - Non défini |                        |
|                        |                                              |              |                              |                        |
|                        |                                              |              |                              |                        |
|                        |                                              |              |                              |                        |
|                        |                                              |              |                              |                        |
|                        |                                              |              |                              |                        |
|                        |                                              |              |                              |                        |
| E : Charles haven      |                                              | an-          |                              |                        |
| []] + (arect subAU/to) | a subnu) - xmuu                              | 4            |                              |                        |
|                        | Consis domine 111/000                        |              | Pachanner croupe dishtets    | Secure croupe d'objets |

- choisir, dans la fenêtre de dialogue qui s'est ouverte, le type de recherche souhaité, en cochant la case correspondante. Quatre types de recherches sont possibles (cf. copie d'écran ci-dessous) :
  - $^\circ$   $\,$  une recherche par identifiant XML (ex. ID15) ;
  - une recherche par défaut sur le seul titre (champ Title) ;
  - une recherche dans toutes les métadonnées de l'unité archivistique, en cochant la case
     « Métadonnées » ;
  - une recherche par expression régulière, en cochant la case « Regexp » ;

Par défaut, la recherche n'est pas sensible à la casse des caractères. Pour effectuer une recherche respectant celle-ci, il suffit de cocher la case « Respecter la casse.

Il est également possible de ne rechercher que :

- les unités archivistiques sans niveaux de description inférieurs ou descendance en cochant la case « Unité d'archive » ;
- ° les unités archivistiques sans groupe d'objets techniques associés en cochant sur « Objet

numérique ou physique »;

les unités archivistiques sans descendance et sans objet associé en cochant les cases
 « Unité d'archive » et « Objet numérique ou physique » ;

| V Resip                                                                                                    |                                                                                                    |
|----------------------------------------------------------------------------------------------------|----------------------------------------------------------------------------------------------------|
| Fichier Contexte Traiter Import Export ?                                                                                                    |                                                                                                    |
| Arbre du SIP (451 archiveUnit/398 dog/398 bdo/0 pdo)                                                                                                    | Unité d'archive - tt2-10                                                                                                    |
| Arbre du SIP (451 archive!biil/398 bdg/398 bdg/09 pdg)         Fords Fielk New (2/49)         Fords Fielk New (2/49)         Differe do Invoide a lowand.chure à Sult (2/17)         Employée de lawand.chure à Sult (2/17)         Employée de lawand.chure de file Marie (5/16)         Employée de lawand.chure à Sult (2/17)         Employée de lawand.chure de file Marie (5/16)         Employée de lawand e file Marie (5/16)         Employée de lawand e file Marie (5/16)         Employée de lawand e file Marie (5/16)         Employée de lawand e file Marie (5/16                                                                                                    | Wite d'archive - tt2-10         Ø Descriptif :         Inite d'archive - tt2-10         Niveau de description :-         Inite d'archive - tt2-10         Niveau de description :-         Inite d'archive - tt2-10         Niveau de description :-         Inite d'archive - tt2-10         Inite d'archive - tt2-10 . |
|                                                                                                    | Ajouter un groupe d'objets                                                                                                    |
| Image: wide of the state of the state of | Recharger groupe dobjets     Sauver groupe dobjets                                                                                                    |

• cliquer, dans la fenêtre de dialogue, sur l'icône correspondant à une loupe pour obtenir le nombre de résultats trouvés dans la structure arborescente d'archives. Le nombre de résultats s'affiche en bas et à droite de la fenêtre de dialogue (cf. copie d'écran ci-dessous) ;

| V Resip                                                                                                    |                            |                                                                                                    |
|----------------------------------------------------------------------------------------------------|----------------------------|----------------------------------------------------------------------------------------------------|
| Fichier Contexte Traiter Import Export ?                                                                                                    |                            |                                                                                                    |
| Arbre du SIP (451 archiveUnit/398 dog/398 bdo/0 pdo)                                                                                                    |                            | Unité d'archive - tt2-11                                                                                                    |
| And Sub (4)         Sub (4)         Sub (4) |                            | Descriptif:     Triffe@ise=kcompositions florales de lavande en osier et en tissu     Triffe@ise=kcompositions florales de lavande en osier et en tissu     ID-archiveur :=+ 30 FT 291-295, 378     Langue ter+ fre     Langue de description :=+ fre |
|                                                                                                    | Chercher des<br>compositio | unités d'archives                                                                                                    |
|                                                                                                    |                            | Recharger unité d'archive Sauver unité d'archive<br>Unité d'archive sans groupe d'objets<br>Ajouter un groupe d'objets                                                                                                    |
| + (drect subAU/total subAU) - xm8D     Operic device AU/DC                                                                                                    | 4-                         | Recharger groupe (folials)                                                                                                    |

 naviguer dans les résultats obtenus au moyen des flèches présentes dans la fenêtre de dialogue. Les unités archivistiques correspondant à la recherche sont surlignées en bleu dans le panneau de visualisation et de modification de la structure arborescente d'archives (cf. copie d'écran ci-dessous).

| V Resip                                                                                                    |                                                  |
|----------------------------------------------------------------------------------------------------|--------------------------------------------------|
| Fichier Contexte Traiter Import Export ?                                                                                                    |                                                  |
| Arbre du SIP (451 archiveUnit/398 dog/398 bdo/0 pdo)                                                                                                    | Unité d'archive - de-5                           |
| Fonds Félix Marie (3/450) - ID01                                                                                                    | Descriptif:                                      |
| Hond Fraik Marke (3/40)-1.001     Hondright for the formation of the stand of the stand of | VBS0pp1 :                                        |
| V + (direct subAU/total subAU) - xmlID                                                                                                    |                                                  |
| Ouvrir dossier AU/OG                                                                                                    | Recharger groupe d'objets Sauver groupe d'objets |

#### 5.2.2. Recherche d'objets

Afin d'effectuer des recherches d'objets dans une structure arborescente d'archives importée, il convient, dans le menu de la moulinette ReSIP, de :

• cliquer sur l'action « Traiter » puis sur la sous-action « Chercher des objets » (cf. copie d'écran ci-dessous).

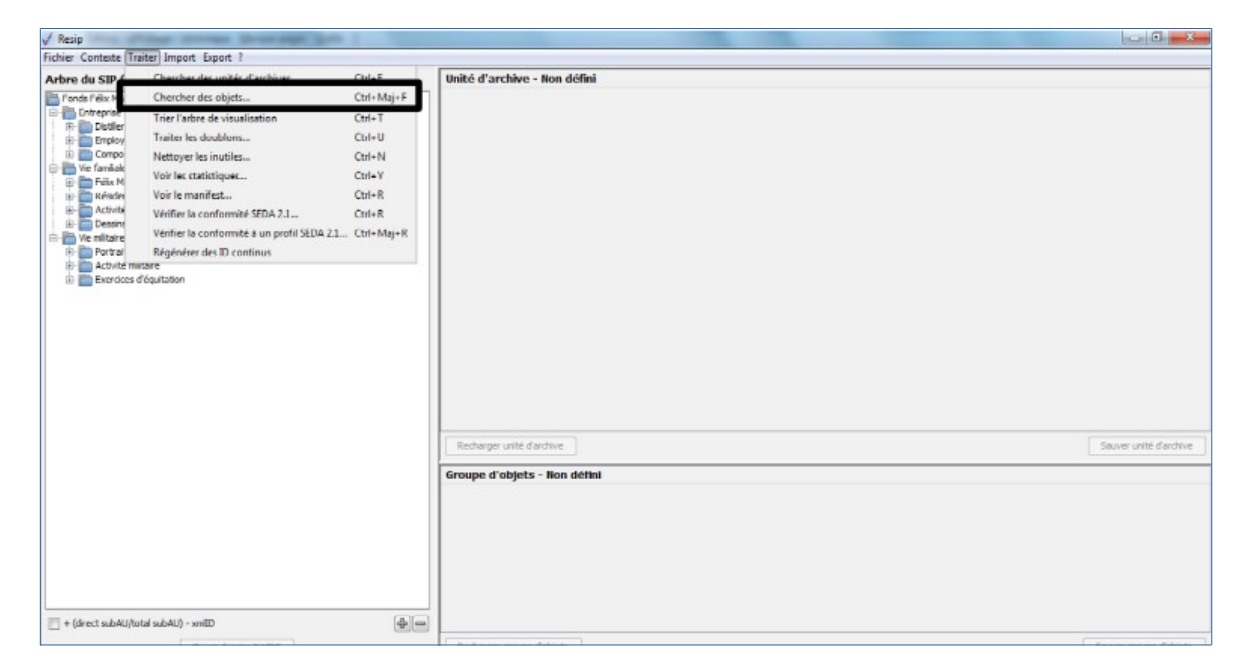

• choisir, dans la fenêtre de dialogue qui s'est ouverte, le type de recherche souhaité, en cochant la case correspondante. Trois types de recherches sont possibles (cf. copie d'écran

ci-dessous):

- une recherche par catégorie de formats, via un menu déroulant ;
- une recherche par liste de formats, en saisissant les différents formats souhaités sous la forme de PUID du registre des formats PRONOM mis à disposition par The National Archives (UK);
- une recherche sur la taille des objets, sur la base d'un intervalle défini par l'utilisateur.

| √ Resip                                                                                                    |                      |                                                                                                    |  |  |  |  |  |  |
|----------------------------------------------------------------------------------------------------|----------------------|----------------------------------------------------------------------------------------------------|--|--|--|--|--|--|
| Fichier Contexte Traiter Import Export ?                                                                                                    |                      |                                                                                                    |  |  |  |  |  |  |
| Arbre du SIP (451 archiveUnit/398 dog/398 bdo/0 p                                                                                                    | odo)                 | Unité d'archive - de-1                                                                                                    |  |  |  |  |  |  |
| Arbre du SIP (451 archivelinit/398 dog/398 bdo/0 pdo)<br>imor Frisk Waie<br>Threemes Emilie de landa 18 serier<br>transferier de landa 18 serier<br>transferier de landa 18 serier de landa 18 serier de landa 18 serier de landa 18 serier de landa 18 serier de landa 18 serier de landa 18 serier de landa 18 serier de landa 18 serier de landa 18 serier de landa 18 serier de landa 18 serier de landa 18 serier de landa 18 ser |                      | Descriptif :     Miveau de description := RecordGrp     Miveau de description := RecordGrp     ITrerEmini-+ Vous de la fabrique     ID-classement: prod :=+ Instrument_recherche/30FI/ds_Mane/AD084_30FL_0286.5pg     ID-archiveur :=+ 30 FI 286     Solution     Description     ID-archiveur :=+ 30 FI 286     Solution     ID-archiveur :=+ 30 FI 286     Solution     ID-archiveur :=+ 30 FI 286     Solution     ID-archiveur :=+ 30 FI 286     Solution     ID-archiveur :=+ 30 FI 286     ID-archiveur :=+ 30 FI 286     ID-archive |  |  |  |  |  |  |
| Marke Constanto, François Constanto, Herritte PM     Constanto, François Constanto, Herritte PM     Constanto en oster et en tissu     Constanto en oster et en tissu     Constanto et este anti-     Constanto et este anti-                                                                                                    | 🕂 Taile En Savoir pl | 0         et 100000         1/386 AU través           J386 AU través         J386 AU través           V Gestion :            Régles comm. :=         ACC 00001, 1902-12-30                                                                                                    |  |  |  |  |  |  |
|                                                                                                    |                      | Recharger unité d'archive Sauver unité d'archive                                                                                                    |  |  |  |  |  |  |
|                                                                                                    |                      | Groupe d'objets - 10000-de-1 :           ✓ Numérique - 1000 <sup>-</sup> de-1 :           BinaryNatser           Chemin dans le SP: =           Content/1NUM_1JPG           Hachage(si452)           Talle :=           7702                                                                                                    |  |  |  |  |  |  |
| <                                                                                                    | Þ                    | Format := 3PEG File Interchange Format, image/jpeg, fmt/43                                                                                                    |  |  |  |  |  |  |
| - + (deast subAll/intel subAll) - vmlTD                                                                                                    |                      | Fichier : - 30F1-fds_Marie/AD084_30F1_0286.jpg                                                                                                    |  |  |  |  |  |  |

• cliquer, dans la fenêtre de dialogue, sur l'icône correspondant à une loupe pour obtenir le nombre de résultats trouvés dans la structure arborescente d'archives. Le nombre de résultats s'affiche en bas et à droite de la fenêtre de dialogue (cf. copie d'écran ci-dessous) ;

| V Resip                                                                  |                                      |                                                                                                    |                              |                                                      |  |  |  |  |
|--------------------------------------------------------------------------|--------------------------------------|----------------------------------------------------------------------------------------------------|------------------------------|------------------------------------------------------|--|--|--|--|
| Fichier Contexte Traiter Import Export ?                                 |                                      |                                                                                                    |                              |                                                      |  |  |  |  |
| Arbre du SIP (451 archiveUnit/398 dog/398 bdo/0 pdo)                     | Unité d'archive - de-1               | Unité d'archive - de-1                                                                                                    |                              |                                                      |  |  |  |  |
| Fonds Félix Marie                                                        | ✓ Descriptif :                       | ✓ Descriptif :                                                                                                    |                              |                                                      |  |  |  |  |
| 🖻 🔚 Entreprise familiale de lavandiculture à Sault                       | Niveau de description :-             | RecordGrn -                                                                                                    |                              |                                                      |  |  |  |  |
| Distillerie de lavande a la Serene                                       | Titre tan                            | Invedue de description : recenter p                                                                                                    |                              |                                                      |  |  |  |  |
| DataObjectGroup ID000-de-1                                               | ID-classoment-prod :=                | instrument, reshershe/20ET.fd                                                                                                    | de Mario/AD084 20Ei 0286 inc |                                                      |  |  |  |  |
| 🕀 🛅 Paul Raymond, Mlle Régina, Léontine Marie et Gabrielle Marie dans un | iD-classement-prod :=                | mstrument_recherche/30F1-ru                                                                                                    | us_mane/AD084_30FI_0286.jpg  |                                                      |  |  |  |  |
| DataObjectGroup ID000-de-293                                             | ID-archiveur :=                      | 30 FI 280                                                                                                    |                              |                                                      |  |  |  |  |
| DataObjectGroup ID000-de-2                                               | es objets                            | Content of the local division of the local division of the local d | 23                           |                                                      |  |  |  |  |
| E Léontine Boy, Paul Raymond, Gabriele Marie et Mile Sélection des       | formats recherchés                   |                                                                                                    |                              | intine Boy à gauche de l'amandier. Plan général,     |  |  |  |  |
| DataObjectGroup ID000-de-3                                               | formate : Image (ing ing 2000 tiff ) |                                                                                                    | x-fmt/390                    | 1                                                    |  |  |  |  |
| Employés de la distillerie                                               | inage (pg,)pg2000,un)                | · · · · · · · · ·                                                                                                    | x-fmt/391                    |                                                      |  |  |  |  |
| François Constantin, contremaître, et son épouse M     Liste libre de    | formats :                            | le                                                                                                    | x-fmt/398 *                  |                                                      |  |  |  |  |
| 🖶 🫅 Marie Constantin, épouse de François Constantin                      |                                      |                                                                                                    |                              | Ĩ.                                                   |  |  |  |  |
| 🕀 💼 Marie Constantin, François Constantin, Henriette Pa                  | 0                                    |                                                                                                    | et 100000                    |                                                      |  |  |  |  |
| Compositions florales de lavance en osier et en tissu                    | -                                    |                                                                                                    | 1/398 AU trouve              | és                                                   |  |  |  |  |
| En savoir                                                                | pius                                 |                                                                                                    | 1/398 obj. trouve            | és                                                   |  |  |  |  |
| Résidences familiales                                                    | Date de fin :-                       | 30 decembre 1902 00:00                                                                                                    |                              | -                                                    |  |  |  |  |
| Activités     Dessing et alors de maribles                               |                                      |                                                                                                    |                              |                                                      |  |  |  |  |
| - Vie militaire                                                          | Rèales comm :=                       | ACC-00001, 1902-12-30                                                                                                    |                              |                                                      |  |  |  |  |
| 🖶 🛅 Portraits de militaires                                              | V Regies comm                        | NCC 00001, 1502 12 55                                                                                                    |                              |                                                      |  |  |  |  |
| Activité militaire                                                       | De ale anno 1986 all'analette a      |                                                                                                    |                              |                                                      |  |  |  |  |
|                                                                          | Recharger unite d'archive            |                                                                                                    |                              | Sauver unite d'archive                               |  |  |  |  |
|                                                                          | Groupe d'objets - ID000-de-1         |                                                                                                    |                              |                                                      |  |  |  |  |
|                                                                          | ✓ Numérique - ID00-de-1 : -+         | 🛅 🏝                                                                                                    |                              |                                                      |  |  |  |  |
|                                                                          | Version :-                           | BinaryMaster                                                                                                    |                              |                                                      |  |  |  |  |
|                                                                          | Chemin dans le SIP :-                | Content/1NUM_1.JPG                                                                                                    |                              |                                                      |  |  |  |  |
|                                                                          | Hachage(SHA-512) :-                  | 0e0cec05a1d72ee5610eaa5af                                                                                                    | afbc904c012d190037cbc827d082 | 72102cdecf0226efcad122b86e7699f767c661c9f3702379b8c2 |  |  |  |  |
|                                                                          | Taille :-                            | 7702                                                                                                    |                              |                                                      |  |  |  |  |
| ۰ III ۲                                                                  | > Format : -                         | JPEG File Interchange Format, imag                                                                                                    | ge/jpeg, fmt/43              |                                                      |  |  |  |  |
| → (direct subàll/total subàll) - ymlTD                                   | Fichier : -                          | - 30FI-fds_Marie/AD084_30Fi_0286.jpg                                                                                                    |                              |                                                      |  |  |  |  |

• naviguer dans les résultats obtenus au moyen des flèches présentes dans la fenêtre de

dialogue. Les unités archivistiques représentées par des objets correspondant à la recherche sont surlignées en bleu dans le panneau de visualisation et de modification de la structure arborescente d'archives (cf. copie d'écran ci-dessous).

| V Resip                                                                                                    |                                    |                                                                                |                                        |                                                    |  |  |  |  |
|----------------------------------------------------------------------------------------------------|------------------------------------|--------------------------------------------------------------------------------|----------------------------------------|----------------------------------------------------|--|--|--|--|
| Fichier Contexte Traiter Import Export ?                                                                                     |                                    |                                                                                |                                        |                                                    |  |  |  |  |
| Arbre du SIP (451 archiveUnit/398 dog/398 bdo/0 pdo)                                                                         | Unité d'archive - de-1             | Unité d'archive - de-1                                                         |                                        |                                                    |  |  |  |  |
| Fonds Félix Marie                                                                                                    | ✓ Descriptif: – …                  |                                                                                |                                        |                                                    |  |  |  |  |
| Entreprise familiale de lavandiculture a Sault                                                                               | Niveau de description :-           | RecordGrp 🔹                                                                    |                                        |                                                    |  |  |  |  |
| Build Vue de la fabrique                                                                                                    | Titre + lang) :- +                 | Vue de la fabrique                                                             |                                        |                                                    |  |  |  |  |
| DataObjectGroup ID000-de-1                                                                                                   | ID-classement-prod :-+             | ID-classement-prod :-+ instrument recherche/30FI-fds_Marie/AD084_30Fi_0286.tpg |                                        |                                                    |  |  |  |  |
| Paul Raymond, Mile Régina, Léontine Marie et Gabrielle Marie dans un<br>DataObjectCreure ID000 do 202                        | ID-archiveur :-+                   | 30 FI 286                                                                      |                                        |                                                    |  |  |  |  |
| E Léontine Marie, Gabrielle Marie, Paul Raymond et M Charchard                                                               | er objetr                          | Cardina                                                                        | X                                      |                                                    |  |  |  |  |
| DataObjectGroup ID000-de-2                                                                                                   | es objets                          |                                                                                |                                        | ntine Boy à gauche de l'amandier. Plan général     |  |  |  |  |
| Léontine Boy, Paul Raymond, Gabriele Marie et Mile Sélection des<br>DottobiostCroup ID000 do 2                               | formats recherchés                 |                                                                                |                                        | ······                                             |  |  |  |  |
| Employés de la distillerie                                                                                                   | formats : Image (jpg,jpg2000,tiff) | •                                                                              | x-fmt/390                              |                                                    |  |  |  |  |
| 😨 💼 François Constantin, contremaître de Joseph Marie                                                                        | 6                                  |                                                                                | 🚰 x-fmt/392                            |                                                    |  |  |  |  |
| François Constantin, contremaître, et son épouse M     Uste libre de                                                         | formats :                          |                                                                                | x-fmt/398 💌                            |                                                    |  |  |  |  |
| Marie Constantin, epouse de Prançois Constantin     Marie Constantin, François Constantin, Henriette Pa     I Taille entre : | 0                                  |                                                                                | et 100000                              |                                                    |  |  |  |  |
| 🕀 🛅 Compositions florales de lavande en osier et en tissu                                                                    |                                    |                                                                                |                                        |                                                    |  |  |  |  |
| 🕂 🖶 Vie familiale et amicale 🕂 🕂 En savoir                                                                                   | plus 🔍                             | s 🛃 🛧                                                                          | 1/398 AU trouves<br>1/398 obi, trouvés |                                                    |  |  |  |  |
| Résidences familiales                                                                                                    |                                    |                                                                                |                                        | ]                                                  |  |  |  |  |
| - Activités                                                                                                    | Date de lin :-                     | 30 decembre 1902                                                               |                                        |                                                    |  |  |  |  |
| Dessins et plans de meubles                                                                                                  | Gestion :                          |                                                                                |                                        |                                                    |  |  |  |  |
| Portraits de militaires                                                                                                    | Règles comm. : -                   | ACC-00001, 1902-12-30                                                          |                                        |                                                    |  |  |  |  |
| 🗈 🦰 Activité militaire                                                                                                    |                                    |                                                                                |                                        |                                                    |  |  |  |  |
| Exercices d'équitation                                                                                                    | Recharger unité d'archive          |                                                                                |                                        | Sauver unité d'archive                             |  |  |  |  |
|                                                                                                    | Groupe d'objets - ID000-de-1       |                                                                                |                                        |                                                    |  |  |  |  |
|                                                                                                    | ✓ Numérique - ID00-de-1 : -+       | iii 🏝                                                                          |                                        |                                                    |  |  |  |  |
|                                                                                                    | Version :-                         | BinaryMaster                                                                   |                                        |                                                    |  |  |  |  |
|                                                                                                    | Chemin dans le SIP :-              | Content/1NUM_1.JPG                                                             |                                        |                                                    |  |  |  |  |
|                                                                                                    | Hachage(SHA-512) :-                | 0e0cec05a1d72ee5610eaa5af                                                      | fbc904c012d190037cbc827d08272          | 102cdecf0226efcad122b86e7699f767c661c9f3702379b8c2 |  |  |  |  |
|                                                                                                    | Taille :-                          | 7702                                                                           |                                        |                                                    |  |  |  |  |
| < <u> </u>                                                                                                    | > Format : -                       | JPEG File Interchange Format, imag                                             | ge/jpeg, fmt/43                        |                                                    |  |  |  |  |
| - (direct s bALL/total s bALL) - xmIID                                                                                       | Fichier : -                        | 30FI-fds_Marie/AD084_30Fi_0286.j                                               | jpg                                    |                                                    |  |  |  |  |

• disposer d'une aide contextualisée pour la réalisation des opérations de recherche en cliquant sur l'icône « + En savoir plus » (cf. copie d'écran ci-dessous).

| ✓ Resip                                                                                                    |                                                                                                    |                                                                                                    |                        |  |  |  |  |
|----------------------------------------------------------------------------------------------------|----------------------------------------------------------------------------------------------------|----------------------------------------------------------------------------------------------------|------------------------|--|--|--|--|
| Fichier Contexte Traiter Import Export ?                                                                                                    |                                                                                                    |                                                                                                    |                        |  |  |  |  |
| Arbre du SIP (451 archiveUnit/398 dog/398 bdo/0 pdo                                                                                                    | Unité d'archive - de-1                                                                                        |                                                                                                    |                        |  |  |  |  |
| Arbre du SIP (451 archiveUnit/398 dog/398 bdo/0 pdo<br>Fonds Feix Mare<br>Databeterise familie de lavande i la Serie<br>Databeterise familie de lavande i la Serie<br>Databeterise de lavande à la Serie<br>Databeterise de lavande à la Serie<br>Databeteristorup 1000-de-1<br>Databeteristorup 1000-de-23<br>Lonne Mare, Gabriele Mare, Paul Raymond et M<br>Databeteristorup 1000-de-2<br>Databeteristorup 1000-de-2<br>Databeteristorup 1000-de-2<br>Employés de la datiere<br>Employés de la datiere<br>Employés de la datiere<br>Databeteristorup 1000-de-2<br>Employés de la datiere<br>Databeteristorup 1000-de-2<br>Employés de la datiere<br>Databeteristorup 1000-de-2<br>Employés de la datiere<br>Databeteristorup 1000-de-2<br>Databeteristorup 1000-de-2<br>D | unité d'archive - de-1                                                                                        | nité d'archive - de-1                                                                                                    |                        |  |  |  |  |
| Marie Constantin, François Constantin, Prencise Constantin, Prencise Constantin, Prencise Constantin, Prencise Constantin, Prencise Constantin, Prencise Constantin, Prencise Constantin, Prencise Constantin, Prencise Constanting, Prencise Constanting, Prencise                                                                                                    | le entre : 0                                                                                                  | et 100000  1/398 AU trouvés  //398 AU trouvés  -fmt/111, fmt/101) edes formats pris en compte.                                                                                                    |                        |  |  |  |  |
| Exercices d'équitation                                                                                                    | reenarge ante varente                                                                                         |                                                                                                    | Sauver unité d'archive |  |  |  |  |
|                                                                                                    | Groupe d'objets - ID000-de-1                                                                                  |                                                                                                    |                        |  |  |  |  |
|                                                                                                    | 🗸 Numérique - ID00-de-1 : 🛛 🗕 🚵                                                                               |                                                                                                    |                        |  |  |  |  |
|                                                                                                    | Version :- BinaryMast<br>Chemin dans le SIP :- Content/1N<br>Hachage(SHA-S12 ) :- 0e0cec05a<br>Taille :- 7702 | Version :=         BinaryMaster           Chemin dans le SIP :=         Content/1NUM_1.JPG           Hachage(SH4.512) :=         0e0cec05a1d72ee5610eaa5afbc904c012d190037cbc827d08272102cdecf0226efcad122b86e7699f767c661c           Taille :=         7702 |                        |  |  |  |  |
| •                                                                                                    | Format : - JPEG File Inte                                                                                     | erchange Format, image/jpeg, fmt/43                                                                                                    |                        |  |  |  |  |
| = + (direct sub⋘/total sub⋘) - xmlTD                                                                                                    | Fichier : - 30FI-fds_Man                                                                                      | ie/AD084_30Fi_0286.jpg                                                                                                    |                        |  |  |  |  |

**Attention** : pour rechercher un groupe d'objets par son identifiant XML, il convient d'utiliser la recherche d'unité archivistique (voir section 5.2.1.).

## 5.3. Détection et traitement de doublons

#### 5.3.1. Paramétrage du traitement des doublons

Afin de paramétrer le traitement des doublons dans une structure arborescente d'archives, il convient, dans le menu de la moulinette ReSIP, de cliquer sur l'action « Fichier » puis sur la sousaction « Préférences » (cf. section 4.7.1.).

Le clic sur la sous-action « Préférences » ouvre une fenêtre de dialogue composée de cinq onglets. Le paramétrage du traitement des doublons est disponible dans l'onglet « Traitement » (cf. copie d'écran ci-dessous).

| V Resip                                                                     | Au Bre                                                                                                    |                                                      |  |  |  |  |  |  |
|-----------------------------------------------------------------------------|----------------------------------------------------------------------------------------------------|------------------------------------------------------|--|--|--|--|--|--|
| Fichier Contexte Traiter Import Export ?                                    |                                                                                                    |                                                      |  |  |  |  |  |  |
| Arbre du SIP (443 archiveUnit/342 dog/34                                    | 2 bdo/0 pdo) Unité d'archive - ID937                                                                                                    |                                                      |  |  |  |  |  |  |
| 1 404 - All s FAIR in Digital Preservation                                  |                                                                                                    |                                                      |  |  |  |  |  |  |
| 405 - Storytelling and Digital Preservation_ Create                         | ors and Curators                                                                                                    |                                                      |  |  |  |  |  |  |
| iii - 🛅 406 - Digital Preservation Gameroom                                 | Niveau de description :- Item -                                                                                                    | 5                                                    |  |  |  |  |  |  |
| 0 407 Closing Session                                                       | √ Edition des paramètres par défaut                                                                                                    | ,,,,,,,                                              |  |  |  |  |  |  |
| Pres 2018 Full Attendee Report.xis .pdf                                     |                                                                                                    |                                                      |  |  |  |  |  |  |
| DataObjectGroup ID932                                                       | Metadonnees globales Metadonnees globales etendues (Export in inport Windemetry indemetry indemetry indemetry indemetry indemetry indemetry indemetry indemetry indemetry indemetry indemetry indemetry indemetry indemetry index index in |                                                      |  |  |  |  |  |  |
| Pres 2018 Full Attendee Report vis (2).docx                                 | Répertoire de travail                                                                                                    |                                                      |  |  |  |  |  |  |
| Pres 2018 Full Attendee Report.xls (3).docx                                 | - Desting: Citil Insertimental Destin                                                                                                    |                                                      |  |  |  |  |  |  |
| iPres 2018 Full Attendee Report.xls_(4).docx                                | coste : et para filementarie poesieina featr                                                                                                    |                                                      |  |  |  |  |  |  |
| Pres 2018 Full Attendee Report.xisdocx                                      | Traitement des doublons                                                                                                    |                                                      |  |  |  |  |  |  |
| 😑 💼 Pres2018Posters                                                         | Limite d'aporéostion des doublons : 1000                                                                                                    |                                                      |  |  |  |  |  |  |
| 302 - MinuteMadness                                                         |                                                                                                    |                                                      |  |  |  |  |  |  |
| OU Opening_Session_Side_302.pptx     O1 MiguteMadeassRuppingOrderSlides_fit | Interface                                                                                                    |                                                      |  |  |  |  |  |  |
| D1-ingstadt-DataVault-minute-noty                                           | Interface par défaut: <ul> <li>Structurée</li> <li>XML-expert</li> </ul>                                                                                                    |                                                      |  |  |  |  |  |  |
| D2-krabbenhoeft formatifecycle minuter                                      |                                                                                                    |                                                      |  |  |  |  |  |  |
| Old versions                                                                |                                                                                                    |                                                      |  |  |  |  |  |  |
| 🛞 🛅 P1-van Veenendaal-Significant Significant                               |                                                                                                    |                                                      |  |  |  |  |  |  |
| P 10_Zierau_PreciseAndPersistentWebArd                                      |                                                                                                    |                                                      |  |  |  |  |  |  |
| P11-DeAngelisKlemens-Collaboratingwith                                      |                                                                                                    |                                                      |  |  |  |  |  |  |
| P12-Sommers-UTransfer-mm.pptx                                               |                                                                                                    |                                                      |  |  |  |  |  |  |
| P 13-MCNIney-Code of Ethics-minutemad                                       | Mode débus actif-                                                                                                    |                                                      |  |  |  |  |  |  |
| P 15 LandevPretloveMasonMoonevHalva                                         |                                                                                                    |                                                      |  |  |  |  |  |  |
| P 16-Verbruggen-GainingControl-MM.pptx                                      |                                                                                                    | Sauver unité d'archive                               |  |  |  |  |  |  |
| P 17-Gryk-Data Curation as a Mechanism.                                     |                                                                                                    |                                                      |  |  |  |  |  |  |
| P18-daessler-preuss-minute madness.pp1                                      |                                                                                                    |                                                      |  |  |  |  |  |  |
| P 19-Ricupero_EkCulture.pptx                                                |                                                                                                    | penymiformats officedog ment wordprocessinged dog im |  |  |  |  |  |  |
| P2-Rebours-VITAM-minutemadness-V2.pp                                        |                                                                                                    |                                                      |  |  |  |  |  |  |
| P20-Kinnaman-Middlewnere-Workflow-Int                                       |                                                                                                    |                                                      |  |  |  |  |  |  |
| P23-May-IntegratedPreservationSuite.pc                                      | Annuler                                                                                                    |                                                      |  |  |  |  |  |  |
| P3-Jordan-Minute-Madness(1).pptx                                            |                                                                                                    |                                                      |  |  |  |  |  |  |
| P3-Jordan-Minute-Madness.pptx                                               |                                                                                                    |                                                      |  |  |  |  |  |  |
| P4_Sprout_Jordan_PKPPN.pptx                                                 | +                                                                                                    |                                                      |  |  |  |  |  |  |
| < III                                                                       |                                                                                                    |                                                      |  |  |  |  |  |  |
| + (direct subăi l/total subăi i) - ymITD                                    |                                                                                                    |                                                      |  |  |  |  |  |  |

Il permet de définir un nombre maximal de doublons traitable dans une opération de dédoublonnage.

#### 5.3.2. Identification et traitement des doublons

Afin d'identifier et de traiter les doublons présents dans une structure arborescente d'archives importée, il convient, dans le menu de la moulinette ReSIP, de :

• cliquer sur l'action « Traiter » puis sur la sous-action « Traiter les doublons » (cf. copie d'écran ci-dessous).

#### Programme Vitam – ReSIP – v 5

| V Resip             | Design Design lies.                                                                                                    | 1          |                              |                        |
|---------------------|----------------------------------------------------------------------------------------------------|------------|------------------------------|------------------------|
| Fichier Contexe Tra | iter Irport Export ?                                                                                                    |            |                              |                        |
| Arbre du SIP (      | Chercher des unités d'archives                                                                                                    | Ctrl+F     | Unité d'archive - Non défini |                        |
| Fonds Feix Ma       | Chercher des objets                                                                                                    | Ctrl+Maj+F |                              |                        |
| B Dotreprise        | Trier l'arbre de visualisation                                                                                                    | Ctrl+T     |                              |                        |
| E Enplo             | Traiter les doublons                                                                                                    | Ctrl+U     |                              |                        |
| 🗄 🛅 Compo           | Nettoyer les inutiles                                                                                                    | Ctn+IN     |                              |                        |
| We familak          | Voir les statistiques                                                                                                    | Ctrl+Y     |                              |                        |
| IE Résider          | Voir le manifest                                                                                                    | Ctrl+R     |                              |                        |
| E- Activity         | Vérifier la conformité SEDA 2.1                                                                                                    | Ctrl+R     |                              |                        |
| E- Ve mitaire       | Vérifier la conformité à un profil SEDA 2.1                                                                                                    | Ctrl+Maj+R |                              |                        |
| 🕀 🛅 Portral         | Régénérer des ID continus                                                                                                    |            |                              |                        |
| Activité mi         | tare<br>Non-station                                                                                                    |            |                              |                        |
|                     | a construction of the second second se |            |                              |                        |
|                     |                                                                                                    |            |                              |                        |
|                     |                                                                                                    |            |                              |                        |
|                     |                                                                                                    |            |                              |                        |
|                     |                                                                                                    |            |                              |                        |
|                     |                                                                                                    |            |                              |                        |
|                     |                                                                                                    |            |                              |                        |
|                     |                                                                                                    |            |                              |                        |
|                     |                                                                                                    |            | Recharger unité d'archive    | Sauver unité d'archive |
|                     |                                                                                                    |            |                              |                        |
|                     |                                                                                                    |            | Groupe d'objets - Non defini |                        |
|                     |                                                                                                    |            |                              |                        |
|                     |                                                                                                    |            |                              |                        |
|                     |                                                                                                    |            |                              |                        |
|                     |                                                                                                    |            |                              |                        |
|                     |                                                                                                    |            |                              |                        |
|                     |                                                                                                    |            |                              |                        |
|                     |                                                                                                    | 00         |                              |                        |
| + (direct subAU/to  | tal subAU) - xmID                                                                                                    | 4          |                              |                        |
|                     | Ouvrir despice AU/OC                                                                                                    |            | Recharger groupe d'objets    | Sauver groupe d'objets |

- paramétrer, dans la fenêtre de dialogue qui s'est ouverte, le type de recherche souhaité, en cochant la ou les case(s) correspondante(s). Trois types de recherches sont possibles :
  - pour les objets binaires :
    - recherches de doublons sur la base de l'empreinte du fichier (algorithme utilisé par défaut : SHA-512);
    - recherche de doublons sur la base du nom du fichier ;
  - pour les objets physiques, recherche de doublons sur la base des métadonnées du fichier.
- cliquer, dans la fenêtre de dialogue, sur l'icône correspondant à une loupe pour obtenir le nombre de résultats trouvés dans la structure arborescente d'archives (cf. copie d'écran cidessous).

| √ Resip                                                                           |                    |                                                        |                  |             |                                |                                       |         |                              | 83  |  |
|-----------------------------------------------------------------------------------|--------------------|--------------------------------------------------------|------------------|-------------|--------------------------------|---------------------------------------|---------|------------------------------|-----|--|
| Fichier Contexte Traiter Import Export ?                                          |                    |                                                        |                  |             |                                |                                       |         |                              |     |  |
| Arbre du SIP (443 archiveUnit/342 dog/342 bdo/0 pdo)                              | Unité d'archive -  | ID10                                                   |                  |             |                                |                                       |         |                              |     |  |
| PRES 2018                                                                         | 🗢 Description      |                                                        |                  |             |                                |                                       |         | - 9 %                        |     |  |
| IO1 - Archiving Email                                                             | V (                | Chercher de                                            | es doublons      |             | _                              |                                       |         |                              |     |  |
| E ID2 - COPTR                                                                     | Crit               | Critères de sélection des doublons de groupes d'objets |                  |             |                                |                                       |         |                              |     |  |
| 103 - NDSA Levels_                                                                |                    |                                                        |                  |             |                                |                                       |         |                              |     |  |
| E 104 - PRONOM                                                                    | - p                | - pour les objets binaires : 📝 Hachage 🔄 Nom           |                  |             |                                |                                       |         |                              |     |  |
| E-105 - Virtual Reality                                                           | - p                | oour les obje                                          | ts physiques : 🛽 | Métadonnées |                                |                                       |         |                              |     |  |
| 106 - Webrecorder Workshop                                                        |                    |                                                        |                  |             |                                |                                       |         |                              |     |  |
| 109 - DB Storage Otheria                                                          |                    |                                                        |                  |             | 🔍 AU 😽 🔈                       | DOG 🛃 🛦                               |         | 4 lots de DOG doublons/10 AU |     |  |
| 100 - MFTS                                                                        |                    |                                                        |                  |             |                                |                                       |         | Aucun lot sélectionné        |     |  |
| Warkflows                                                                         |                    | Index                                                  | Nb AU 👻          | Nb DOG      | Noms                           | Tailles                               | Formats | MimeTypes                    |     |  |
| 201 - Keynote - Eve Blau                                                          |                    | 1                                                      | 4                |             | Pres 2018 Full Attendee Report | 24 603                                | fmt/412 | application/vnd.openx        |     |  |
| 202 - Values and Best Practices                                                   |                    | 0                                                      | 2                |             | P6-Oasim-Davis-Portage Disagg  | 625 773                               | fmt/215 | application/vnd.openx        |     |  |
| - 203 - Capacity and Accomplishment                                               |                    | 2                                                      | 2                |             | pres2018 304-2 using blockch   | 247 816                               | fmt/19  | application/pdf              |     |  |
| 204 - Case Studies                                                                |                    | 3                                                      | 2                |             | pres2018_304-1_defining_requ   | 970 093                               | fmt/19  | application/pdf              |     |  |
| 205 - Web Preservation                                                            |                    |                                                        |                  |             |                                |                                       |         |                              |     |  |
| 💿 🦰 206 - Lightning Talks                                                         |                    |                                                        |                  |             |                                |                                       |         |                              |     |  |
| 207 - Digital Art Preservation                                                    |                    |                                                        |                  |             |                                |                                       |         |                              |     |  |
| 🐵 🫅 208 - National Case Studies                                                   |                    |                                                        |                  |             |                                |                                       |         |                              |     |  |
| 209 - Organizational Context Considerations                                       |                    |                                                        |                  |             |                                |                                       |         |                              |     |  |
| 🐵 🛅 210 - Ad Hoc Tutorials                                                        |                    |                                                        |                  |             |                                |                                       |         |                              |     |  |
| 🕀 🛅 211 - Group Meetings                                                          |                    |                                                        |                  |             |                                |                                       |         |                              |     |  |
| 🕀 🛅 212 - Lightning Talks 2                                                       |                    |                                                        |                  |             |                                |                                       |         |                              |     |  |
| 🐵 💼 301 - 15th Pres Anniversary                                                   |                    |                                                        |                  |             |                                |                                       |         |                              |     |  |
| 🐵 🛅 302 - Minute Madness - See iPres 2018 Posters folder                          |                    |                                                        |                  |             |                                |                                       |         |                              | _   |  |
| 🗈 💼 303 - Poster Session - See iPres 2018 Poster folder                           | Recharger e        |                                                        |                  |             |                                |                                       |         |                              | ive |  |
| 304 - Machines in Action                                                          |                    |                                                        |                  |             |                                |                                       |         |                              |     |  |
| 305 - PREMIS Topics                                                               |                    |                                                        |                  |             |                                |                                       |         |                              |     |  |
| 306 - Taking Stock After 15 Years                                                 |                    |                                                        |                  |             |                                |                                       |         |                              |     |  |
| 308 - Feasibility and Appraisal                                                   |                    |                                                        |                  |             | Fusionner la ligne             | onner tous les double                 | ns      |                              |     |  |
| 309 - Ingest Actions                                                              |                    |                                                        |                  |             |                                |                                       |         |                              |     |  |
| B-1 310 - Data Curation                                                           |                    |                                                        |                  |             |                                | · · · · · · · · · · · · · · · · · · · |         |                              |     |  |
| 311 - Preserving Audiovisual Pormats     312 - Sterner Organization and Jatancity |                    |                                                        |                  |             | <b></b>                        |                                       |         |                              |     |  |
| 312 - Storage Organization Gamaroom                                               |                    |                                                        |                  |             | Ajouter un groupe d'           | oojets                                |         |                              |     |  |
| 314 - Celebration Accomplication                                                  |                    |                                                        |                  |             |                                |                                       |         |                              |     |  |
| - 401 - Workflows                                                                 |                    |                                                        |                  |             |                                |                                       |         |                              |     |  |
|                                                                                   |                    |                                                        |                  |             |                                |                                       |         |                              |     |  |
| = + (direct subAU/total subAU) - xmlID                                            |                    |                                                        |                  |             |                                |                                       |         |                              |     |  |
| Ouvrir dossier AU/OG                                                              | Recharger groupe d | fobjets                                                |                  |             |                                |                                       |         | Sauver groupe d'obj          | ets |  |

Une fois l'opération terminée, s'affichent :

- la liste des doublons détectés, avec les informations suivantes :
  - un numéro d'ordre du doublon ;
  - le nombre d'unités archivistiques concernées ;
  - le nombre de groupes d'objets concernés ;
  - le nom de la 1<sup>ère</sup> occurrence identifiée du fichier concerné ;
  - la taille du fichier concerné ;
  - le format du fichier concerné (identifiant PRONOM) ;
  - le type Mime du fichier concerné ;
- au-dessus de la liste, à droite de la fenêtre de dialogue, le nombre de doublons détectés (nombre de lots) et le nombre d'unités archivistiques concernées, (cf. copie d'écran cidessous

| √ Resip                                                                                                    |                 |                                                          |          |                |                                  |                       |         |                              | 23       |
|----------------------------------------------------------------------------------------------------|-----------------|----------------------------------------------------------|----------|----------------|----------------------------------|-----------------------|---------|------------------------------|----------|
| Fichier Contexte Traiter Import Export ?                                                                                                    |                 |                                                          |          |                |                                  |                       |         |                              |          |
| Arbre du SIP (443 archiveUnit/342 dog/342 bdo/0 pdo)                                                                                                    | Unité d'archiv  | e - ID10                                                 |          |                |                                  |                       |         |                              |          |
| PRES 2018                                                                                                    | Descriptif      |                                                          |          |                |                                  |                       |         |                              | D        |
| 🗄 👚 101 - Archiving Email                                                                                                    |                 | V Chercher des doublons                                  |          |                |                                  |                       |         |                              |          |
| 02 - COPTR                                                                                                    | 1 1             | Cubbers de sélection des deublies de services d'abilités |          |                |                                  |                       |         |                              |          |
| 103 - NDSA Levels_                                                                                                    |                 | cinceres de se                                           |          | ubiolis de gre |                                  |                       |         |                              |          |
| 104 - PRONOM                                                                                                    |                 | - pour les objets binaires : 📝 Hachage 🔲 Nom             |          |                |                                  |                       |         |                              |          |
| 🕀 💼 105 - Virtual Reality                                                                                                    |                 | - pour les objets abusiques - 🥅 Métadonnées              |          |                |                                  |                       |         |                              |          |
| 106 - Webrecorder Workshop                                                                                                    |                 | ,,.                                                      |          |                |                                  |                       |         |                              |          |
| 107 - Active Archive                                                                                                    |                 |                                                          |          |                |                                  |                       |         | 4 lots de DOG doublons/10 AU |          |
| 108 - DP Storage Criteria                                                                                                    |                 |                                                          |          |                |                                  |                       |         | Aucun lot sélectionné        |          |
| Bring 109-Mello                                                                                                    |                 | Index                                                    | N5 ALL - | Nh DOG         | Nome                             | Tailles               | Formats | MimeTypes                    |          |
| 201 Keynete Eve Play                                                                                                    |                 | INCOL                                                    | 4        | nobod          | 4 Pres 2018 Full Attendee Report | 24.603                | fmt/412 | application (and openy       |          |
| 201 - Keyhole - Cve blad                                                                                                    |                 |                                                          | 2        |                | 2 P6-Oasim-Davis-Portage Disagn  | 625 773               | fmt/215 | application/vnd.openx        |          |
| 202 Values and Descriptionent                                                                                                    |                 |                                                          | 2        |                | 2 inres2018 304-2 using blockch  | 247 8 16              | fmt/19  | application/odf              |          |
| E 204 - Case Studies                                                                                                    |                 |                                                          | 2        |                | 2 ipres2018 304-1 defining requi | 970 093               | fmt/19  | application/pdf              |          |
| 1 205 - Web Preservation                                                                                                    |                 |                                                          |          |                |                                  |                       |         |                              |          |
| 🕀 🧮 206 - Lightning Talks                                                                                                    |                 |                                                          |          |                |                                  |                       |         |                              |          |
| 🗄 🛅 207 - Digital Art Preservation                                                                                                    |                 |                                                          |          |                |                                  |                       |         |                              |          |
| 10 - The second second seco |                 |                                                          |          |                |                                  |                       |         |                              |          |
| 🖶 🛅 209 - Organizational Context Considerations                                                                                                    |                 |                                                          |          |                |                                  |                       |         |                              |          |
| 😟 🛅 210 - Ad Hoc Tutorials                                                                                                    |                 |                                                          |          |                |                                  |                       |         |                              |          |
| 😟 🛅 211 - Group Meetings                                                                                                    |                 |                                                          |          |                |                                  |                       |         |                              |          |
| 🕀 💼 212 - Lightning Talks 2                                                                                                    |                 |                                                          |          |                |                                  |                       |         |                              |          |
| 🕀 🛅 301 - 15th iPres Anniversary                                                                                                    |                 |                                                          |          |                |                                  |                       |         |                              |          |
| 🗄 💼 302 - Minute Madness - See iPres 2018 Posters folder                                                                                                    |                 |                                                          |          |                |                                  |                       |         |                              |          |
| 2013 - Poster Session - See Pres 2018 Poster folder                                                                                                    | Recharger un    |                                                          |          |                |                                  |                       |         |                              | chive    |
| 🕀 💼 304 - Machines in Action                                                                                                    |                 |                                                          |          |                |                                  |                       |         |                              |          |
| B - 305 - PREMIS TOPICS                                                                                                    |                 |                                                          |          |                |                                  |                       |         |                              |          |
| B - 1 aking Stock After 15 fears                                                                                                    |                 |                                                          |          |                |                                  |                       |         |                              |          |
| 306 - Fedsibility and Appraisal                                                                                                    |                 |                                                          |          |                | Fusionner la ligne               | onner tous les doublo | ns      |                              |          |
| 310 - Data Curation                                                                                                    | [[              |                                                          |          |                |                                  |                       |         |                              | J        |
|                                                                                                    |                 |                                                          |          |                | unite d'archive sans gro         | upe a objets          |         |                              | -        |
| H = 312 - Storage Organization and Integrity                                                                                                    |                 |                                                          |          |                | Ajouter up groupe d              | objete                |         |                              |          |
| 🗄 🛅 313 - Digital Preservation Gameroom                                                                                                    |                 |                                                          |          |                | Ajouter angroupe a               | objeta                |         |                              |          |
| 314 - Celebrating Accomplishments                                                                                                    |                 |                                                          |          |                |                                  |                       |         |                              |          |
| 🖶 🛅 401 - Workflows 🗸 🗸                                                                                                    |                 |                                                          |          |                |                                  |                       |         |                              |          |
| = + (direct subAU/total subAU) - xmIID                                                                                                    |                 |                                                          |          |                |                                  |                       |         |                              |          |
| Ouvrir dossier AU/OG                                                                                                    | Recharger group | pe d'objets                                              |          |                |                                  |                       |         | Sauver groupe of             | d'objets |

 cliquer, dans le tableau des résultats retourné dans la fenêtre de dialogue, sur une ligne afin de repérer, dans la structure arborescente d'archives, l'emplacement des fichiers en doublons. Les unités archivistiques représentées par des objets correspondant à la recherche sont surlignées en bleu dans le panneau de visualisation et de modification de la structure arborescente d'archives (cf. copie d'écran ci-dessous);

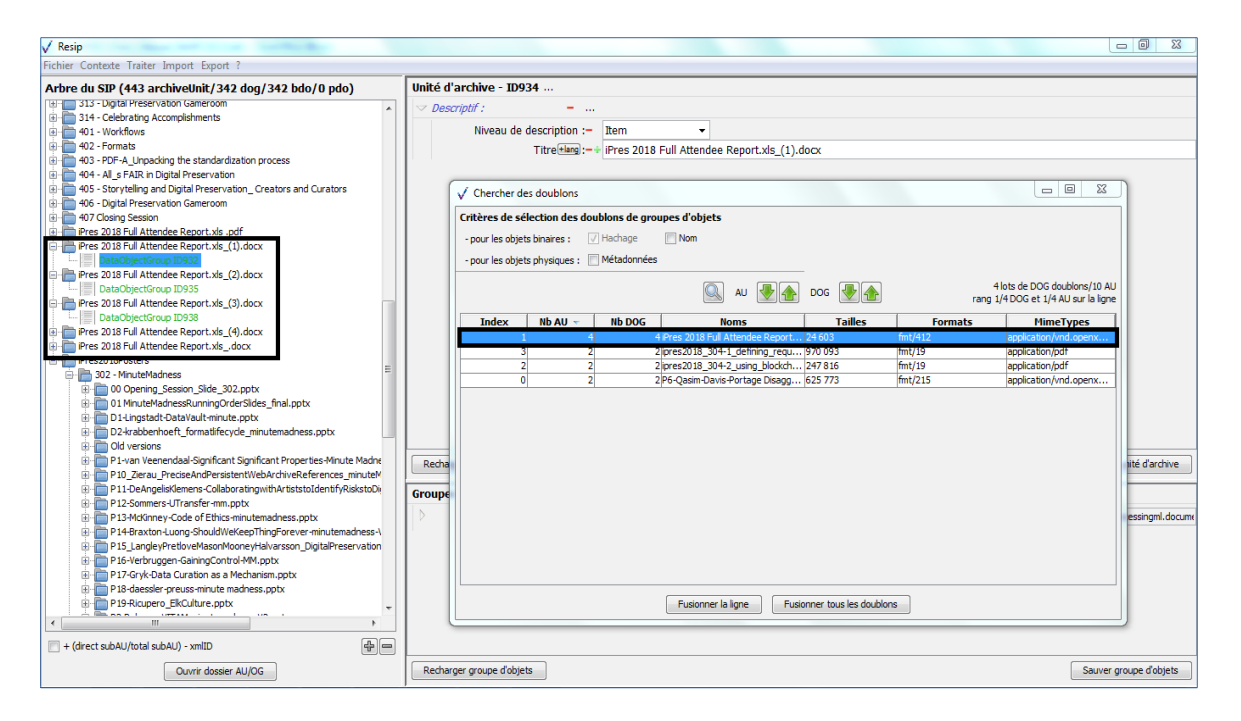

• naviguer dans les résultats obtenus (unités archivistiques -- AU - ou groupes d'objets

techniques – DOG) au moyen des flèches présentes dans la fenêtre de dialogue (cf. copie d'écran ci-dessous). Au-dessus de la liste, à droite de la fenêtre de dialogue, est indiquée, parmi le nombre de résultats, la position de l'unité archivistique et du groupe d'objets techniques concernés dans l'arborescence (ex. 1/4 indique qu'il est la 1<sup>ere</sup> occurrence sur les 4 existantes) ;

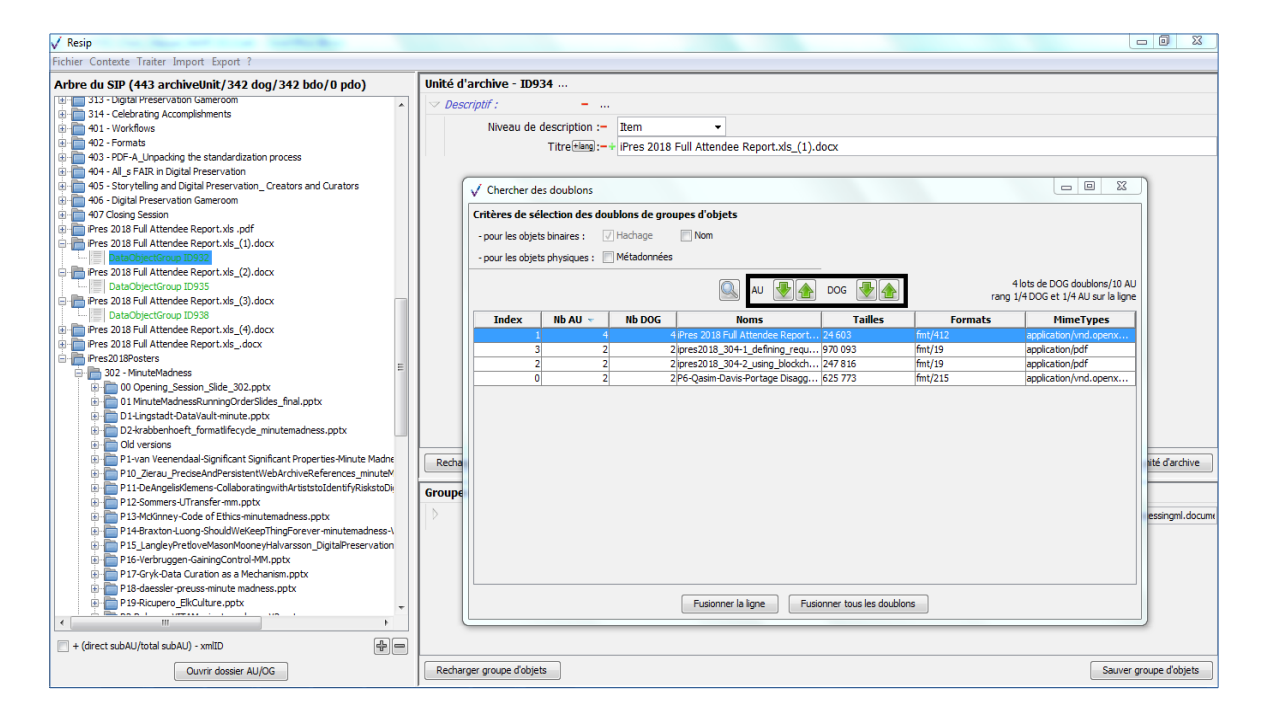

- lancer l'action de dédoublonnage qui peut être effectuée :
  - soit sur une ligne sélectionnée (cf. copie d'écran ci-dessous) ;

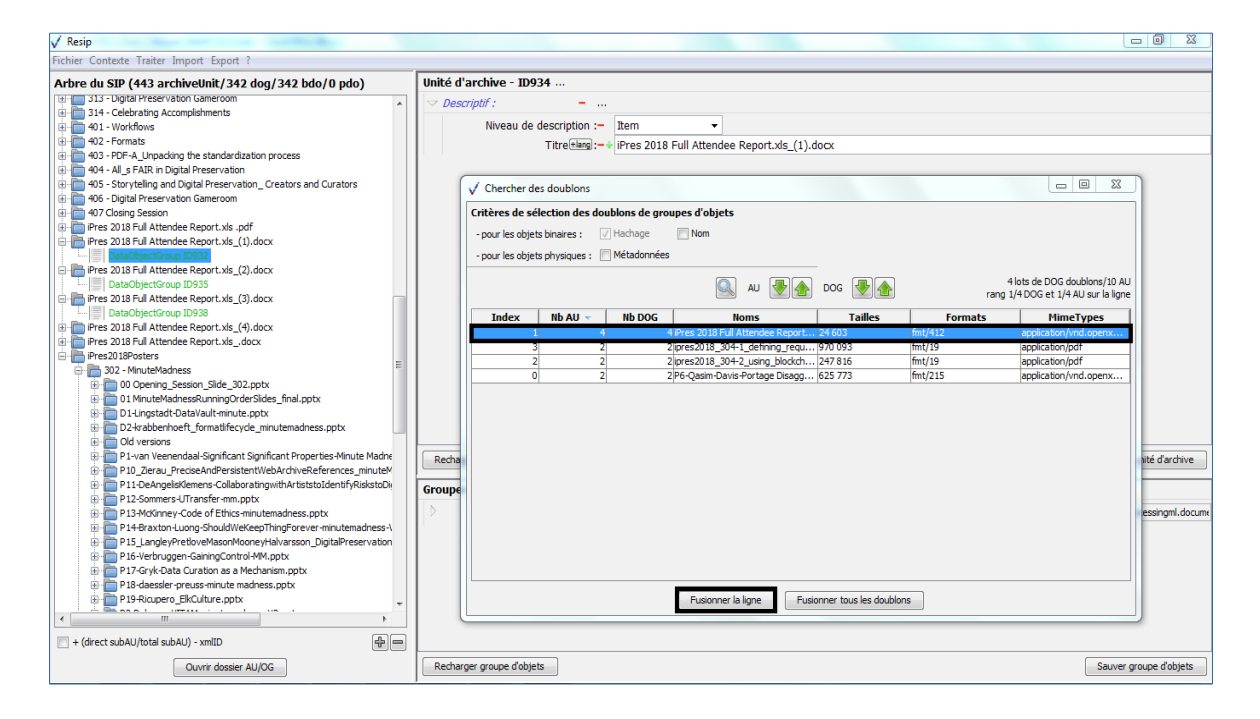

 soit sur la ligne sélectionnée, soit sur l'ensemble des doublons identifiés (cf. copie d'écran ci-dessous);

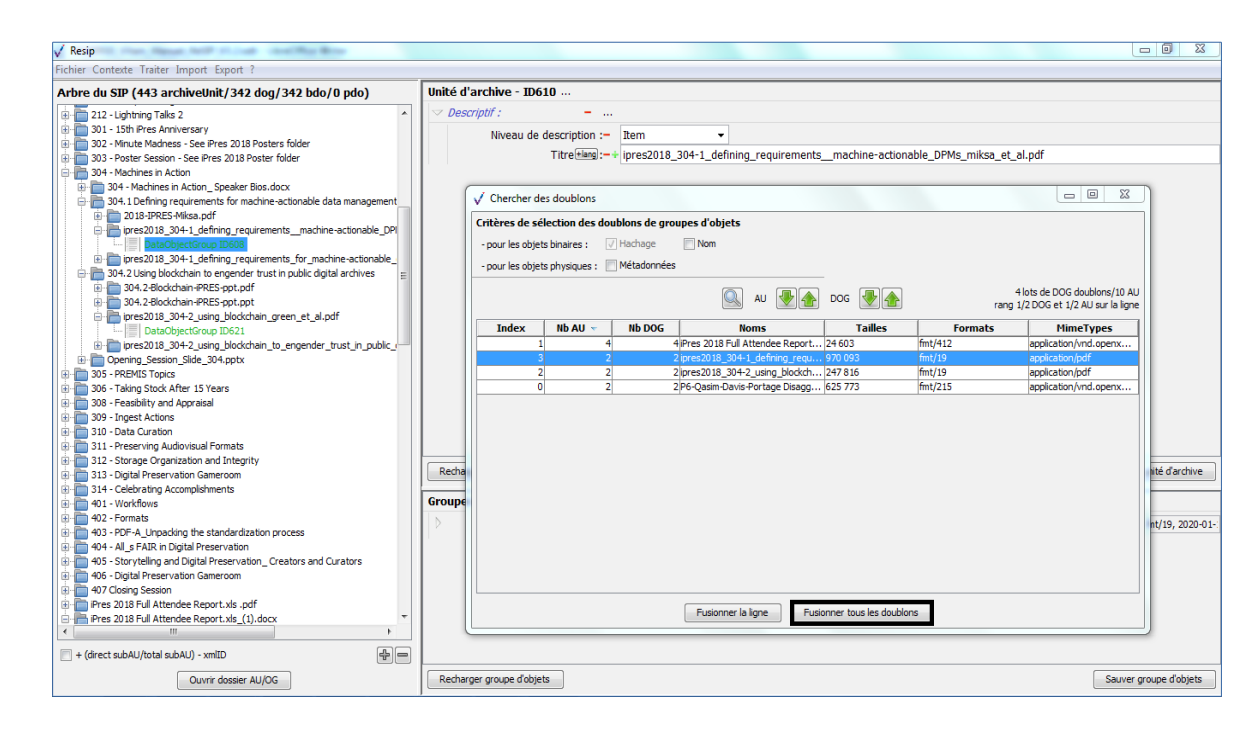

Un clic sur l'un des deux boutons d'action lance l'opération de dédoublonnage. Celui-ci concerne les groupes d'objets et non les unités archivistiques. Une fois l'opération terminée :

- dans la structure arborescente d'archives, les groupes d'objets sont mis à jour ;
- dans le tableau présent dans la fenêtre de dialogue : le nombre de groupes d'objets pour chaque doublon identifié est mis à jour (cf. copie d'écran ci-dessous).

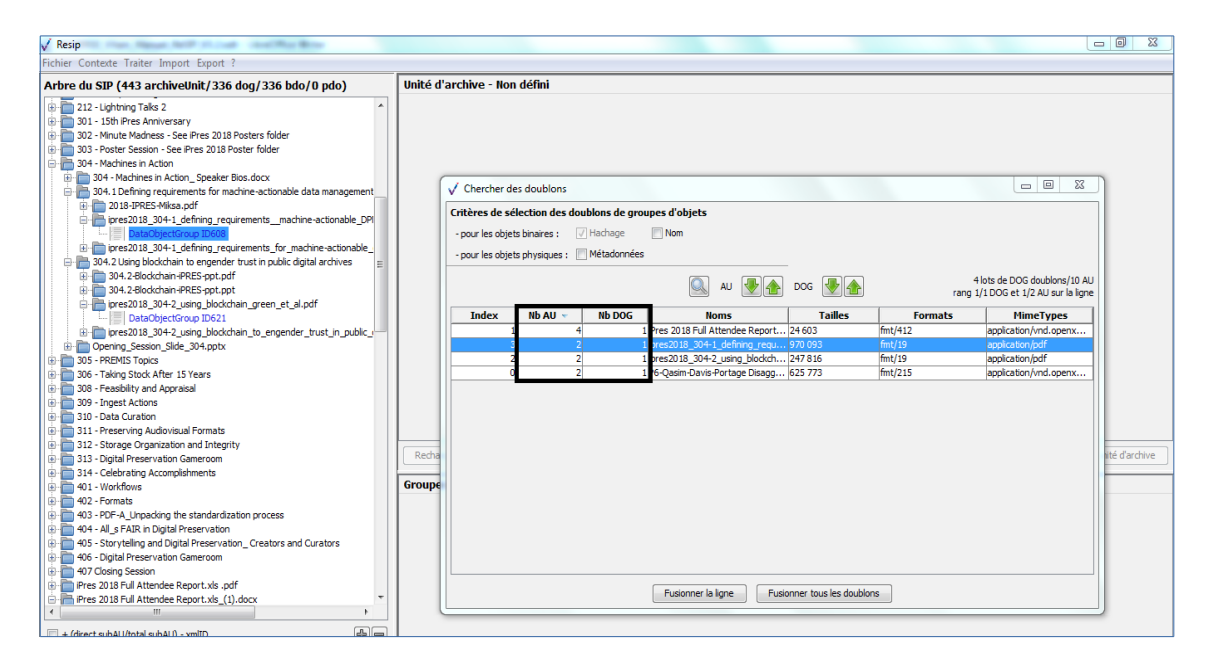

Programme Vitam – ReSIP – v 5

| ✓ Resip                                      | As Res                                                                                            | X 0 -                                               |
|----------------------------------------------|---------------------------------------------------------------------------------------------------|-----------------------------------------------------|
| Fichier Contexte Traiter Import Export ?     |                                                                                                   |                                                     |
| Arbre du SIP (443 archiveUnit/342 dog/342    | 2 bdo/0 pdo) Unité d'archive - 10937                                                              |                                                     |
| 🕀 🛅 406 - Digital Preservation Gameroom      | Niveau de description :- Item -                                                                   | 3                                                   |
| 0 407 Closing Session                        | ✓ Edition des paramètres par défaut                                                               | J                                                   |
| Pres 2018 Full Attendee Report.xis .pdf      |                                                                                                   | 1                                                   |
| DataObjectGroup ID932                        | A Métadonnées globales 📄 Métadonnées globales étendues [ 💇 Export 👘 Import 🦿 Inaitement/Interface |                                                     |
| Pres 2018 Full Attendee Report vis (2) docy  | Répertoire de travail                                                                             |                                                     |
| Pres 2018 Full Attendee Report.xis (3).docx  | Desting Collingenture of Date market/Desting                                                      |                                                     |
| iPres 2018 Full Attendee Report.xls_(4).docx | Dosier: Cripsers (hanon, vie pocuments (kesp                                                      |                                                     |
| IPres 2018 Full Attendee Report.xlsdocx      | Traitement des doublons                                                                           |                                                     |
| 😑 💼 iPres2018Posters                         | Limits d'annyénation dar do blong i 1000                                                          |                                                     |
| 🕀 🛅 302 - MinuteMadness                      | anne duggregation des declores . 1000                                                             |                                                     |
| O0 Opening_Session_Slide_302.pptx            | Interface                                                                                         |                                                     |
| 01 MinuteMadnesskunningOrdersides_ht         | Interface par défaut:   Structurée   MIL-expert                                                   |                                                     |
| D2-trabbachoaft formatifacuda minute         |                                                                                                   |                                                     |
| Old versions                                 |                                                                                                   |                                                     |
| P1-van Veenendaal-Significant Significant    |                                                                                                   |                                                     |
| P 10_Zierau_PreciseAndPersistentWebArd       |                                                                                                   |                                                     |
| P11-DeAngelisKlemens-Collaboratingwith       |                                                                                                   |                                                     |
| P12-Sommers-UTransfer-mm.pptx                |                                                                                                   |                                                     |
| P13-McKinney-Code of Ethics-minutemad        |                                                                                                   |                                                     |
| P14-Braxton-Luong-ShouldWeKeepThing          | Mode débug actif:                                                                                 |                                                     |
| P15_LangleyPretloveMasonMooneyHalva          |                                                                                                   |                                                     |
| P16-Verbruggen-GainingControl-MM.pptx        |                                                                                                   | Sauver unite d'archive                              |
| P17-Gryk-Data Curation as a Mechanism.       |                                                                                                   |                                                     |
| P10-0aessier-preuss-minute mauriess.pp       |                                                                                                   |                                                     |
| P2-Rebours-VITAM-minutemadness-V2.pt         |                                                                                                   | penxmlformats-officedocument.wordprocessingml.docum |
| P20-Kinnaman-Middlewhere-Workflow-Int        |                                                                                                   |                                                     |
| P22-Straube-ISchools.pptx                    |                                                                                                   |                                                     |
| P23-May-IntegratedPreservationSuite.pp       | Annuler OK                                                                                        |                                                     |
| P3-Jordan-Minute-Madness(1).pptx             |                                                                                                   | 1                                                   |
| P3-Jordan-Minute-Madness.pptx                |                                                                                                   |                                                     |
| P4_Sprout_Jordan_PKPPN.pptx                  |                                                                                                   |                                                     |
| ·                                            |                                                                                                   |                                                     |
| + (direct subAU/total subAU) - xmIID         |                                                                                                   |                                                     |

#### 5.4. Détection et traitement d'éléments inutiles

Afin d'identifier et de traiter les éléments inutiles, que ce soient des unités archivistiques isolées sans descendance ou des fichiers vides (taille : 0 Ko), dans une structure arborescente d'archives importée, il convient, dans le menu de la moulinette ReSIP, de :

• cliquer sur l'action « Traiter » puis sur la sous-action « Nettoyer les inutiles » (cf. copie d'écran ci-dessous).

| du SIP (                                                                                                    | Chercher des unités d'archives                                                                                           | Ctrl+F              | Unité d'archive - 1069               |                     |
|----------------------------------------------------------------------------------------------------|----------------------------------------------------------------------------------------------------|---------------------|--------------------------------------|---------------------|
| 1107-Signab                                                                                                    | Chercher des objets                                                                                                    | Ctrl+ Maj+F         | 🗢 Descriptif : 💦 🗕                   |                     |
| Nouvelle Ar                                                                                                    | Trier l'arbre de visualisation                                                                                           | Ctrl+T              | Niveau de description :- RecordGrp - |                     |
| ides                                                                                                    | Traiter les doublons                                                                                                    | Ord+U               | Titre Hang :- + jurisorudence        |                     |
| letin NARA .                                                                                                    | Nettoyer les inutiles                                                                                                    | Ctrl+N              |                                      |                     |
| erpares                                                                                                    | ion to station posti-                                                                                                    | 560 F 1             |                                      |                     |
| mes                                                                                                    | Voir le manifest                                                                                                    | Ctrl+R              |                                      |                     |
| ommandatic                                                                                                    | Vérifier la conformité SEDA 2.1                                                                                          | Ctrl+R              |                                      |                     |
| Code dvl -                                                                                                    | Vérifier la conformité à un profil SEDA 2.1                                                                              | Ctrl+Maj+R          |                                      |                     |
| Code civil 1                                                                                                    | Régénérer des ID continus                                                                                                |                     |                                      |                     |
| Politique_archit<br>Rapport_Bland                                                                                                    | vage_DCS51_2006<br>hette                                                                                                 | ar les notaires.pdf |                                      |                     |
| Politique_archin<br>Rapport_Bland<br>decret_2011_1<br>decret_2011_1<br>eidas<br>joe_20131113,<br>ordonnance_20<br>iordonnance_co<br>Nouvelle Archiv | n au annorman an Annorman an Annorman an Annorman an<br>Beite<br>194 pdf<br>194 pdf<br>195 i Sis,pdf<br>antrats<br>eeUnc | ar les notal es pdf | Recharger unité d'archive            | Souver unité d'arch |

- paramétrer, dans la fenêtre de dialogue qui s'est ouverte, le type de recherche souhaité, en cochant la case correspondante. Deux types de recherches sont possibles :
  - pour les objets binaires : recherche de fichiers vides (taille : 0 Ko) ;

- pour les unités archivistiques : rechercher les unités archivistiques sans descendance.
- cliquer, dans la fenêtre de dialogue, sur l'icône correspondant à une loupe pour obtenir le nombre de résultats trouvés dans la structure arborescente d'archives (cf. copie d'écran cidessous).

| √ Resip                                                                                                    |                                                                                                    |
|----------------------------------------------------------------------------------------------------|----------------------------------------------------------------------------------------------------|
| Fichier Contexte Traiter Import Export ?                                                                                                    |                                                                                                    |
| Arbre du SIP (74 archiveUnit/62 dog/62 bdo/0 pdo)                                                                                                    | Unité d'archive - ID69                                                                                                    |
| H1107-SignatureTITANO.02       Log 200/07 200/07 200/ | Under a dature * upor s         Descriptif :         Niveau de description :=         RecordGrp •         Titre fileg :=+ jurisprudence         ile nule         idescendance         Nettoyer la sélection         jugés inuties ou contraire à la construction de paquets         Sauver unté d'archive |
| <ul> <li>- objet numériques de taile nuller fobj<br/>groupe d'objets bit niméres ere trotoure</li> <li>- unité d'archives sans descendance:<br/>d'archives, ni objet (numérique ou phys<br/>métadonnées.</li> </ul>                                                                                                    | et et sen fledomées sont supprinés ansi que le<br>visée,<br>funté d'archive qui n'a ni descendance en unité<br>ique) associé est supprimée avec toutes ses<br>Unité d'archive sans groupe d'objets<br>Ajouter un groupe d'objets                                                                          |
| - + (drect subAU/total subAU) - xmIID                                                                                                    | Recharger groupe diobjets Sauver groupe diobjets                                                                                                    |

Une fois l'opération terminée, s'affiche le nombre d'éléments détectés (cf. copie d'écran cidessous).

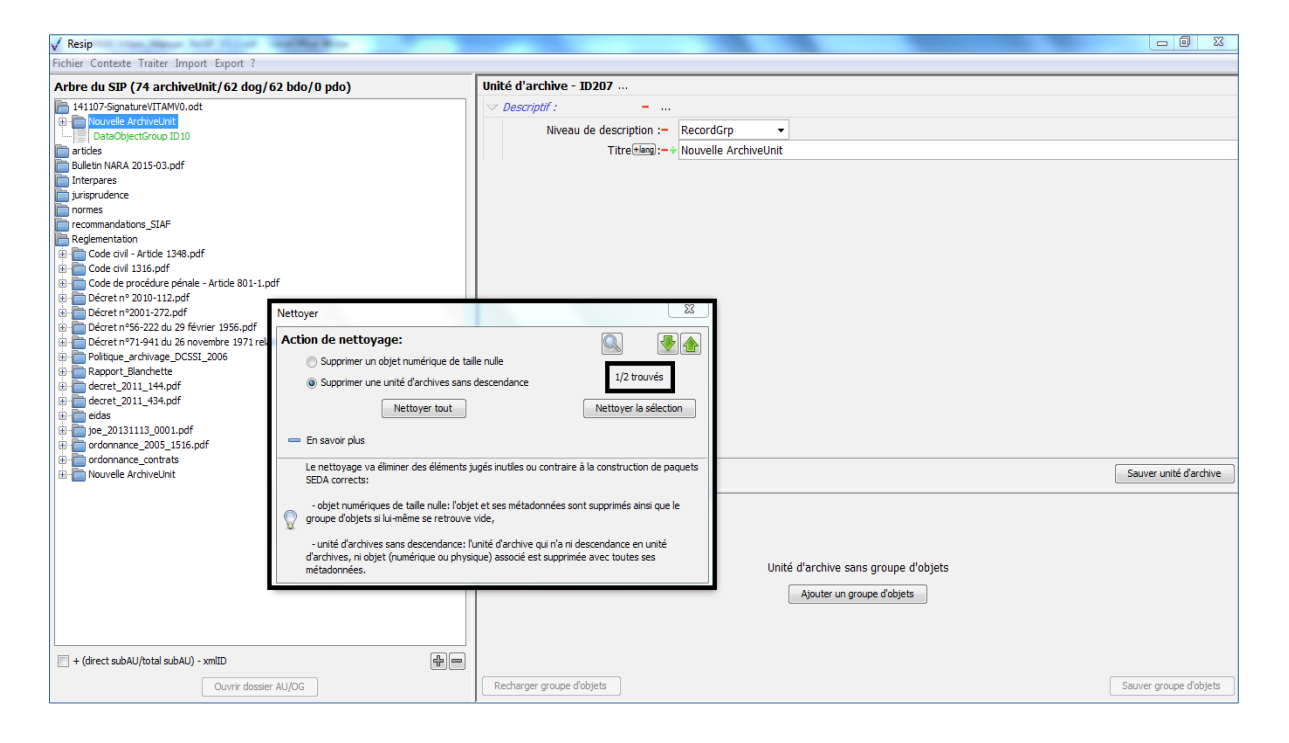

#### Programme Vitam – ReSIP – v 5

 naviguer dans les résultats obtenus au moyen des flèches présentes dans la fenêtre de dialogue (cf. copie d'écran ci-dessous). À droite de la fenêtre de dialogue, est indiquée, parmi le nombre de résultats, la position de l'unité archivistique ou du groupe d'objets techniques concernés dans l'arborescence (ex. 2/2 indique qu'il est la 2<sup>e</sup> occurrence sur les 2 existantes);

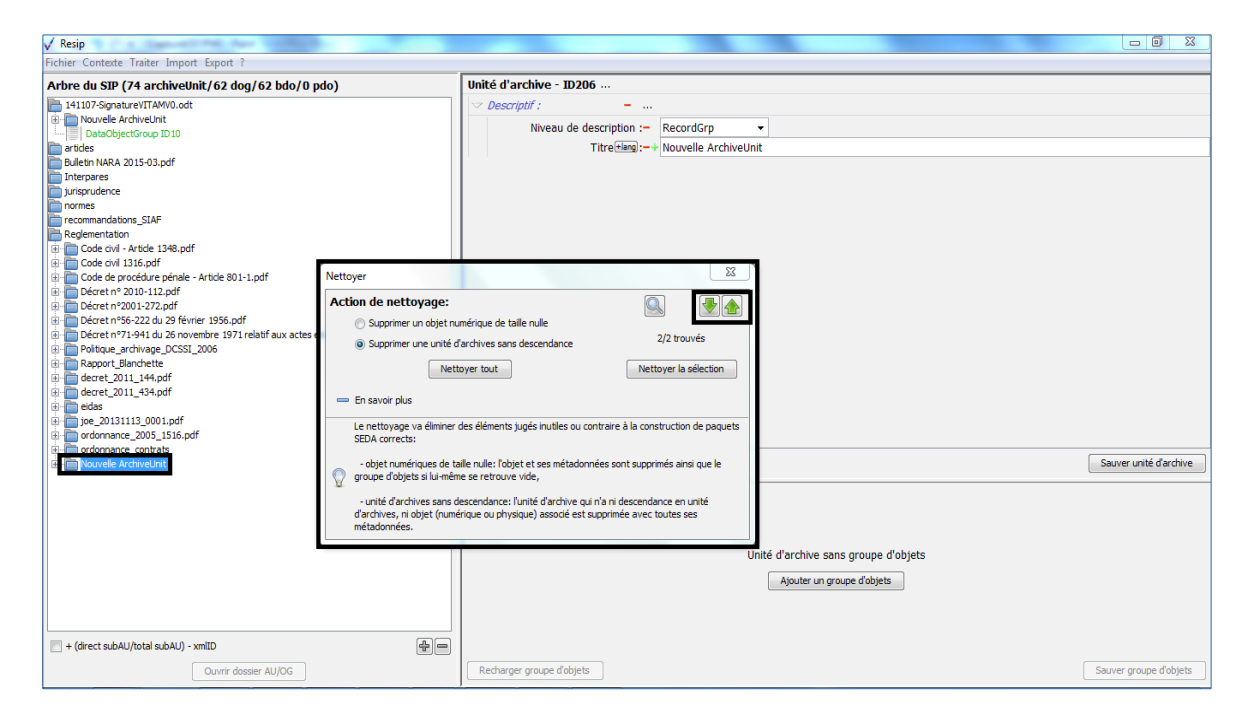

- lancer l'action de nettoyage qui peut être effectuée :
  - soit sur une sélection (cf. copie d'écran ci-dessous) ;

| V Resip                                                                                                    |                                                                                                    |                                                                                                    |                        |
|----------------------------------------------------------------------------------------------------|----------------------------------------------------------------------------------------------------|----------------------------------------------------------------------------------------------------|------------------------|
| Fichier Contexte Traiter Import Export ?                                                                                                    |                                                                                                    |                                                                                                    |                        |
| Arbre du SIP (74 archiveUnit/62 dog/62 bdo/0 po                                                                                                    | io)                                                                                                    | Unité d'archive - ID206                                                                                                    |                        |
| H107-SignatureVITAW10.odt     H0-Novele Archvel.ht     DataObjectGroup ID 10     studes     studes     studes     recommandations_SIAF     egelmentation     for Code ovil 1316.pdf     Code ovil 1316.pdf     Code ovil 1316.pdf     Doret n*201.272.pdf     Doret n*201.272.pdf     Doret n*201.273.pdf     Doret n*201.273.pdf     Doret n*201.273.pdf     doret 2011.144.pdf     doret 2011.144.pdf     doret 2011.154.pdf     doret 2011.154.pdf | Nettoyer Action de nettoyage: Supprimer un objet nu Supprimer un objet nu Tentoyage va elimier con sensor plus Le nettoyage va elimier costa groupe d'objet si lu-mie unité d'archives ans d d'archives, nobjet (numériques de ta métadonnées. | Descriptif :     Image: Second Grame Second Grame Second Grame Second Grame Second Grame Second Grame Second Second | Sauver unité d'archive |
|                                                                                                    |                                                                                                    | Apoles of groupes                                                                                                    |                        |
| + (direct subAU/total subAU) - xmlID                                                                                                    | 4-                                                                                                    |                                                                                                    |                        |
| Ouvrir dossier AU/OG                                                                                                    |                                                                                                    | Recharger groupe d'objets                                                                                                    | Sauver groupe d'objets |

• soit sur l'ensemble des éléments inutiles identifiés (cf. copie d'écran ci-dessous) ;

| √ Resip                                                                                                    |                                                                                                    |                                                                                                    | - 0 %          |
|----------------------------------------------------------------------------------------------------|----------------------------------------------------------------------------------------------------|----------------------------------------------------------------------------------------------------|----------------|
| Fichier Contexte Traiter Import Export ?                                                                                                    |                                                                                                    |                                                                                                    |                |
| Arbre du SIP (74 archiveUnit/62 dog/62 bdo/0 po                                                                                                    | io)                                                                                                    | Unité d'archive - ID206                                                                                                    |                |
| H1107-Signature/ITMV0.odt     Novelet ArchiveInit     DataCbjectGroup ID10     artides     public NARA 2015-03.pdf     Interprace     normes     recommandations_SIAF     Regimentation     Code ovi 1316.pdf     Code ovi 1316.pdf     Code ovi 1316.pdf     Defrest nr 2010-112.pdf     Defrest nr 2010-112.pdf     Defrest nr 2010-112.pdf     Defrest nr 2010-112.pdf     Defrest nr 2010-122.pdf     Defrest nr 2010-112.pdf     Defrest nr 2010-112.pd | Nettoyer Action de nettoyage: Supprimer un objet nu En savoir plus Le nettovage va elimier et SDA corrects: Corrects: Corrects | Descriptif:          Niveau de description : RecordGrp       Titre Time: Nouvelle ArchiveUnit         Titre Time: Nouvelle ArchiveUnit       Titre Time: Nouvelle ArchiveUnit         mérique de talle nulle       @@@@@         @@@@@@@@       @@@@@         generation       2/2 trouvés         systematic       Nettoyer la selection         des éléments jugés nutlles ou contraire à la construction de paquets       Sauver         alle nulle: folgiet et ses métadonnées sont supprimés ainsi que le ne se retrouve vide,       Sauver         tescendance:       Init d'archive qui n'a ni discendance en unité frique uprique) associé est supprimés ainsi que le | unté d'archive |
|                                                                                                    |                                                                                                    | Ajouter un groupe d'objets                                                                                                    |                |
| + (direct subAU/total subAU) - xmlID                                                                                                    | 40                                                                                                    |                                                                                                    |                |
| Ouvrir dossier AU/OG                                                                                                    |                                                                                                    | Recharger groupe d'objets Sauver                                                                                                    | roupe d'objets |

Un clic sur l'un des deux boutons d'action lance l'opération de nettoyage. Une fois l'opération terminée,

- dans la structure arborescente d'archives, les unités archivistiques sans descendance sont supprimées ;
- les groupes d'objets sont mis à jour, voire supprimés s'ils ne contenaient qu'un seul fichier vide.

| ✓ Resip                                               | Real Brown                  |                                                                         |         |                                                       |
|-------------------------------------------------------|-----------------------------|-------------------------------------------------------------------------|---------|-------------------------------------------------------|
| Fichier Contexte Traiter Import Export ?              |                             |                                                                         |         |                                                       |
| Arbre du SIP (443 archiveUnit/342 dog/342             | 2 bdo/0 pdo)                | Unité d'archive - ID937                                                 |         |                                                       |
| 10 - 10 404 - All_s FAIR in Digital Preservation      | *                           |                                                                         |         |                                                       |
| 405 - Storytelling and Digital Preservation_ Creato   | rs and Curators             | Niveau de description :- Item                                           |         |                                                       |
| 10 - 10 406 - Digital Preservation Gameroom           |                             |                                                                         | 52      |                                                       |
| 407 Closing Session                                   | Edition des paramètres      | s par défaut                                                            | 63      | J                                                     |
| iPres 2018 Full Attendee Report vis (1) docv          | The address from all hades  | 🕞 Mila dan far dah dar fara 🦄 Sarah 🕮 Jawat 🖉 Traitanaat (Interface     |         |                                                       |
| DataObjectGroup ID932                                 | Metadonnees globale         | s Metadonnees globales etendues Schoort in import in internet gardenace |         |                                                       |
| Pres 2018 Full Attendee Report.xls_(2).docx           | Répertoire de travail       |                                                                         |         |                                                       |
| III - Pres 2018 Full Attendee Report.xis_(3).docx     |                             | Dossier: C:\Users\marion.vlle\Documents\Resip                           | Choisir |                                                       |
| III - III Pres 2018 Full Attendee Report.xls_(4).docx |                             |                                                                         |         |                                                       |
| IPres 2018 Full Attendee Report.xlsdocx               | Traitement des doublo       | ns                                                                      |         |                                                       |
| Pres2018Posters                                       | Limite d'aggrégation des de | ublons : 1000                                                           |         |                                                       |
| 302 - Minutemadness                                   |                             |                                                                         |         |                                                       |
| 0 Opening_session_side_502.ppt                        | Interface                   |                                                                         |         |                                                       |
| D1-Lingstadt-DataVault-minute.potx                    | Interface par               | défaut: 💿 Structurée 💿 XML-expert                                       |         |                                                       |
| D2-krabbenhoeft formatifecycle minuter                |                             |                                                                         |         |                                                       |
| Old versions                                          |                             |                                                                         |         |                                                       |
| P1-van Veenendaal-Significant Significant             |                             |                                                                         |         |                                                       |
| P 10_Zierau_PreciseAndPersistentWebArd                |                             |                                                                         |         |                                                       |
| P11-DeAngelisKlemens-Collaboratingwith                |                             |                                                                         |         |                                                       |
| P12-Sommers-UTransfer-mm.pptx                         |                             |                                                                         |         |                                                       |
| P 13-McNnney-Code of Ethics-minutemad                 | Mada déb                    | un artifi                                                               |         |                                                       |
| P14-bioxcorFcdorg-Grodewekeephing                     | mode deb                    |                                                                         |         |                                                       |
| P 16-Verbruggen-GainingControl-MM. potx               |                             |                                                                         |         | Sauver unité d'archive                                |
| P17-Gryk-Data Curation as a Mechanism.                |                             |                                                                         |         |                                                       |
| P 18-daessler-preuss-minute madness.pp1               |                             |                                                                         |         |                                                       |
| P19-Ricupero_EkCulture.pptx                           |                             |                                                                         |         |                                                       |
| P2-Rebours-VITAM-minutemadness-V2.pp                  |                             |                                                                         |         | perioritaria concedocament, wor aprocessingmi, docame |
| P20-Kinnaman-Middlewhere-Workflow-Int                 | <u></u>                     |                                                                         |         |                                                       |
| P22-Straube-Schools.pptx                              |                             | Annular                                                                 |         |                                                       |
| P 23-Inrdan-Minute-Madness(1), notx                   |                             |                                                                         |         |                                                       |
| P3-Jordan Minute-Madness.pptx                         |                             |                                                                         |         |                                                       |
| P4 Sprout Jordan PKPPN.pptx                           | -                           |                                                                         |         |                                                       |
| <                                                     | F                           |                                                                         |         |                                                       |
| = + (direct subAU/total subAU) - xmIID                | a -                         |                                                                         |         |                                                       |

#### 5.5. Régénérer des identifiants continus

Afin de régénérer des identifiants continus, il convient, dans le menu de la moulinette ReSIP, de

cliquer sur l'action « Traiter » puis sur la sous-action « Régénérer des ID continus » (cf. copie d'écran ci-dessous).

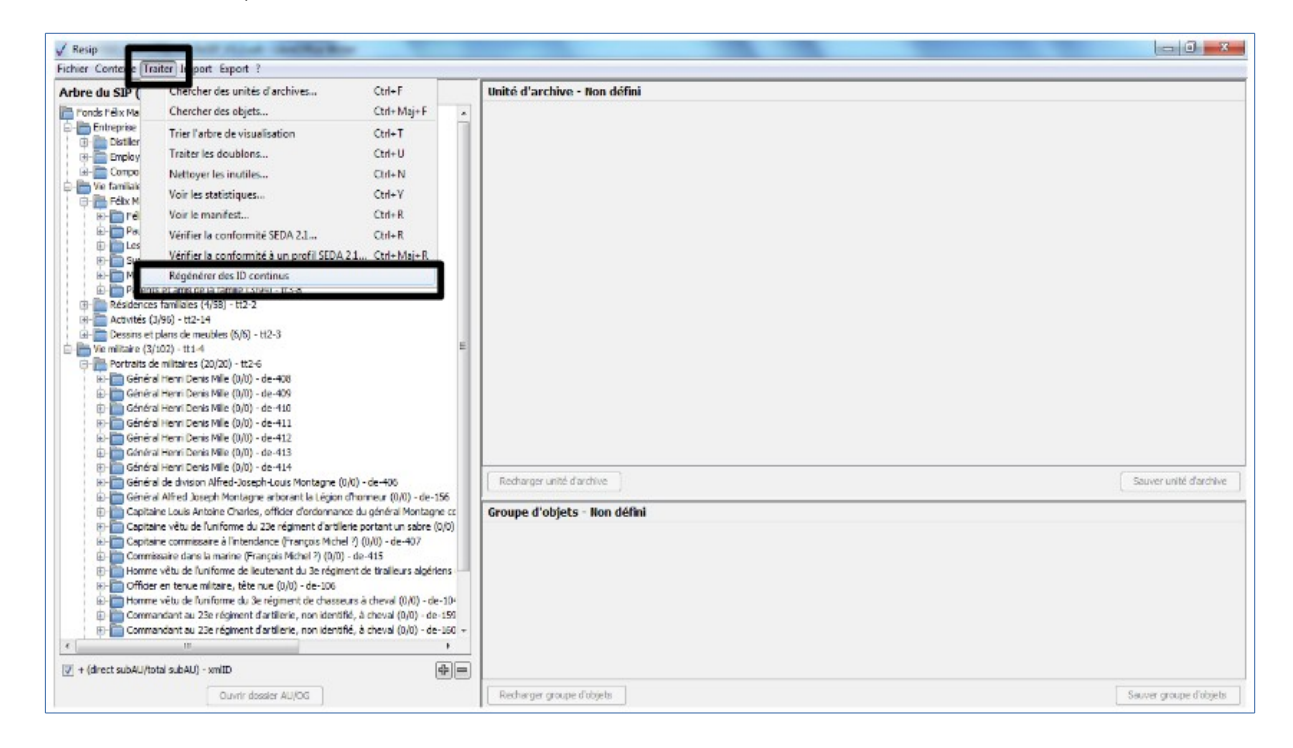

Une fois l'opération terminée, les nouveaux identifiants sont générés (cf. copie d'écran ci-dessous).

| Fichier Contexte Traiter Import Export ?                                             |                                                  |
|--------------------------------------------------------------------------------------|--------------------------------------------------|
| Arbre du SIP (451 archiveUnit/398 dog/398 bdo/0 pdo)                                 | Unité d'archive - ID12                           |
| Fonds Félix Marie (3/450) ID 10                                                      |                                                  |
| Entreprise familiale de lavandiculture à Sault (3/17) - ID11                         |                                                  |
| Distillerie de lavande à la Serène (4/4) - ID12                                      | Niveau de description :- RecordGrp -             |
| Employés de la distillerie (4/4) - ID17                                              | Titre Hang:-+ Distillerie de lavande à la Serène |
| in Compositions florales de lavande en osier et en tissu (6/6) - ID22                | ID-archiveur := + 30 E1 286-289                  |
| 😑 🛅 Vie familiale et amicale (4/328) - ID29                                          |                                                  |
| Félix Marie, sa famile et ses amis (6/164) - ID30                                    |                                                  |
| Heix Marie (2/33) - ID31                                                             | Langue de description :-+ fre                    |
| Paul Marie (3/3) - 1055                                                              | Tag :-+ distillation                             |
| Suzanne Marie, première énouse de Félix Marie (16/16) - ID76                         | Mot-clé : -+ distilation, subject                |
| Mariage de Suzanne et Félix Marie (6/6) - ID93                                       | Contine productory or Marie Ellip                |
| 🕀 🦳 Parents et amis de la famille (3/94) - ID 100                                    | V Service productedr Plane, reix                 |
| Résidences familiales (4/58) - ID 195                                                | Service versant : - Marie, Félix                 |
| 🕀 🛅 Activités (3/96) - ID254                                                         |                                                  |
| 🖲 🛅 Dessins et plans de meubles (6/6) - ID351                                        |                                                  |
| 😑 🛅 Vie militaire (3/102) - ID358 👘                                                  |                                                  |
| Portraits de militaires (20/20) - ID359                                              |                                                  |
| General Henri Denis Mile (0/0) ID360                                                 |                                                  |
| Général Henri Denis Mile (0/0) 10361                                                 |                                                  |
| Général Henri Denis Mile (0/0) ID362                                                 |                                                  |
| Général Henri Denis Mile (0/0) ID364                                                 |                                                  |
| 🗄 🛅 Général Henri Denis Mille (0/0)- ID365                                           |                                                  |
| 🕀 🛅 Général Henri Denis Mille (0/0) - ID366                                          |                                                  |
| 🕀 🛅 Général de division Alfred-Joseph-Louis Montagne (0/0) - ID367                   | Recharger unité d'archive Sauver unité d'archive |
| Général Alfred Joseph Montagne arborant la Légion d'honneur (0/0) - ID368            |                                                  |
| E Capitaine Louis Antoine Charles, officier d'ordonnance du général Montagne co      |                                                  |
| Capitaine vêtu de l'uniforme du 23e régiment d'artillerie portant un sabre (0/0)     |                                                  |
| Capitaine commissaire a lintendance (François Michel 2) (0/0) - 1D3/1                |                                                  |
| Commissaire dans la manne (mançois Michel ?) (0/0) = 10372                           |                                                  |
| Officier en tenue militaire, tête nue (0/0) - ID374                                  | Unité d'archive sans groupe d'objets             |
| Homme vêtu de l'uniforme du 3e régiment de chasseurs à cheval (0/0) - ID375          | Aiguiter un groune d'objets                      |
| 🗉 🦳 Commandant au 23e régiment d'artillerie, non identifié, à cheval (0/0) - ID376   |                                                  |
| 🕀 🛅 Commandant au 23e régiment d'artillerie, non identifié, à cheval (0/0) - ID377 🤜 |                                                  |
| ۰ III ا                                                                              |                                                  |
| (direct a bAL(hotal a bAL)) - vmID                                                   |                                                  |
|                                                                                      |                                                  |
| Ouvrir dossier AU/OG                                                                 | Recharger groupe d'objets Sauver groupe d'objets |
|                                                                                      |                                                  |

10

53

### 5.6. Récupération de statistiques sur les objets

La moulinette ReSIP permet de générer des statistiques sur les objets présents dans une structure arborescente d'archives. Ces statistiques indiquent, pour chaque catégorie de formats telle que définie dans la section 5.2.2. :

- le nombre d'objets présents dans la structure arborescente d'archives ;
- la taille minimale des objets présents dans la structure arborescente d'archives, en octets ;
- la taille moyenne des objets présents dans la structure arborescente d'archives, en octets ;
- la taille maximale des objets présents dans la structure arborescente d'archives, en octets ;
- la taille totale des objets présents dans la structure arborescente d'archives, en octets.

Afin de générer et consulter les statistiques concernant les objets présents dans une structure arborescente d'archives importée, il convient, dans le menu de la moulinette ReSIP, de :

 cliquer sur l'action « Traiter » puis sur la sous-action « Voir les statistiques » (cf. copie d'écran ci-dessous);

| 🗸 Resip              | Strength Broad State State                  | 1 C         |                              | - 0 - x                |
|----------------------|---------------------------------------------|-------------|------------------------------|------------------------|
| Fichier Contese Trai | ter Inport Export ?                         |             |                              |                        |
| Arbre du SIP (       | Chercher des unités d'archives              | Ctrl+F      | Unité d'archive - Non défini |                        |
| Fonds Félix Ma       | Chercher des objets                         | Ctrl+ Maj+F |                              |                        |
| B - B Distiler       | Trier l'arbre de visualisation              | Ctrl+T      |                              |                        |
| E Enploy             | Traiter les doublons                        | U+htD       |                              |                        |
| E Compo              | Nattaura las instilas                       | CHAN        |                              |                        |
| E E Feix I           | Voir les statistiques                       | Ctrl+Y      |                              |                        |
| 🖻 🧰 Réside           |                                             |             |                              |                        |
| E Activité           | Vérifier la conformité SEDA 21              | Ctrl+R      |                              |                        |
| 🛓 🛅 We militaire     | Vérifier la conformité à un profil SEDA 2.1 | Ctrl+Maj+R  |                              |                        |
| E Portrat            | Régénérer des ID continus                   |             |                              |                        |
| Exercices d          | squitation                                  |             |                              |                        |
|                      |                                             |             |                              |                        |
|                      |                                             |             |                              |                        |
|                      |                                             |             |                              |                        |
|                      |                                             |             |                              |                        |
|                      |                                             |             |                              |                        |
|                      |                                             |             |                              |                        |
|                      |                                             |             |                              |                        |
|                      |                                             |             | Recharger unité d'archive    | Sauver unité d'archive |
|                      |                                             |             |                              |                        |
|                      |                                             |             | Groupe d'objets - Non défini | 1                      |
|                      |                                             |             |                              |                        |
|                      |                                             |             |                              |                        |
|                      |                                             |             |                              |                        |
|                      |                                             |             |                              |                        |
|                      |                                             |             |                              |                        |
|                      |                                             |             |                              |                        |
| + (direct subAU/tot  | Climx - (UAdue le                           | (de) == 1   |                              |                        |
|                      | Occars density 10000                        |             | Reference course dishists    | Service double dobiete |
| 1                    | MUTO INVOLET ALLOUS                         |             |                              | same and a contract    |

• consulter, dans la fenêtre de dialogue qui s'ouvre, le tableau de résultats généré, dont les colonnes sont cliquables (cf. copie d'écran ci-dessous) :

| √ Resip                                                         | -                  |                           |                  |               |                |                   |                 |                    |                    |                        |
|-----------------------------------------------------------------|--------------------|---------------------------|------------------|---------------|----------------|-------------------|-----------------|--------------------|--------------------|------------------------|
| Fichier Contexte Traiter Import Export ?                        |                    |                           |                  |               |                |                   |                 |                    |                    |                        |
| Arbre du SIP (2037 archiveUnit/1750 dog/2210 bd                 | o/Opdo) U          | nité d'archive - ID10     |                  |               |                |                   |                 |                    |                    |                        |
| Ensemble des messages électroniques et informations associées ( | (contacts, ren 🔺 📃 | Descriptif :              |                  |               |                |                   |                 |                    |                    |                        |
| 📴 🛗 Début du fichier de données Outlook                         |                    | Nixoau do doco            | rintion :- Ro    | cordCrn       | _              |                   |                 |                    |                    |                        |
| 🕀 🛅 Boîte d'envoi                                               |                    | Nivedu de desc            | ripuon :- Ke     | corugrp       | •              |                   |                 |                    |                    |                        |
| Courrier indésirable                                            | =                  | T iti                     | re(±lang):-+ En: | semble des me | ssages electro | oniques et infor  | mations associe | ees (contacts, rei | ndez-vous) du cont | ainer C:\Users\marion  |
| Éléments supprimés                                              |                    | Date de                   | début :- 25      | novembre 2010 | 11:19          | •                 |                 |                    |                    |                        |
| Éléments envoyés                                                |                    | Date                      | de fin :- 20     | juin 2011     | 15:49          | •                 |                 |                    |                    |                        |
| ⊕- Tâches                                                       |                    |                           |                  |               |                |                   |                 |                    |                    |                        |
| Boîte de réception                                              |                    |                           |                  |               |                |                   | _ 0 %           |                    |                    |                        |
| appointments                                                    | ✓ Statistiques     |                           |                  |               |                |                   |                 |                    |                    |                        |
| Appointment Attachments #1                                      | Par catégories de  | ormat                     |                  |               |                |                   |                 |                    |                    |                        |
| Appointment Attachments #109                                    |                    | atégorie                  | Nombre -         | Taille min    | Taille mov     | Taille max        | Total           |                    |                    |                        |
| Appointment Attachments #115                                    | T                  | us formats                | 2210             | 43            | 350.276        | 23.633.905        | 738.2 MB        |                    |                    |                        |
| Appointment Attachments #125                                    | Messageri          | e (mbox.pst.eml)          | 1128             | 793           | 390 464        | 23 633 905        | 420 MB          |                    |                    |                        |
| Appointment Attachments #126                                    |                    | Fexte brut                | 463              | 148           | 17 432         | 106 658           | 7,7 MB          |                    |                    |                        |
| Appointment Attachments #128                                    |                    | Pdf                       | 324              | 6 892         | 958 313        | 16 307 305        | 296,1 MB        |                    |                    |                        |
| Appointment Attachments #13                                     | Texte              | doc,docx,odt)             | 168              | 9 728         | 76 084         | 958 464           | 12,2 MB         |                    |                    |                        |
| Appointment Attachments #130                                    | Image (j           | pg,jpg2000,tiff)          | 108              | 43            | 9 284          | 54 802            | 979,2 kB        |                    |                    |                        |
| Appointment Attachments #133                                    |                    | Autres                    | 6                | 220           | 41 554         | 64 842            | 243,5 kB        |                    |                    |                        |
| Appointment Attachments #134                                    | Tableur (          | sv,xls,xlsx,ods)          | 5                | 11 169        | 197 003        | 623 635           | 961,9 kB        |                    |                    |                        |
| Appointment Attachments #135                                    | Compr              | ummi                      | 2                | 20 940        | 23 6/3         | 25 340            | 10.6 kB         |                    |                    |                        |
| Appointment Attachments #137                                    |                    | Non connu                 | 2                | 249           | 249            | 249               | 498 B           |                    |                    |                        |
| Appointment Attachments #138                                    | Base de donné      | es (access.filemaker)     | 0                |               |                |                   |                 |                    |                    |                        |
| Appointment Attachments #139                                    |                    | Chiffré                   | 0                | -             | -              | -                 | -               |                    |                    | Sauver unité d'archive |
| Appointment Attachments #141                                    | Dessin (s          | /g,odg,autocad)           | 0                | -             | -              | -                 | -               |                    |                    | )                      |
| Appointment Attachments #142                                    |                    | xécutable                 | 0                | -             | -              | -                 | - *             |                    |                    |                        |
| Appointment Attachments #143                                    |                    | 3                         | F                | 3             |                |                   |                 |                    |                    |                        |
| Appointment Attachments #149                                    |                    |                           | <b></b>          | <u> </u>      |                |                   |                 |                    |                    |                        |
| Appointment Attachments #152                                    |                    |                           |                  |               |                |                   |                 |                    |                    |                        |
| Appointment Attachments #154                                    |                    |                           |                  |               | Unité d'a      | rchive sans gro   | upe d'objets    |                    |                    |                        |
| Appointment Attachments #160                                    |                    |                           |                  |               |                | outer up groupe d | obiete          |                    |                    |                        |
| Appointment Attachments #162                                    |                    |                           |                  |               | ~              | outer un groupe u | objets          |                    |                    |                        |
| Appointment Attachments #166                                    | -                  |                           |                  |               |                |                   |                 |                    |                    |                        |
| <pre></pre>                                                     | F.                 |                           |                  |               |                |                   |                 |                    |                    |                        |
| 🔄 + (direct subAU/total subAU) - xmlID                          | +-                 |                           |                  |               |                |                   |                 |                    |                    |                        |
| Ouvrir dossier AU/OG                                            |                    | Recharger groupe d'objets |                  |               |                |                   |                 |                    | 5                  | auver groupe d'objets  |

- exploiter ces statistiques en dehors de la moulinette ReSIP, dans un fichier de type tableur :
  - en cliquant sur le bouton de gauche pour exporter le tableau de résultat (cf. copies d'écran ci-dessous)

| √ Resip                                                          |                 |                            |                    |                 |                |                                                                                                    |               |        |                                                      |
|------------------------------------------------------------------|-----------------|----------------------------|--------------------|-----------------|----------------|----------------------------------------------------------------------------------------------------|---------------|--------|------------------------------------------------------|
| Fichier Contexte Traiter Import Export ?                         |                 |                            |                    |                 |                |                                                                                                    |               |        |                                                      |
| Arbre du SIP (2037 archiveUnit/1750 dog/2210 bdo                 | /0 pdo)         | Unité d'archive - ID10     |                    |                 |                |                                                                                                    |               |        |                                                      |
| Ensemble des messages électroniques et informations associées (o | contacts, rer 🔺 | ✓ Descriptif :             |                    |                 |                |                                                                                                    |               |        |                                                      |
| 😑 🛅 Début du fichier de données Outlook                          |                 | Niveau de dess             | rintion := R       | ecordCrn        | -              |                                                                                                    |               |        |                                                      |
| 🖶 🛅 Boîte d'envoi                                                | -               | Nivedu de desc             |                    | ecorusip        | •              |                                                                                                    |               |        |                                                      |
| Ecourier indesirable                                             | =               | 110                        | re (±iang) := + Ei | nsemple des me  | essages electr | oniques et info                                                                                                    | rmations asso | ciees  | (contacts, rendez-vous) du container C:\Users\marion |
| Éléments supprimés                                               |                 | Date de                    | début :- 2         | 5 novembre 2010 | 11:19          |                                                                                                    |               |        |                                                      |
| Eléments envoyés                                                 |                 | Date                       | de fin :- 2        | 0 juin 2011     | 15:49          | •                                                                                                    |               |        |                                                      |
| 🗈 🛅 Tâches                                                       |                 |                            |                    |                 |                |                                                                                                    |               |        |                                                      |
| Boîte de réception                                               | 60.00           |                            |                    |                 |                |                                                                                                    |               |        |                                                      |
| e appointments                                                   | ✓ Statistiques  |                            |                    |                 |                |                                                                                                    |               | $\leq$ |                                                      |
| Appointment Attachments #1                                       | Par catégories  | de format                  |                    |                 |                |                                                                                                    |               |        |                                                      |
| Appointment Attachments #109                                     |                 | Catégorie                  | Nombre 👻           | Taille min      | Taille mov     | Taille max                                                                                                    | Total         | ١١     |                                                      |
| Appointment Attachments #116                                     |                 | Tous formats               | 2210               | 43              | 350 276        | 23 633 905                                                                                                    | 738,2 MB      |        |                                                      |
| Appointment Attachments #125                                     | Mess            | agerie (mbox,pst,eml)      | 1128               | 793             | 390 464        | 23 633 905                                                                                                    | 420 MB        |        |                                                      |
| Appointment Attachments #126                                     |                 | Texte brut                 | 463                | 148             | 17 432         | 106 658                                                                                                    | 7,7 MB        |        |                                                      |
| Appointment Attachments #128                                     |                 | Pdf                        | 324                | 6 892           | 958 313        | 16 307 305                                                                                                    | 296,1 MB      |        |                                                      |
| Appointment Attachments #13                                      | Te              | exte (doc,docx,odt)        | 168                | 9 728           | 76 084         | 958 464                                                                                                    | 12,2 MB       |        |                                                      |
| Appointment Attachments #130                                     | Ima             | ge (jpg,jpg2000,titt)      | 108                | 43              | 9 284          | 54 802                                                                                                    | 9/9,2 KB      |        |                                                      |
| Appointment Attachments #135                                     | Table           | Pur (csv.xls.xlsx.ods)     | 5                  | 11 169          | 197 003        | 623.635                                                                                                    | 961.9 kB      |        |                                                      |
| Appointment Attachments #135                                     | C               | ompressé (zip,tar)         | 3                  | 20 940          | 23 873         | 25 340                                                                                                    | 69.9 kB       |        |                                                      |
| Appointment Attachments #136                                     |                 | HTML                       | 3                  | 136             | 3615           | 10 484                                                                                                    | 10,6 kB       |        |                                                      |
| Appointment Attachments #137                                     |                 | Non connu                  | 2                  | 249             | 249            | 249                                                                                                    | 498 B         |        |                                                      |
| Appointment Attachments #138                                     | Base de d       | lonnées (access,filemaker) | 0                  | -               | -              | -                                                                                                    | -             |        |                                                      |
| Appointment Attachments #139                                     |                 | Chiffré                    | 0                  | -               | -              | -                                                                                                    | -             |        | Sauver unite d'archive                               |
| Appointment Attachments #141                                     | Dess            | in (svg,odg,autocad)       | 0                  |                 |                | -                                                                                                    | · · .         | -      |                                                      |
| Appointment Attachments #143                                     |                 | Executable                 | 0                  |                 |                |                                                                                                    | -             | -      |                                                      |
| Appointment Attachments #149                                     |                 |                            |                    | 3               |                | 9                                                                                                    |               |        |                                                      |
| Appointment Attachments #152                                     |                 |                            |                    |                 |                |                                                                                                    |               | _      |                                                      |
| Appointment Attachments #154                                     |                 |                            |                    |                 | Unité d'a      | archive sans or                                                                                                    | oupe d'obiets |        |                                                      |
| Appointment Attachments #16                                      |                 |                            |                    |                 |                | group of the second second sec |               |        |                                                      |
| Appointment Attachments #160                                     |                 |                            |                    |                 | A              | jouter un groupe o                                                                                                    | l'objets      |        |                                                      |
| Appointment Attachments #162                                     | _               |                            |                    |                 |                |                                                                                                    |               |        |                                                      |
| Appointment Attachments #100                                     |                 |                            |                    |                 |                |                                                                                                    |               |        |                                                      |
| + (direct subAU/total subAU) - xmlID                             | <b>+</b> -      |                            |                    |                 |                |                                                                                                    |               |        |                                                      |
| Ouvrir dossier AU/OG                                             |                 | Recharger groupe d'objets  |                    |                 |                |                                                                                                    |               |        | Sauver groupe d'objets                               |

 puis en ouvrant un tableur et en copiant les statistiques par l'utilisation du raccourci clavier « CTRL + V ». Une fenêtre de dialogue s'ouvre alors pour valider l'opération d'import, comme dans le cas de l'ouverture d'un fichier enregistré au format .csv (cf copie d'écran ci-dessous) :

| Sans nom 1 - LibreOffice Calc                                     |                                                                             |       |
|-------------------------------------------------------------------|-----------------------------------------------------------------------------|-------|
| Eichier Édition Affichage Insertion Format Outils Données Fenêtre | Aidg                                                                        |       |
| 💻 📄 • 🐸 • 🖃 🔛 🖳 🔛 🖴 🖎 😹 🛍 • 🛷                                     | じょうよい 🖏 🖏 📾 🎟 🎟 💵 🕼 🛟 🤧 🐨 😡 🌆 🖉 🝔 🍔 箇 🗐 🔡 🖽 📨                               |       |
| Liberation Sans 🔻 10 💌 G 🖌 S 🛕 🗸 🗞 🖛 🖹 🚍                          | Import de texte                                                             |       |
| A1 $\checkmark$ ${\checkmark}$ ${\succ}$ ${\Sigma}$ =             | Importer                                                                    |       |
| A B C D E                                                         | Jeu de caractères : Unicode (UTF-16)  M N O                                 | P ( ~ |
|                                                                   | Langue : Par défaut - Français (Françe)                                     |       |
| 3                                                                 | À nartir de la ligne : 1 👘                                                  |       |
| 5                                                                 |                                                                             |       |
| 6                                                                 | Options de séparateur                                                       | 😥     |
| 7                                                                 | C Largeur fixe O Separé par                                                 | - (3) |
| 8                                                                 | ✓ Iabulation                                                                | 🐔 🧶   |
| 10                                                                | Fusionner les séparateurs Séparateur de texte : "                           |       |
| 11                                                                |                                                                             |       |
| 12                                                                | Autres options                                                              |       |
| 13                                                                | Champ entre guillemets comme texte 🛛 Détecter les nom <u>b</u> res spéciaux |       |
| 15                                                                | Champs                                                                      |       |
| 16                                                                |                                                                             |       |
| 17                                                                | type de colonne .                                                           |       |
| 18                                                                | Standard Standard Standard A                                                |       |
| 20                                                                | 2 Tous formats 2210 43 350276                                               |       |
| 21                                                                | 3 Messagerie (mbox,pst,eml) 1128 793 390464                                 |       |
| 22                                                                | 4 Texte brut 463 148 17432                                                  |       |
| 23                                                                | 6 Texte (doc,docx,odt) 168 9728 76084                                       |       |
| 25                                                                | 7 Image (jpg,jpg2000,tiff) 108 43 9284                                      |       |
| 26                                                                | 8 Autres 6 220 41554 -                                                      |       |
| 27                                                                |                                                                             |       |
| 28                                                                |                                                                             |       |
| 30                                                                | Aide OK Annuler                                                             |       |
| · · · · · · · · · · · · · · · · · · ·                             |                                                                             |       |
| H ← → H + Feuille1                                                |                                                                             |       |
| Rechercher 💽 🚸 🕆 Tout recherch                                    | er 🔲 <u>R</u> especter la casse 👔                                           |       |
| Feuille 1 sur 1                                                   | Par défaut 💷 Somme=0 -                                                      | ·     |

 recalculer les statistiques, lors d'une même session, en cas de modifications apportées à la structure arborescente d'archives, en cliquant sur le bouton du milieu (cf. copie d'écran cidessous).

**Attention** : cette fonctionnalité n'est utile qu'au cours d'une même session de travail. En cas de réinitialisation de la session et de réouverture du contexte, le recalcul est automatique.

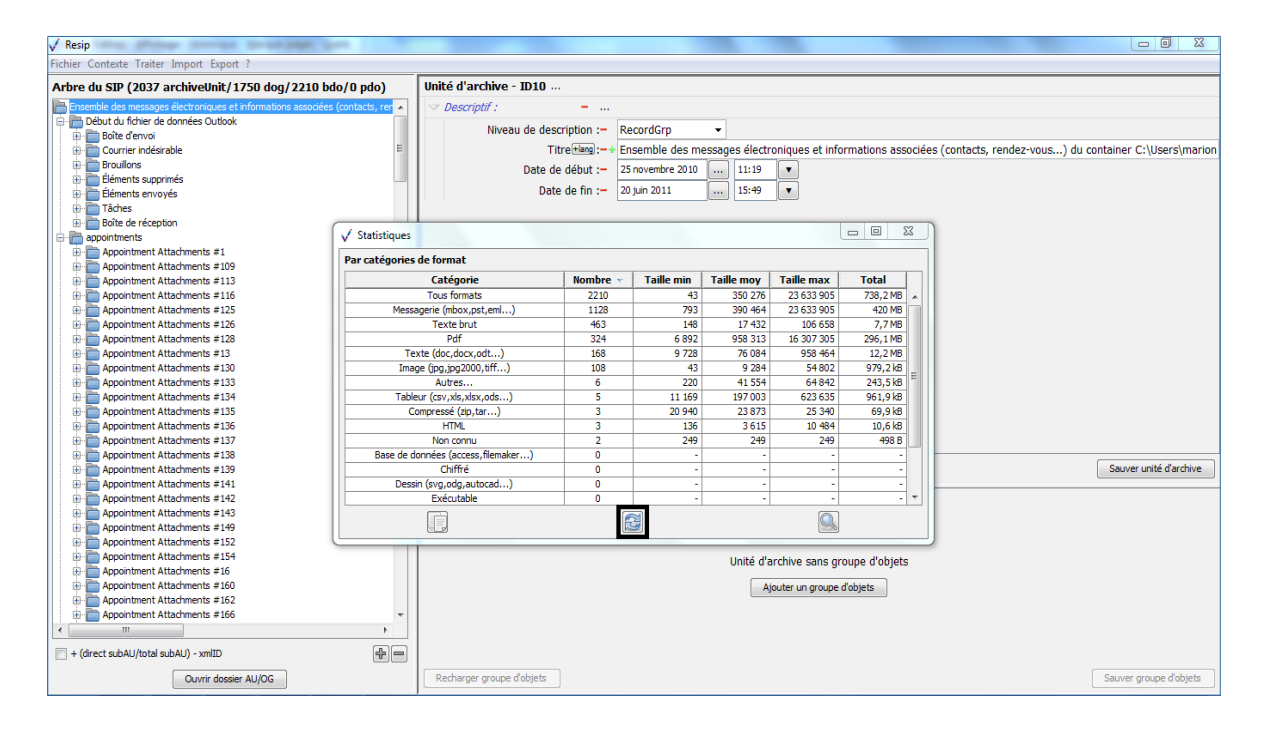

• basculer, en double-cliquant sur une ligne du tableau (cf. copie d'écran ci-dessous), sur la fenêtre de dialogue permettant de rechercher des objets (cf. section 5.2.2.);

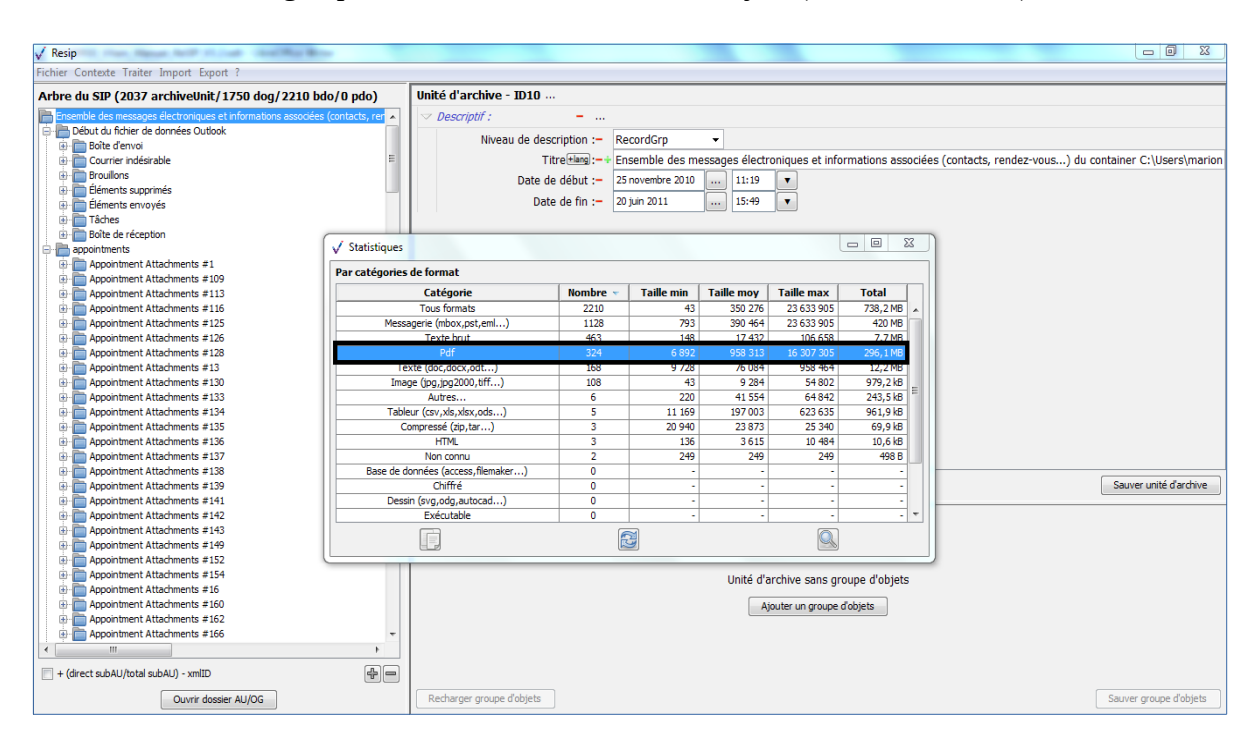

 identifier les fichiers dont la taille est égale à 0 (fichiers vides) qui ne sont pas acceptés dans le SIP. En cas de présence de ce type de fichiers dans la structure arborescente d'archives, un message d'avertissement apparaît en bas de la fenêtre de dialogue, ainsi qu'un bouton « chercher vide » (cf. copie d'écran ci-dessous).

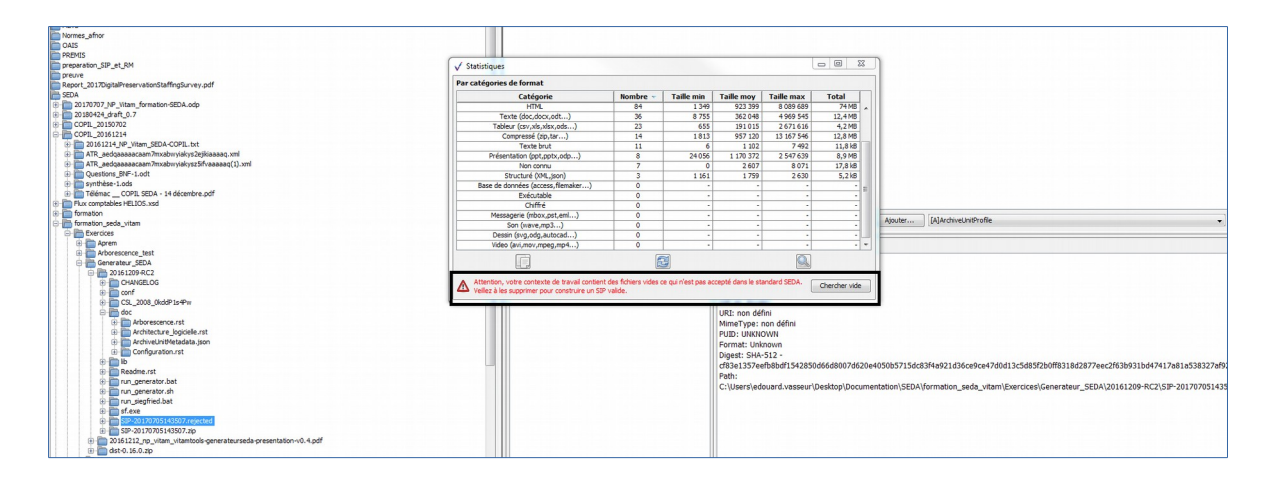

#### 5.7. Réorganiser l'arborescence

La réorganisation de l'arborescence d'une structure arborescente d'archives importée dans la moulinette ReSIP est réalisable, dans le panneau de visualisation et de modification de la structure

arborescente d'archives sous quatre formes :

- la création et l'ajout de nouvelles unités archivistiques (section 5.7.1.) ;
- le déplacement d'unités archivistiques (section 5.7.2.) ;
- la suppression d'unités archivistiques (section 5.7.3.);
- le rattachement d'une unité archivistique à une deuxième unité archivistique parente (section 5.7.4.).

### 5.7.1. Création et rajout d'unités archivistiques

La moulinette ReSIP permet de :

- créer une nouvelle unité archivistique à la racine ou à n'importe quel endroit de la structure arborescente d'archives ;
- rajouter une structure arborescente de fichiers par simple glisser/déposer depuis l'explorateur Windows de l'utilisateur.

### 5.7.1.1. Créer une nouvelle unité archivistique à la racine ou à n'importe quel endroit de la structure arborescente d'archives

Afin de créer une nouvelle unité archivistique dans la structure arborescente d'archives, il convient, dans le panneau de visualisation et de modification de la structure arborescente d'archives, de :

- positionner le curseur à n'importe quel endroit du panneau de visualisation et de modification (si on veut créer une unité archivistique racine) ou sélectionner l'unité archivistique directement parente de l'unité archivistique à créer ;
- effectuer un clic-droit ;
- cliquer sur :
  - le bouton d'action « Ajouter une ArchiveUnit racine » pour créer une unité archivistique à la racine de la structure arborescente d'archives ;
  - ou le bouton « Ajouter une sous-ArchiveUnit » (pour créer une unité archivistique à quelque endroit existant de la structure arborescente d'archives).

| V Resip                                                                                                    |                              | - C ×                  |
|----------------------------------------------------------------------------------------------------|------------------------------|------------------------|
| Fichier Contexte Traiter Import Export ?                                                                                                    |                              |                        |
| Arbre du SIP (72 archiveUnit/62 dog/62 bdo/0 pdo)   I 11/107 SpanareUTAMO.dt  arbes Balain NANA 2015-03.gef Introares Ammendence romena romena Reglementation  Ajouter une ArchiveUnit recine | Unité d'archive - Non défini |                        |
|                                                                                                    | Recharger unité d'archive    | Sauver unité d'archive |
|                                                                                                    | Groupe d'objets - Non défini |                        |
|                                                                                                    |                              |                        |
| Ouvrir doesier AU/OG                                                                                                    | Recharger groupe d'objets    | Sauver groupe d'objets |

Une nouvelle unité archivistique est alors créée avec pour titre « Nouvelle ArchiveUnit » et le nombre d'unités archivistiques (ArchiveUnits) est mis à jour dans le bandeau (cf. copie d'écran cidessous). Les métadonnées de description et de gestion de cette unité archivistique peuvent être modifiées en utilisant la fonction correspondante (cf. section 5.6.).

| √ Resip                                                                                                    |                              |                        |
|----------------------------------------------------------------------------------------------------|------------------------------|------------------------|
| Fichier Contexte Traiter Import Export ?                                                                                                    |                              |                        |
| Arbre du SIP (73 archiveUnit/62 dog/62 bdo/0 pdo)                                                                                                    | Unité d'archive - Non défini |                        |
| 141107-SignetureVITAMV0.odt<br>articles<br>Bulleth NARA 2015-03.pdf<br>Differpares<br>jungprudence<br>recommandations_SIAF<br>Reglementation<br>Nouvelle ArdiveUnt |                              |                        |
|                                                                                                    | Recharger unité d'archive    | Sauver unité d'archive |
|                                                                                                    | Groupe d'objets - Non défini |                        |
|                                                                                                    |                              |                        |
| + (direct subAU/total subAU) - xmlID                                                                                                    |                              |                        |
|                                                                                                    | Recharger groupe d'objets    | Sauver groupe d'objets |

**Attention** : il est également possible d'ajouter à la racine de la structure arborescente d'archives, par glisser/déposer, un fichier enregistré dans l'explorateur de l'utilisateur. La moulinette ReSIP

crée alors une unité archivistique correspondant à ce fichier.

5.7.1.2. Rajouter une structure arborescente de fichiers par simple glisser/déposer depuis l'explorateur Windows de l'utilisateur

Afin de rajouter une structure arborescente de fichiers ou un fichier à la structure arborescente d'archives existante, il convient, dans le panneau de visualisation et de modification de la structure arborescente d'archives, de :

• ouvrir l'explorateur Windows et sélectionner le répertoire racine ou le fichier à rajouter à la structure arborescente (cf. copie d'écran ci-dessous) ;

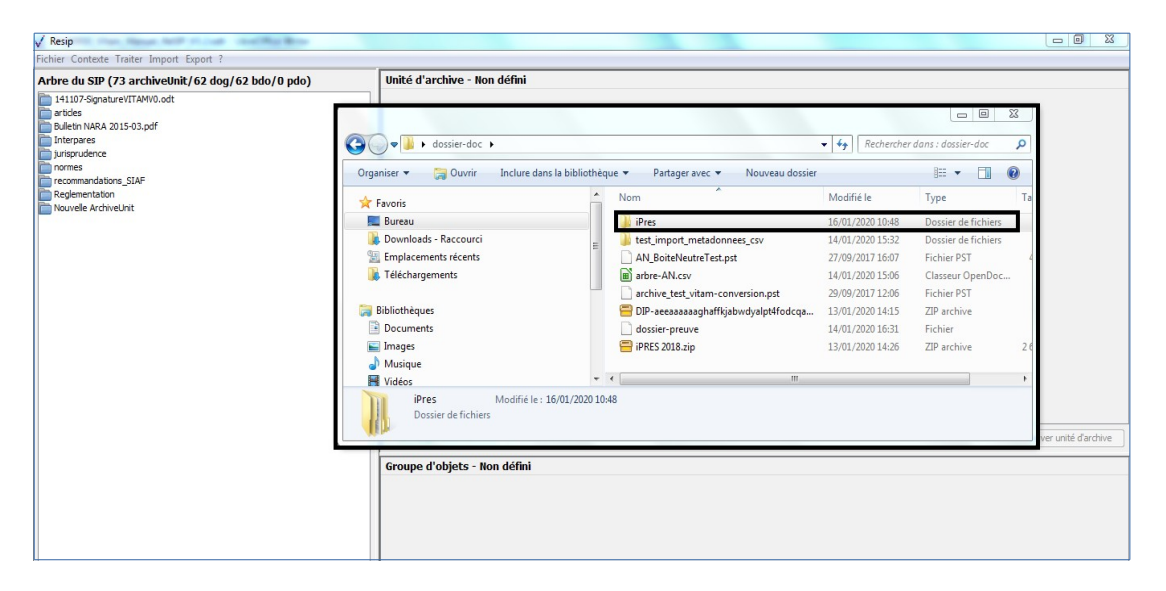

• glisser le répertoire ou le fichier sélectionnés vers l'unité archivistique parente (cf. copie d'écran ci-dessous).

| 14 11.07 Signature/ITAWA.odf<br>serice:<br>Buke NAA.2015-03.gef<br>Jintspace:<br>Jintspace:<br>Jint                                                                                                    | 14.11.97 Signalus/UTAWVo.ddl seride: 9 Mark NAX, 2015-03.3ef 13 Justa 2045 3 instruction 15 structure 3 instructure 3 instr                                                                                                    | 141107 Spoulur/UTAWO.odf<br>serice:<br>Bikker NAJ. 2015 33.pdf<br>Jintspaces<br>Instructives<br>Reglementation<br>Reglementation<br>Recursive Kothvelukt Nexuele Kothvelukt Nexuele Kothvelukt Norm Norm Norm Modifie In Type Integer ever. Norm Norm Modifie In Type Integer ever. Norm Norm Modifie In Type Integer ever. Norm Norm Modifie Integer ever. Norm Norm Modifie Integer ever. Norm Norm Modifie Integer ever. Norm Norm Modifie Integer ever. Norm Norm Modifie Integer ever. Norm Norm Modifie Integer ever. Norm Norm Modifie Integer ever. Norm Norm Modifie Integer ever. Norm Norm Norm Modifie Integer ever. Norm Norm Norm Modifie Integer ever. Norm Norm Norm Modifie Integer ever. Norm Norm Norm Norm Modifie Integer ever. Norm Norm                                                                                                    | re du SIP (73 archiveUnit/62 dog/62 bdo/0 pdo)        | Unité d'archive - Non défini                      |                                             |                  |                     |      |
|----------------------------------------------------------------------------------------------------|----------------------------------------------------------------------------------------------------|----------------------------------------------------------------------------------------------------|-------------------------------------------------------|---------------------------------------------------|---------------------------------------------|------------------|---------------------|------|
| Dieken MAA 2013-03-04<br>Jierberenes<br>promon<br>recommendischer 3,24P<br>Regelmentalion<br>Jieweick kichkeliet<br>I die defplacement<br>I die defplacement<br>I die die 15/02/2020 10.48<br>I die die 15/02/2020 10.48<br>I die 15/02/2020 10.48<br>I die die 15/02/2020 10.48<br>I die die 15/02/2020 10.48<br>I die die 15/02/2020 10.48<br>I die die 15/02/2020 10.48<br>I die 15/02/2020 10.48<br>I die 15/02/2020 1                                                                                                    | Technomidstor, SAP<br>Bergermetation<br>Teconomidstor, SAP<br>Begermetation<br>Teconomidstor, SAP<br>Begermetation<br>Teconomidstor, SAP<br>Begermetation<br>Teconomidstor, SAP<br>Begermetation<br>Teconomidstor, SAP<br>Begermetation<br>Teconomidstor, SAP<br>Begermetation<br>Teconomidstor, SAP<br>Begermetation<br>Teconomidstor, SAP<br>Begermetation<br>Teconomidstor, SAP<br>Begermetation<br>Teconomidstor, SAP<br>Boundau<br>Teconomidstor, SAP<br>Boundau<br>Teconomidstor, SAP<br>Boundau<br>Teconomidstor, SAP<br>Boundau<br>Teconomidstor, SAP<br>Boundau<br>Teconomidstor, SAP<br>Boundau<br>Teconomidstor, SAP<br>Boundau<br>Teconomidstor, SAP<br>Boundau<br>Teconomidstor, SAP<br>Boundau<br>Teconomidstor, SAP<br>Boundau<br>Teconomidstor, SAP<br>Boundau<br>Teconomidstor, SAP<br>Boundau<br>Teconomidstor, SAP<br>Boundau<br>Boundau<br>Bou | Textpertors<br>promotion<br>recommendations: 324P<br>Regimentation<br>Recommendations: 324P<br>Regimentation<br>Recommendations: 324P<br>Regimentation<br>Recommendation: 324P<br>Regimentation<br>Recommendation: 324P<br>Regimentation<br>Recommendation: 324P<br>Regimentation<br>Recommendation: 324P<br>Recommendation: 424P<br>Recommendation: 424P<br>Recommendation       | 141107 Signature/ITTAMV0.odt                          |                                                   |                                             | -                |                     | x    |
| normad<br>roomand stock<br>personand stock<br>personand stock                                                                                                    | Provinsi<br>Processionardisose 3,242<br>Proghementation<br>Nexuste ArchiveLivit<br>Nexuste ArchiveLivit<br>Develoated - Rescource<br>Nexuste ArchiveLivit<br>Develoated - Rescource<br>Nexuste ArchiveLivit<br>Develoated - Rescource<br>Nexuste ArchiveLivit<br>Develoated - Rescource<br>Nexuste ArchiveLivit<br>Develoated - Rescource<br>Nexuste ArchiveLivit<br>Develoated - Rescource<br>Nexuste ArchiveLivit<br>Develoated - Rescource<br>Nexuste ArchiveLivit<br>Develoated - Rescource<br>Nexuste ArchiveLivit<br>Develoated - Rescource<br>Nexuste ArchiveLivit<br>Develoated - Rescource<br>Nexuste ArchiveLivit<br>Develoated - Rescource<br>Develoated - Rescource<br>Nexuste ArchiveLivit<br>Develoated - Rescource<br>Develoated - Rescource<br>Develoated -                                                                                                    | i provina<br>recommadrosof. SAR<br>Periodemantation<br>Neuvela Ardivicului<br>Neuvela Ardivicului<br>N | suletin NARA 2015-03.pdf<br>Interpares<br>unsorutence | 🔵 🗢 📕 🕨 dossier-doc 🔸                             |                                             | • 49 Recherche   | dans : dossier-doc  | ٩    |
| j peptenentation<br>Neuvele Ardhouluit<br>Neuvele Ardhouluit<br>Neuvele                                                                                                    | pergementation<br>Neuvela Ardhieuset<br>Neuvela Ardhieuset<br>Neuvela Ardhieuset<br>■ leufeptacement<br>■ leufeptacement<br>■ leufe                                                                                                    | j popenentation<br>Nexvelé Adriveusit<br>Nexvelé Adriveusit<br>Nexvelé Adriveusit<br>Nexvelé Adriveusit<br>Nexvelé Adriveusit<br>Nexvelé Adriveusit<br>Nom Modifé le Type Ta<br>Pres 14/01/2020 15:32 Dessar de fichiers<br>Dessar de fichiers<br>Dessar de fichiers<br>Nom Modifé le Type Ta<br>Pres 14/01/2020 15:32 Dessar de fichiers<br>Advise/Neutre Text pat 20/02/2015:05 Classes: Dessar de fichiers<br>arbre - AN cov 14/01/2020 15:32 Dessar de fichiers<br>Teléchargements<br>Dessar de fichiers<br>Dessar de fichiers<br>Dessar de fichiers<br>Nom Modifé le Type Ta<br>Pres 14/01/2020 15:32 Dessar de fichiers<br>Advise/Neutre Text pat 20/02/2015 Dessar de fichiers<br>Dessar de fichiers<br>Vision<br>Pres Modifé le 15/01/2020 16:32 Dessar de fichiers<br>Pres Advise/Neutre Text pat 20/02/2015 Dessar de fichiers<br>Pres Advise/Neutre Text pat 20/02/2015 Dessar de fichiers<br>Pres Modifé le 15/01/2020 10:48<br>Dessar de fichiers<br>Nom Modifé le Type Ta<br>Pres 14/01/2020 10:48<br>Dessar de fichiers<br>Nom Modifé le Type Ta<br>Pres 14/01/2020 10:48<br>Dessar de fichiers<br>Nom Modifé le Type Ta<br>Pres 14/01/2020 10:48<br>Dessar de fichiers<br>Nom Modifé le Type Ta<br>Pres 14/01/2020 10:48<br>Dessar de fichiers<br>Nom Modifé le Type Ta<br>Pres 14/01/2020 10:48<br>Dessar de fichiers<br>Nom Modifé le Type Ta<br>Pres 14/01/2020 10:48<br>Dessar de fichiers<br>Nom Modifé le Type Ta<br>Nom Modifé le Type Ta<br>Pres 14/01/2020 10:48<br>Dessar de fichiers<br>Nom Modifé le Type Ta<br>Pres 14/01/2020 10:48<br>Dessar de fichiers<br>Nom Modifé le Type Ta<br>Pres 14/01/2020 10:48<br>Dessar de fichiers<br>Nom Modifé le Type Ta<br>Nom Modifé le Type Ta<br>Nom                                    | ecommendations SEAF                                   | iniser 👻 🎇 Ouvrir 🛛 Inclure dans la bib           | liothèque 👻 Parlager avec 👻 Nouveau dossier |                  | 唐• 💷                | 0    |
| Buresu     Buresu                                                                                                    | Boreau     Boreau                                                                                                    | Bureau      Bureau     Bureauu     Bureauu     Bureauu     Bureauu     B                                                                                                    | Regimentation                                         | Favoris                                           | Nom                                         | Modifié le       | Туре                | Та   |
| Bownlaads - Raccourci     Secourci     Secourci                                                                                                    | Bownlauds - Ruccourci     Englacement     Bibliothéques     Indige      Musique     Musique     M                                                                                                    | Boowlaads - Raccourci     Courses feerts     Courses feerts     Courses feetts     Courses feetts     C                                                                                                    |                                                       | Buresu                                            | iPres .                                     | 16/01/2020 10:48 | Dossier de fichiers |      |
| Emplacements récents     Avu, BaiteNeutreText, ppt     27/99/2017 16:07     Fichier PST     Tekchargements     Tekchargements     Tekchargeme                                                                                                    | Emplacement     Emplacement     Emplaceme                                                                                                    | Emplacement     Emplacement     Emplaceme                                                                                                    |                                                       | Downloads - Raccourci                             | . test_import_metadonnees_csv               | 14/01/2020 15:32 | Dossier de fichiers |      |
| Images       Images                                                                                                    | Image: Second control of the second control of the second                                                                                                    | Image: Second Second                                                                                                    | 2                                                     | Emplacements récents                              | AN_BoiteNeutreTest.pst                      | 27/09/2017 16:07 | Fichier PST         | - 24 |
| Images       Images                                                                                                    | Construction of the first state to the state stat                                                                                                    | Indeplacement      Indeplacement      Indeplac                                                                                                    |                                                       | Téléchargements                                   | arbre-AN.csv                                | 14/01/2020 15:06 | Classeur OpenDoc.   |      |
| Images     Images     Images </td <td>Bibliothèque:     Bibliothèque:     Bibliothèque:     Bocuments     Bibliothèque:     Bocuments     Bibliothèque:     Bocuments     Bibliothèque:     Bibliothèque:     B</td> <td>Bibliothèques     Bibliothèques     Bibliot</td> <td><b>I</b>E <b>I</b>E</td> <td></td> <td>archive_test_vitam-conversion.pst</td> <td>29/09/2017 12:06</td> <td>Fichier PST</td> <td>- II</td> | Bibliothèque:     Bibliothèque:     Bibliothèque:     Bocuments     Bibliothèque:     Bocuments     Bibliothèque:     Bocuments     Bibliothèque:     Bibliothèque:     B                                                                                                    | Bibliothèques     Bibliothèques     Bibliot                                                                                                    | <b>I</b> E <b>I</b> E                                 |                                                   | archive_test_vitam-conversion.pst           | 29/09/2017 12:06 | Fichier PST         | - II |
| Image:     Image:     Image: </td <td>In displacement      In displacement      In observer s      In observer s      In o</td> <td>• Ite déplacement           Cossier preuve           14/01/2020 16/31           Fichier             Cossier de fichiers           Cossier de fichiers           Cossier de fichiers           Cossier de fichiers</td> <td></td> <td>Bibliothèques</td> <td>📇 DIP-aeeaaaaaghaffkjabwdyalpt4fodcqa</td> <td>13/01/2020 14:15</td> <td>ZIP archive</td> <td>- 11</td>                                                                                                    | In displacement      In displacement      In observer s      In observer s      In o                                                                                                    | • Ite déplacement           Cossier preuve           14/01/2020 16/31           Fichier             Cossier de fichiers           Cossier de fichiers           Cossier de fichiers           Cossier de fichiers                                                                                                    |                                                       | Bibliothèques                                     | 📇 DIP-aeeaaaaaghaffkjabwdyalpt4fodcqa       | 13/01/2020 14:15 | ZIP archive         | - 11 |
| Images     Images     Image                                                                                                    | Images Images I                                                                                                    | Images     Images     Image                                                                                                    | 🔿 le déplacement                                      | Documents                                         | dossier-preuve                              | 14/01/2020 16:31 | Fichier             | - 11 |
| Musique<br>Vicéces<br>IPres<br>Dossier de fichiers<br>Vicéces                                                                                                    | Musique Visies IPres Modifié le: 15/01/2020 10.48 Dossier de fichiers                                                                                                    | Musique<br>Vicies Vicies                                                                                                    |                                                       | Images                                            | iPRES 2018.zip                              | 13/01/2020 14:26 | ZIP archive         | 26   |
| Pres Modifié le : 15/01/2020 10:45                                                                                                    | Presis Modifie le: 16/01/2020 10/48 Dossier de fichiers                                                                                                    | Vetros  Pres Modifie i: 16/01/2020 10.48  Cossier de fichiers  Groupe d'objets - Non défini                                                                                                    | 6                                                     | Musique                                           |                                             |                  |                     |      |
| IPres Modifié le : 16/01/2020 10:48<br>Dossier de fichiers                                                                                                    | IPres Modifiel le: 15/01/2020 10:48 Dossier de fichiers                                                                                                    | IPres Modifié le : 16/01/2020 10:48<br>Dossier de fichiers<br>Groupe d'objets - Non défini                                                                                                    | 8                                                     | Vidéos                                            |                                             |                  |                     | - F  |
|                                                                                                    | Common diskipher - Mon défini                                                                                                    | Groupe d'objets - Non défini                                                                                                    |                                                       | iPres Modifié le : 16/01/2<br>Dossier de fichiers | 0020 10:48                                  |                  |                     |      |

Cette action déclenche le processus d'import tel que décrit dans la section 4.1. À son terme, la

structure arborescente de fichiers ou le fichier déposés sont rajoutés à la structure arborescente d'archives en cours de traitement (cf. copie d'écran ci-dessous).

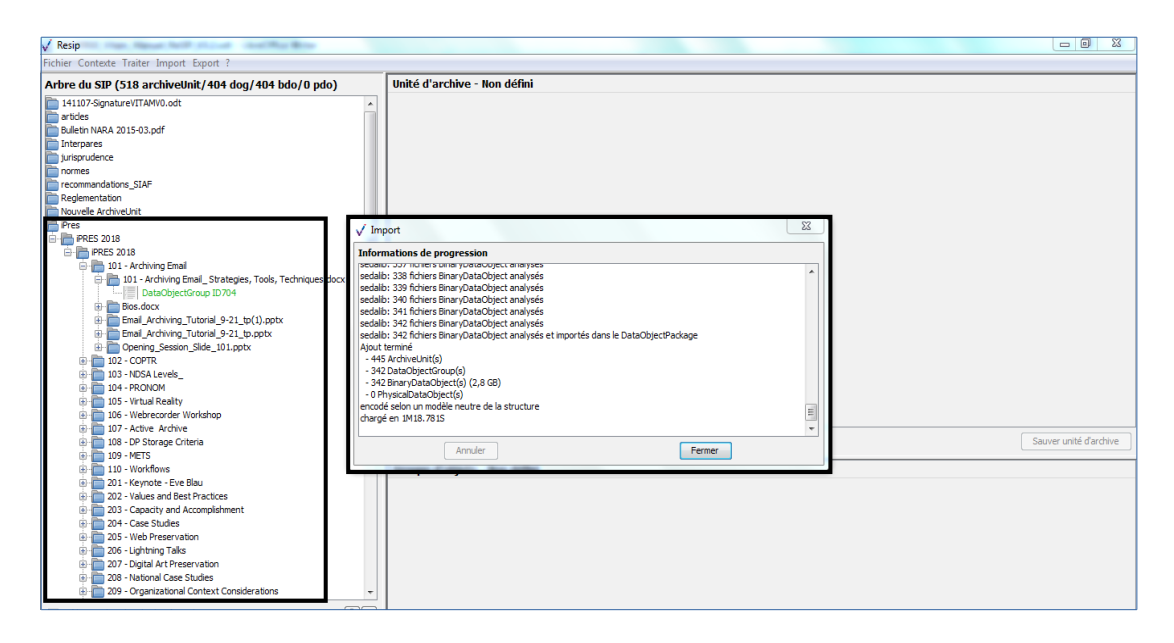

Les métadonnées de description et de gestion de cette unité archivistique peuvent être modifiées en utilisant la fonction correspondante (cf. section 5.6.).

#### 5.7.2. Déplacement d'unités archivistiques

Afin de déplacer tout ou partie de la structure arborescente d'archives, il convient, dans le panneau de visualisation et de modification de la structure arborescente d'archives, de :

• cliquer sur l'unité archivistique racine de la structure à déplacer (cf. copie d'écran cidessous);

| √ Resip                                                                                                    |                           |                        |
|----------------------------------------------------------------------------------------------------|---------------------------|------------------------|
| Fichier Contexte Traiter Import Export ?                                                                                                    |                           |                        |
| Arbre du SIP (518 archiveUnit/404 dog/404 bdo/0 pdo)                                                                                                    | Unité d'archive - ID220   |                        |
| Arbre du SIP (318 archiveUnit/404 dog/404 bdo/0 pdo)           1+1107-SynapherVTTAW0.odt           artides           Buleto INRAA 2015-03.pdf           Interprets           Jurisprudence           roomes           roomes           0 GP_SIAF_011_018.pdf           0 GP_SIAF_011_018.pdf           0 GP_SIAF_010_2.pdf           0 TINL0PACI.2005.00.pdf           0 TINL0PACI.2005.00.pdf           0 TINL0PACI.2005.00.pdf           0 TINL0PACI.2005.00.pdf           0 TINL0PACI.2005.00.pdf           0 TINL0PACI.2005.01.pdf           0 TINL0PACI.2005.01.pdf | Unite d'archive - UD20    |                        |
|                                                                                                    | Recharger unité d'archive | Sauver unité d'archive |

• glisser cette unité archivistique racine vers l'unité archivistique à laquelle on souhaite que la structure à déplacer soit rattachée de la structure à déplacer (cf. copie d'écran ci-dessous).

| 🗸 Resip                                                                                                    |                                                                                                 | - C - X                |
|----------------------------------------------------------------------------------------------------|-------------------------------------------------------------------------------------------------|------------------------|
| ichier Contexte Traiter Import Export ?                                                                                                    |                                                                                                 |                        |
| Arbre du SIP (518 archiveUnit/404 dog/404 bdo/0 pdo)                                                                                                    | Unité d'archive - ID220                                                                         |                        |
| 141107-Signature/ITAMV0.odt                                                                                                    | 🖙 Descriptif : 🚽 🚽                                                                              |                        |
| articles<br>Bulletin NARA 2015-03.pdf<br>Internation                                                                                                    | Niveau de description :- RecordGrp -                                                            |                        |
| Interpretes<br>Interpretes<br>Interpreters<br>Procommandosne_SIAP<br>Constant Status<br>DEPLSAP, 2012, 032, 04<br>DEPLSAP, 2012, 032, 04<br>DEPLSAP, 2012, 032, 04<br>DEPLSAP, 2012, 032, 04<br>DEPLSAP, 2012, 032, 04<br>DEPLSAP, 2012, 032, 04<br>DEPLSAP, 2012, 032, 04<br>DEPLSAP, 2012, 032, 04<br>DEPLSAP, 2012, 04<br>DEPLSAP, 2013 | I D'ectargita pres                                                                              |                        |
|                                                                                                    | Recharger unité d'archive<br>Unité d'archive sans groupe d'objets<br>Ajouter un groupe d'objets | Surver unité d'archive |
| + (arect subAU/total subAU) - xmlD<br>Ounir dosser AU/DG                                                                                                    | Recharger groupe d'objets                                                                       | Sauver groupe d'objets |

Cette action déclenche le processus de déplacement de la structure arborescente à déplacer. À son terme, la structure arborescente à déplacer a été rattachée à l'unité archivistique parente définie (cf. copie d'écran ci-dessous).

| √ Resip                                                                                                    |                                                                                                    |                        |
|----------------------------------------------------------------------------------------------------|----------------------------------------------------------------------------------------------------|------------------------|
| Fichier Contexte Traiter Import Export ?                                                                                                    |                                                                                                    |                        |
| Arbre du SIP (518 archiveUnit/404 dog/404 bdo/0 pdo)                                                                                                    | Unité d'archive - ID206 …                                                                                                    |                        |
| Arbre du SIP (518 archiveUnit/404 dog/404 bdo/0 pdo)  141107-SignatureVITAMI0.odt 141107-SignatureVITAMI0.odt 1411 | Unité d'archive - 10206 <ul> <li>Descriptif :</li> <li></li> <li>RecordGrp •</li> </ul> Niveau de description := <ul> <li>RecordGrp •</li> <li>Titre®img):=+</li> <li>Conférence</li> </ul> |                        |
| + (drect subAU/total subAU) - xmiID                                                                                                    | Recharger unité d'archive           Unité d'archive sans groupe d'objets           Apouter un groupe d'objets           Recharger groupe d'objets                                           | Sauver unité d'archive |
## 5.7.3. Extraction des éléments contenus dans un fichier conteneur au format .zip, .tar, .tarbz2 ou .targz2

Afin d'extraire les éléments contenus dans un fichier conteneur au format .zip, .tar, .tarbz2 ou .targz2, il convient, dans le panneau de visualisation et de modification de la structure arborescente d'archives, de :

- positionner le curseur sur le groupe d'objets correspondant au fichier conteneur au format .zip, .tar, .tarbz2 ou .targz2 dont les contenus doivent être extraits ;
- effectuer un clic-droit ;
- cliquer sur le bouton d'action « Remplacer par le décompressé » pour extraire le contenu du fichier conteneur et le transformer en structure arborescente d'archives (cf. copie d'écran cidessous).

| V Resip                                           |                                                                                                    |                            |
|---------------------------------------------------|----------------------------------------------------------------------------------------------------|----------------------------|
| Fichier Contexte Traiter Import Export ?          |                                                                                                    |                            |
| Arbre du SIP (76 archiveUnit/63 dog/63 bdo/0 pdo) | Unité d'archive - ID1338                                                                                          | 1                          |
| 141107-Signature/ITAMV0.edt                       | 🖙 Descriptif ; 💦 🗕                                                                                                |                            |
| Bulletin NARA 2015-03.mdF                         | Niveau de description :- Rem -                                                                                    |                            |
| Interpares                                        | Titre Hangl iPRES 2018.zip                                                                                        |                            |
| jurisprudence                                     |                                                                                                    |                            |
| recommandations_SEAF                              |                                                                                                    |                            |
| Conférence                                        |                                                                                                    |                            |
| H Pres                                            |                                                                                                    |                            |
| Pres_2018     PRES_2018.dp                        |                                                                                                    |                            |
| Vair ID1 318-iDD5 2018 vin                        |                                                                                                    |                            |
| VOILDISS-IPIES 2016.20                            |                                                                                                    |                            |
| Remplacer par le décompressé                      |                                                                                                    |                            |
|                                                   |                                                                                                    |                            |
|                                                   |                                                                                                    |                            |
|                                                   |                                                                                                    |                            |
|                                                   |                                                                                                    |                            |
|                                                   |                                                                                                    |                            |
|                                                   | Bacharase with disphile                                                                                           | Connect units d'archive    |
|                                                   |                                                                                                    | addres of the construction |
|                                                   | Groupe d'objets - ID1339                                                                                          |                            |
|                                                   | Murmérique - ID1340 : =+ 🛅 🏝 BinaryMaster_1, PRES 2018. dp. application(dp. x-fmt/263, 2020-01-13T13:26:10.391250 | 1                          |
|                                                   |                                                                                                    |                            |
|                                                   |                                                                                                    |                            |
|                                                   |                                                                                                    |                            |
|                                                   |                                                                                                    |                            |
|                                                   |                                                                                                    |                            |
| + (direct subAU/total subAU) - xml00              |                                                                                                    |                            |
| Outvrir dossier AU/OG                             | Recharger groupe d'objets                                                                                         | Souver groupe d'abjets     |

Le clic sur le bouton d'action « Remplacer par le décompressé » lance une fenêtre de dialogue « Import » indiquant que l'opération d'extraction est lancée et permettant de suivre sa progression. Cette opération peut être annulée en cliquant sur le bouton d'action « Annuler » de la fenêtre de dialogue (cf. copie d'écran ci-dessous).

| √ Resip                                                                                                    |                                                                                                    |
|----------------------------------------------------------------------------------------------------|----------------------------------------------------------------------------------------------------|
| Fichier Contexte Traiter Import Export ?                                                                                                    |                                                                                                    |
| Arbre du SIP (76 archiveUnit/63 dog/63 bdo/0 pdo)                                                                                                    | Unité d'archive - ID1338                                                                                                    |
| 14107-SignatureVITAMV0.odt     artides     Buletin NARA 2015-03.pdf     Interpares     unsprudence     normes     recommandations_SIAF     Regementation     Conference | > Descriptif :        Niveau de description :=     Item       Titre Lang :=+     IPRES 2018.zip                                                                                                    |
| E-E Pres                                                                                                    | Expansion 83                                                                                                    |
| PRES 2018.zip                                                                                                    | formations de progression                                                                                                    |
| E<br>se<br>d<br>m<br>m<br>=<br>=                                                                                                    | xpansion du BinaryOetaObject ID 1340, fichier [PRES 20 18. zp]<br>dabib: debit de l'import du fichier compressé<br>[ic:Users'maino: wile Desktopdossier-doc/UPres_20 18/9RES 20 18. zp]<br>late = 16 janv. 2020 12:27:57<br>in fichiers extraits<br>26 fichiers extraits<br>26 fichiers extraits<br>26 fichiers extraits<br>26 fichiers extraits |
|                                                                                                    |                                                                                                    |
|                                                                                                    | Numérique - ID1340 : -+ 🛅 🖹 BinaryMaster_1, PRES 2018.zip, application/zip, x-fmt/263, 2020-01-13713:26:10.391258                                                                                                    |
| + (direct subAU/total subAU) - xmlID                                                                                                    |                                                                                                    |
| Ouvrir dossier AU/OG                                                                                                    | Recharger groupe d'objets Sauver groupe d'objets                                                                                                    |

Une fois l'opération d'extraction achevée, la fenêtre de dialogue indique le nombre d'éléments extraits (unités archivistiques, groupes d'objets, objets binaires, objets physiques) ainsi que le temps qui a été nécessaire pour réaliser l'opération d'import. La structure arborescente d'archives est désormais consultable et traitable depuis le panneau de visualisation et de modification de la structure arborescente d'archives. La fenêtre de dialogue peut être fermée en cliquant sur le bouton d'action « Fermer » (cf. copie d'écran ci-dessous).

Programme Vitam – ReSIP – v 5

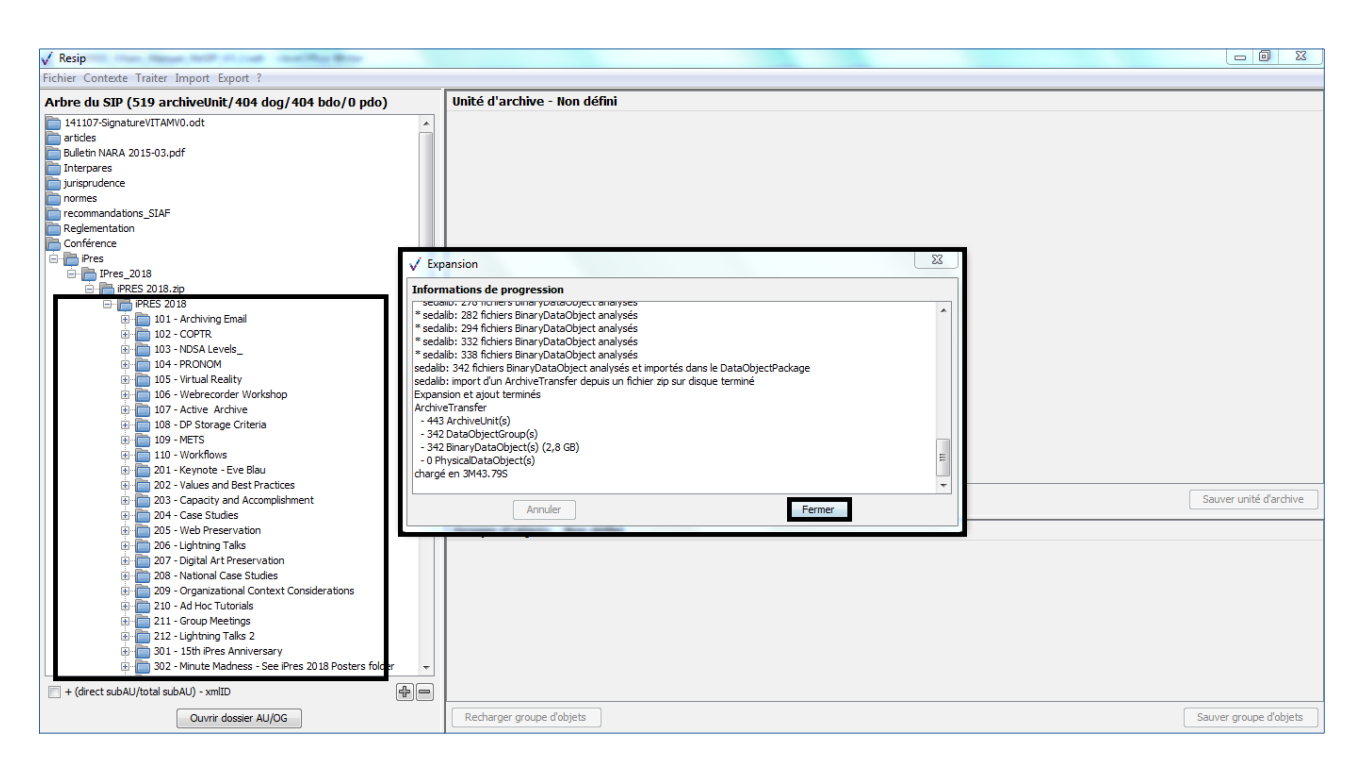

*Nota bene* : le fichier conteneur au format .zip, .tar, .tarbz2 ou .targz2 est supprimé de la structure d'arborescente d'archives.

## 5.7.4. Suppression d'unités archivistiques

Afin de déplacer tout ou partie de la structure arborescente d'archives, il convient, dans le panneau de visualisation et de modification de la structure arborescente d'archives, de :

- cliquer sur l'unité archivistique racine de la structure à supprimer (cf. copie d'écran cidessous);
- appuyer sur la touche « SUPPR » ou sur la touche « Retour chariot » du clavier ;
- confirmer ou annuler la suppression via la fenêtre de dialogue en cliquant sur le bouton « OK » ou sur le bouton « Annuler » (cf. copie d'écran ci-dessous).

| √ Resip                                                                                                    |                                                                                       |
|----------------------------------------------------------------------------------------------------|---------------------------------------------------------------------------------------|
| Fichier Contexte Traiter Import Export ?                                                                                                    |                                                                                       |
| Arbre du SIP (518 archiveUnit/404 dog/404 bdo/0 pdo)                                                                                                    | Unité d'archive - ID224                                                               |
| Arbre du SJP (518 archiveUnit/404 dog/404 bdo/0 pdo)           recommandations_SIAF           Reglementation           Conference           PRES           PRES           D101-Ardwing Email           D102-COPTR           D103-VDSA Levels_           D103-VNDSA Levels_           D103-VNDSA Levels_           D103-VNDSA Levels_           D103-VNDSA Levels_           D103-VNDSA Levels_           D103-VNDSA Levels_           D103-VNDSA Levels_           D103-VNDSA Levels_           D103-VNDSA Levels_           D103-VNDSA Levels_           D104-PRONOM           D103-VNDSA Levels_           D103-VNDSA Levels_           D103-VNDSA Levels_           D103-VNDSA Levels_           D103-VNDSA Levels_           D103-VNDSA Levels_           D103-VNDSA Levels_           D104-VNDSA Levels_           D103-VNDSA Levels_           D103-VNDSA Levels_           D103-VNDSA Levels_           D103-VNDSA Levels_           D103-VNDSA Levels_           D103-VNDSA Levels_           D103-VNDSA Levels_           D103-VNDSA Levels_           D104-Levels Levels_           D105-VN                                                | Unité d'archive - ID224                                                               |
|                                                                                                    | OK         Annuler           Recharger unité d'archive         Sauver unité d'archive |
| 01         1561 Pres Anniversary           02         1 Minute Madness - See Pres 2018 Posters folder           03         05. Poster Sosion - See Pres 2018 Poster folder           03         0.5 Poster Sosion - See Pres 2018 Poster folder           03         0.5 Poster Sosion - See Pres 2018 Poster folder           03         0.5 Poster Sono           03         0.5 Poster Sono           04         0.5 Poster Sono           05         1.5 Poster Sono           05         1.5 Poster Sono           06         0.5 Poster Sono           07         1.5 Poster Sono           08         < | Unité d'archive sans groupe d'objets<br>Ajouter un groupe d'objets                    |
| + (direct subAU/total subAU) - xmIID                                                                                                    |                                                                                       |
| Ouvrir dossier AU/OG                                                                                                    | Recharger groupe d'objets         Sauver groupe d'objets                              |

Cette action déclenche le processus de suppression de la structure arborescente à supprimer.

# 5.7.5. Rattachement d'une unité archivistique à une deuxième unité archivistique parente

Afin de rattacher une unité archivistique ayant déjà une unité archivistique parente à une deuxième unité archivistique parente, il convient, dans le panneau de visualisation et de modification de la structure arborescente d'archives, de :

- sélectionner l'unité archivistique à rattacher ;
- appuyer sur la touche « CTRL » du clavier ;
- glisser cette unité archivistique vers la deuxième archivistique parente **en maintenant appuyée** la touche « CTRL » du clavier (cf. copie d'écran ci-dessous).

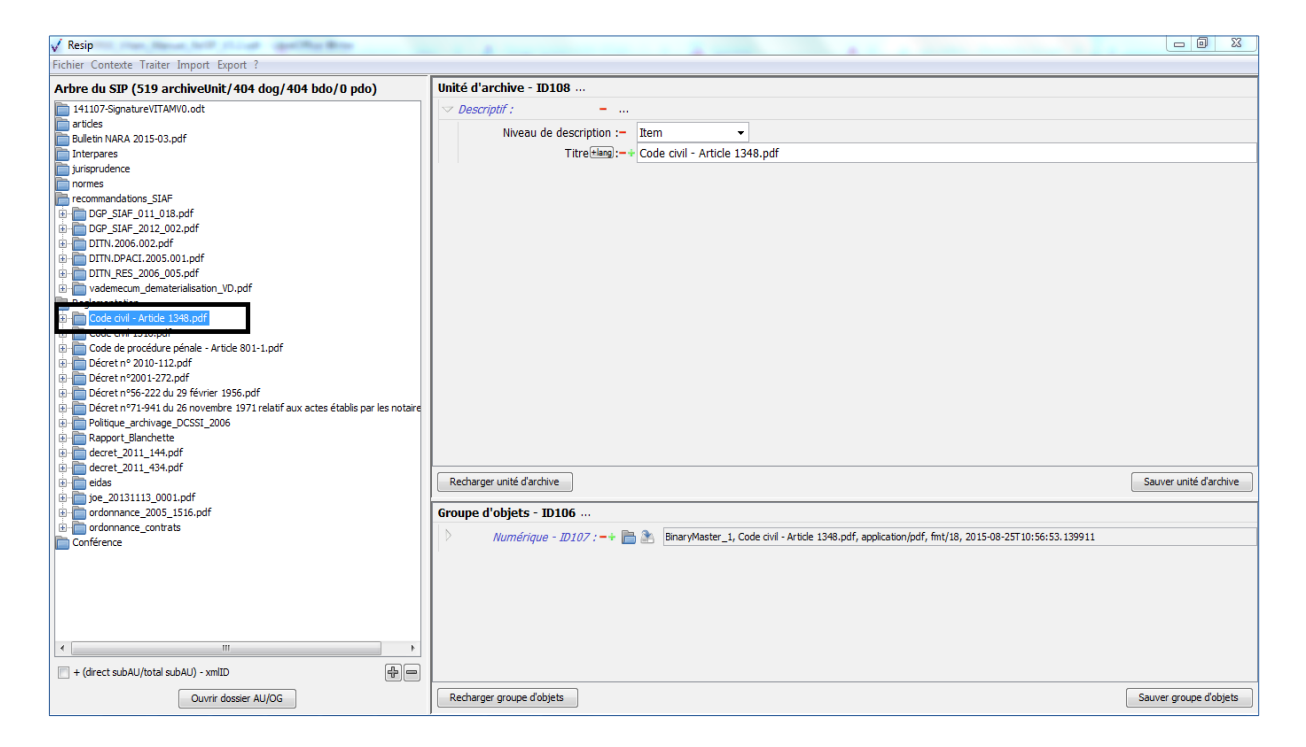

Cette action déclenche le processus de rattachement de l'unité archivistique à une deuxième unité archivistique parente. À son terme, l'unité archivistique dispose de deux unités archivistiques parentes, est désormais doté d'un intitulé en bleu et apparaît deux fois dans l'arborescence (cf. copie d'écran ci-dessous).

| V Resip                                                                                                    |                                                                                                    |                        |
|----------------------------------------------------------------------------------------------------|----------------------------------------------------------------------------------------------------|------------------------|
| Fichier Contexte Traiter Import Export ?                                                                                                    |                                                                                                    |                        |
| Arbre du SIP (519 archiveUnit/404 dog/404 bdo/0 pdo)                                                                                                    | Unité d'archive - ID108                                                                                                    |                        |
| 141107-Signeture/ITAM/0.odt     141107-Signeture/ITAM/0.odt     141107-Signeture/ITAM/0. | Descriptif:     Imm     Niveau de description :-     Titre Hang:-+     Code civil - Article 1348.pdf                                                                           |                        |
| ecteotii++,poi<br>decretoti434,pdf<br>e etas                                                                                                    | Recharger unité d'archive                                                                                                    | Sauver unité d'archive |
| joe_2013113_0001.pdf     ordonnance_2005_1516.pdf     ordonnance_contrats     Conference                                                                                                    | Groupe d'objets - ID106 ···           Numérique - ID107 : -+ Im S           BinaryMaster_1, Code civil - Article 1348.pdf, application/pdf, fmt/18, 2015-08-25T10:56:53.139911 |                        |
| + (unrecu subAu/total subAu) - xmilu     Ouvrir dossier AU/OG                                                                                                    | Recharger groupe d'objets                                                                                                    | Sauver groupe d'objets |

## 5.8. Traiter les unités archivistiques

## 5.8.1. Dans l'interface « XML-expert »

Le traitement des unités archivistiques importées dans la moulinette ReSIP est réalisable, dans le panneau de visualisation et d'édition des métadonnées de l'unité d'archives, sous deux formes :

- la modification libre et complète des métadonnées de l'unité archivistique (section 5.8.1.1.) ;
- l'ajout guidé d'une métadonnée clairement identifiée (section 5.8.1.2.).

#### 5.8.1.1. Modification libre et complète des métadonnées de l'unité archivistique

Afin de modifier toutes les métadonnées de description et de gestion d'une unité archivistique sélectionnée dans le panneau de visualisation et de modification de la structure arborescente d'archives, il convient, dans le panneau de visualisation et d'édition des métadonnées de l'unité d'archives, de :

• cliquer sur le bouton d'action « Editer » (cf. copie d'écran ci-dessous) ;

| ✓ Resip                                                                                                    |                                                                                                    |                                                                                                    |                                                                                                    |
|----------------------------------------------------------------------------------------------------|----------------------------------------------------------------------------------------------------|----------------------------------------------------------------------------------------------------|----------------------------------------------------------------------------------------------------|
| Fichier Contexte Traiter Import Export ?                                                                                                    |                                                                                                    |                                                                                                    |                                                                                                    |
| Arbre du SIP (519 archiveUnit/404 dog/404 bdo/0 pdo)                                                                                                    | Unité d'archive - ID72                                                                                                    |                                                                                                    |                                                                                                    |
| 141107-Signature/VTAM/0.odt         141107-Signature/VTAM/0.odt         Internation         Julien NRAR 2015-03.pdf         Interpares         Jurigmudence         ID       Consel dEtail, Sime et Ame sous sections reames, 17_07_2013, 351931.pdf         ID       Consel dEtail, Sime et Ame sous sections reames, 17_07_2013, 351931.pdf         ID       Consel dEtail, Teme _ 2ème SSR, 07_11_2014, 333587.pdf         ID       Consel dEtail, Teme _ 2ème SSR, 26_06_2015, 389599.pdf         ID       normes         Regeneration       Conférence | 1E       Content>         2 <descriptionlevel> Rem </descriptionlevel> 3 <t td="">         4          4          4          4          5          5          6          7          7          4          7          6          7          7          8          7          4          7          7          8          7          7          8          7          8          8          9          9          9          9          10          10          11          12          13</t> |                                                                                                    |                                                                                                    |
|                                                                                                    | •                                                                                                    | III                                                                                                    | 4                                                                                                    |
|                                                                                                    | Editer                                                                                                    | Ajouter                                                                                                    | [A]ArchiveUnitProfile                                                                                                    |
|                                                                                                    | Groupe d'objets                                                                                                    | Détails                                                                                                    |                                                                                                    |
| « »                                                                                                    | ID71-Binary/faster_1                                                                                                    | <pre></pre> CotadObjectVersion>BinaryMaster_1/DataObject<br><uri>content/ID71.pdf</uri><br><messagedigest<br>algorithm="SHA-512"&gt;428ec4b3767bf6c98ec765di<br/><stree-6615 4<="" pre="">/Ste765di 54/Ste765di 54/Ste765di 54/Ste765di 54/Ste765di 54/Ste765di 54/Ste765di 54/Ste765di 54/Ste765di 54/Ste765di 54/Ste765di 54</stree-6615></messagedigest<br> | Version>  A Instant State Version> A Instant State Version> A Instant S |
| - + (direct subAU/total subAU) - xmlID                                                                                                    | Ouvrir Fobjet                                                                                                    | <                                                                                                    | •                                                                                                    |
| Ouvrir dossier AU/OG                                                                                                    | Changer l'objet                                                                                                    | Editer le D                                                                                                    | JataObject                                                                                                    |

• saisir librement, dans la fenêtre de dialogue qui s'est ouverte, les métadonnées à modifier, en veillant à respecter la structure et la sémantique imposée par la norme XML (cf. copie d'écran ci-dessous);

| √ Resip                                                                                                    | Aug Brow                |                                                                                                    |
|----------------------------------------------------------------------------------------------------|-------------------------|----------------------------------------------------------------------------------------------------|
| Fichier Contexte Traiter Import Export ?                                                                                                    |                         |                                                                                                    |
| Arbre du SIP (519 archiveUnit/404 dog/40                                                                                                    | 4 bdo/0 pdo)            | Unité d'archive - ID72                                                                                                    |
| Bulletin NARA 2015-03.pdf                                                                                                    | 1 m m - 1 m - 1 m - 1 m | 2<br><br> |
| jurisprudence<br>Conseil d'État, 5ème et 4ème sous-sections réuni                                                                                                | xmlID:ID72              |                                                                                                    |
| Consell dÉtat, 7ème _ 2ème SSR, 07_11_2014, 3<br>Consell dÉtat, 7ème _ 2ème SSR, 26_06_2015, 3<br>normes<br>recommandations_SIAF<br>Reglementation<br>Conférence |                         | <pre>#&gt;Item ** *********************************</pre>                                                                                                    |
|                                                                                                    |                         | A]ArchiveUnitProfile -                                                                                                    |
|                                                                                                    | ✓ Indenter              | III     , *       Sauver     Ordonner       Annuler                                                                                                    |
| ۲ ( m                                                                                                    | 4                       | Count Cohiet                                                                                                    |
| + (direct subAU/total subAU) - xmlID Ouvrir dossier AU/OG                                                                                                    | 4 -                     | Changer fobjet Edter le DataObject                                                                                                    |

- éventuellement, indenter la structure XML saisie pour faciliter sa relecture en cliquant sur le bouton d'action « Indenter » ;
- ordonner la structure XML saisie pour réordonner les balises saisies dans l'ordre prévu par le SEDA 2.1. en cliquant sur le bouton « Ordonner » ;
- cliquer sur le bouton d'action « Sauver » pour sauvegarder les métadonnées saisies. Deux actions sont alors possibles :
  - si la structure XML saisie n'est pas conforme à la norme XML, un message d'erreur écrit en rouge apparaît au-dessus des boutons d'action situés en bas de la fenêtre de dialogue (cf. copie d'écran ci-dessous);

| V Resip                                              |                                                                |                      |
|------------------------------------------------------|----------------------------------------------------------------|----------------------|
| Fichier Contexte Traiter Import Export ?             |                                                                |                      |
| Arbre du SIP (519 archiveUnit/404 dog/404 bdo/0 pdo) | Unité d'archive - ID72                                         |                      |
| Avbre du SIP (519 archiveUnit/404 dog/404 bdo/0 pdo) | Image: Content>         2       <>>>>>>>>>>>>>>>>>>>>>>>>>>>>> | A]ArchiveUnitProfile |
| Indent                                               | Sauver Ordonner Annuler                                        | ent Format           |

 si la structure XML saisie est conforme à la norme XML, la fenêtre de dialogue se ferme et le panneau de visualisation et d'édition des métadonnées de l'unité d'archives affiche les métadonnées de l'unité archivistique sélectionnée telles que modifiées (cf. copie d'écran ci-dessous).

| ✓ Resip                                                                                                    |                                                                                                    |                                                                                                    |  |
|----------------------------------------------------------------------------------------------------|----------------------------------------------------------------------------------------------------|----------------------------------------------------------------------------------------------------|--|
| Fichier Contexte Traiter Import Export ?                                                                                                    |                                                                                                    |                                                                                                    |  |
| Arbre du SIP (519 archiveUnit/404 dog/404 bdo/0 pdo)                                                                                                    | Unité d'archive - ID72                                                                                                    |                                                                                                    |  |
| 141107-SignatureVITAMV0.odt<br>artides<br>Bulletin IARA 2015-03.pdf<br>Interpares<br>Surgicularized<br>Consel diftat, 7eme _ 2ème SSR, 07_11_2014, 833587.pdf<br>Consel diftat, 7eme _ 2ème SSR, 26_06_2015, 389599.pdf<br>normes<br>recommandations_SLAFF<br>Recommandations<br>Conférence | 1C <content>       2     <descriptionlevel>Item </descriptionlevel>       3     <title>Conselt d*Etat, Seme et 4eme sous-sections réunies, 17_07_2013, 351931.pdf</title>       4     <tag>&gt;Jurisprudence</tag>       5        4     <tag>&gt;Longet       5</tag></content> |                                                                                                    |  |
|                                                                                                    | Editer                                                                                                    | Ajouter [A]ArchiveUnitProfile 🗸                                                                                                    |  |
|                                                                                                    | Groupe d'objets                                                                                                    | Détails                                                                                                    |  |
| ۰                                                                                                    | 1D71-BinaryHaster_1                                                                                                    | <pre>     CoataObjectVersion&gt;SimaryMaster_1         <ul>             <li><uni>content/ID71.pdf             <lu>             <li><uni>scageDiges</uni></li>             <li>algorithm=SiMar 512*&gt;428ec4b3767bf6c98ce765da78ca6e0c8cd96e475a815676f5f00cb6e09dac02a E</li>             <li>Size&gt;=5618(-Size&gt;</li>             <li><formatlitteral>Acrobat PDF 1.4 - Portable Document FormatLitteral&gt;</formatlitteral></li>             <li><mmatlitteral>Acrobat PDF 1.4 - Portable Document FormatLitteral&gt;</mmatlitteral></li>             <li><mmatlitteral></mmatlitteral></li>             <li><mmatlitteral></mmatlitteral></li>             <li><mmatlitteral></mmatlitteral></li>         </lu></uni></li></ul>  </pre> |  |
| = + (direct subăi l/total subăi l) - xmlīD                                                                                                    | Ouvrir l'objet                                                                                                    | III         >                                                                                                    |  |

Attention : aucun contrôle de conformité au schéma XML défini par le SEDA 2.1. n'est réalisé.

#### 5.8.1.2. Ajout guidé d'une métadonnée clairement identifiée

Afin de rajouter de manière guidée une métadonnée de description ou de gestion à une unité archivistique sélectionnée dans le panneau de visualisation et de modification de la structure

#### Programme Vitam – ReSIP – v 5

arborescente d'archives, il convient, dans le panneau de visualisation et d'édition des métadonnées de l'unité d'archives, de :

• sélectionner dans le menu déroulant la métadonnée concernée et cliquer sur le bouton d'action « Ajouter » (cf. copie d'écran ci-dessous) ;

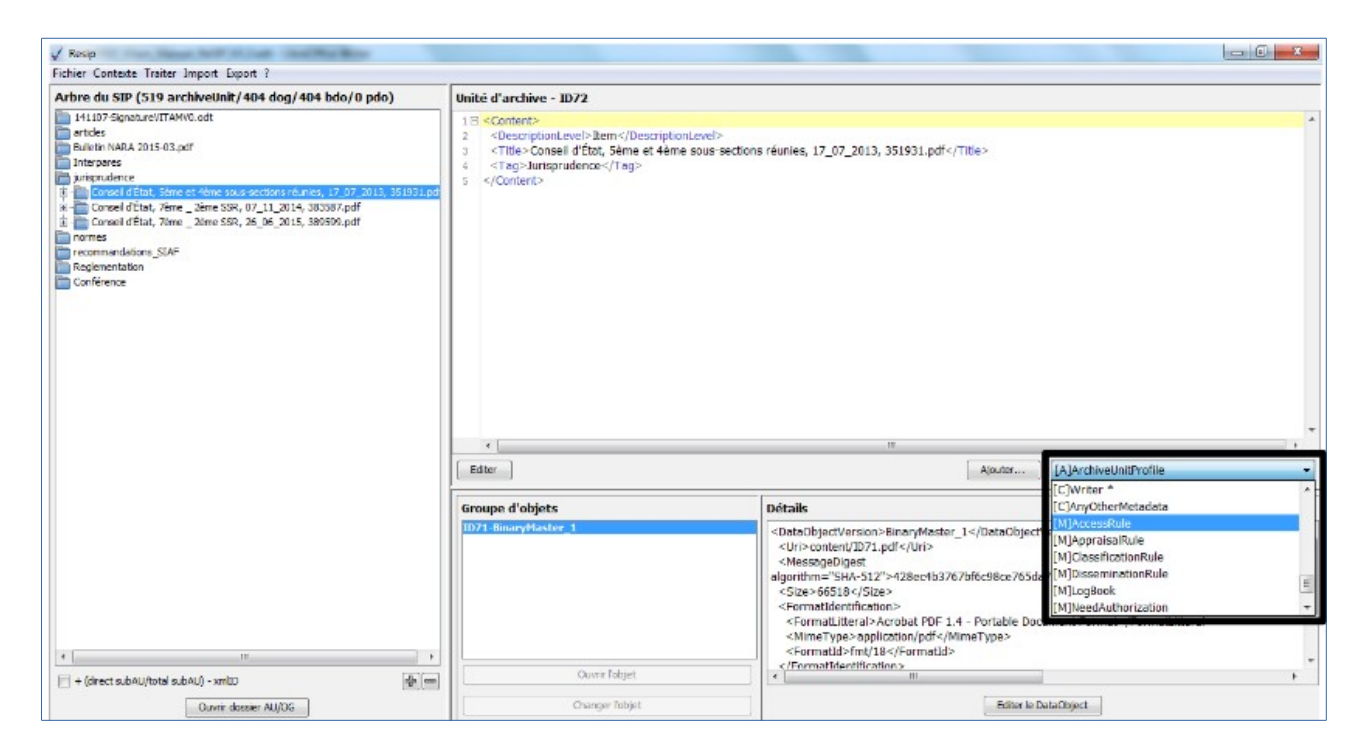

- modifier les éléments (liste de champs et valeurs par défaut) proposés par défaut dans la fenêtre de dialogue (cf. copie d'écran ci-dessous) :
  - suppression des champs inutiles.

#### Attention :

- les champs rendus obligatoires par le schéma XML défini par le SEDA 2.1. ne doivent pas être supprimés ;
- les champs multivalués sont signalés par un « \* » dans le menu déroulant ;
- remplacer les valeurs par défaut par les valeurs souhaitées dans les champs conservés ;

| √ Resip                                                                                                    | Max Brow                                                                                                    |                                                                                                    |                                                                                                    |                                           |
|----------------------------------------------------------------------------------------------------|----------------------------------------------------------------------------------------------------|----------------------------------------------------------------------------------------------------|----------------------------------------------------------------------------------------------------|-------------------------------------------|
| Fichier Contexte Traiter Import Export ?                                                                                                    |                                                                                                    |                                                                                                    |                                                                                                    |                                           |
| Arbre du SIP (519 archiveUnit/404 dog/40                                                                                                    | 14 bdo/0 pdo)                                                                                                    | Unité d'archive - ID72                                                                                |                                                                                                    |                                           |
| 141107-SignatureVITAMV0.odt<br>articles                                                                                                    |                                                                                                    | 1 E <content>       2     <descriptionlevel>Item<!--/DescriptionLevel--></descriptionlevel></content> |                                                                                                    |                                           |
| interpares                                                                                                    | ✓ Edition partielle de m                                                                                                    | étadonnées                                                                                            | Σ                                                                                                    | 3                                         |
| Consel d'Etal, Shen et Ahme sous esclore réon     Consel d'Etal, Yhene 25R, 07112014,     Consel d'Etal, Yhene 2 Ahme SSR, 026_02015,     Consel d'Etal, Yhene 2 Ahme SSR, 026_02015,     Consel d'Etal, Yhene 2 Ahme SSR | AccessRule :         Règle de C           1         < AccessRule >           2         «Rule > ACC-000           3         < StartDate > 200           4         «Rule > Text < (Rt) | communicabilité<br>01<br>0-01-01 /StartDate<br>Jea<br>0-01-01<br>nce>false<br>Text<br>Text            |                                                                                                    |                                           |
|                                                                                                    |                                                                                                    |                                                                                                    |                                                                                                    | M]AccessRule                              |
|                                                                                                    |                                                                                                    |                                                                                                    |                                                                                                    | sion>                                     |
|                                                                                                    | < Indenter                                                                                                    | III Nettoyer                                                                                          | Sauver Annuler                                                                                                    | ca6e0c8cd96e475a815676f5f00cb6e09dac02a ≡ |
| 4 III                                                                                                    | 4                                                                                                    |                                                                                                    | <pre><formatlitteral>Acrobat PUF 1.4 - Portable Du application/pdf </formatlitteral></pre> <pre><formatid></formatid></pre> | scument Format                            |
| + (direct subAU/total subAU) - xmlID                                                                                                    | <b>+-</b>                                                                                                    | Ouvrir l'objet                                                                                        |                                                                                                    | •                                         |
| Ouvrir dossier AU/OG                                                                                                    |                                                                                                    | Changer l'objet                                                                                       | Editer le                                                                                                    | DataObject                                |

• supprimer automatiquement les balises dont les valeurs par défaut n'ont pas été modifiées en cliquant sur le bouton d'action « Nettoyer » (cf. copie d'écran ci-dessous).

| V Resip                                                                                                    | Hardense .                                                                                                    |                                                                                                    |                                                             |                                           |
|----------------------------------------------------------------------------------------------------|----------------------------------------------------------------------------------------------------|----------------------------------------------------------------------------------------------------|-------------------------------------------------------------|-------------------------------------------|
| Fichier Contexte Traiter Import Export ?                                                                                                    |                                                                                                    |                                                                                                    |                                                             |                                           |
| Arbre du SIP (519 archiveUnit/404 dog/40                                                                                                    | 4 bdo/0 pdo)                                                                                                    | Unité d'archive - ID72                                                                               |                                                             |                                           |
| 141107-SignatureVITAMV0.odt<br>articles<br>Bulletin NARA 2015-03 odf                                                                                   |                                                                                                    | 1 E <content><br/>2 <descriptionlevel>Item<td>nLevel&gt;</td><td>A</td></descriptionlevel></content> | nLevel>                                                     | A                                         |
| Interpreter                                                                                                    | ✓ Edition partielle de m                                                                                                    | étadonnées                                                                                           |                                                             | 23                                        |
| Conseil d'État, 5ème et 4ème sous-sections réunit                                                                                                    | AccessRule : Règle de d                                                                                                    | communicabilité                                                                                      |                                                             |                                           |
| Consel d'Etat, 7eme_2eme SSR, 07,11,2014, 3     Consel d'Etat, 7eme_2eme SSR, 26_06_2015, 3     recommendations_SIAF     Reglementation     Conférence | 1 El < AccessRule>       2 <rule>ACC-900       3     <startdate>200       4     <rule>Text&lt;[R]</rule></startdate></rule> | 01<br>0-01-01                                                                                        |                                                             |                                           |
|                                                                                                    |                                                                                                    |                                                                                                    |                                                             | M]AccessRule                              |
|                                                                                                    |                                                                                                    |                                                                                                    |                                                             | v sion>                                   |
|                                                                                                    | < Indenter                                                                                                    | Nettoyer                                                                                             | Sauver                                                      | ca6e0c8cd96e475a815676f5f00cb6e09dac02a ≡ |
| د الله الله الله الله الله الله الله الل                                                                                                    |                                                                                                    | Ouvrir l'objet                                                                                       | <formatlitteral>Acrobat PDF 1.4 -<br/>&lt;</formatlitteral> | Portable Document Format<br>Type>         |
| Ouvrir dossier AU/OG                                                                                                    |                                                                                                    | Changer l'objet                                                                                      |                                                             | Editer le DataObject                      |

La modification de métadonnées se poursuit ensuite selon le processus décrit dans la section 5.8.1.1. **Attention** : aucun contrôle de conformité par rapport à la structure et à la sémantique du schéma

XML défini par le SEDA 2.1. n'est réalisé.

## 5.8.2. Dans l'interface « structurée »

Le traitement des unités archivistiques importées dans la moulinette ReSIP est réalisable, dans le panneau de visualisation et d'édition des métadonnées de l'unité d'archives, sous plusieurs formes :

- la modification de métadonnées présentes dans un champ de saisie textuelle (section 5.8.2.1.);
- la modification de métadonnées présentes sous forme de liste de valeurs (section 5.8.2.2.) ;
- la modification de métadonnées présentes sous forme de date (section 5.8.2.3.) ;
- l'ajout et la suppression d'attribut (section 5.8.2.4.) ;
- l'ajout et la suppression de métadonnées (section 5.8.2.5.) ;
- l'ajout guidé de métadonnées (section 5.8.2.6.) ;
- la navigation dans les métadonnées (section 5.8.2.7.)

## 5.8.2.1. Modification de métadonnées textuelles

Afin de modifier des métadonnées d'une unité archivistique sélectionnée dans le panneau de visualisation et de modification de la structure arborescente d'archives, il convient de :

- saisir directement la modification dans le champ de saisie correspondant à la métadonnée à modifier. Cette métadonnée peut être textuelle ou numéraire ;
- enregistrer la modification en cliquant sur le bouton d'action « Sauver unité d'archives » pour sauvegarder les métadonnées saisies (cf. copie d'écran ci-dessous).

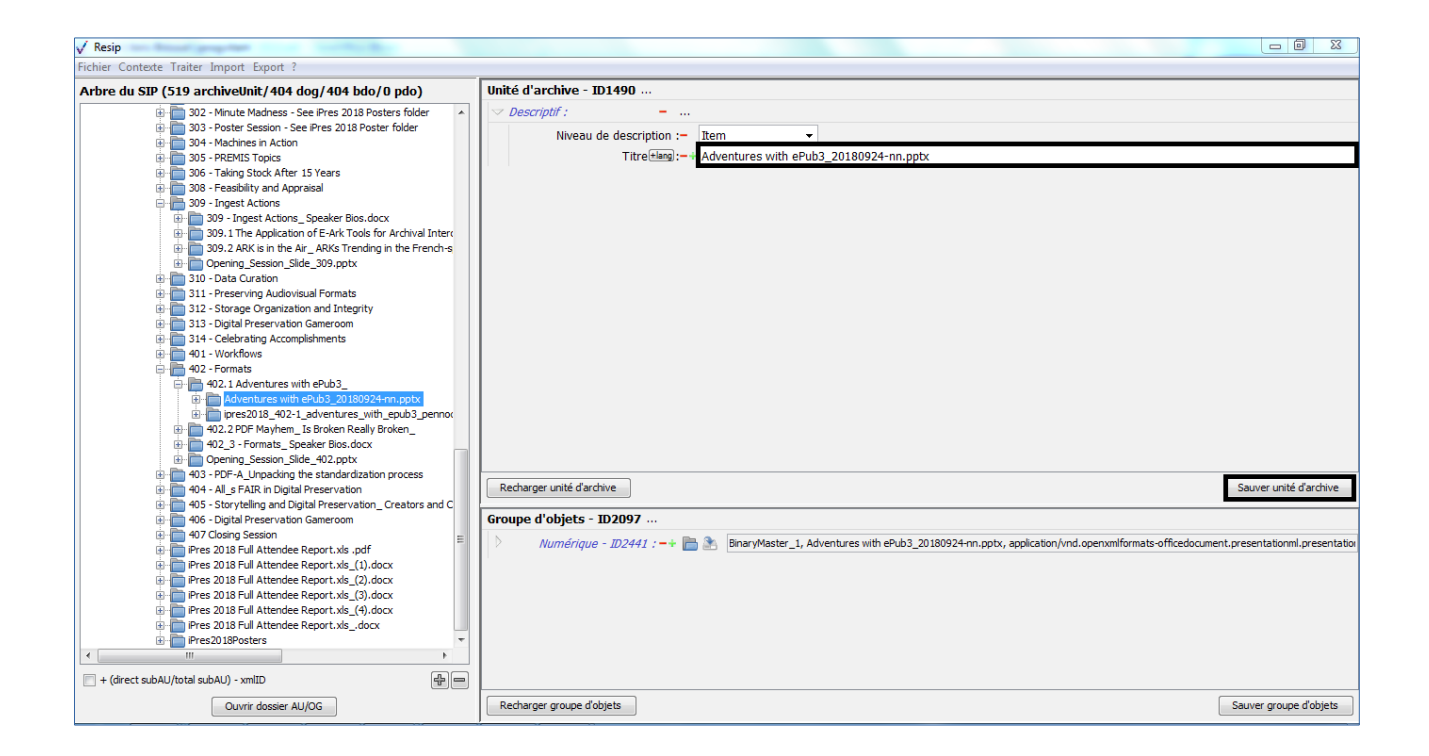

En cas d'erreur, il suffit de cliquer sur le bouton d'action « Recharger unité d'archive » pour restaurer les métadonnées de description et de gestion de l'unité archivistique chargées initialement ou sauvegardées dernièrement (cf. copie d'écran ci-dessous).

| √ Resip                                                                                                    |                                                                                                    |  |  |  |
|----------------------------------------------------------------------------------------------------|----------------------------------------------------------------------------------------------------|--|--|--|
| Fichier Contexte Traiter Import Export ?                                                                                                    |                                                                                                    |  |  |  |
| Arbre du SIP (519 archiveUnit/404 dog/404 bdo/0 pdo)                                                                                                    | Unité d'archive - ID1490                                                                                                    |  |  |  |
| Constant Carbon See Pres 2018 Poster folder     Constant See Pres 2018 Poster folder     Oren See Pres 2018 Poster folder     Oren See Pres 2018 Poster See Pres 2018 Poster Folder     Oren See Pres 2018 Poster See Pres 2018 Poster Folder     Oren See Pres 2018 Poster See Pres Post Post Poster Folder     Oren See Pres Post Post Post Poster Folder     Oren See Pres Post Post Post Poster Folder     Oren Pres 2018 Post Post Post Post Post Post Post Post | Descriptif :          Niveau de description :=       Item         Titre@emgit=+       Adventures with ePub3_20180924-nn.pptx         Secharger unité d'archive       Sauver unité d'archive         Groupe d'objets - 1D2097       Sauver unité d'archive         Mumérique - 1D2441 : =+ Im Im Im Image: Image/Master_1, Adventures with ePub3_20180924-nn.pptx, application/ind.openxmiformats-officedocument.presentation |  |  |  |
| Ouvrir dossier AU/OG                                                                                                    | Recharger groupe d'objets Sauver groupe d'objets                                                                                                    |  |  |  |

Il est possible de modifier certaines métadonnées, qui peuvent être caractérisées par un texte assez important, par le moyen suivant :  cliquer sur le bouton d'action « Ouvrir pour édition », présent à droite du champ de saisie (cf. copie d'écran ci-dessous);

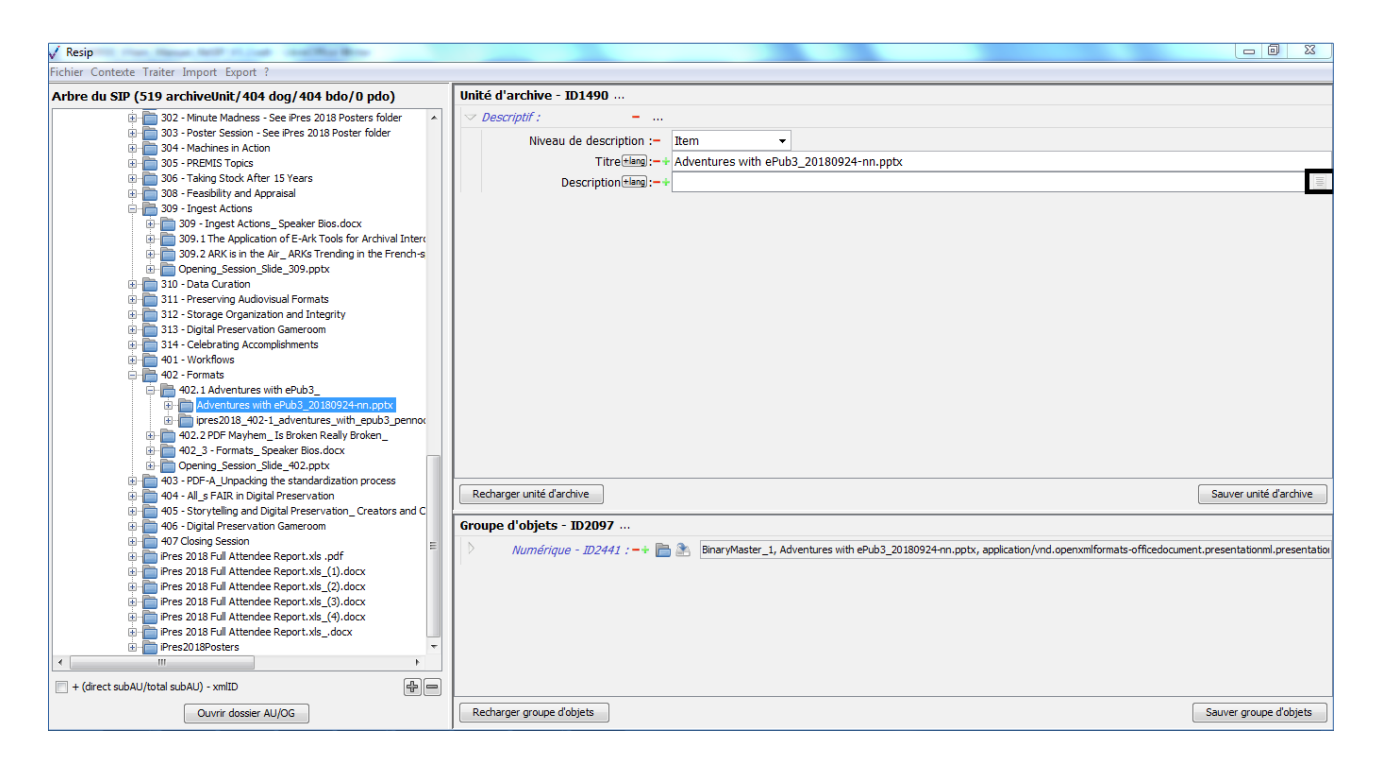

 saisir librement, dans la fenêtre de dialogue qui s'est ouverte, le texte à modifier (cf. copie d'écran ci-dessous);

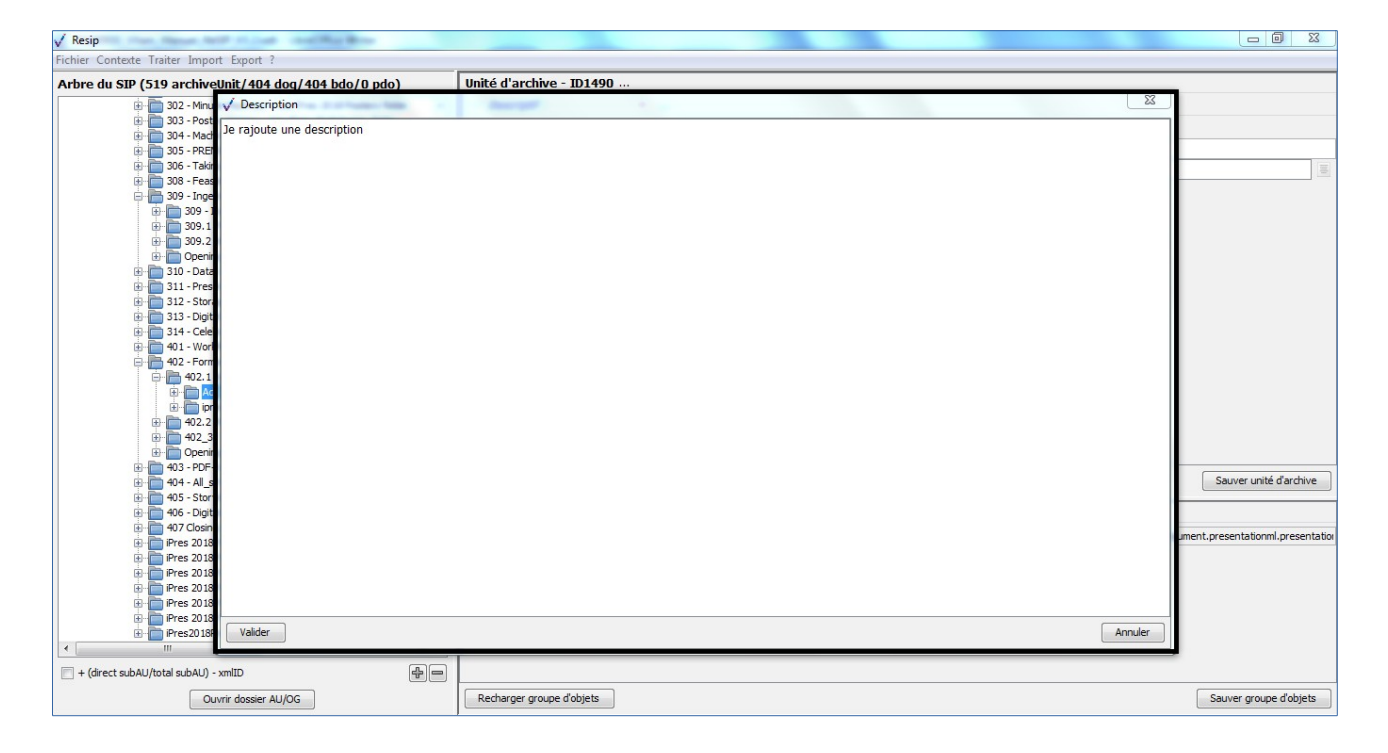

• cliquer sur le bouton d'action « Valider » pour sauvegarder les métadonnées saisies.

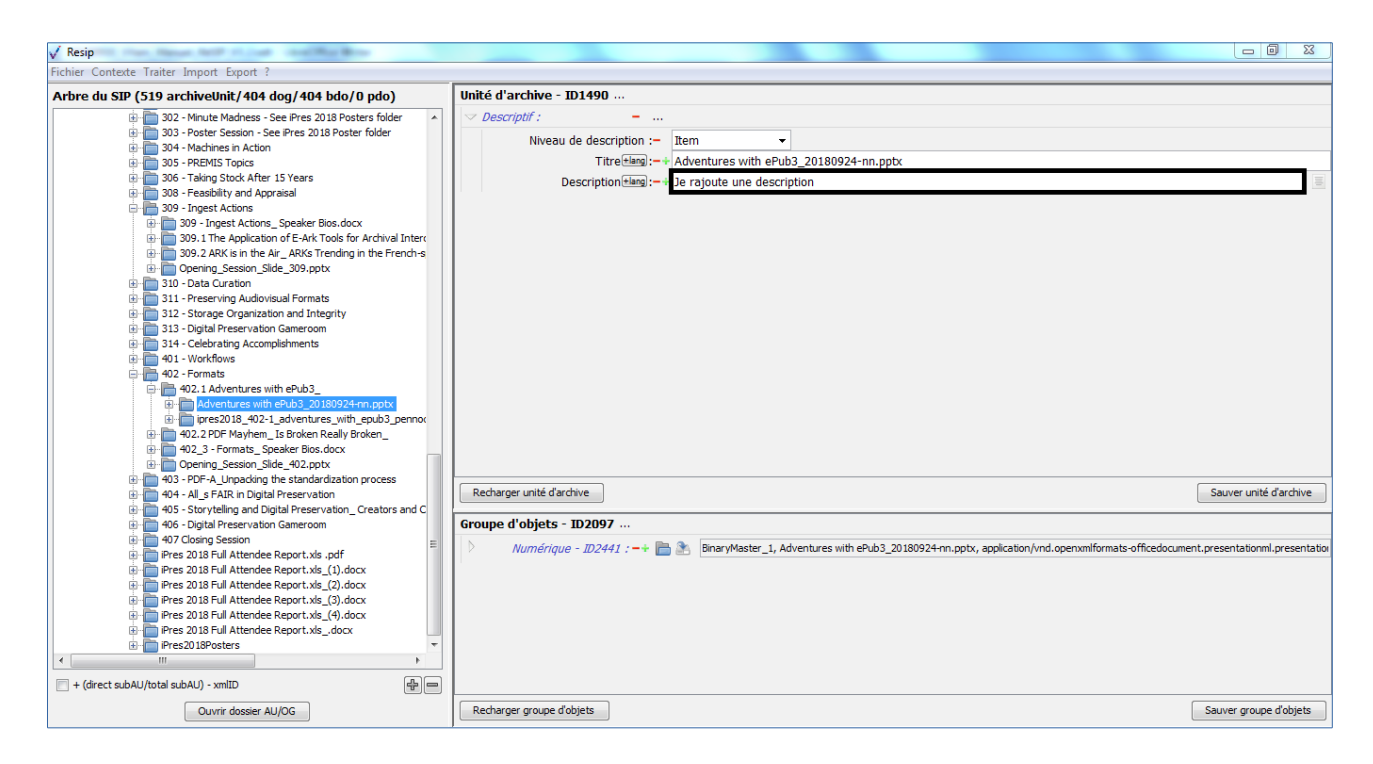

## 5.8.2.2. Modification de métadonnées présentes dans une liste

Afin de modifier des métadonnées d'une unité archivistique sélectionnée dans le panneau de visualisation et de modification de la structure arborescente d'archives, il convient de :

- cliquer sur la liste déroulante correspondant à la métadonnée à modifier ;
- sélectionner une nouvelle valeur et cliquer sur cette dernière (cf. copie d'écran ci-dessous) ;

Programme Vitam – ReSIP – v 5

| 🗸 Resip                                                                                                    |                                                                                                    |                                                 |
|----------------------------------------------------------------------------------------------------|----------------------------------------------------------------------------------------------------|-------------------------------------------------|
| Fichier Contexte Traiter Import Export ?                                                                                                    |                                                                                                    |                                                 |
| Arbre du SIP (519 archiveUnit/404 dog/404 bdo/0 pdo)                                                                                                    | Unité d'archive - ID1490                                                                                                    |                                                 |
| Control of Section 2014 Provide Section 2014 Provide Provide Provide  | Vescriptof :     Imm     Intre-Engl=     Intre-Engl= |                                                 |
| 404 - Al _s FAIR in Digital Preservation     405 - Storateline and Digital Preservation     Constant and C                                                                                                    | Recharger unde d'archive                                                                                                    | Sauver unité d'archive                          |
| 🖓 🧰 405 - Startyteling and bight Preservation_Creations and C                                                                                                    | Groupe d'objets - ID2097                                                                                                    |                                                 |
| O Closing Sension     Pres 2018 Full Attendee Report. Ms., pdf     Pres 2018 Full Attendee Report. Ms., (U.docr     Pres 2018 Full Attendee Report. Ms., (U.docr     Pres 2018 Full | Munnángun – III2441 : —+ 🛅 🕭 DinaryMaster_1, Adventures with ePub3_20180924-m.pptx, application/ind.openomit                                                                                                    | smets-officedocument presentationml presentatio |
| Ouvrir dossier AU/OG                                                                                                    | Recharger groupe d'objets                                                                                                    | Sauver groupe d'objets                          |

• enregistrer la modification en cliquant sur le bouton d'action « Sauver unité d'archives » pour sauvegarder les métadonnées saisies (cf. copie d'écran ci-dessous).

| √ Resip                                                                                                    |                                                                                                    |
|----------------------------------------------------------------------------------------------------|----------------------------------------------------------------------------------------------------|
| Fichier Contexte Traiter Import Export ?                                                                                                    |                                                                                                    |
| Arbre du SIP (519 archiveUnit/404 dog/404 bdo/0 pdo)                                                                                                    | Unité d'archive - ID1490                                                                                                    |
| A line use Size (Section 2014) and the line of the line of th | Image: Subseries       Image: Subseries         Iterefinities: Adventures with ePub3_20180924-nn.pptx         Description         Image: Subseries         Image: Subseries         Image: Subser |
| Ouvrir dossier AU/OG                                                                                                    | Recharger groupe d'objets Sauver groupe d'objets                                                                                                    |

En cas d'erreur, il suffit de cliquer sur le bouton d'action « Recharger unité d'archive » pour

restaurer les métadonnées de description et de gestion de l'unité archivistique chargées initialement ou sauvegardées dernièrement (cf. section 5.8.2.1.).

## 5.8.2.3. Modification de date

Afin de modifier des métadonnées d'une unité archivistique sélectionnée dans le panneau de visualisation et de modification de la structure arborescente d'archives, il convient de :

• cliquer sur le bouton d'action présent à droite du premier champ correspondant à la date à modifier (cf. copie d'écran ci-dessous) ;

| √ Resip                                                                                                    |                                                                                                    |                        |
|----------------------------------------------------------------------------------------------------|----------------------------------------------------------------------------------------------------|------------------------|
| Fichier Contexte Traiter Import Export ?                                                                                                    |                                                                                                    |                        |
| Arbre du SIP (519 archiveUnit/404 dog/404 bdo/0 pdo)                                                                                                    | Unité d'archive - ID1490                                                                                                    |                        |
| Volte Und Siz (2000)     Voltate Madress - See Pres 2018 Posters folder     Voltate Madress - See Pres 2018 Posters folder     Voltate Madress - See Pres 2018 Posters folder     Voltations in Action     Voltations in Action     Voltations in Action     Voltations in Action     Voltations in Action     Voltations in Action     Voltations     Voltations     Vol | Image: Subseries       Image: Subseries         Three: Subseries       Three: Subseries         Three: Subseries       Image: Subseries         Description: Subseries       Image: Subseries         Description: Subseries       Image: Subseries         Description: Subseries       Image: Subseries         Description: Subseries       Image: Subseries         Dete: d'enregistrement :-       Image: Subseries         Image: Subseries       Image: Subseries         Image: Subseries       Image: Subseries | Sauver unité d'archive |
| Ouvrir dossier AU/OG                                                                                                    | Recharger groupe d'objets S                                                                                                    | auver groupe d'objets  |
|                                                                                                    |                                                                                                    |                        |

• choisir la date dans le calendrier qui s'est ouvert et cliquer sur cette dernière (cf. copie d'écran ci-dessous) ;

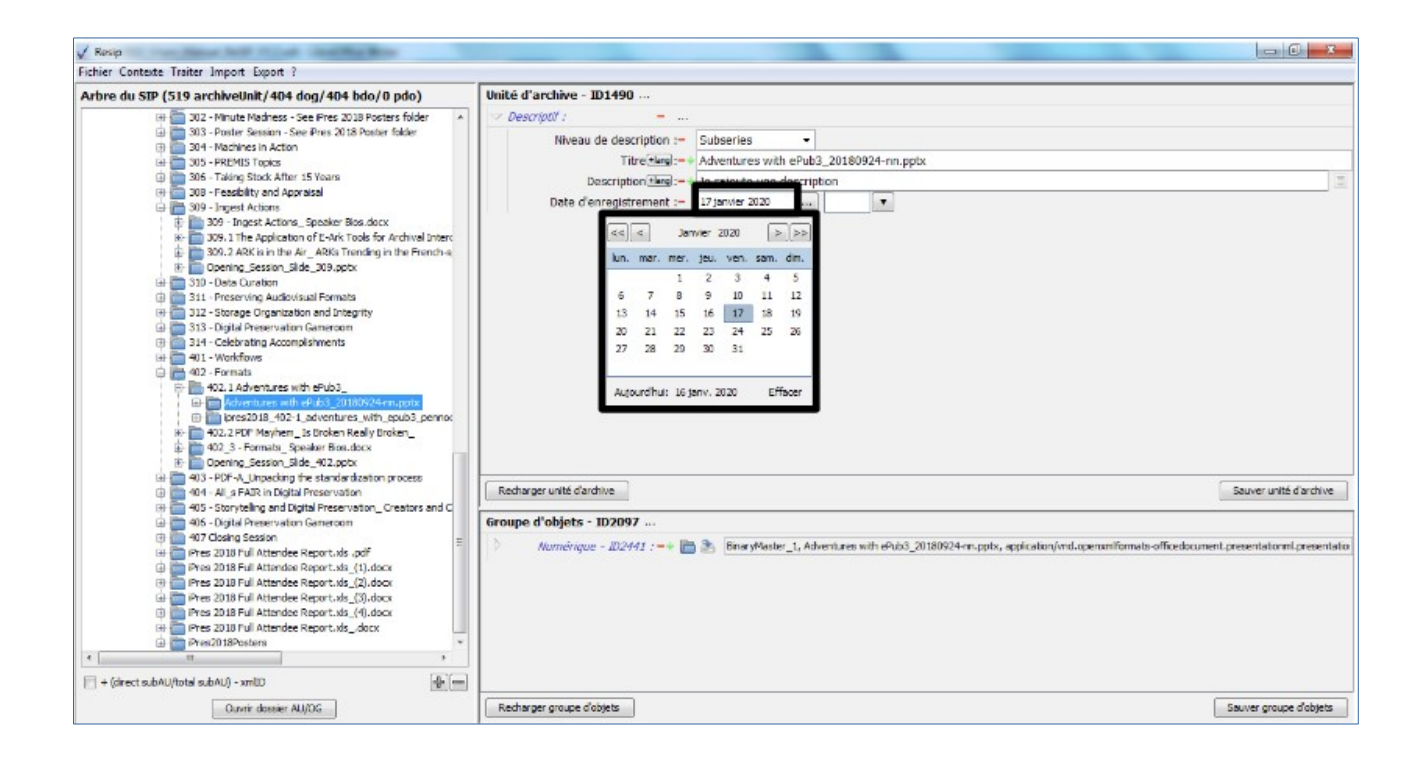

 cliquer sur le bouton d'action présent à droite du second champ correspondant à la date à modifier (cf. copie d'écran ci-dessous);

| √ Resip                                                                                                    |                           |                                                                                                    |                                 |
|----------------------------------------------------------------------------------------------------|---------------------------|----------------------------------------------------------------------------------------------------|---------------------------------|
| Fichier Contexte Traiter Import Export ?                                                                                                    |                           |                                                                                                    |                                 |
| Arbre du SIP (519 archiveUnit/404 dog/404 bdo/0 pdo)                                                                                                    | Unité d'archive - ID1490  |                                                                                                    |                                 |
| 302 - Minute Madness - See iPres 2018 Posters folder                                                                                                    | ✓ Descriptif :            |                                                                                                    |                                 |
| 303 - Poster Session - See iPres 2018 Poster folder                                                                                                    | Niveau de description :-  | Subseries -                                                                                         |                                 |
| 305 - PREMIS Topics                                                                                                    | Titre + lang) :           | Adventures with ePub3_20180924-nn.pptx                                                              |                                 |
| 306 - Taking Stock After 15 Years                                                                                                    | Description *lang :-      | Je rajoute une description                                                                          | 10                              |
| 300 - Teasinity and Appraisan                                                                                                    | Date d'enregistrement :-  | 17 janvier 2020                                                                                     |                                 |
| 309 - Ingest Actions_ Speaker Bios.docx                                                                                                    |                           |                                                                                                    |                                 |
| 309.1 The Application of E-Ark Tools for Archival Inter(                                                                                                    |                           |                                                                                                    |                                 |
| Opening_Session_Slide_309.pptx                                                                                                    |                           |                                                                                                    |                                 |
| 310 - Data Curation     311 Descention Audiously Exercise                                                                                                    |                           |                                                                                                    |                                 |
| 312 - Storage Organization and Integrity                                                                                                    |                           |                                                                                                    |                                 |
| 313 - Digital Preservation Gameroom                                                                                                    |                           |                                                                                                    |                                 |
| 314 - Celebrating Accomplishments<br>401 - Workflows                                                                                                    |                           |                                                                                                    |                                 |
| 402 - Formats                                                                                                    |                           |                                                                                                    |                                 |
| 402.1 Adventures with ePub3_                                                                                                    |                           |                                                                                                    |                                 |
| ipres2018_402-1_adventures_with_epub3_pennor                                                                                                    |                           |                                                                                                    |                                 |
| How a way to the terminal terminal term |                           |                                                                                                    |                                 |
| 402_3 - Formats_Speaker Bios.docx     ⊕     Opening Session Slide 402.pptx                                                                                                    |                           |                                                                                                    |                                 |
| 403 - PDF-A_Unpacking the standardization process                                                                                                    |                           |                                                                                                    |                                 |
| 404 - All_s FAIR in Digital Preservation     405 Startabling and Digital Preservation                                                                                                    | Recharger unité d'archive |                                                                                                    | Sauver unité d'archive          |
| 406 - Digital Preservation Gameroom                                                                                                    | Groupe d'objets - ID2097  |                                                                                                    |                                 |
| B d07 Closing Session =                                                                                                    | Numérique - 102441 : -+   | BinaryMaster 1, Adventures with ePub3 20180924-nn.pptx, application/vnd.openxmlformats-officedocume | ent.presentationml.presentation |
| Pres 2018 Full Attendee Report.xls .pdf     Pres 2018 Full Attendee Report.xls (1).docx                                                                                                    |                           |                                                                                                    |                                 |
| iPres 2018 Full Attendee Report.xls_(2).docx                                                                                                    |                           |                                                                                                    |                                 |
| Pres 2018 Full Attendee Report.xls_(3).docx                                                                                                    |                           |                                                                                                    |                                 |
| Pres 2018 Full Attendee Report.xis_(4).docx     Pres 2018 Full Attendee Report.xisdocx                                                                                                    |                           |                                                                                                    |                                 |
| 😥 🛅 Pres2018Posters 🔹 🔻                                                                                                    |                           |                                                                                                    |                                 |
|                                                                                                    |                           |                                                                                                    |                                 |
| + (direct subAU/total subAU) - xmlID                                                                                                    |                           |                                                                                                    |                                 |
| Ouvrir dossier AU/OG                                                                                                    | Recharger groupe d'objets |                                                                                                    | Sauver groupe d'objets          |

• sélectionner une nouvelle valeur et cliquer sur cette dernière (cf. copie d'écran ci-dessous) ;

| √ Resip                                              |                                                                                                    |                                                        |
|------------------------------------------------------|----------------------------------------------------------------------------------------------------|--------------------------------------------------------|
| Arbre du SIP (519 archiveUnit/404 dog/404 bdo/0 pdo) | Unité d'archive - ID1490                                                                                                    |                                                        |
|                                                      | Descriptif:      Niveau de description Subseries                                                                                                    |                                                        |
|                                                      | Tute do description := Subseries V<br>Tute Charles Adventures with ePub3_20180924-m.pptx<br>Description Immi U rejointe une description<br>Date d'enregistrement := 17 janvier 2020 Immi Octoo<br>00:00 0<br>00:00 0<br>00:000 0<br>00:00 0<br>00:00 0<br>00:00 0<br>00:00 0<br>00:00 0 |                                                        |
|                                                      | Recharger unité d'archive<br>Groupe d'objets - 102097                                                                                                    | Sauver unité d'archive                                 |
|                                                      | DinaryMenter_1, Adventures with e9465_20189924-m.pptx, application/ord.qx                                                                                                    | eraniformais officedocument, presentatorni, presentato |
| Ouvrir dossier AU/DG                                 | Recharger groupe d'objets                                                                                                    | Sauver groupe d'objets                                 |

• enregistrer la modification en cliquant sur le bouton d'action « Sauver unité d'archives » pour sauvegarder les métadonnées saisies (cf. copie d'écran ci-dessous).

| √ Resip                                                                                                    |                           |                                                                                                    |                                |
|----------------------------------------------------------------------------------------------------|---------------------------|----------------------------------------------------------------------------------------------------|--------------------------------|
| Fichier Contexte Traiter Import Export ?                                                                         |                           |                                                                                                    |                                |
| Arbre du SIP (519 archiveUnit/404 dog/404 bdo/0 pdo)                                                             | Unité d'archive - ID1490  |                                                                                                    |                                |
| 302 - Minute Madness - See iPres 2018 Posters folder                                                             | ✓ Descriptif :            |                                                                                                    |                                |
| 303 - Poster Session - See iPres 2018 Poster folder                                                              | Niveau de description :-  | Subseries -                                                                                         |                                |
| 305 - PREMIS Topics                                                                                              | Titre + lang) :           | Adventures with ePub3_20180924-nn.pptx                                                              |                                |
| 306 - Taking Stock After 15 Years                                                                                | Description + lang :-     | Je rajoute une description                                                                          |                                |
| 309 - Ingest Actions                                                                                             | Date d'enregistrement :-  | 17 janvier 2020 03:00 🔻                                                                             |                                |
| 😥 🛅 309 - Ingest Actions_ Speaker Bios.docx                                                                      |                           |                                                                                                    |                                |
| 309.1 The Application of E-Ark Tools for Archival Inter<br>309.2 APK is in the Air APKs Trending in the French-s |                           |                                                                                                    |                                |
| Opening_Session_Slide_309.pptx                                                                                   |                           |                                                                                                    |                                |
| 310 - Data Curation                                                                                              |                           |                                                                                                    |                                |
| 311 - Preserving Audiovisual Formats     312 - Storage Organization and Integrity                                |                           |                                                                                                    |                                |
| 313 - Digital Preservation Gameroom                                                                              |                           |                                                                                                    |                                |
| 314 - Celebrating Accomplishments                                                                                |                           |                                                                                                    |                                |
| 401 - Workflows                                                                                                  |                           |                                                                                                    |                                |
| 402 - Formats                                                                                                    |                           |                                                                                                    |                                |
| Adventures with ePub3_20180924-nn.pptx                                                                           |                           |                                                                                                    |                                |
| ipres2018_402-1_adventures_with_epub3_pennor                                                                     |                           |                                                                                                    |                                |
| 402.2 PDF Mayhem_Is Broken Really Broken_                                                                        |                           |                                                                                                    |                                |
| Opening Session Slide 402.pptx                                                                                   |                           |                                                                                                    |                                |
| 403 - PDF-A_Unpacking the standardization process                                                                |                           |                                                                                                    |                                |
| 404 - All_s FAIR in Digital Preservation                                                                         | Recharger unité d'archive |                                                                                                    | Sauver unité d'archive         |
| 405 - Storytelling and Digital Preservation_Creators and C                                                       | Groupo d'objets - ID2007  |                                                                                                    |                                |
| 407 Closing Session -                                                                                            |                           |                                                                                                    |                                |
| iPres 2018 Full Attendee Report.xls .pdf                                                                         | Numérique - ID2441 : -+   | BinaryMaster_1, Adventures with ePub3_20180924-nn.pptx, application/vnd.openxmlformats-officedocume | nt.presentationml.presentation |
| iPres 2018 Full Attendee Report.xls_(1).docx                                                                     |                           |                                                                                                    |                                |
| Pres 2018 Full Attendee Report.xls_(2).docx                                                                      |                           |                                                                                                    |                                |
| Pres 2016 Full Attendee Report xis (4) docx                                                                      |                           |                                                                                                    |                                |
|                                                                                                    |                           |                                                                                                    |                                |
| 😨 🧰 Pres2018Posters 🔹                                                                                            |                           |                                                                                                    |                                |
|                                                                                                    |                           |                                                                                                    |                                |
| + (direct subAU/total subAU) - xmlID                                                                             |                           |                                                                                                    |                                |
| Ouvrir dossier AU/OG                                                                                             | Recharger groupe d'objets |                                                                                                    | Sauver groupe d'objets         |

En cas d'erreur, il suffit de cliquer sur le bouton d'action « Recharger unité d'archive » pour

restaurer les métadonnées de description et de gestion de l'unité archivistique chargées initialement ou sauvegardées dernièrement (cf. section 5.8.2.1.).

## 5.8.2.4. Ajout et suppression d'attribut

Afin d'ajouter un attribut à des métadonnées d'une unité archivistique sélectionnée dans le panneau de visualisation et de modification de la structure arborescente d'archives, il convient de :

 cliquer sur le bouton d'action présent à droite de la métadonnée pour laquelle on souhaite ajouter un attribut (ex. Pour le champ Titre, il s'agit du bouton d'action « + lang ») (cf. copie d'écran ci-dessous);

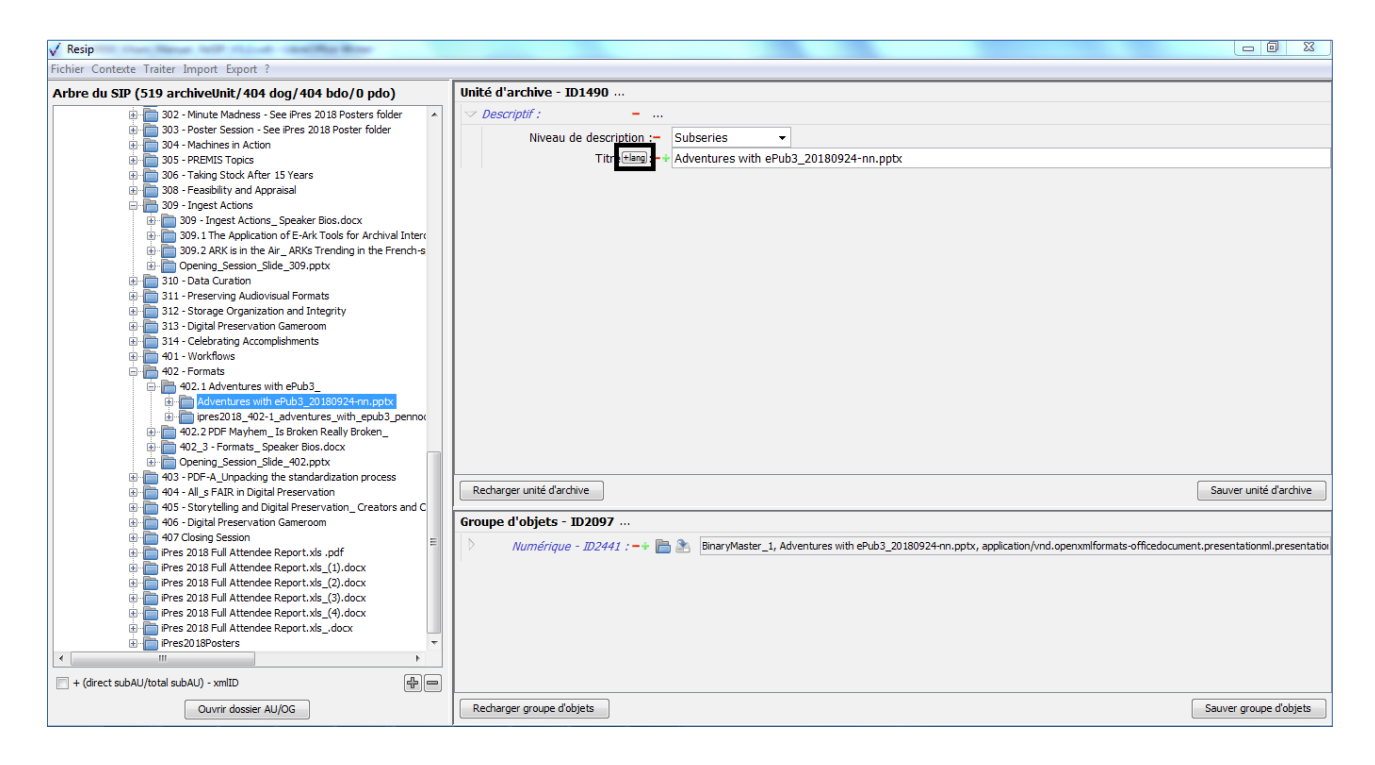

- saisir la valeur de l'attribut dans le champ de saisie ;
- enregistrer la modification en cliquant sur le bouton d'action « Sauver unité d'archives » pour sauvegarder les métadonnées saisies (cf. copie d'écran ci-dessous).

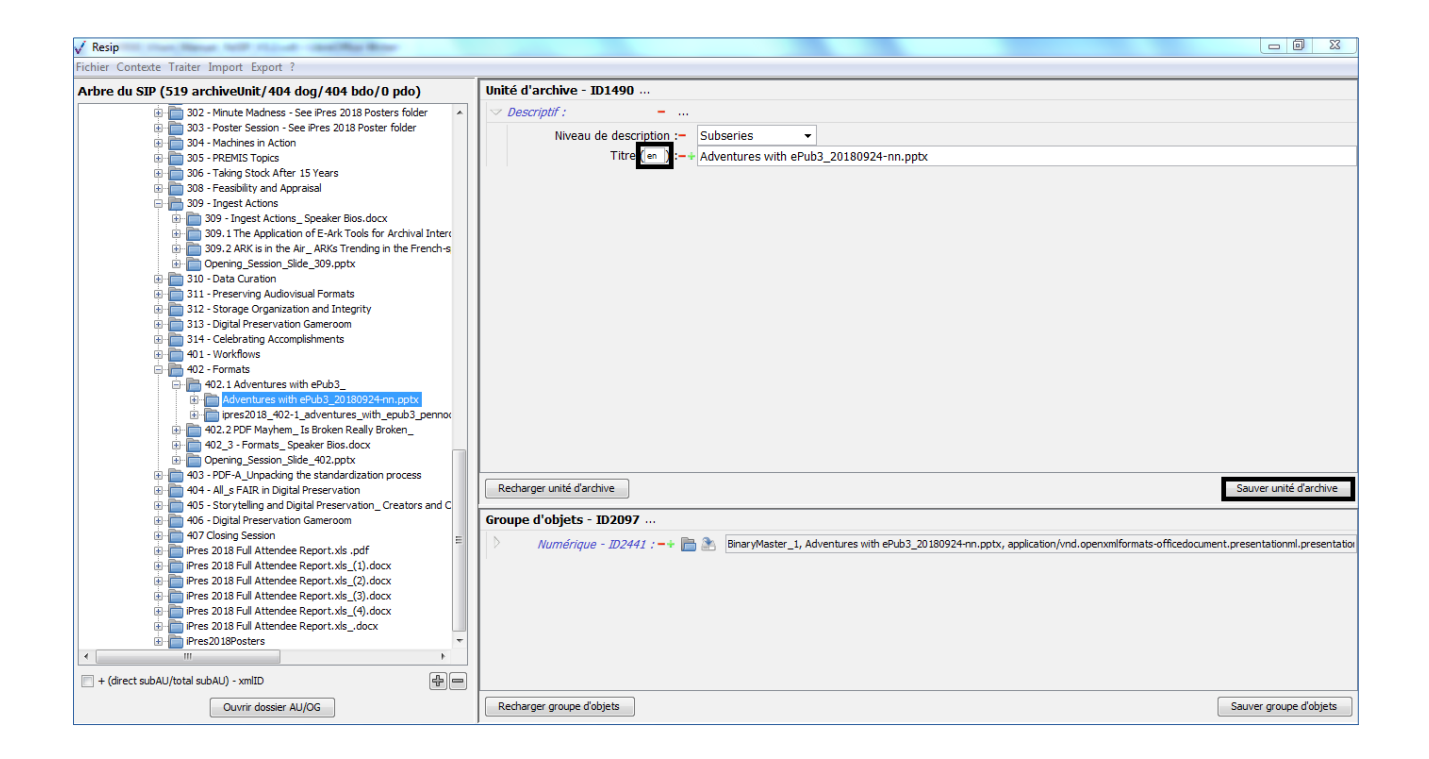

En cas d'erreur, il suffit de cliquer sur le bouton d'action « Recharger unité d'archive » pour restaurer les métadonnées de description et de gestion de l'unité archivistique chargées initialement ou sauvegardées dernièrement (cf. section 5.8.2.1.).

#### 5.8.2.5. Ajout et suppression de métadonnées existantes

Afin d'ajouter des métadonnées existantes dans une unité archivistique sélectionnée dans le panneau de visualisation et de modification de la structure arborescente d'archives, il convient de :

• cliquer sur le bouton d'action « + » présent à droite de la métadonnée pour laquelle on souhaite ajouter une métadonnée supplémentaire (cf. copie d'écran ci-dessous) ;

Programme Vitam – ReSIP – v 5

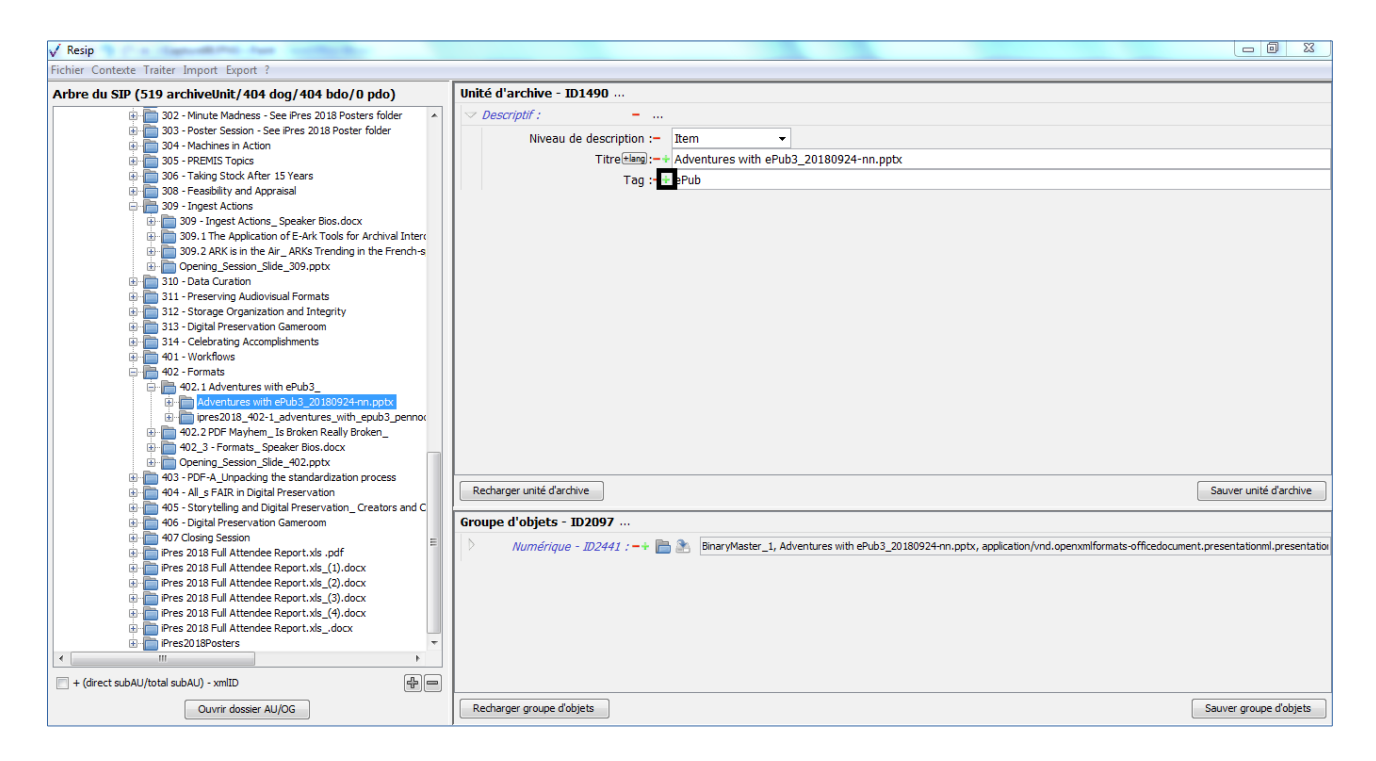

- saisir la valeur de la nouvelle métadonnée dans le champ de saisie ;
- enregistrer la modification en cliquant sur le bouton d'action « Sauver unité d'archives » pour sauvegarder les métadonnées saisies (cf. copie d'écran ci-dessous).

| √ Resip                                                                                                    |                                                                                                    |
|----------------------------------------------------------------------------------------------------|----------------------------------------------------------------------------------------------------|
| Fichier Contexte Traiter Import Export ?                                                                                                    |                                                                                                    |
| Arbre du SIP (519 archiveUnit/404 dog/404 bdo/0 pdo)                                                                                                    | Unité d'archive - ID1490                                                                                                    |
| 302 - Minute Madness - See Pres 2018 Posters folder     303 - Poster Session - See Pres 2018 Posters folder     304 - Matchines in Action     305 - PostPMIS Topics     305 - PostPMIS Topics     305 - PostPMIS Topics     305 - PostPMIS Topics     309 - Ingest Actions     309 - Ingest Actions     309 - Ingest Actions     309 - Ingest Actions     309 - Ingest Actions     309 - Ingest Actions     309 - Ingest Actions     309 - Ingest Actions     309 - Ingest Actions     309 - Ingest Actions     309 - Ingest Actions     400 - Job - Advisional Formats     309 - Ingest Actions     309 - Ingest Actions     309 - Ingest Actions     309 - Ingest Actions     400 - Job - Advisional Formats     309 - Ingest Actions     400 - Job - Advisoration     400 - Job - Advisoration     400 - Job - Advisora | Descriptif :          Niveau de description :=       Item •         Titrefine :=+ Adventures with ePub3_20180924-nn.pptx         Tag :=+ EPub         Tag :=+ Format         Sauver unité d'archive         Groupe d'objets - ID2097         Numérique - ID2441 :=+ Im Im Image: Image: Ima |
| Ouvrir dossier AU/OG                                                                                                    | Recharger groupe d'objets Sauver groupe d'objets                                                                                                    |

Attention : Seules les métadonnées pouvant être dupliquées ou multiples disposent d'un bouton

d'action « + ». Une métadonnée unique ne peut être répétée.

Afin de supprimer des métadonnées existantes dans une unité archivistique sélectionnée dans le panneau de visualisation et de modification de la structure arborescente d'archives, il convient de :

• cliquer sur le bouton d'action « - » présent à droite de la métadonnée pour laquelle on souhaite supprimer une métadonnée (cf. copie d'écran ci-dessous) ;

• enregistrer la modification en cliquant sur le bouton d'action « Sauver unité d'archives » pour sauvegarder les métadonnées saisies (cf. copie d'écran ci-dessous).

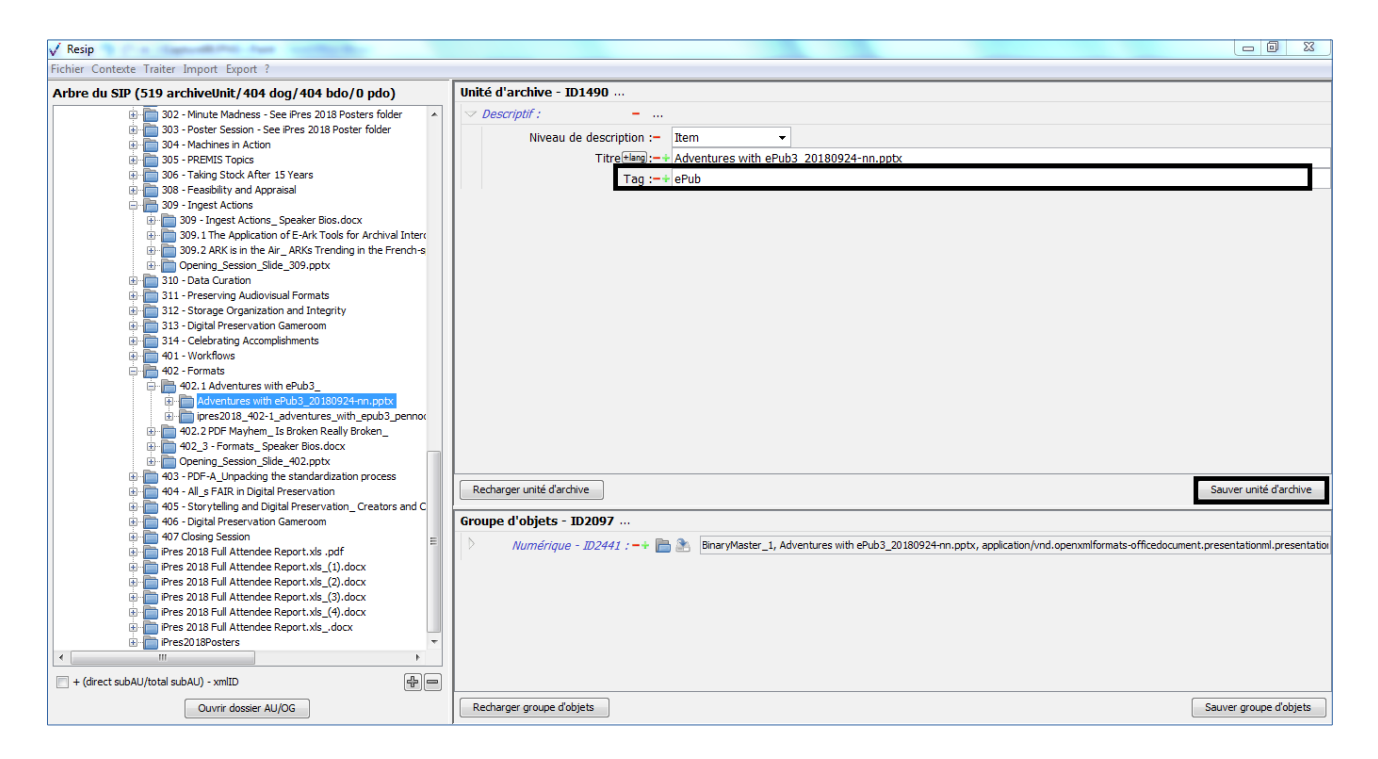

**Attention :** Seules les métadonnées facultatives ou étant utilisées plusieurs fois dans une unité archivistique disposent d'un bouton d'action « - ». Une métadonnée obligatoire ne peut être supprimée.

En cas d'erreur, il suffit de cliquer sur le bouton d'action « Recharger unité d'archive » pour restaurer les métadonnées de description et de gestion de l'unité archivistique chargées initialement ou sauvegardées dernièrement (cf. section 5.8.2.1.).

## 5.8.2.6. Ajout guidé de métadonnées

Afin d'ajouter des métadonnées dans une unité archivistique sélectionnée dans le panneau de visualisation et de modification de la structure arborescente d'archives, il convient de :

• cliquer sur le bouton d'action « ... » présent à droite du bloc de métadonnées pour lequel on souhaite ajouter une métadonnée supplémentaire (cf. copie d'écran ci-dessous) ;

| / Resip                                              |                                                                                                    | - C ×                  |
|------------------------------------------------------|----------------------------------------------------------------------------------------------------|------------------------|
| Fichier Contexte Traiter Import Export ?             |                                                                                                    |                        |
| Arbre du SIP (519 archiveUnit/404 dog/404 bdo/0 pdo) | Unité d'archive - ID1490                                                                                                    |                        |
|                                                      | Redarger unité d'archive         Groupe d'objets - ID2097         Marnérique - ID2441 : =>          BruryMaster_1, Adventures with ePuis3_20180924-n | Souver unité d'archive |
| Outviri dossier AU/OG                                | Recharger groupe d'objets                                                                                                    | Souver groupe d'objets |

• sélectionner la métadonnée à ajouter parmi la liste des métadonnées qui apparaît et cliquer sur cette dernière (cf. copie d'écran ci-dessous) ;

| √ Resip<br>Fichier Contexte Traiter Import Export ?                                                                                                    |                                                                                          | Contenu textuel                                                                                                    |                                                                                                    |
|----------------------------------------------------------------------------------------------------|------------------------------------------------------------------------------------------|----------------------------------------------------------------------------------------------------|----------------------------------------------------------------------------------------------------|
| Techer Contects Trafter Import Export ?  Arbre dus SIP (519 archivelinit/404 dog/404 dog/404 dog/40 pdo)  U Minute Madness - See Pres 2018 Poster folder  U Minute Madness - See Pres 2018 Poster folder  U Minute Madness - See Pres 2018 Poster folder  U Minute Madness - See Pres 2018 Poster folder  U Minute Madness - See Pres 2018 Poster folder  U Minute Madness - See Pres 2018 Poster folder  U Song Stock After 15 Years  U Song Stock After 15 Years  U Song Stock After 15 Years  U Song Stock After 15 Years  U Song Stock After 15 Years  U Song Cognitive Speaker tios.docx  U Song Cognitive Speaker tios.docx  U Song Cognitive Formats  U Cols for Ardiva Interv  U Cogning, Seesan, Side, 309, uptx  U Song Cognitive Formats  U Song Cognitive Formats  U Song Cognitive Formats  U Cogning, Seesan, Side, 309, uptx  U Song Cognitive Formats  U Cogning, Seesan, Side, 309, uptx  U Song Cognitive Formats  U Cogning, Seesan, Side, 309, uptx  U Song Cognitive Formats  U Cogning, Seesan, Side, 309, uptx  U Song Cognitive Formats  U Cogning, Seesan, Side, 309, uptx  U Song Cognitive Formats  U Cogning, Seesan, Side, 309, uptx  U Cogning, Seesan, Side, 400, uptx  U Cogning, Seesan, Side, 400, uptx  U Cogning, Seesan, Side, 400, uptx  U Cogning, Seesan, Side, 400, uptx  U Cogning, Seesan, Side, 400, uptx  U Cogning, Seesan, Side, 400, uptx  U Cogning, Seesan, Side, 400, uptx  U Cogning, Seesan, Side, 400, uptx  U Cogning, Seesan, Side, 400, uptx  U Cogning, Seesan, Side, 400, uptx  U Free 2018 Formation Report.Ms, (c), docx  U Free 2018 Formation Report.Ms, (c), docx  U Free 2018 Formation Report.Ms, (c), docx  U Free 2018 Formation Report.Ms, (c), docx  U Free 2018 Formation Report.Ms, (c), docx  U Free 2018 Formation Report.Ms, (c), docx  U Free 2018 Formation Report.Ms, (c), docx  U Free 2018 Formation Report.Ms, (c), docx  U Free 2018 Formation Report.Ms, (c), docx  U Free 2018 Forma | Unité d'archive ID1490<br>Descriptif : -<br>Niveou de description<br>Titre leises<br>Tag | Couverture<br>Date d'enregistrement<br>Date d'envoi<br>Date de création<br>Date de début<br>Date de fin                                                                                                    | 80924-m.ppbx                                                                                              |
|                                                                                                    | Tog                                                                                      | Date de numérisation<br>Date de réception<br>Date de transaction<br>Description<br>Cestinataire<br>Destinataire-copie<br>Emetteur<br>E Lat<br>Evonsmont<br>Espéditeur<br>GPS<br>Historique conservation<br>ID-Re-SI-prod |                                                                                                    |
|                                                                                                    | Recharger unité d'archive                                                                | ID-archiveur<br>ID-classement-prod                                                                                                    | Sauver unité d'archive                                                                                    |
|                                                                                                    | Groupe d'objets - 102097<br>Numérique - 102441 :                                         | ID-interne<br>ID-papier<br>ID-producteur<br>ID-versant<br>Langue<br>Langue de description<br>Mot-cié<br>Objet associé                                                                                                    | es with ePub3_20180924nn.pptx, application/ind.openxmiformats-officedocument.presentationnil.presentation |
| Ouvrir dosser AU/DG                                                                                                    | Recharger groupe d'objets                                                                | Rédacteur<br>Service producteur                                                                                                    | Sauver groupe d'objets                                                                                    |

- saisir une valeur pour cette nouvelle métadonnée qui apparaît dans le panneau de visualisation et d'édition des métadonnées de l'unité d'archives ;
- enregistrer la modification en cliquant sur le bouton d'action « Sauver unité d'archives »

pour sauvegarder les métadonnées saisies (cf. copie d'écran ci-dessous).

| √ Resip                                                                                                    |                                                                                                    | X           |
|----------------------------------------------------------------------------------------------------|----------------------------------------------------------------------------------------------------|-------------|
| Fichier Contexte Traiter Import Export ?                                                                                                    |                                                                                                    |             |
| Arbre du SIP (519 archiveUnit/404 dog/404 bdo/0 pdo)                                                                                                    | Unité d'archive - ID1490                                                                                                    |             |
| 302 - Minute Madness - See iPres 2018 Posters folder                                                                                                    | v Descriptif :                                                                                                    |             |
| 303 - Poster Session - See iPres 2018 Poster folder                                                                                                    | Niveau de description :- Item -                                                                                                    |             |
| 305 - PREMIS Topics                                                                                                    | Titre Hang:-+ Adventures with ePub3_20180924-nn.pptx                                                                                                 |             |
| Image: Barrier Barrier Barr | Tag :-+ ePub                                                                                                    |             |
| 308 - Feasibility and Appraisal     300 - Jacobi Actions                                                                                                    | Tag :=+ Format                                                                                                    |             |
|                                                                                                    | Date de création :- 24 septembre 2018                                                                                                    |             |
| 309.1 The Application of E-Ark Tools for Archival Intercent                                                                                                    |                                                                                                    |             |
| 309.2 ARK is in the Air_ARKs Trending in the French-s                                                                                                    |                                                                                                    |             |
| Opening_Session_Side_309,pptx     In Internation                                                                                                    |                                                                                                    |             |
| 311 - Preserving Audiovisual Formats                                                                                                    |                                                                                                    |             |
| 312 - Storage Organization and Integrity                                                                                                    |                                                                                                    |             |
| 313 - Digital Preservation Gameroom     314 - Celebration Accomplishments                                                                                                    |                                                                                                    |             |
| 401 - Workflows                                                                                                    |                                                                                                    |             |
| 402 - Formats                                                                                                    |                                                                                                    |             |
| 402.1 Adventures with ePub3_<br>Adventures with ePub3_20180924-on poty.                                                                                                    |                                                                                                    |             |
| ipres2018_402-1_adventures_with_epub3_pennor                                                                                                    |                                                                                                    |             |
| # 402.2 PDF Mayhem_ Is Broken Really Broken_                                                                                                    |                                                                                                    |             |
| 402_3 - Formats_ Speaker Bios.docx                                                                                                    |                                                                                                    |             |
| 403 - PDF-A_Unpacking the standardization process                                                                                                    |                                                                                                    |             |
| # 404 - All_s FAIR in Digital Preservation                                                                                                    | Recharger unité d'archive Sauver unité d'a                                                                                                    | archive     |
| 405 - Storytelling and Digital Preservation_Creators and C     Digital Preservation_Creators and C                                                                                                    | Groups d'abiets - 102007                                                                                                    |             |
| 407 Closing Session                                                                                                    |                                                                                                    |             |
| ie i Pres 2018 Full Attendee Report.xls .pdf                                                                                                    | Numérique - ID2441 : -+ maint BinaryMaster_1, Adventures with ePub3_20180924-nn.ptx, application/vnd.openxmiformats-officedocument.presentationml.pr | resentation |
| iPres 2018 Full Attendee Report.xls_(1).docx                                                                                                    |                                                                                                    |             |
| iPres 2018 Full Attendee Report xis (2).docx                                                                                                    |                                                                                                    |             |
| iPres 2018 Full Attendee Report.xls_(4).docx                                                                                                    |                                                                                                    |             |
| iPres 2018 Full Attendee Report.xlsdocx                                                                                                    |                                                                                                    |             |
| Inteszu ideosters                                                                                                    |                                                                                                    |             |
| + (direct subAl //total subAl I) - xmITD                                                                                                    |                                                                                                    |             |
|                                                                                                    |                                                                                                    |             |
| Ouvrir dossier AU/OG                                                                                                    | Recharger groupe d objets Sauver groupe d                                                                                                    | objets      |

**Attention :** Le bouton d'action « … » est présent à plusieurs endroits, à droite d'une métadonnée englobant plusieurs métadonnées et correspondant à des blocs de métadonnées (ex. Contenu, Rédacteur, GPS, etc.). Cette métadonnée englobante apparaît en italique bleu (cf. copie d'écran cidessous).

| √ Resip                                                                                                    |                                                                                                    | - O X             |
|----------------------------------------------------------------------------------------------------|----------------------------------------------------------------------------------------------------|-------------------|
| Fichier Contexte Traiter Import Export ?                                                                                                    |                                                                                                    |                   |
| Arbre du SIP (519 archiveUnit/404 dog/404 bdo/0 pdo)                                                                                                    | Unité d'archive - ID1490                                                                                                    | ^                 |
| 302 - Minute Madness - See iPres 2018 Posters folder                                                                                                    |                                                                                                    |                   |
| 👜 🛅 303 - Poster Session - See iPres 2018 Poster folder                                                                                                    |                                                                                                    |                   |
| i - Diagonal Solution - Machines in Action                                                                                                    |                                                                                                    |                   |
| 305 - PREMIS Topics                                                                                                    | Titre(Hang):-+ Adventures with ePub3_20180924-nn.pptx                                                                                        |                   |
| 306 - Laking Stock After 15 Years                                                                                                    | ✓ Historique conservation :                                                                                                    |                   |
| B 309 - Ingest Actions                                                                                                    | Détail :=+                                                                                                    | =                 |
| 😥 🛅 309 - Ingest Actions_ Speaker Bios.docx                                                                                                    | Tag :-+ ePub                                                                                                    |                   |
| 309.1 The Application of E-Ark Tools for Archival Intercent                                                                                                    | Tag :=+ Format                                                                                                    |                   |
| 309.2 ARK is in the Air_ARKs Trending in the French-s                                                                                                    |                                                                                                    |                   |
| Opening_session_side_sos.pptx                                                                                                    |                                                                                                    |                   |
| 311 - Preserving Audiovisual Formats                                                                                                    | Valeur :                                                                                                    |                   |
| 312 - Storage Organization and Integrity                                                                                                    | ✓ Destinataire : -4                                                                                                    | E                 |
| 313 - Digital Preservation Gameroom                                                                                                    | Prénom :-                                                                                                    |                   |
| 40 - 314 - Celebrating Accomplishments                                                                                                    | Nom de naissance :-                                                                                                    |                   |
| e le 402 - Formats                                                                                                    | Identifiant :-+                                                                                                    |                   |
| 402.1 Adventures with ePub3                                                                                                    | Date de création := 24 sentembre 2018                                                                                                    |                   |
| Adventures with ePub3_20180924-nn.pptx                                                                                                    |                                                                                                    |                   |
| ipres2018_402-1_adventures_with_epub3_pennor                                                                                                    | <ul> <li>GP3 :</li></ul>                                                                                                    |                   |
| How How A - Comman - Some - Comman - Some - Comman - Comman - Comm | Identifiant version :-                                                                                                    |                   |
| Opening_Session_Slide_402.pptx                                                                                                    | Altitude :                                                                                                    |                   |
| 403 - PDF-A_Unpacking the standardization process                                                                                                    | Référence alt. :-                                                                                                    |                   |
| 404 - All_s FAIR in Digital Preservation                                                                                                    | Latitude :-                                                                                                    |                   |
| 405 - Storytelling and Digital Preservation_ Creators and C                                                                                                    | Référence lat :-                                                                                                    |                   |
| 407 Closing Session                                                                                                    |                                                                                                    |                   |
| 🕀 🫅 iPres 2018 Full Attendee Report.xls .pdf                                                                                                    |                                                                                                    |                   |
| iPres 2018 Full Attendee Report.xls_(1).docx                                                                                                    | Recharger unité d'archive                                                                                                    | unité d'archive   |
| iPres 2018 Full Attendee Report.xis_(2).docx                                                                                                    |                                                                                                    |                   |
| Pres 2018 Full Attendee Report. xis_(3).d0CX                                                                                                    | Groupe d'objets - ID2097                                                                                                    |                   |
| IPres 2018 Full Attendee Report.xlsdocx                                                                                                    | Numérique - 102441 : =+ 🖻 🔭 BinaryMaster 1, Adventures with ePub3 20180924-nn.pptx, application/vnd.openxmlformats-officedocument.presentati | ionml.presentatio |
| 🐑 🧰 iPres2018Posters 🔹 🔻                                                                                                    |                                                                                                    |                   |
|                                                                                                    |                                                                                                    |                   |
| = + (direct subAU/total subAU) - xmlID                                                                                                    |                                                                                                    |                   |
| Ouveir decrier AU/OC                                                                                                    | Derbarner mune diability                                                                                                    | oune d'obiets     |
| Ouvrir dossler AU/OG                                                                                                    | Sative gr                                                                                                    | supe a objets     |

En cas d'erreur, il suffit de cliquer sur le bouton d'action « Recharger unité d'archive » pour

restaurer les métadonnées de description et de gestion de l'unité archivistique chargées initialement ou sauvegardées dernièrement (cf. section 5.8.2.1.).

## 5.8.2.7. Navigation dans les métadonnées

Afin de mieux comprendre les informations présentes dans le panneau de visualisation et d'édition d'une unité archivistique, des explications sont données au moyen du survol de la souris sur un chacun des boutons d'action, mais également sur chacune des métadonnées (cf. copie d'écran cidessous).

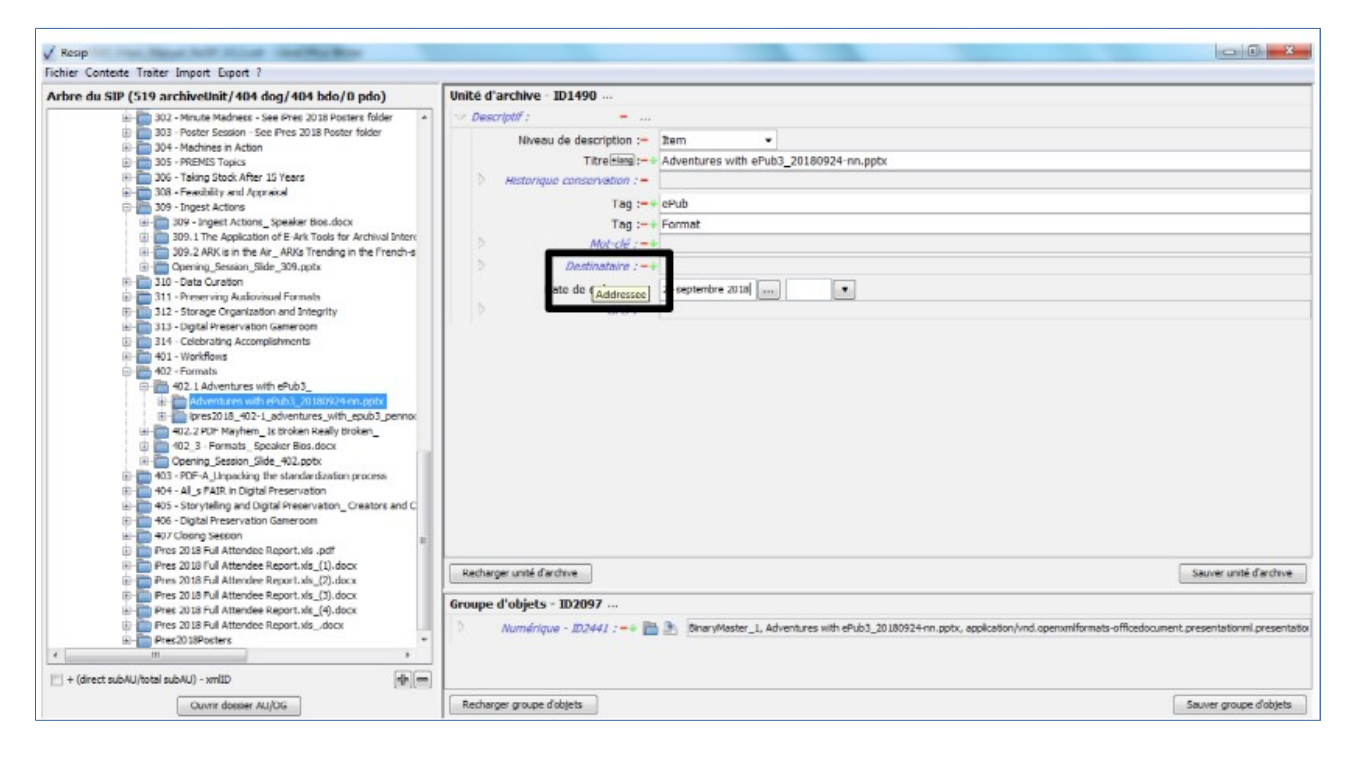

Afin d'améliorer la navigation dans le panneau de visualisation et d'édition d'une unité archivistique, il est possible de plier et replier les blocs de métadonnées. Pour ce faire, il convient de :

• cliquer sur le chevron dirigé vers le bas et présent à gauche du bloc de métadonnées pour lequel on souhaite replier le bloc de métadonnées (cf. copie d'écran ci-dessous) ;

Programme Vitam – ReSIP – v 5

| √ Resip                                                                                       |                               |                                                                                                    |
|-----------------------------------------------------------------------------------------------|-------------------------------|----------------------------------------------------------------------------------------------------|
| Fichier Contexte Traiter Import Export ?                                                      |                               |                                                                                                    |
| Arbre du SIP (519 archiveUnit/404 dog/404 bdo/0 pdo)                                          | Unité d'archive - ID1490      | <u>ـ</u>                                                                                                    |
| i 302 - Minute Madness - See iPres 2018 Posters folder                                        | 🗢 Descriptif : 🛛 🗕            |                                                                                                    |
| 303 - Poster Session - See iPres 2018 Poster folder                                           | Niveau de description :-      | Item 🔹                                                                                                    |
| 304 - Machines in Action                                                                      | Titre +lang) :-+              | Adventures with ePub3 20180924-nn.pptx                                                                                            |
| 306 - Taking Stock After 15 Years                                                             | ✓ Historique conservation ; - |                                                                                                    |
| 308 - Feasibility and Appraisal                                                               | Dótail                        |                                                                                                    |
| 309 - Ingest Actions                                                                          | Tag inte                      | aBub                                                                                                    |
| 309. 1 The Application of E-Ark Tools for Archival Interc                                     | Tag                           | Format                                                                                                    |
| 309.2 ARK is in the Air_ARKs Trending in the French-s                                         | Tag :=+                       | Format                                                                                                    |
| Opening_Session_Slide_309.pptx                                                                | viol-cie :                    |                                                                                                    |
| 311 - Preserving Audiovisual Formats                                                          | Valeur                        | -                                                                                                    |
| 312 - Storage Organization and Integrity                                                      | ✓ Destinataire : -+           | ···E                                                                                                    |
| 313 - Digital Preservation Gameroom     314 - Celebration Accomplishments                     | Prénom                        | -                                                                                                    |
| 401 - Workflows                                                                               | Nom de naissance              | -                                                                                                    |
| 🖶 🔚 402 - Formats                                                                             | Identifiant                   | -+                                                                                                    |
| 402.1 Adventures with ePub2_                                                                  | Date de création :-           | 24 septembre 2018 🔻                                                                                                    |
| ipres2018_402-1_adventures_with_epub3_pennor                                                  | ⇒ GPS : –                     |                                                                                                    |
| # 402.2 PDF Mayhem_Is Broken Really Broken_                                                   | Identifiant version           | -                                                                                                    |
| B 402_3 - Formats_ Speaker Bios.docx                                                          | Altitude                      | -                                                                                                    |
| 403 - PDF-A Unpacking the standardization process                                             | Référence alt.                | -                                                                                                    |
| 404 - All_s FAIR in Digital Preservation                                                      | Latitude                      | _                                                                                                    |
| 405 - Storytelling and Digital Preservation_ Creators and C                                   | Référence lat                 |                                                                                                    |
| 407 Closing Session =                                                                         | Longitude                     |                                                                                                    |
| iPres 2018 Full Attendee Report.xls .pdf                                                      |                               | · · · · · · · · · · · · · · · · · · ·                                                                                             |
| iPres 2018 Full Attendee Report.xls_(1).docx                                                  | Recharger unité d'archive     | Sauver unité d'archive                                                                                                    |
| iPres 2018 Full Attendee Report.xis_(2).docx     iPres 2018 Full Attendee Report.xis_(3).docx |                               |                                                                                                    |
| iPres 2018 Full Attendee Report.xls_(4).docx                                                  | Groupe d'objets - ID2097      |                                                                                                    |
| iPres 2018 Full Attendee Report.xlsdocx                                                       | 👌 Numérique - ID2441 : =+ 📄   | BinaryMaster_1, Adventures with ePub3_20180924-nn.pptx, application/vnd.openxmlformats-officedocument.presentationml.presentation |
| III                                                                                           | 1                             |                                                                                                    |
| = + (direct sub&i l/total sub&i l) - vmIID                                                    |                               |                                                                                                    |
|                                                                                               |                               |                                                                                                    |
| Ouvrir dossier AU/OG                                                                          | Recharger groupe d'objets     | Sauver groupe d'objets                                                                                                    |

• le chevron est alors dirigé vers la droite et le panneau de visualisation est plus lisible (cf. copie d'écran ci-dessous).

| V Resip                                                                                          |                             |                                                                                                    |                             |
|--------------------------------------------------------------------------------------------------|-----------------------------|----------------------------------------------------------------------------------------------------|-----------------------------|
| Fichier Contexte Traiter Import Export ?                                                         |                             |                                                                                                    |                             |
| Arbre du SIP (519 archiveUnit/404 dog/404 bdo/0 pdo)                                             | Unité d'archive - ID1490    |                                                                                                    |                             |
| i au 302 - Minute Madness - See iPres 2018 Posters folder                                        | ✓ Descriptif :              |                                                                                                    |                             |
| 303 - Poster Session - See iPres 2018 Poster folder                                              | Niveau de description :-    | Item 👻                                                                                                |                             |
| 304 - Machines in Action                                                                         | Titre [*lang] -             | Adventures with ePub3 20180924-nn.pptx                                                                |                             |
| 306 - Taking Stock After 15 Years                                                                | Historique conservation : - |                                                                                                    |                             |
| 308 - Feasibility and Appraisal                                                                  | Tagina                      | aBub                                                                                                  |                             |
| 309 - Ingest Actions                                                                             | Tag                         |                                                                                                    |                             |
| 309 Ingest Actions_operate biologex     309.1 The Application of E-Ark Tools for Archival Interc | rag := -                    | Format                                                                                                |                             |
| B 309.2 ARK is in the Air_ARKs Trending in the French-s                                          | W Mot-cie :                 |                                                                                                    |                             |
| Opening_Session_Slide_309.pptx                                                                   | Destinataire :              |                                                                                                    |                             |
| 311 - Preserving Audiovisual Formats                                                             | Date de création :-         | 24 septembre 2018 🔻                                                                                   |                             |
| 312 - Storage Organization and Integrity                                                         | ) GPS : -                   |                                                                                                    |                             |
| 313 - Digital Preservation Gameroom                                                              | · <u> </u>                  |                                                                                                    |                             |
| 401 - Workflows                                                                                  |                             |                                                                                                    |                             |
| 🖶 🔚 402 - Formats                                                                                |                             |                                                                                                    |                             |
| 402.1 Adventures with ePub3_                                                                     |                             |                                                                                                    |                             |
| Adventures with epols_20180924444, pptx                                                          |                             |                                                                                                    |                             |
| H avhem_Is Broken Really Broken_                                                                 |                             |                                                                                                    |                             |
| 02_3 - Formats_ Speaker Bios.docx                                                                |                             |                                                                                                    |                             |
| H- 403 - PDF-A Unpacking the standardization process                                             |                             |                                                                                                    |                             |
| 404 - All_s FAIR in Digital Preservation                                                         |                             |                                                                                                    |                             |
| 405 - Storytelling and Digital Preservation_ Creators and C                                      |                             |                                                                                                    |                             |
| 406 - Digital Preservation Gameroom     407 Cloring Service                                      |                             |                                                                                                    |                             |
| iPres 2018 Full Attendee Report.xls .pdf                                                         |                             |                                                                                                    |                             |
| iPres 2018 Full Attendee Report.xls_(1).docx                                                     | Recharger unité d'archive   |                                                                                                    | Sauver unité d'archive      |
| iPres 2018 Full Attendee Report.xls_(2).docx                                                     |                             |                                                                                                    | but chance durante          |
| Pres 2010 Full Attendee Report.xis_(5).d0CX                                                      | Groupe d'objets - ID2097    |                                                                                                    |                             |
| iPres 2018 Full Attendee Report.xlsdocx                                                          | Numérique - ID2441 : -+ 📄   | BinaryMaster_1, Adventures with ePub3_20180924-nn.pptx, application/vnd.openxmlformats-officedocument | presentationml.presentation |
| Pres2018Posters                                                                                  |                             |                                                                                                    |                             |
|                                                                                                  |                             |                                                                                                    |                             |
| + (direct subAU/total subAU) - xmlID                                                             |                             |                                                                                                    |                             |
| Ouvrir dossier AU/OG                                                                             | Recharger groupe d'objets   |                                                                                                    | Sauver groupe d'objets      |

## 5.9. Traiter les objets et leurs métadonnées

## 5.9.1. Dans l'interface « XML-expert »

Le traitement des objets, tant binaires que physiques, importés dans la moulinette ReSIP est réalisable, dans le panneau de visualisation de la liste des objets et dans le panneau de visualisation et d'édition des métadonnées des objets, sous trois formes :

- le remplacement d'un fichier correspondant à un objet binaire par un autre fichier (section 5.9.1.1.) ;
- la modification complète des métadonnées de l'objet (section 5.9.1.2.) ;
- l'ajout d'un fichier au groupe d'objets techniques (section 5.9.1.3.).

## 5.9.1.1. Remplacement du fichier correspondant à un objet binaire

Afin de remplacer le fichier correspondant à un objet binaire par un autre fichier, il convient, dans le panneau de visualisation de la liste des objets, de :

- sélectionner l'objet à remplacer ;
- cliquer sur le bouton d'action « Changer l'objet » qui provoque l'ouverture de l'explorateur Windows;
- sélectionner, dans l'explorateur Windows de l'utilisateur ouvert suite à l'action précédente, le fichier destiné à remplacer le fichier correspondant à l'objet binaire et cliquer sur le bouton d'action « Ouvrir » (cf. copie d'écran ci-dessous).

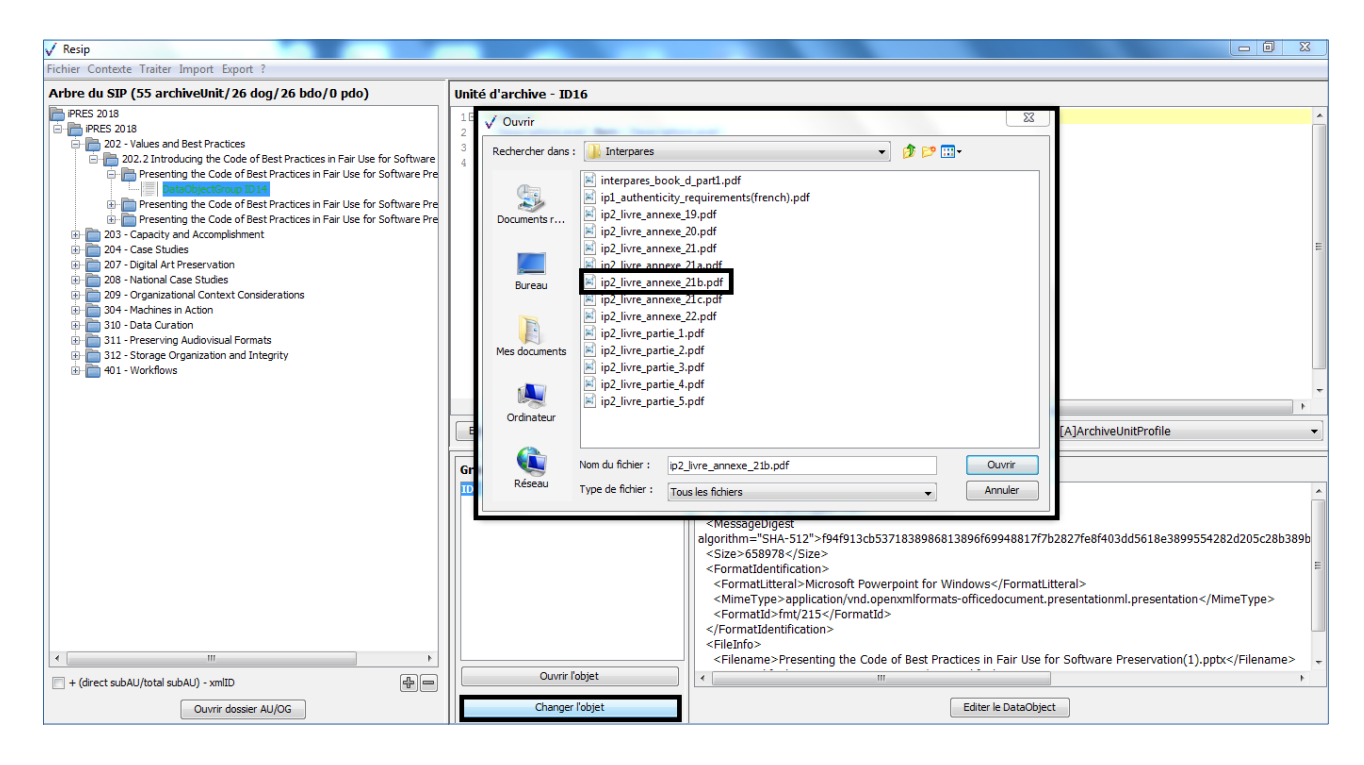

Cette action déclenche le processus de remplacement du fichier correspondant à l'objet binaire par le fichier sélectionné dans l'environnement de l'utilisateur. À son terme, les métadonnées de l'objet binaire sont mises à jour dans le panneau de visualisation et d'édition des métadonnées de l'objet sélectionné.

## 5.9.1.2. Modification complète des métadonnées de l'objet

Afin de modifier toutes les métadonnées de l'objet sélectionné dans le panneau de visualisation de la liste des objets, il convient, dans le panneau de visualisation et d'édition des métadonnées de l'objet sélectionné, de cliquer sur le bouton d'action « Editer le DataObject » (cf. copie d'écran cidessous).

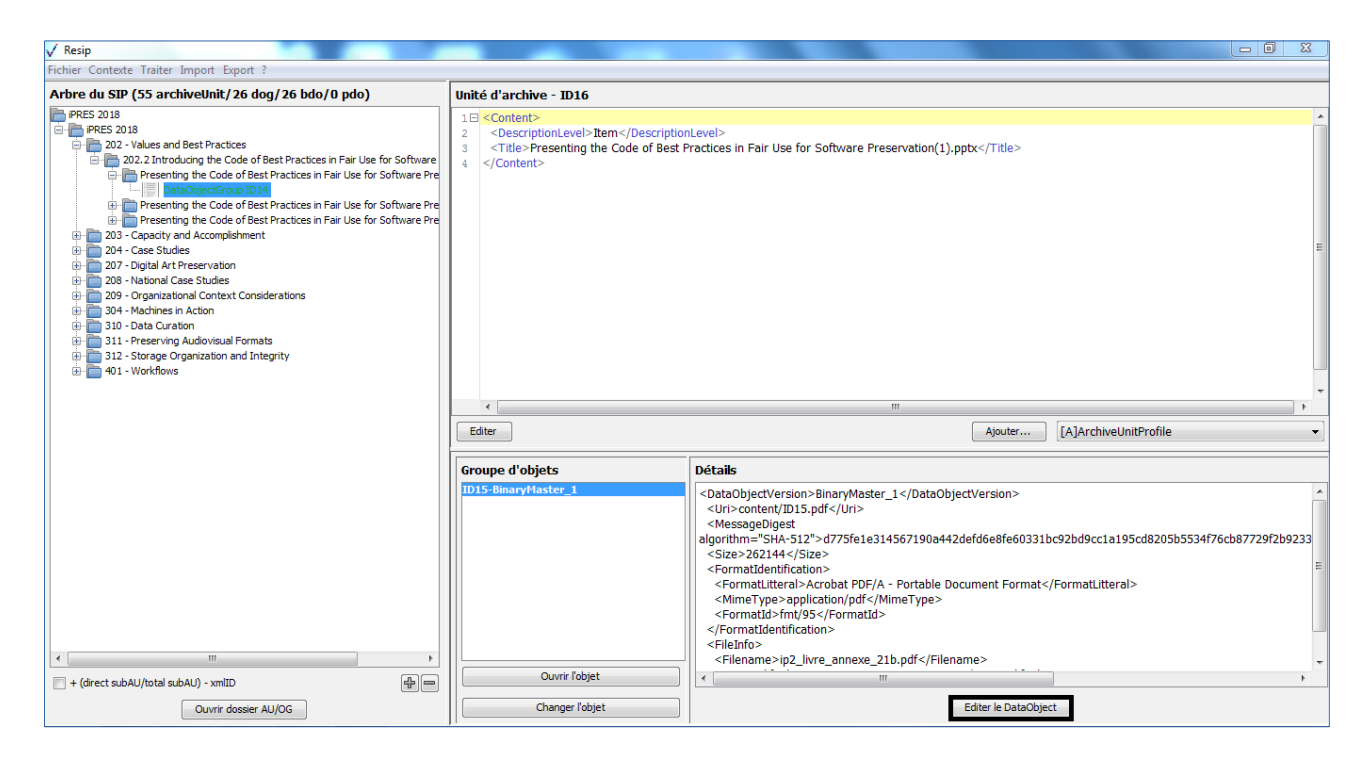

La modification de métadonnées se poursuit ensuite selon le processus décrit dans la section 5.6.1. **Attention** : aucun contrôle de conformité par rapport à la structure et à la sémantique du schéma XML défini par le SEDA 2.1. n'est réalisé.

#### 5.9.1.3. Ajout d'un objet

Afin de rajouter un fichier au groupe d'objets techniques existant ou de créer un groupe d'objets techniques par l'ajout d'un fichier, il convient, dans le panneau de visualisation et d'édition des métadonnées de l'objet sélectionné, de :

- ouvrir l'explorateur Windows et sélectionner le répertoire racine ou le fichier à rajouter au groupe d'objets techniques ;
- glisser le répertoire ou le fichier sélectionnés vers le groupe d'objets sélectionné (cf. copie

d'écran ci-dessous).

| V Resip                                                                                                    |                                                                                                    |                                                                                                    |
|----------------------------------------------------------------------------------------------------|----------------------------------------------------------------------------------------------------|----------------------------------------------------------------------------------------------------|
| Arbre du SIP (55 archiveUnit/26 dog/26 bdo/0 pdo)                                                                                                    | ()                                                                                                    | Code of Best Practices in Fair Use for Software Pre                                                                                                    |
| Arbre du SIP (25 archivellnit/26 dog/26 bds/0 pdo) PRES 203 PRES 203 PRES 203 Press 203 Press 20 | Organiser • 🕞 Aperçu • Imprimer<br>🛠 Favoris<br>🗰 Buresu<br>🐌 Downleads - Raccourci<br>🐏 Emplacements récents<br>🐨 Téléchargements<br>🖓 Bibliothèques                                                                                                    | Nouveul dossier SEE +<br>Norm Modifié le Tune<br>Presenting the Code of Best Practices in 14/09/2018 133.8 Fichier PPTX<br>Presenting the Code of Best Practices 25/09/2018 08:23 Fichier PPTX<br>m • •                                                                                                    |
|                                                                                                    | Editor                                                                                                    | Aguter [A]ArchiveUnitProfile                                                                                                    |
|                                                                                                    | Groupe de Lie<br>1055-68 or 1055-68 or 1055-68 | Details <dataobjectversion> EinaryMaster_1 <!--/DataObjectVersion--> <un> content(JD15.pdf           <messagedigest< td="">           algorithm="SHA-512"&gt;a075/e1e314567190#442deid5e8fe60331bc92bd9cc1a195cd8205b5534f76cb87729f2b923           <sizer> 2621 e4           <sizer> 2621 e4           &lt;</sizer></sizer></messagedigest<></un></dataobjectversion> |

Cette action déclenche le processus d'import (cf. copie d'écran ci-dessous).

| ✓ Resip                                                                                                    |                                                                                                    |                                                                                                    |                |
|----------------------------------------------------------------------------------------------------|----------------------------------------------------------------------------------------------------|----------------------------------------------------------------------------------------------------|----------------|
| Fichier Contexte Traiter Import Export ?                                                                                                    |                                                                                                    |                                                                                                    |                |
| Arbre du SIP (55 archiveUnit/26 dog/28 bdo/0 pdo)                                                                                                    | Unité d'archive - ID19                                                                                                    |                                                                                                    |                |
| PPRES 2018  PPRES 2018  202. Values and Best Practices  202. Values and Best Practices  202. Throducing the Code of Best Practices in Fair Use for Software Pre  DataObjectGroup D14  Presenting the Code of Best Practices in Fair Use for Software Pre  Presenting the Code of Best Practices in Fair Use for Software Pre  Presenting the Code of Best Practices in Fair Use for Software Pre  Presenting the Code of Best Practices in Fair Use for Software Pre  Presenting the Code of Best Practices in Fair Use for Software Pre  Presenting the Code of Best Practices in Fair Use for Software Pre  Presenting the Code of Best Practices in Fair Use for Software Pre  Presenting the Code of Best Practices in Fair Use for Software Pre  DataObjectGroup D14  Presenting the Code of Best Practices in Fair Use for Software Pre DataObjectGroup D14 DataObjectGroup D14 DataObjectG | 1E <content>         2       <descriptionlevel>Item         3       <title>Presenting the Code of Best         4          4</title></descriptionlevel></content>                                                                                                    | nLevel><br>Practices in Fair Use for Software Preservation.pdf                                                                                                    | E              |
|                                                                                                    | •                                                                                                    | III                                                                                                    |                |
|                                                                                                    | Editer                                                                                                    | Ajouter [A]ArchiveUnitProfile                                                                                                    | •              |
|                                                                                                    | Groupe d'objets                                                                                                    | Détails                                                                                                    |                |
| ۲ ( ۱۱۱ ۲ ۲ ۲ ۲ ۲ ۲ ۲ ۲ ۲ ۲ ۲ ۲ ۲ ۲ ۲ ۲                                                                                                    | 1018-RinarcHaster         1           1018-RinarcHaster         1           1018-RinarcHaster         1 | <pre><dual> <pre><dual> <pre><dual> </dual></pre> </dual></pre> </dual></pre> <pre><dual> </dual></pre> <pre><dual> <pre><dual> </dual></pre> </dual></pre> <pre> </pre> <pre> </pre> <td>cb87729f2b9233</td> | cb87729f2b9233 |
| Ouvrir dossier AU/OG                                                                                                    | Changer l'objet                                                                                                    | Editer le DataObject                                                                                                    |                |

Les métadonnées de cet objet peuvent être modifiées en utilisant la fonction correspondante (cf. section 5.9.1.2).

## 5.9.2. Dans l'interface « structurée »

Le traitement des objets, tant binaires que physiques, importés dans la moulinette ReSIP est réalisable, dans le panneau de visualisation de la liste des objets et dans le panneau de visualisation et d'édition des métadonnées des objets, sous trois formes :

- le remplacement d'un fichier correspondant à un objet binaire par un autre fichier (section 5.9.2.1.) ;
- la modification des métadonnées de l'objet (section 5.9.2.2.);
- l'ajout d'un fichier au groupe d'objets techniques (section 5.9.2.3.).

## 5.9.2.1. Remplacement du fichier correspondant à un objet binaire

Afin de remplacer le fichier correspondant à un objet binaire par un autre fichier, il convient, dans le panneau de visualisation des métadonnées des objets, de :

- sélectionner l'objet à remplacer ;
- cliquer sur le bouton d'action « Changer le fichier associé » qui provoque l'ouverture de l'explorateur Windows ;

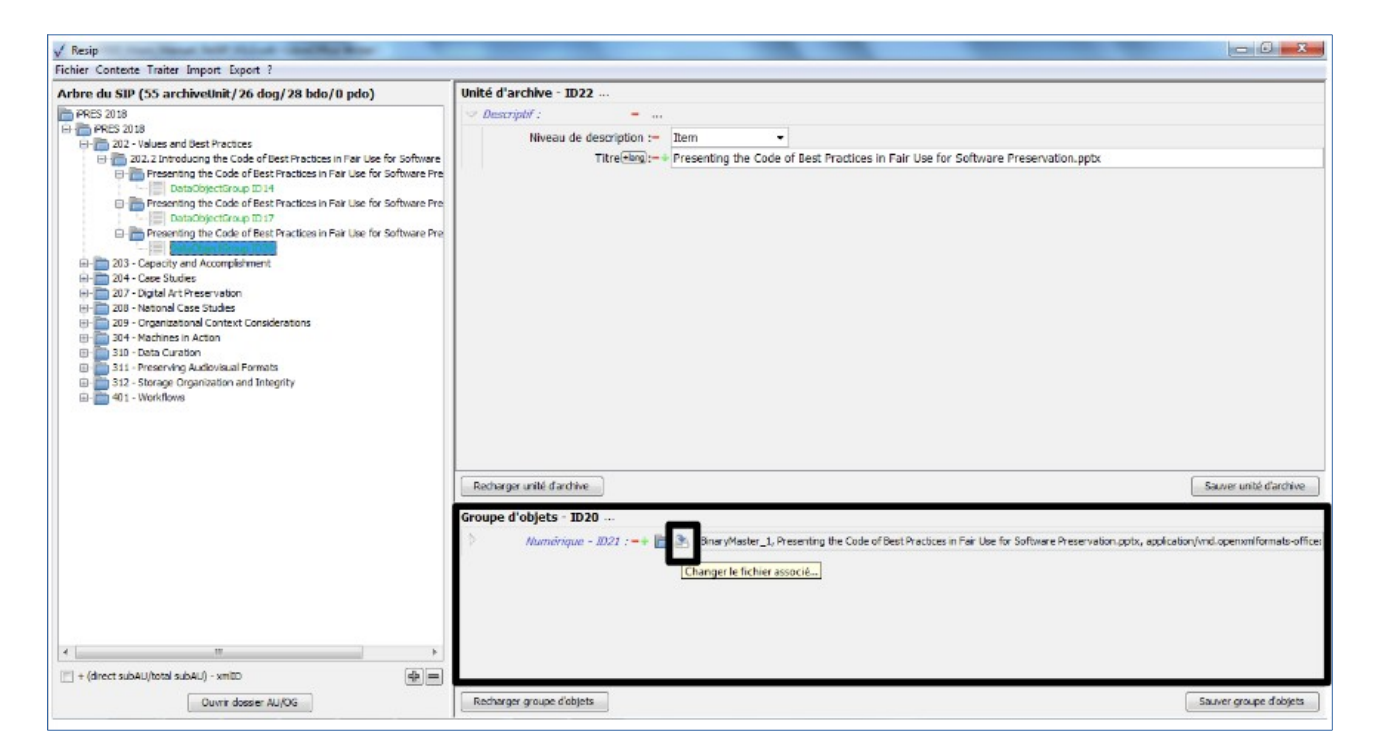

 sélectionner, dans l'explorateur Windows de l'utilisateur ouvert suite à l'action précédente, le fichier destiné à remplacer le fichier correspondant à l'objet binaire et cliquer sur le bouton d'action « Ouvrir » (cf. copie d'écran ci-dessous) ;

| V Resip                                                                                                    |                                                                                                    |
|----------------------------------------------------------------------------------------------------|----------------------------------------------------------------------------------------------------|
| Fichier Contexte Traiter Import Export ?                                                                                                    |                                                                                                    |
| Fichier Contexte Traiter Import Export ?         Arbredu SIP (55 archiveUnit/26 dog/28 bdo/0 pdo)         PRES 2018         PRES 2018         PRES 2018         Particle         202 - Viables and Best Practices         Presenting the Code of Best Practices in Fair Use for Software         Presenting the Code of Best Practices in Fair Use for Software         Presenting the Code of Best Practices in Fair Use for Software         Presenting the Code of Best Practices in Fair Use for Software         Presenting the Code of Best Practices in Fair Use for Software         Presenting the Code of Best Practices in Fair Use for Software         Presenting the Code of Best Practices in Fair Use for Software         Presenting the Code of Best Practices in Fair Use for Software         Presenting the Code of Best Practices in Fair Use for Software         Presenting the Code of Dest Practices in Fair Use for Software         Presenting the Code of Dest Practices in Fair Use for Software         Presenting the Code of Dest Practices in Fair Use for Software         Presenting the Code of Dest Practices in Fair Use for Software         Presenting the Code of Dest Practices in Fair Use for Software         Presenting the Code of Dest Practices in Fair Use for Software         Presenting the Code of Dest Practices in Fair Use for Software         Presenting the Code Constant Considerations | Unité d'archive - 1022         Descriptif :         Niveau de description :         Threemain :         Presenting the Code of Best Practices in Fair Use for Software Preservation.pptx         uvrir         recher dans :         Obssider doc         IPres_018         aments r         Ab Bonehautra ? est pat         IPres_018         IPres_018         < |
|                                                                                                    |                                                                                                    |

• confirmer le remplacement de l'objet en cliquant sur le bouton d'action « OK » (cf. copie d'écran ci-dessous).

Cette action déclenche le processus de remplacement du fichier correspondant à l'objet binaire par le fichier sélectionné dans l'environnement de l'utilisateur. À son terme, les métadonnées de l'objet binaire sont mises à jour dans le panneau de visualisation et d'édition des métadonnées de l'objet sélectionné (cf. copie d'écran ci-dessous).

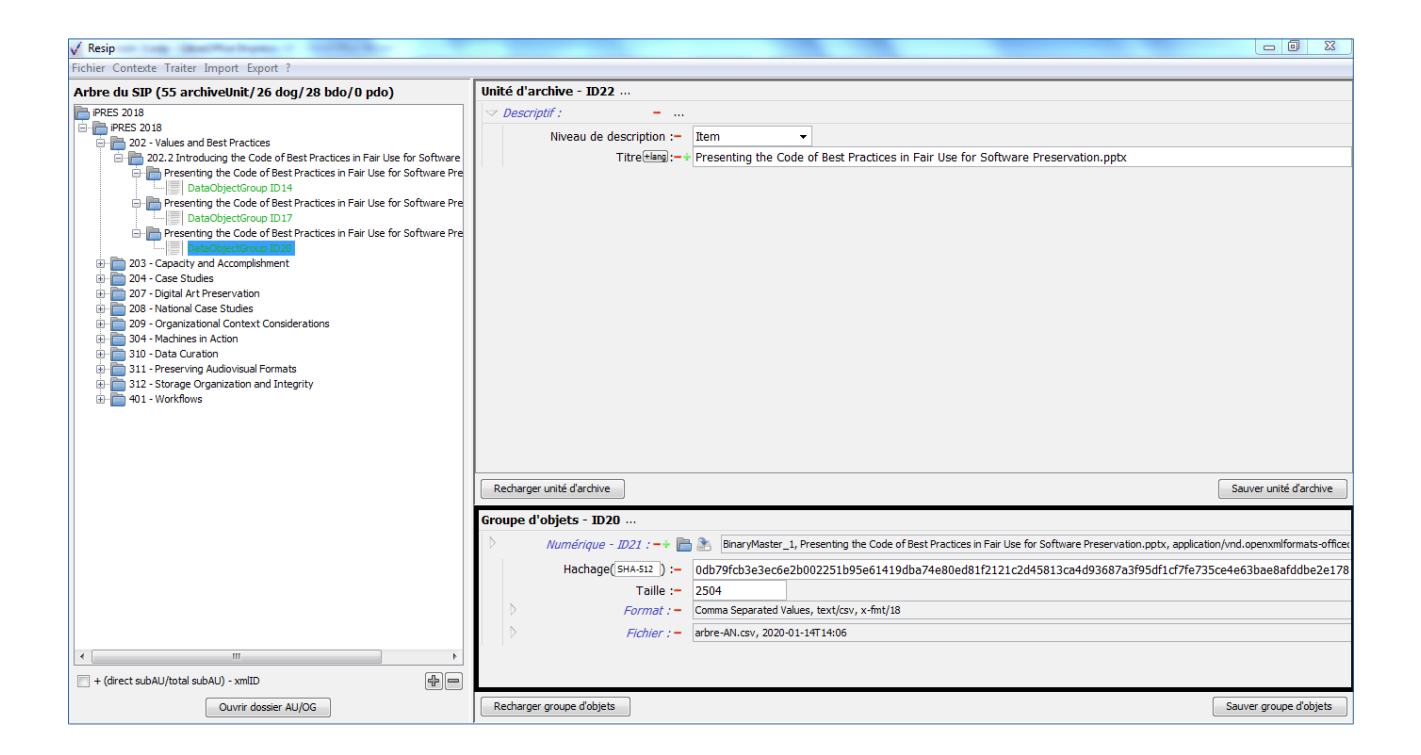

## 5.9.2.2. Modification des métadonnées de l'objet

Afin modifier toutes les métadonnées de l'objet sélectionné dans le panneau de visualisation et d'édition des métadonnées de l'objet, il convient de cliquer sur le chevron dirigé vers la droite et présent à gauche du bloc de métadonnées de l'objet (cf. copie d'écran ci-dessous).

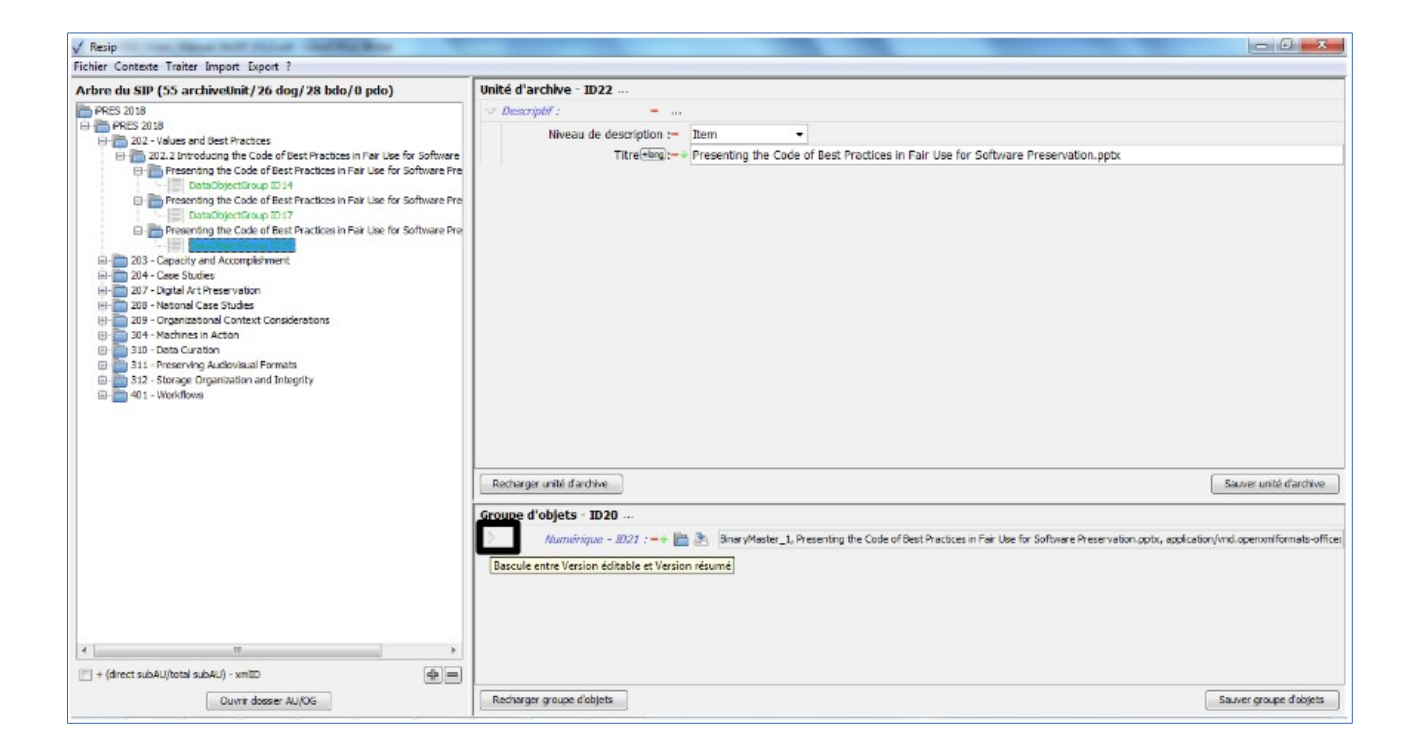

• le chevron est alors dirigé vers le bas et l'ensemble des métadonnées apparaissent sous forme de champs modifiables (cf. copie d'écran ci-dessous).

| √ Resip                                           |                                                                                                    |                                  |
|---------------------------------------------------|----------------------------------------------------------------------------------------------------|----------------------------------|
| Fichier Contexte Traiter Import Export ?          |                                                                                                    |                                  |
| Arbre du SIP (55 archiveUnit/26 dog/28 bdo/0 pdo) | Unité d'archive - ID22                                                                                                    |                                  |
| Arbre du SIP (55 archiveUnit/26 dog/28 bdo/0 pdo) | Descriptif:  Niveau de description :-     Item     Titre(Lang):-+     Presenting the Code of Best Practices in Fair Use for Software Preservation.pptx                                                                                                    |                                  |
|                                                   | Recharger unité d'archive                                                                                                    | Sauver unité d'archive           |
|                                                   | Crown debiate 1000                                                                                                    |                                  |
| < الله الله الله الله الله الله الله الل          | Vumérique - ID21 :         -+         ·         ·         ·         ·         ·         ·         ·         ·         ·         ·         ·         ·         ·         ·         ·         ·         ·         ·         ·         ·         ·         ·         ·         ·         ·         ·         ·         ·         ·         ·         ·         ·         ·         ·         ·         ·         ·         ·         ·         ·         ·         ·         ·         ·         ·         ·         ·         ·         ·         ·         ·         ·         ·         ·         ·         ·         ·         ·         ·         ·         ·         ·         ·         ·         ·         ·         ·         ·         ·         ·         ·         ·         ·         ·         ·         ·         ·         ·         ·         ·         ·         ·         ·         ·         ·         ·         ·         ·         ·         ·         ·         ·         ·         ·         ·         ·         ·         ·         ·         ·         ·         ·         ·         · | df1cf7fe735ce4e63bae8afddbe2e178 |
| Ouvrir dossier AU/OG                              | Recharger groupe d'objets                                                                                                    | Sauver groupe d'objets           |

La modification de métadonnées se poursuit ensuite selon le processus décrit dans la section 5.6.2.

## 5.9.2.3. Ajout d'un objet

Afin d'ajouter un groupe d'objets techniques à une unité archivistique sans objet associé, il convient, dans le panneau de visualisation et d'édition des métadonnées de l'objet, de cliquer sur le bouton d'action « Ajouter un groupe d'objets » (cf. copie d'écran ci-dessous).

| √ Resip                                                                                                    |                                                             |                                       |                                     |                        |  |
|----------------------------------------------------------------------------------------------------|-------------------------------------------------------------|---------------------------------------|-------------------------------------|------------------------|--|
| Fichier Contexte Traiter Import Export ?                                                                                                    |                                                             |                                       |                                     |                        |  |
| Arbre du SIP (55 archiveUnit/26 dog/28 bdo/0 pdo)                                                                                                    | Unité d'archive - ID10                                      |                                       |                                     |                        |  |
| Arbre du SIP (55 archiveUnit/26 dog/28 bdo/0 pdo)         Image: State state         Image: State state                                                                                                    | V Descriptif :<br>Niveau de description :-<br>Titre@amg):-+ | RecordGrp  PRES 2018                  |                                     |                        |  |
|                                                                                                    | Recharger unité d'archive                                   |                                       |                                     | Sauver unité d'archive |  |
| ۲ است که این که این که این که این که این که این که این که این که این که این که این که این که این که این که این<br>این که این که این<br>ماله این که این که این که این که این که این که این که این که این که این که این که این که این که این که این که این که این که این که این که این که این که این که این که این که این که این که این که این که این که این<br>در ماله این که این ک |                                                             | Unité d'archive san<br>Ajouter un gro | ns groupe d'objets<br>supe d'objets |                        |  |
| Ouvrir dossier AU/OG                                                                                                    | Recharger groupe d'objets                                   |                                       |                                     | Sauver groupe d'objets |  |

Cette action déclenche la création d'un groupe d'objets (cf. copie d'écran ci-dessous).

| V Resip                                                                                                    |                                                                          |                        |  |  |
|----------------------------------------------------------------------------------------------------|--------------------------------------------------------------------------|------------------------|--|--|
| Fichier Contexte Traiter Import Export ?                                                                                                    |                                                                          |                        |  |  |
| Arbre du SIP (55 archiveUnit/26 dog/28 bdo/0 pdo)                                                                                                    | Unité d'archive - ID10                                                   |                        |  |  |
| PRES 2018         202 - Values and Best Practices         202 - Values and Best Practices         202 - Values and Best Practices         202 - Values and Best Practices         202 - Values and Best Practices         202 - Values and Best Practices         202 - Values and Best Practices         202 - Values and Best Practices         203 - Capacity and Accompliament         204 - Case Studies         203 - Capacity and Accompliament         204 - Case Studies         203 - Opicital Art Preservation         204 - Machines in Action         203 - Strape Organization and Integrity         204 - Workflows | Descriptif :      Niveau de description :-     Titre Timp :-+ iPRES 2018 |                        |  |  |
|                                                                                                    | Recharger unité d'archive                                                | Sauver unité d'archive |  |  |
| < III ) + (direct subAU/total subAU) - xmID                                                                                                    | Groupe d'objets - Tbd                                                    |                        |  |  |
| Ouvrir dossier AU/OG                                                                                                    | Recharger groupe d'objets                                                | Sauver groupe d'objets |  |  |

Afin d'ajouter un objet dans ce groupe d'objets sélectionné dans le panneau de visualisation et de modification des métadonnées du groupe d'objets, il convient de :

 cliquer sur le bouton d'action « … » présent à droite du groupe d'objets (cf. copie d'écran cidessous);

| √ Resip                                                                                                    |                                                         |                        |
|----------------------------------------------------------------------------------------------------|---------------------------------------------------------|------------------------|
| Fichier Contexte Traiter Import Export ?                                                                                                    |                                                         |                        |
| Arbre du SIP (55 archiveUnit/26 dog/28 bdo/0 pdo)                                                                                                    | Unité d'archive - ID10                                  |                        |
| PRES 2018     PRES 2018     PRES 2018     DataOptictGroup ID14     Presenting the Code of Best Practices in Fair Use for Software Pre     DataOptictGroup ID14     Presenting the Code of Best Practices in Fair Use for Software Pre     DataOptictGroup ID20     Presenting the Code of Best Practices in Fair Use for Software Pre     DataOptictGroup ID20     DataOptictGroup ID20     DataOptictG | Recharger unité d'archive         Groupe d'objets - Tbd | Sauver unité d'archive |
| Ouvrir dossier AU/OG                                                                                                    | Recharger groupe d'objets                               | Sauver groupe d'objets |

• sélectionner le type d'objet (numérique ou physique) ou de métadonnée à ajouter parmi la
liste qui apparaît et cliquer sur cette dernière (cf. copie d'écran ci-dessous) ;

| V Resip                                                            |                                   | - 0 - ×                |
|--------------------------------------------------------------------|-----------------------------------|------------------------|
| Arbre du SIP (55 archivetinit / 26 don/28 bdo/0 pdo)               | Unité d'archive - 1010            |                        |
| Artific out sur (35 and arctivicolinity 2 to dog) 28 bido/til pdo) | Unité d'archive - ID10            | Sauver unté d'archive  |
| ۲ الت الت الت الت الت الت الت الت الت الت                          | Numérique<br>Physique<br>Journaux | Sauver groupe diobjets |

Cette action déclenche la création d'un bloc de métadonnées vides (cf. copie d'écran ci-dessous).

| V Resip                                                                                                    |                                                                                  |                        |
|----------------------------------------------------------------------------------------------------|----------------------------------------------------------------------------------|------------------------|
| Fichier Contexte Traiter Import Export ?                                                                                                    |                                                                                  |                        |
| Arbre du SIP (55 archiveUnit/26 dog/28 bdo/0 pdo)                                                                                                    | Unité d'archive - ID10                                                           |                        |
| PRES 2018     PRES 2018     PRES 2018     Presenting the Code of Best Practices in Fair Use for Software Pre     DataObjectGroup ID:1     Presenting the Code of Best Practices in Fair Use for Software Pre     DataObjectGroup ID:1     Presenting the Code of Best Practices in Fair Use for Software Pre     DataObjectGroup ID:1     Presenting the Code of Best Practices in Fair Use for Software Pre     DataObjectGroup ID:2     DataObjectGroup ID:2     DataObjectGroup | Vescriptif :<br>Niveau de description :- RecordGrp -<br>Titre Gang: -+ PRES 2018 |                        |
|                                                                                                    | Recharger unité d'archive                                                        | Sauver unité d'archive |
| ۲                                                                                                    | Groupe d'objets - Tbd                                                            |                        |
| = + (direct subAU/total subAU) - xmlID                                                                                                    |                                                                                  |                        |
| Ouvrir dossier AU/OG                                                                                                    | Recharger groupe d'objets                                                        | Sauver groupe d'objets |

Afin d'associer un fichier à ce bloc de métadonnées vides, il convient, dans le panneau de visualisation des métadonnées des objets, de :

• cliquer sur le bouton d'action « Changer le fichier associé » qui provoque l'ouverture de l'explorateur Windows (cf. copie d'écran ci-dessous) ;

| √ Resip                                                                                                    | _                                                  | _ 6 <mark>_ x</mark>  |
|----------------------------------------------------------------------------------------------------|----------------------------------------------------|-----------------------|
| Arbre du SIP (55 archiveUnit/26 dog/28 bdo/0 pdo)                                                                                  | Inité d'archive - ID10                             |                       |
| Arbre du SIP (55 archivelunit/26 dog/28 bdo/0 pdo)                                                                                 | Inité d'archive - 1010                             |                       |
| 312 - Storage Organization and Integrity     401 - Werkflows     + (drect subAU/total subAU) - xmID     @ =     Ouver dosser AU/OG | Recharger unité d'archève<br>iroupe d'objets - Tbd | Saver unité d'archive |

• sélectionner, dans l'explorateur Windows de l'utilisateur ouvert suite à l'action précédente, le fichier destiné à remplacer le fichier correspondant à l'objet binaire et cliquer sur le bouton d'action « Ouvrir » (cf. copie d'écran ci-dessous) ;

| √ Resip                                                                                                    |                                                  |
|----------------------------------------------------------------------------------------------------|--------------------------------------------------|
| Fichier Contexte Traiter Import Export ?                                                                                                    |                                                  |
| ✓ Resip         Fichier Contexte Traiter Import Export ?         Arbre du SIP (35 archiveUnit/26 dog/28 bdo/0 pdo)         ● 565:5018         ● 705:5018         ● 705:2019         ● 705:5019         ● 705:5019         ● 705:5019         ● 705:5019         ● 705:5019         ● 705:5019         ● 705:5019         ● 705:5019         ● 705:5019         ● 705:5019         ● 705:5019         ● 705:5019         ● 705:5019         ● 705:5019         ● 705:5019         ● 705:5019         ● 705:5019         ● 705:5019         ● 705:5019         ● 705:5019         ● 705:5019         ● 705:5019         ● 705:5019         ● 705:5019         ● 705:5019         ● 705:5019         ● 705:5019         ● 705:5019         ● 705:5019         ● 705:5019         ● 705:5019         ● 705:5019         ● 705:5019         ● 705:5019         ● 705:5019         ● 705:5019         ● 705:5019         ● 705:5019 <th>Unité d'archive - ID10</th> | Unité d'archive - ID10                           |
|                                                                                                    | Hachagettag:-                                    |
|                                                                                                    | Format :=                                        |
| <                                                                                                    | Fichier :-                                       |
| = + (direct subAU/total subAU) - xmlID                                                                                                    |                                                  |
| Ouvrir dossier AU/OG                                                                                                    | Recharger groupe d'objets Sauver groupe d'objets |

Cette action déclenche l'ajout du fichier sélectionné dans l'environnement de l'utilisateur. À son terme, les métadonnées de l'objet binaire sont mises à jour dans le panneau de visualisation et d'édition des métadonnées de l'objet sélectionné (cf. copie d'écran ci-dessous).

| V Resip                                                                                                    |                           |                                                                                        |                        |
|----------------------------------------------------------------------------------------------------|---------------------------|----------------------------------------------------------------------------------------|------------------------|
| Fichier Contexte Traiter Import Export ?                                                                                                    |                           |                                                                                        |                        |
| Arbre du SIP (55 archiveUnit/26 dog/28 bdo/0 pdo)                                                                                                    | Unité d'archive - ID10    |                                                                                        |                        |
| PRES 2018                                                                                                    | ✓ Descriptif :            |                                                                                        |                        |
| PRES 2018     Or Practices                                                                                                    | Niveau de description :-  | RecordGrp 👻                                                                            |                        |
| PRES 2018     PRES 2018     PRES 2018     PRES 2012     Values and Best Practices     Presenting the Code of Best Practices in Fair Use for Software Pre     DataOptectForoup ID:14     Presenting the Code of Best Practices in Fair Use for Software Pre     DataOptectForoup ID:17     Presenting the Code of Best Practices in Fair Use for Software Pre     DataOptectForoup ID:17     Presenting the Code of Best Practices in Fair Use for Software Pre     DataOptectForoup ID:17     Presenting the Code of Best Practices in Fair Use for Software Pre     DataOptectForoup ID:17     Presenting the Code of Best Practices in Fair Use for Software Pre     DataOptectForoup ID:17     DataOptectForoup ID:17     DataOptectForoup | Titre(Hang);=-            | PRES 2018                                                                              |                        |
|                                                                                                    | Recharger unité d'archive | S                                                                                      | Sauver unité d'archive |
|                                                                                                    | Groupe d'objets - Tbd     |                                                                                        |                        |
|                                                                                                    | ✓ Numérique - Tbd : -+    | 🛅 🟝                                                                                    |                        |
|                                                                                                    | Version :-                |                                                                                        |                        |
|                                                                                                    | Hachage(SHA-512) :-       | 0db79fcb3e3ec6e2b002251b95e61419dba74e80ed81f2121c2d45813ca4d93687a3f95df1cf7fe735ce4e | e63bae8afddbe2e178     |
|                                                                                                    | Taille :                  | 2504                                                                                   |                        |
|                                                                                                    | Format : -                | Comma Separated Values, text/csv, x-fmt/18                                             |                        |
| ۲ III ا                                                                                                    | Fichier : -               | arbre-AN.csv, 2020-01-14T14:06                                                         |                        |
| + (direct subAU/total subAU) - xmlID                                                                                                    |                           |                                                                                        |                        |
| Ouvrir dossier AU/OG                                                                                                    | Recharger groupe d'objets | Sa                                                                                     | auver groupe d'objets  |

Pour enregistrer la modification, il convient de cliquer sur le bouton d'action « Sauver groupe d'objets » pour sauvegarder les métadonnées saisies (cf. copie d'écran ci-dessous).

En cas d'erreur, il suffit de cliquer sur le bouton d'action « Recharger groupe d'objets » pour restaurer les métadonnées du groupe d'objets chargées initialement ou sauvegardées dernièrement (cf. section 5.8.2.1.).

Les métadonnées de cet objet peuvent être modifiées en utilisant la fonction correspondante (cf. section 5.9.2.2).

5.10. Vérification de la conformité de la structure arborescente d'archives par rapport au SEDA 2.1.

#### 5.10.1. Vérification par rapport au schéma par défaut

Afin de vérifier la conformité d'une structure arborescente d'archives et de sa description par rapport au schéma par défaut proposé par le SEDA 2.1., il convient, dans la moulinette ReSIP, de cliquer sur l'action « Traiter » puis sur la sous-action « Vérifier la conformité SEDA 2.1 » (cf. copie d'écran ci-dessous).

| V Resip                   | and a second second                                                                 |                     |                                                                                                    |                                                                                                    |             |              |                       | - 0 × |
|---------------------------|-------------------------------------------------------------------------------------|---------------------|----------------------------------------------------------------------------------------------------|----------------------------------------------------------------------------------------------------|-------------|--------------|-----------------------|-------|
| Fichier Contese Tr        | aiter Import Export ?                                                               |                     |                                                                                                    |                                                                                                    |             |              |                       |       |
| Arbre du SIP (            | Chercher des unités d'archives                                                      | Ctrl+F              | Unité d'an                                                                                                 | chive - ID10                                                                                                    |             |              |                       |       |
| PRES 2018                 | Chercher des objets                                                                 | Ctrl+Maj+F          | 1E <cont< th=""><th>ent&gt;</th><th></th><th></th><th></th><th></th></cont<>                               | ent>                                                                                                    |             |              |                       |       |
| PRES 2018                 | Trier l'arbre de visualisation                                                      | Ctrl+T              | 2 <des< th=""><th>criptionLevel&gt;RecordGrp<th>ptionLevel&gt;</th><th></th><th></th><th></th></th></des<> | criptionLevel>RecordGrp <th>ptionLevel&gt;</th> <th></th> <th></th> <th></th>                                                                                                    | ptionLevel> |              |                       |       |
| E 202 - V                 | Traiter les doublons                                                                | Ctrl+U              | 3 <1 ib<br>4 <th>2&gt;iPRES 2018<!--1itle--></th> <th></th> <th></th> <th></th> <th></th>                  | 2>iPRES 2018 1itle                                                                                                    |             |              |                       |       |
| ⊟- 🛅 203 - C              | Nettoyer les inutiles                                                               | Ctrl+N              |                                                                                                    |                                                                                                    |             |              |                       |       |
| E 20.                     | Voir les statistiques                                                               | Ctrl+Y              |                                                                                                    |                                                                                                    |             |              |                       |       |
| e 🛅 20                    | Voir le manifest                                                                    | Ctrl+R              |                                                                                                    |                                                                                                    |             |              |                       |       |
| 204 -                     | Vérifier la conformité SEDA 2.1                                                     | Ctrl+R              |                                                                                                    |                                                                                                    |             |              |                       |       |
| 0 🛅 207 - C               | vernier la conformite a un profil SEUA a                                            | 2.1 Сті+мај+к       |                                                                                                    |                                                                                                    |             |              |                       |       |
| 0 20                      | Régénérer des ID continus                                                           |                     |                                                                                                    |                                                                                                    |             |              |                       |       |
| E- 208 - Nation           | onal Case Studies                                                                   | iteractive, soroka  |                                                                                                    |                                                                                                    |             |              |                       |       |
| 🕀 💼 208.2                 | The Rescue of the Danish Bits - A case study of                                     | of the rescue of b  |                                                                                                    |                                                                                                    |             |              |                       |       |
| E- 208.3                  | Preservation planning for emerging formats at<br>anizational Context Considerations | the British Library |                                                                                                    |                                                                                                    |             |              |                       |       |
| H 209.1                   | Centralize it! _ Creating infrastructure to supp                                    | ort digital preserv |                                                                                                    |                                                                                                    |             |              |                       |       |
| E- 304 - Mad              | hines in Action                                                                     | data management     |                                                                                                    |                                                                                                    |             |              |                       |       |
| 8- 10 310 - Data          | Curation                                                                            |                     |                                                                                                    |                                                                                                    |             |              |                       |       |
| E 310.4                   | The Art of Preserving Scientific Data_Building                                      | collaboration into  |                                                                                                    |                                                                                                    |             |              |                       |       |
| 311.1                     | Latin American Observatory of sound and audi                                        | lovisual archives   |                                                                                                    |                                                                                                    |             | <br><u></u>  |                       | ,     |
| 8 311.2                   | Never Best Practices_Born-Digital Audiovisual                                       | Case Studies from   | Editer                                                                                                    |                                                                                                    |             | Ajouter      | [AJArchiveUnitProfile | •.    |
| = 312 - Stor              | age Organization and Integrity<br>Checksums on Modern Filesystems, or On the        | e virtuous consum   | Groupe d                                                                                                   | ohiets                                                                                                    | Détails     |              |                       |       |
| 🕀 🫅 401 - Wor             | kflows                                                                              |                     |                                                                                                    | and the second second |             |              |                       |       |
| ₩ 2401.3                  | Data Recovery and Investigation from 8-inch F                                       | Floppy Disk Media   |                                                                                                    |                                                                                                    |             |              |                       |       |
|                           |                                                                                     |                     |                                                                                                    |                                                                                                    |             |              |                       |       |
|                           |                                                                                     |                     |                                                                                                    |                                                                                                    |             |              |                       |       |
|                           |                                                                                     |                     |                                                                                                    |                                                                                                    |             |              |                       |       |
|                           |                                                                                     |                     |                                                                                                    |                                                                                                    |             |              |                       |       |
| 4                         |                                                                                     |                     |                                                                                                    |                                                                                                    |             |              |                       |       |
| (III) a (direct sub-A110) | color a la Maria la color                                                           |                     |                                                                                                    | Ouwir fobjet                                                                                                    |             |              |                       |       |
| ( + tenect appending      |                                                                                     |                     | 1                                                                                                    |                                                                                                    |             | C.co. Lo     | terre and             |       |
|                           | Ouvrir dossier AU/OG                                                                |                     | L                                                                                                    | Changer Fobjet                                                                                                    |             | Editer le Da | ataObject             |       |

Le clic sur le bouton d'action « Vérifier la conformité au SEDA 2.1 » lance une fenêtre de dialogue « Vérification SEDA 2.. » indiquant que l'opération de vérification est lancée. Cette opération peut être annulée en cliquant sur le bouton d'action « Annuler » de la fenêtre de dialogue. Une fois l'opération de vérification terminée, la fenêtre de dialogue indique son résultat et la première non conformité identifiée, ainsi que l'identifiant XML de l'unité archivistique concernée.

**Attention** : pour identifier dans la structure arborescente d'archives l'unité archivistique concernée par la non-conformité, il convient de cocher la case placée sous le panneau de visualisation et de modification de la structure arborescente d'archives, ce qui permettra d'afficher l'identifiant XML de toutes les unités archivistiques (voir section 3.2.).

La fenêtre de dialogue peut être fermée en cliquant sur le bouton d'action « Fermer » (cf. copie d'écran ci-dessous).

| √ Resip                                                                                                    |                                                                                                    |                               |
|----------------------------------------------------------------------------------------------------|----------------------------------------------------------------------------------------------------|-------------------------------|
| Fichier Contexte Traiter Import Export ?                                                                                                    |                                                                                                    |                               |
| Arbre du SIP (55 archiveUnit/26 dog/28 bdo/0 pdo)                                                                                                    | Unité d'archive - ID10                                                                                             |                               |
| PRES 2019     PRES 2018     PRES 2018     22 - Values and Best Practices     22 - Introducing the Code of Best Practices in Fair Use for Software     23 - Capacity and Accomplishment     1    23 - Capacity and Accomplishment     23 - Capacity and Accomplishment     24 - Capacity and Accomplishment     25 - Capacity and Accomplishment     25 - Capacity and Accomplishment | 1 E <content><br/>2 <descriptionlevel>RecordGrp</descriptionlevel><br/>3 <trite>FRES 2018<br/>4 </trite></content> |                               |
| 2014.2 The evolution of digital preservation at the Getty Reset     2017.4 Digital Arts Preservation     2017.4 Evaluation of preservation stategies for an interactive     2017.4 Evaluation of preservation stategies for an interactive     2017.4 Evaluation of preservation stategies for an interactive     2018.2 The Rescue of the Darish fits - A case study of the resi     2019.0 Granizational Context Considerations     2019.0 Granizational Context Considerations     2019.1 Centralize it!Creating infrastructure to support digita     2019.1 Centralize it!Creating infrastructure to support digita     2019.1 Centralize it!Creating infrastructure to support digita     3010.4 10 fitting requirements for machine-actionable data man     310.4 The Art of Preserving Scientific Data_Building collabora                                                                                                    | ification SEDA 2.1                                                                                                 |                               |
| ⇒ 311 - Preserving Audiovisual Formats         ⊕ 311.1.1.1.1.tain.merics.observatory of sound and audiovisual a         ⊕ 311.2.1.tain.merics.observatory of sound and audiovisual a         ⊕ 311.2.1.tain.merics.observatory of sound and audiovisual Case Stu         ⊕ 312.2.toredsum on and Integrity         ⊕ 312.2. Checksums on Modern Flesystems, or_On the virtuous         ⊕ 401. Workflows         ⊕ 401.3.Data Recovery and Investigation from 8-inch Floppy Disk Media                                                                                                    | Annuler Fermer                                                                                                    | Ajouter [A]ArchiveUnitProfile |

#### 5.10.2. Vérification par rapport à un profil d'archivage spécifique

Afin de vérifier la conformité d'une structure arborescente d'archives et de sa description par rapport à un profil d'archivage conforme au SEDA 2.1., il convient, dans la moulinette ReSIP, de cliquer sur l'action « Traiter » puis sur la sous-action « Vérifier la conformité à un profil SEDA 2.1 » (cf. copie d'écran ci-dessous).

| V Resip              | Radiana - Archite                         |                |                                    |         |                               | - 0 |
|----------------------|-------------------------------------------|----------------|------------------------------------|---------|-------------------------------|-----|
| Fichier Conteste Tra | aiter Import Export ?                     |                |                                    |         |                               |     |
| Arbre du SIP (       | Unercher des unités d'archives            | Ctrl+F         | Unité d'archive - pas de sélection |         |                               |     |
| Dossier du capi      | Chercher des objets                       | Ctrl+Maj+F     | 1                                  |         |                               | *   |
| E Pièce nº1d         | Trier l'arbre de visualisation            | Ctrl+T         |                                    |         |                               |     |
| ter para             | Traiter les doublons                      | Ctrl+U         |                                    |         |                               |     |
|                      | Nettoyer les inutiles                     | Ctrl+N         |                                    |         |                               |     |
|                      | Voir les statistiques                     | Ctrl+Y         |                                    |         |                               |     |
|                      | Voir le manifest                          | Ctrl+R         |                                    |         |                               |     |
|                      | Vérifier la conformité SEDA 2.1           | Ctrl+R         |                                    |         |                               |     |
|                      | Vérifier la conformité à un profil SEDA 2 | 1.1 Ctrl+Maj+R |                                    |         |                               |     |
|                      | Regenerer des az cononas                  |                |                                    |         |                               |     |
|                      |                                           |                |                                    |         |                               |     |
|                      |                                           |                |                                    |         |                               |     |
|                      |                                           |                |                                    |         |                               |     |
|                      |                                           |                |                                    |         |                               |     |
|                      |                                           |                |                                    |         |                               | -   |
|                      |                                           |                | ( )                                | 11      |                               |     |
|                      |                                           |                | Editer                             |         | Ajouter [A]ArchiveUnitProfile | Ψ   |
|                      |                                           |                | Groupe d'objets                    | Détails |                               |     |
|                      |                                           |                |                                    |         |                               |     |
|                      |                                           |                |                                    |         |                               |     |
|                      |                                           |                |                                    |         |                               |     |
|                      |                                           |                |                                    |         |                               |     |
|                      |                                           |                |                                    |         |                               |     |
|                      |                                           |                |                                    |         |                               |     |
|                      |                                           |                |                                    |         |                               |     |

Le clic sur la sous-action « Vérifier la conformité à un profil SEDA 2.1 », ouvre l'explorateur Windows de l'utilisateur et permet à celui-ci de sélectionner un fichier correspondant à un profil d'archivage – au format XSD ou RNG – et de l'importer dans la moulinette ReSIP en cliquant sur le bouton d'action « Ouvrir » (cf. copie d'écran ci-dessous).

**Attention** : il n'est possible de sélectionner qu'un seul fichier.

| V Resip                                                                                                    |                                                                                                    |
|----------------------------------------------------------------------------------------------------|----------------------------------------------------------------------------------------------------|
| Fichier Contexte Traiter Import Export ?                                                                             |                                                                                                    |
| Arbre du SIP (2 archiveUnit/1 dog/1 bdo/0 pdo)                                                                       | Unité d'archive - ID3                                                                                                    |
| Desser du capitane IEMO     Det Chiperta du capitane NEMO     Det Chiperta du capitane NEMO     Det Chipertario ID24 | 1 <archiveunitprofile>AUP-00001<!--/ArchiveUnitProfile-->         ▲           2         <management>         &gt;           3⊡         <appraisalrule>            4         <rule>APP-00001<!--/Rule--></rule></appraisalrule></management></archiveunitprofile>                                                                                                    |
|                                                                                                    | Ouvrir       X         schercher dars :       AP         AP       Image: Control of the state state |
| + (direct subAU/total subAU) - xmlID                                                                                 | Ouvrir Tobjet                                                                                                    |

Le clic sur le bouton d'action « Ouvrir » lance une fenêtre de dialogue « Vérification profil SEDA 2.1 », indiquant que l'opération de vérification est lancée. Cette opération peut être annulée en cliquant sur le bouton d'action « Annuler » de la fenêtre de dialogue. Une fois l'opération de

vérification, la fenêtre de dialogue indique son résultat et les éventuelles non conformités identifiées<sup>3</sup>. La fenêtre de dialogue peut être fermée en cliquant sur le bouton d'action « Fermer » (cf. copie d'écran ci-dessous).

| V Resip                                                                                                    |                                                                                                    |                                  |
|----------------------------------------------------------------------------------------------------|----------------------------------------------------------------------------------------------------|----------------------------------|
| Fichier Contexte Traiter Import Export ?                                                                                                    |                                                                                                    |                                  |
| Arbre du SIP (2 archiveUnit/1 dog/1 bdo/0 pdo)                                                                                               | Unité d'archive - ID3                                                                                                    |                                  |
| Constraint EVA      Constraint EVA      Decent Au costraint EVA      Decent Au costraint e Capitaine NEMO      Decent Coroup ID 12      Véni |                                                                                                    | 22                               |
| Inform                                                                                                    | ations de progression                                                                                                    |                                  |
| sedalib:<br>sedalib:<br>sedalib:<br>resp:<br>-> Left<br>-> Cont<br>position<br>ligne:<br>erreur b                                            | 0 métadonnées DataObject exportées<br>1 métadonnées DataObject exportées<br>2 métadonées ArchiveUnit exportées<br>2 métadonées ArchiveUnit exportées<br>3 métadonées ArchiveUnit exportées dans le DataObjectPackage<br>reru durant la validation<br>ux VM. n'est pas conforme<br>tate de Grenzur I dentifiée: Igne 24, colonne 32<br><obtaobjectgroup id="TD12'"><br/></obtaobjectgroup> | Aruter [falarchioslinitProfile ] |
|                                                                                                    |                                                                                                    |                                  |
|                                                                                                    | Annuler                                                                                                    |                                  |
|                                                                                                    | Garrelobiot                                                                                                    |                                  |

#### Attention :

- La moulinette ReSIP génère systématiquement des groupes d'objets. Le profil d'archivage doit prendre en compte cette structuration.
- Par ailleurs, il est recommandé de structurer le manifeste dans la moulinette ReSIP en mode arborescent et de disposer d'un profil d'archivage arborescent également. La vérification par rapport à un profil d'archivage en mode râteau ne fonctionne pas avec la moulinette ReSIP.

#### 5.11. Consulter le manifeste

Afin de consulter le manifeste au format .xml correspondant à la structure arborescente d'archives en cours de traitement dans la moulinette ReSIP, il convient, dans le menu de la moulinette ReSIP, de cliquer sur l'action « Traiter » puis sur la sous-action « Voir le manifest » (cf. copie d'écran cidessous).

<sup>3</sup> Pour plus de précisions sur les contrôles de conformité, consulter l'annexe « Contrôle de conformité à un profil d'archivage » du présent document.

#### Programme Vitam – ReSIP – v 5

| 🗸 Resip              | States Street Square Spin                  | 4            |                              |                        |
|----------------------|--------------------------------------------|--------------|------------------------------|------------------------|
| Fichier Contexte Tra | ter mport Export ?                         |              |                              |                        |
| Arbre du SIP         | Chercher des unités d'archives             | Ctrl+F       | Unité d'archive - Non défini |                        |
| Ponds Félix Ma       | Chercher des objets                        | Ctrl+ Maj+ F |                              |                        |
| E-Entreprise         | Trier l'arbre de visualisation             | Ctrl+T       |                              |                        |
| I - Employ           | Traiter les doublons                       | Ctrl+U       |                              |                        |
| 🖃 – 🛅 Compo          | Nettoyer les inutiles                      | Ctrl+N       |                              |                        |
| E- Vie familiale     | Matalanakatatan                            | Q1.1         |                              |                        |
| I Réside             | Voir le manifest                           | Ctrl+R       |                              |                        |
| Activit              | Pointer to control inter occorrection      | COLUMN TO A  |                              |                        |
| i La- Dessre         | Vérifier la conformité à un profil SEDA 21 | Ctrl+ Maj+R  |                              |                        |
| - Portrat            | Régénérer des ID continus                  |              |                              |                        |
| Activite min         | are<br>in Julia                            |              |                              |                        |
|                      | contrast of                                |              |                              |                        |
|                      |                                            |              |                              |                        |
|                      |                                            |              |                              |                        |
|                      |                                            |              |                              |                        |
|                      |                                            |              |                              |                        |
|                      |                                            |              |                              |                        |
|                      |                                            |              |                              |                        |
|                      |                                            |              |                              |                        |
|                      |                                            |              | Recharger unité d'archive    | Sauver unité d'archive |
|                      |                                            |              | Course disting the diffui    |                        |
|                      |                                            |              | Groupe a cojets - non defini |                        |
|                      |                                            |              |                              |                        |
|                      |                                            |              |                              |                        |
|                      |                                            |              |                              |                        |
|                      |                                            |              |                              |                        |
|                      |                                            |              |                              |                        |
|                      |                                            |              |                              |                        |
| + (direct subAU/tot  | al subAU) - xmlID                          | 40           |                              |                        |
|                      | Count dente III/02                         |              | Deducer an an Athick         | En sur cencer debiete  |
|                      | Sume dession wallow                        |              |                              | agente groche grochege |

Le clic sur la sous-action « Voir le manifest », ouvre un éditeur permettant de visualiser le contenu du manifeste sous forme XML et d'y faire des recherches (cf. copie d'écran ci-dessous).

| Resip                                                                                              | and the state of the state of t |                                                                                                    |                    |                                                                                                    |
|----------------------------------------------------------------------------------------------------|----------------------------------------------------------------------------------------------------|----------------------------------------------------------------------------------------------------|--------------------|----------------------------------------------------------------------------------------------------|
| Fichier Contexte Traiter Impo                                                                      | rt Export ?                                                                                                    |                                                                                                    |                    |                                                                                                    |
| Arbre du SIP (451 archive                                                                          | Unit/398 dog/398 bdo/0 pdo)                                                                                                    | Unité d'archive - ID01                                                                                                    |                    | ~                                                                                                    |
| Fonds Félix Marie                                                                                  | Sisualisation du manifest généré le 2020-01-24T22:20                                                                                                    | 0:20.556                                                                                                    |                    |                                                                                                    |
| Entreprise familia de lavo     We militaire     Vie militaire     + (direct subAU/(total subAL)) - | I = xml version='1.0' encoding='UTF-8'? <a< td="">         2 &lt; <comment>Fonds Feldwards         3 &lt; Dote&gt;2012-012-24122:20:20.0696 / Dote&gt;         4 &lt; Messageldentifier&gt;FRAD084_IRX0001464         5 &lt; ArchivalAgreemen&gt;Erc00001         6 &lt; CodeListVersion&gt;Repl/CodeListVersion&gt;Repl/CodeListVersion&gt;         7 &lt; Repl/CodeListVersion&gt;EncodingCod         9 &lt; MimeTypeCodeListVersion&gt;EncodingCod         11 &lt; &lt; EncodingCodeListVersion&gt;EncodingCod         12 &lt; CompressionAlgorithmCodeListVersion&gt;IterormatCodeListVersion&gt;EncodingCod         13 &lt; ObacoBigottMoneCodeListVersion&gt;StorageRul         14 &lt; <storagerulecodelistversion>StorageRul         15 &lt; &lt; ArchiveIsionCodeListVersion&gt;CodeListVersion&gt;Classion         16 &lt; RoserageRuleCodeListVersion&gt;CodeListVersion&gt;Classion         17 &lt; CaessRuleCodeListVersion&gt;Reversion&gt;Classion         18 &lt; ReversionCodeListVersion&gt;Reversion&gt;Classion         19 &lt; ClassificationRuleCodeListVersion&gt;Relationsi         20 &lt; ColaboBigetCacadeListVersion&gt;Classion         21 &lt; &lt; RelationshipCodeListVersion&gt;Relationsi         22 &lt; &lt; ObatoDbigetCacage&gt;         23 &lt; &lt; StarboBigett adcage&gt;         24 &lt; &lt; ObatoDbigetCacage&gt;         25 &lt; &lt; CharboBigett adgorithmicadeListVersion&gt;         26 &lt; &lt; CharboBigett adgorithm="SHA-512"         27 &lt; &lt; CideListVersion&gt;BinaryMaster/Qitri&gt;         28 &lt; &lt; CharboBigett adgorithm="SHA-512"</storagerulecodelistversion></comment></a<>                                                                                                    | rchiveTransfer xmlns:xlink="http://www.w3.org/1999/dlnk" xmlns:pr="info:lc/xmlns/premis-v2" xmlns<br>//MessageIdentfier><br>//MessageIdentfier><br>//MessageOigestAlgorithmCodeListVersion><br>//MessageOigestAlgorithmCodeListVersion><br>//MessageOigestAlgorithmCodeListVersion><br>//MessageOigestAlgorithmCodeListVersion><br>//MessageOigestAlgorithmCodeListVersion><br>//MessageOigestAlgorithmCodeListVersion><br>//MessageOigestAlgorithmCodeListVersion><br>//MessageOigestAlgorithmCodeListVersion><br>//MessageOigestAlgorithmCodeListVersion><br>//MessageOigestMessageOigestAlgorithmCodeListVersion><br>//MessageOigestMessageOigestAlgorithmCodeListVersion><br>//MessageOigestMessageOigestAlgorithmCodeListVersion><br>//MessageOigestMessageOigestAlgorithmCodeListVersion><br>//MessageOigestAlgorithmCodeListVersion><br>//MessageO | ="fr:gouv:culture" | htre 1892 et 1910<br>utres membres<br>5 Sault, d'où est<br>bhotographies<br>005 ou 1906 -, et<br>t l'entreprise<br>h die Léontne Boy. Il a deux<br>Sauver unité d'archive |
|                                                                                                    | Ouvrir dossier AU/OG                                                                                                    | Recharger groupe d'objets                                                                                                    |                    | Sauver groupe d'objets                                                                                                    |
|                                                                                                    |                                                                                                    |                                                                                                    |                    |                                                                                                    |

#### 5.12. Sauvegarder le contexte de travail en cours de traitement

Afin de sauvegarder un contexte de travail en cours sur une structure arborescente d'archives pour reprendre le traitement ultérieurement, il convient, dans le menu de la moulinette ReSIP, de cliquer sur l'action « Fichier » puis sur la sous-action « Sauver sous » (cf. copie d'écran ci-dessous).

| ichier Contexte Traiter In                 | mport Export ?                     |                                    |                                                 |                                      |
|--------------------------------------------|------------------------------------|------------------------------------|-------------------------------------------------|--------------------------------------|
| ger                                        | Ctrl+O                             | o/0 pdo)                           | Unité d'archive - ID16                          |                                      |
| Sauver                                     | Ctd+S                              |                                    | 🗢 Descriptif : 💦 🗕 📖                            |                                      |
| Sauver sous                                | Ctrl+Maj+                          | -S                                 | Niveau de description :- Rem -                  |                                      |
| Fermer                                     | Ctrl+W                             | es in Fair Use for Software        | Titre and                                       |                                      |
| Préférences                                |                                    | in Fair Use for Software Pre       |                                                 |                                      |
| Nettoyer le répertoire o                   | de travail                         | In Fair Use for Software Pre       |                                                 |                                      |
| Quitter                                    |                                    | in Fair Use for Software Pre       |                                                 |                                      |
| E - aus - Lapacity and                     | Accomplianment                     | and fashing of The Netherland      |                                                 |                                      |
| 203.4 Digital p                            | reservation interoperabi           | ity through preservation action    |                                                 |                                      |
| 🕀 🛅 203.5 Al that                          | work for what_Return               | n on investment for trustworthy    |                                                 |                                      |
| H- 204 - Case Studies                      | ;<br>Aution of digital preserva    | tion at the Getty Research Inst    |                                                 |                                      |
| E- 207 - Digital Art Pr                    | eservation                         |                                    |                                                 |                                      |
| 🗄 📄 207.3 Open th                          | e museum's gates to pira           | ates_Hacking for the sake of d     |                                                 |                                      |
| E 207.4 Evaluation Cas                     | on of preservation stration strate | egies for an interactive, softwa   |                                                 |                                      |
| 🗈 🛅 208.2 The Res                          | cue of the Danish Bits -           | A case study of the rescue of b    |                                                 |                                      |
| 🕀 💼 208.3 Preserve                         | ation planning for emerg           | ing formats at the British Library |                                                 |                                      |
| El-m 209 - Organization                    | al Context Consideration           | ucture to support cligital preserv |                                                 |                                      |
| 🕀 🛅 304 - Machines in /                    | Action                             |                                    |                                                 |                                      |
| 🕀 🚞 304.1 Defining                         | requirements for maching           | ne-actionable data managemen       |                                                 |                                      |
| 🗄 🛅 310 - Data Curato<br>🗄 🛅 310.4 The Art | n<br>of Preserving Scientific I    | Data_Building collaboration into   | Recharger unité d'archive                       | Sauver unité d'archive               |
| B m 311 - Preserving A                     | udiovisual Formats                 | ound and a stanta of architer      | Guanna dichiata ID14                            |                                      |
| 311.2 Never B                              | est Practices_Born-Digit           | tal Audiovisual Case Studies from  | oronhe a onliere a trata                        |                                      |
| 🕀 🛅 312 - Storage Orga                     | anization and Integrity            |                                    | 2 Numicique - ID15 : -+ Im IS Intervation(1).pp | tx, application/vnd.openxmlformats-o |
| all a Workflowe                            | ms on Modern Filesyster            | ms, or_On the virtuous consum      |                                                 |                                      |
| H a 401.3 Data Re                          | covery and Investigation           | n from 8-inch Floppy Disk Media    |                                                 |                                      |
|                                            |                                    |                                    |                                                 |                                      |
|                                            |                                    |                                    |                                                 |                                      |
| 2                                          |                                    |                                    |                                                 |                                      |

Le clic sur la sous-action « Sauver sous » ouvre l'explorateur Windows de l'utilisateur et permet à celui-ci de sélectionner le répertoire cible d'enregistrement du contexte de travail et de nommer celui-ci en cliquant sur le bouton d'action « Enregistrer » (cf. copie d'écran ci-dessous).

| √ Resip                                                                                                    |                                                                                                    |
|----------------------------------------------------------------------------------------------------|----------------------------------------------------------------------------------------------------|
| Fichier Contexte Traiter Import Export ?                                                                                                    |                                                                                                    |
| Arbre du SIP (55 archiveUnit/26 dog/26 bdo/0 pdo)                                                                                                    | Unité d'archive - ID10                                                                                                    |
| Construction of preservation preservations in Fair Use for S     Construction of preservation preservation of Set Practices in Fair Use for S     Construction of Set Practices in Fair Use for S     Construction of Set Practices in Fair Use for Set Practices     Construction of Set Practices in Fair Use for Set Practices     Construction of Set Practices in Fair Use for Set Practices     Construction of Set Practices in Fair Use for Set Practices     Construction of Set Practices in Fair Use for Set Practices     Construction of Set Practices in Fair Use for Set Practices     Construction of Construct Constructions     Construction of Set Practices in Fair Use for Set Practices     Construction of Construct Constructions     Construction of Construct Constructions     Construction of Construct Constructions     Construction     Construction of Construct Constructions     Construction     Construction     Cons | initer EXAMPLE CONTRACTOR DE CONTRACTOR DE C |
| 341-Madrides in Action         ■ 341-Madrides in Action         ■ 311-Defining requirements for machine -actionable data in         ■ 310-Data Curation         ■ 311-Data Curation         ■ 311-Link American Charmitory of Scientific Data, Building colde         ■ 311-Link American Charmitory of Scientific Scient and autionsis         ■ 311-Link American Charmitory of Scientific Action         ■ 312-Storage Computation and Integrity         ■ 312-Storage Computation and Integrity         ■ 411-UnorKloss         ■ 411-Jaba Backerowy and Investigation from 8-indh Floppy Data Media                                                                                                    | Sauver unité d'archive Sauver unité d'archive Sauver unité d'archive Sauver unité d'archive Annuler Apouter un groupe d'objets.                                                                                                    |

Attention : les fichiers correspondant aux objets binaires ne sont pas sauvegardés dans le répertoire

temporaire créé. Ils doivent rester à leur emplacement d'origine sur l'environnement de travail de l'utilisateur. S'ils sont déplacés avant de reprendre le traitement du contexte de travail sauvegardé, la moulinette ReSIP sera incapable de recharger ce dernier.

#### 5.13. Nettoyer l'espace de travail

La moulinette ReSIP opère ses traitements en sauvegardant un certain nombre d'informations dans un espace de travail par défaut intitulé « Resip », localisé dans le répertoire « Documents » de l'utilisateur.

Afin de nettoyer cet espace de travail pour éviter les conflits entre structures arborescentes de fichiers traitées, il convient, dans le menu de la moulinette ReSIP, de :

 cliquer sur l'action « Fichier » puis sur la sous-action « Nettoyer le répertoire de travail » (cf. copie d'écran ci-dessous);

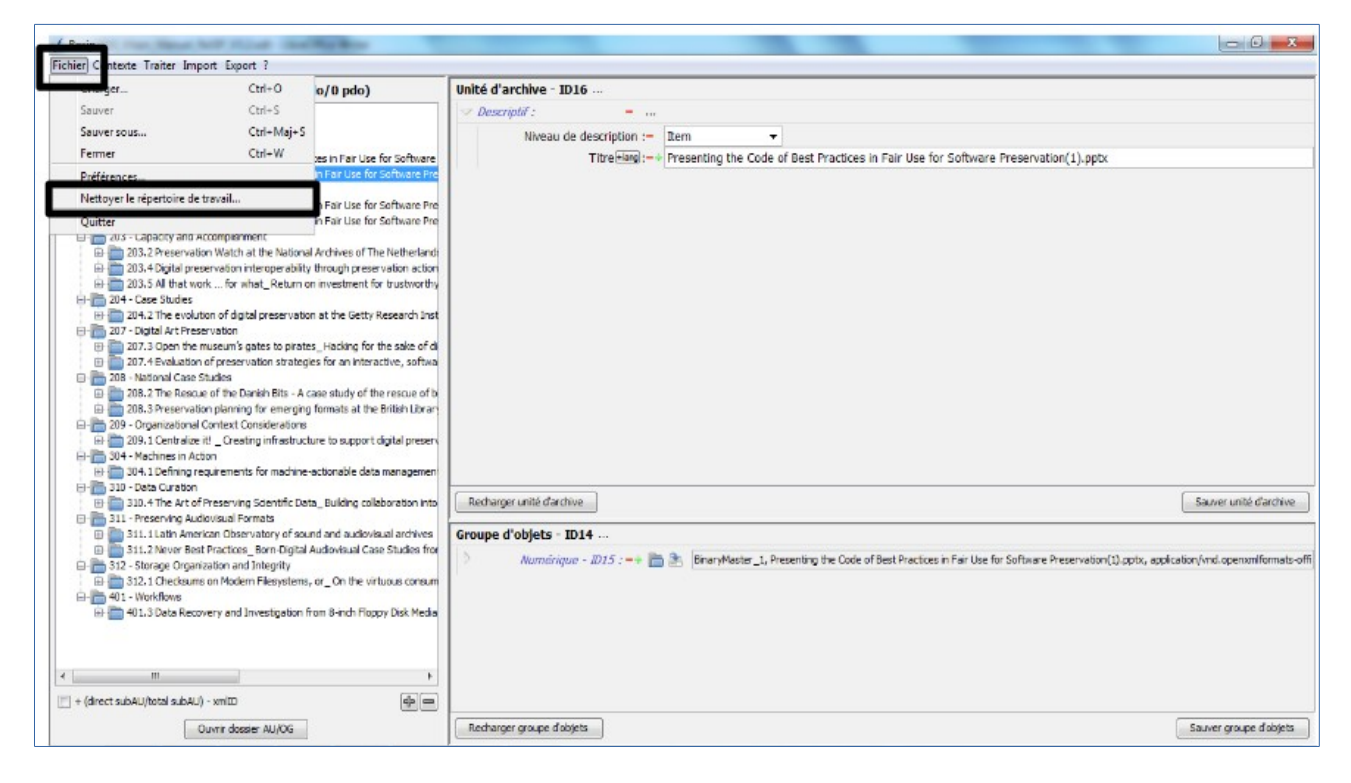

 disposer d'une aide contextualisée pour la réalisation des opérations de recherche en cliquant sur l'icône « + » (cf. copie d'écran ci-dessous);

| √ Resip                                                                            |                                                  |
|------------------------------------------------------------------------------------|--------------------------------------------------|
| Fichier Contexte Traiter Import Export ?                                           |                                                  |
| Fichier Contexte Traiter Import Export ?  Arbre du SIP  t (dest schell/detaischell | Unité d'archive - Non défini                     |
| Ouvrir dossier 411/0G                                                              | Recharger groupe d'obiets Sauver groupe d'obiets |
| Ouvrir dossier AU/OG                                                               | kecharger groupe d objets Sauver groupe d objets |

• confirmer l'opération de nettoyage, dans la fenêtre de dialogue qui s'est ouverte, en cliquant sur le bouton d'action « OK » (cf. copie d'écran ci-dessous).

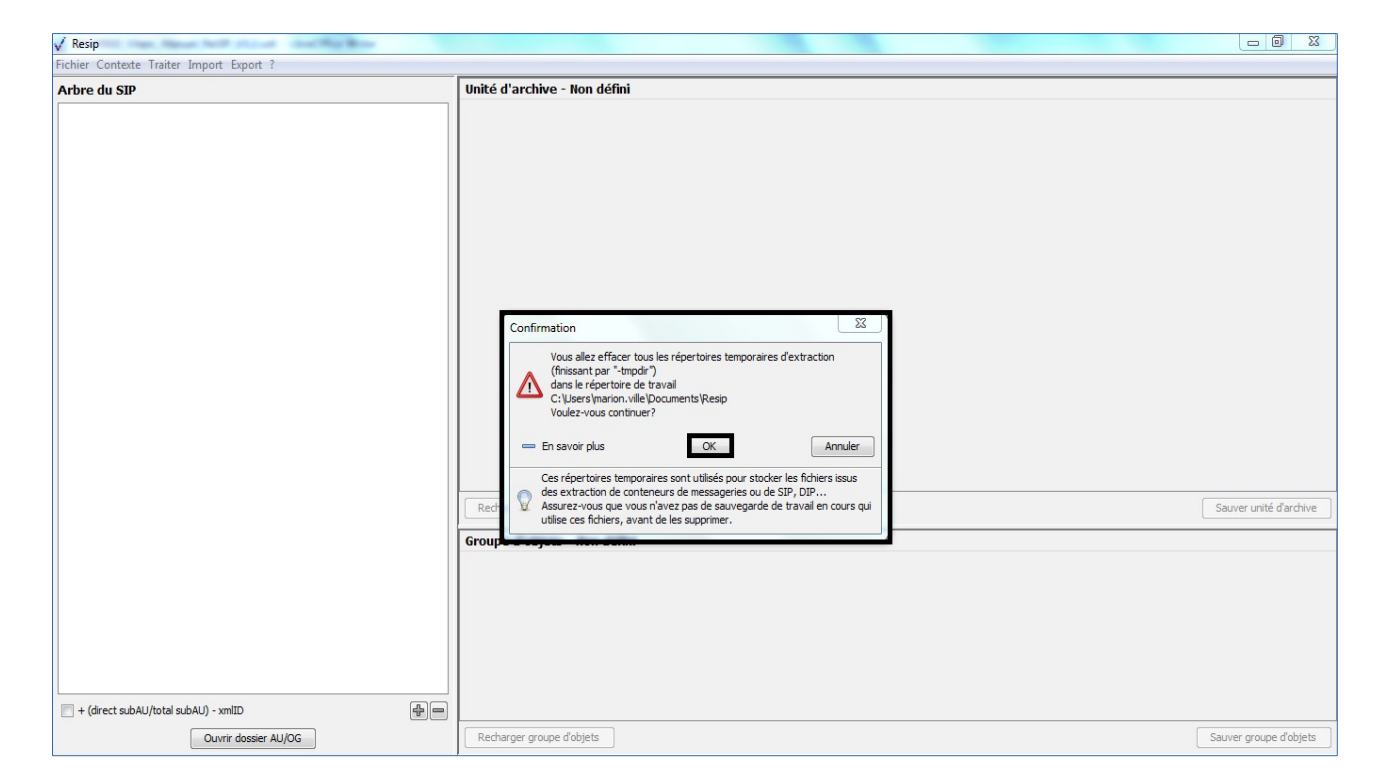

Le clic sur le bouton d'action « OK » de la fenêtre de dialogue lance une nouvelle fenêtre de

dialogue « Nettoyage » indiquant que l'opération de nettoyage est lancée. Cette opération peut être annulée en cliquant sur le bouton d'action « Annuler » de la fenêtre de dialogue (cf. copie d'écran ci-dessous).

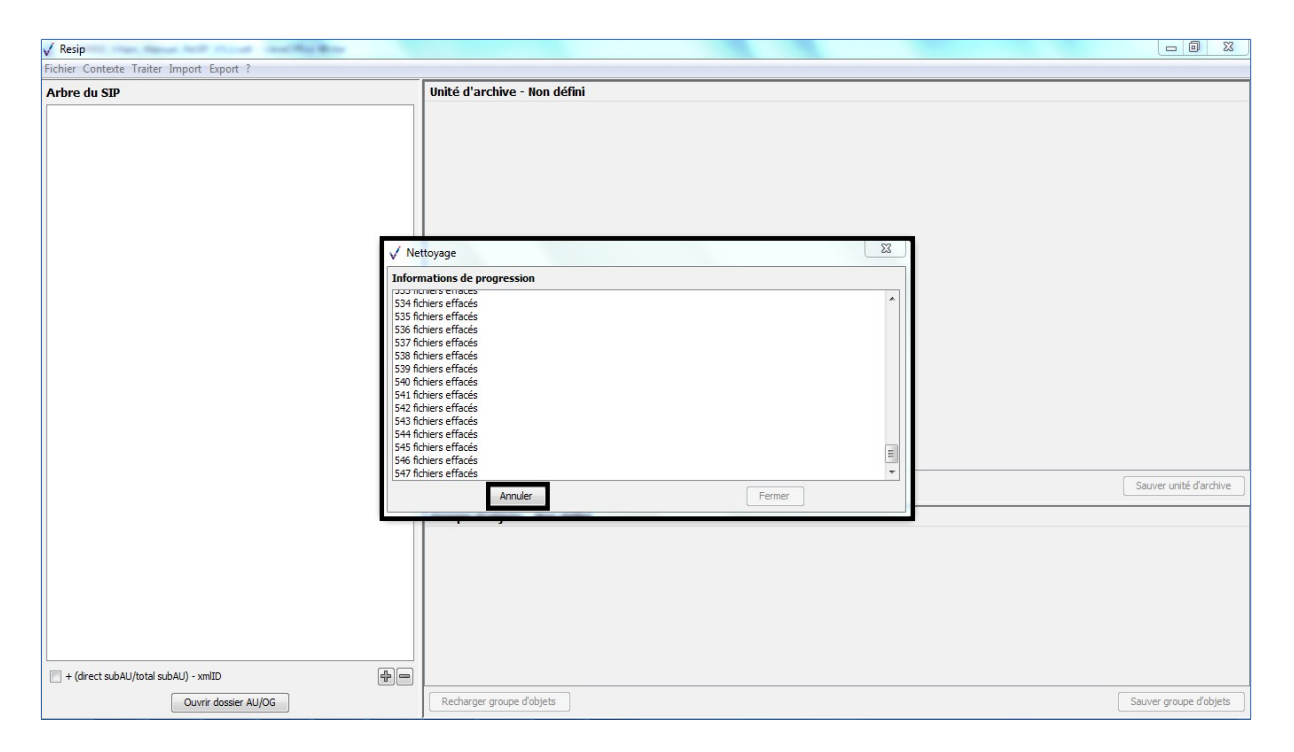

**Attention** : la durée de cette opération peut être longue, notamment si le nombre de répertoires et de messages à nettoyer est important.

La fenêtre de dialogue peut être fermée en cliquant sur le bouton d'action « Fermer » (cf. copie d'écran ci-dessous).

#### Programme Vitam – ReSIP – v 5

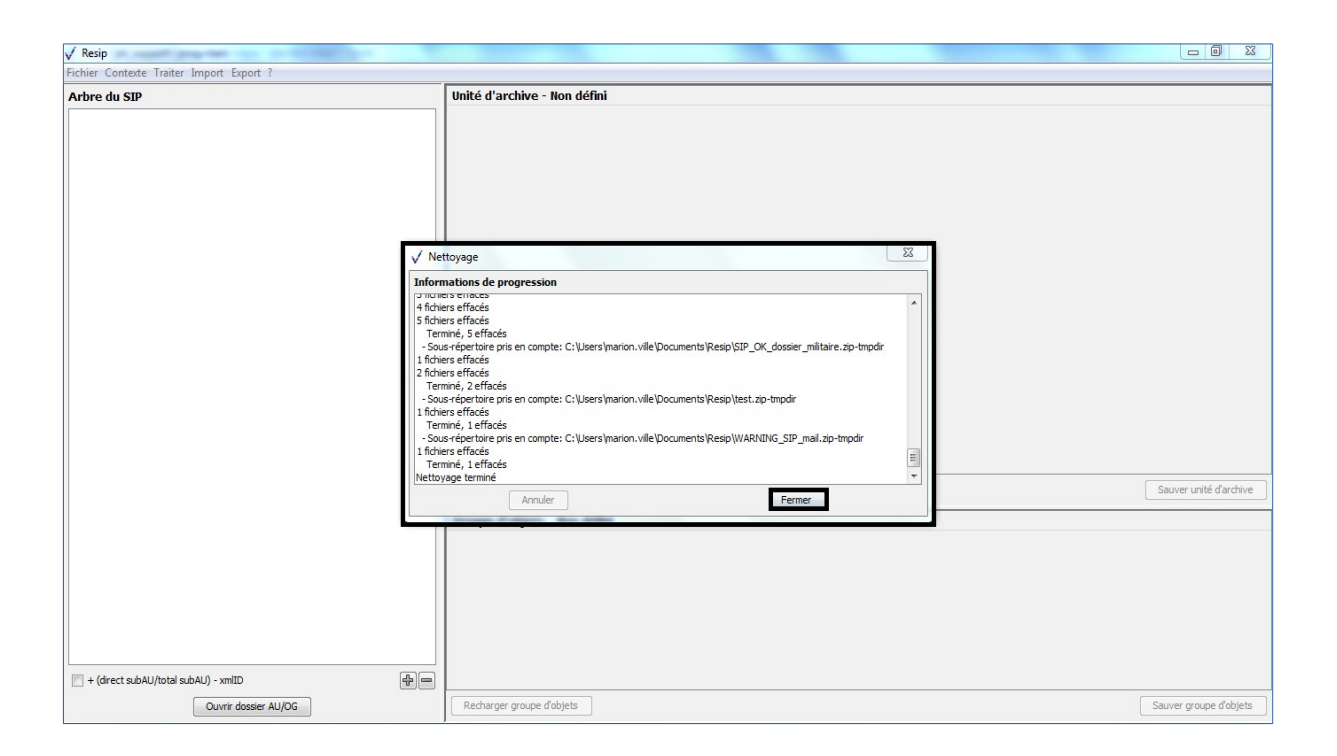

# 6. Export des données

Il est possible d'exporter, depuis la moulinette ReSIP, une structure arborescente d'archives sous plusieurs formes différentes :

- un SIP conforme au SEDA 2.1. et aux spécifications particulières de la solution logicielle Vitam (section 6.2.) ;
- un manifeste conforme au SEDA 2.1. et aux spécifications particulières de la solution logicielle Vitam (section 6.3.) ;
- une structure arborescente de fichiers (section 6.4.) ;
- une structure arborescente de fichiers accompagnée d'un fichier de métadonnées au format .csv, zippée ou non (section 6.5.) ;
- un fichier de métadonnées au format .csv (section 6.6.).

L'export est paramétrable (section 6.1.).

#### 6.1. Paramétrage des exports

Les modalités d'export des structures arborescentes d'archives peuvent être paramétrées :

- soit via le menu « Fichier », en cliquant sur la sous-action « Préférences » ;
- soit via le menu « Contexte », en cliquant sur la sous-action « Éditer les informations d'export ».

Peuvent être paramétrées :

- les métadonnées de l'en-tête (intitulé et identifiant du SIP, contrat d'entrée, versions des référentiels utilisés, identifiant du service d'archives et identifiant du service de transfert) ainsi que celles du bloc ManagementMetadata du manifeste (profil d'archivage, niveau de service, mode d'entrée, statut juridique, règles de gestion applicables à l'ensemble du SIP, service producteur de l'entrée, service versant de l'entrée) (onglets « Métadonnées globales » et « Métadonnées globales étendues ») (section 6.1.1.);
- les modalités de structuration du fichier XML correspondant au manifeste (onglet « import/export ») (section 6.1.2.).

# 6.1.1. Paramétrage des métadonnées de l'en-tête et du bloc ManagementMetadata du manifeste

Peuvent être paramétrés depuis l'interface d'édition des paramètres par défaut ouverts par un clic sur la sous-action « Préférences » :

- dans l'onglet « Métadonnées globales » (cf. copie d'écran ci-dessous) :
  - l'identifiant du SIP (champ MessageIdentifier du SEDA 2.1.) ;
  - la date de transfert du SIP (champ Date du SEDA 2.1.) ;

- la description du SIP (champ Comment du SEDA 2.1.) ;
- l'identifiant du contrat d'entrée utilisé pour transférer le SIP dans la solution logicielle Vitam (champ ArchivalAgreement du SEDA 2.1.);
- l'identifiant du service d'archives (champ ArchivalAgency.Identifier du SEDA 2.1.) ;
- l'identifiant du service de transfert (champ TransferringAgency.Identifier du SEDA 2.1.);

| ✓ Resip                                        |                                 |                                                          |                                                          |
|------------------------------------------------|---------------------------------|----------------------------------------------------------|----------------------------------------------------------|
| Fichier Contexte Traiter Import Export ?       |                                 |                                                          |                                                          |
| Arbre du SIP (451 archiveUnit/398 dog/39       | 98 bdo/0 pdo) U                 | Inité d'archive - ID01                                   | A                                                        |
| Fonds Félix Marie                              |                                 | ✓ Descriptif :                                           |                                                          |
| Entreprise familiale de lavandiculture à Sault |                                 | Niveau de description :- Fonds                           |                                                          |
| Vie militaire                                  | ✓ Edition des paramètres p      | ar défaut                                                |                                                          |
|                                                | Métadonnées globales            | Métadonnées globales étendues 🔁 Export 🕋 Import          |                                                          |
|                                                | Champs globaux du SIP           |                                                          | éalisées entre 1892 et 1910 ; y                          |
|                                                | Identifiant du message          | e: SIP SEDA de test                                      | , des autres membres de la famille                       |
|                                                | Date                            | e : 🛛 🔍 du jour                                          | hies concernent également des                            |
|                                                |                                 | Avec valeurs utilisables sur environnement de démo Vitam | des activités militaires touchant                        |
|                                                |                                 |                                                          | arie-Élisabeth dite Léontine Boy. Il a deux frères aînés |
|                                                | Commentaire                     |                                                          |                                                          |
|                                                |                                 |                                                          |                                                          |
|                                                |                                 |                                                          |                                                          |
|                                                | Identifiant du contrat d'entrée | : ArchivalAgreement0                                     |                                                          |
|                                                | Service d'archivage             | : Identifier4                                            |                                                          |
|                                                | Service versan                  | · Identifier5                                            |                                                          |
|                                                | Service versuit                 | Mentiner 5                                               | · · · · · · · · · · · · · · · · · · ·                    |
|                                                |                                 |                                                          | Sauver unité d'archive                                   |
|                                                |                                 |                                                          |                                                          |
|                                                |                                 |                                                          |                                                          |
|                                                |                                 |                                                          |                                                          |
|                                                |                                 | Annuler OK                                               |                                                          |
|                                                | L                               |                                                          | 1                                                        |
|                                                |                                 |                                                          |                                                          |
|                                                |                                 |                                                          |                                                          |
| + (direct subAU/total subAU) - xmlID           | +-                              |                                                          |                                                          |
| Ouvrir dossier AU/OG                           |                                 | Recharger groupe d'objets                                | Sauver groupe d'objets                                   |
|                                                | I                               |                                                          |                                                          |

- dans l'onglet « Métadonnées globales étendues » (cf. copie d'écran ci-dessous) :
  - la liste des référentiels et listes d'autorité utilisés dans le SIP, sous une forme XML (bloc CodeListVersions » du SEDA 2.1.);
  - les métadonnées de gestion applicables à l'ensemble du SIP, sous une forme XML (bloc ManagementMetadata du SEDA 2.1.);
  - l'identifiant de la réponse transmise suite à une demande d'entrée (champ TransferRequestReplyIdentifier du SEDA 2.1.) ;
  - la description détaillée du service d'archives (champ ArchivalAgency.OrganizationDescriptiveMetadata du SEDA 2.1.);
  - la description détaillée du service de transfert (champ TransferringAgency.OrganizationDescriptiveMetadata du SEDA 2.1.).

| ✓ Resip                                        | las illeres                 |                                                                                                    |
|------------------------------------------------|-----------------------------|----------------------------------------------------------------------------------------------------|
| Fichier Contexte Traiter Import Export ?       |                             |                                                                                                    |
| Arbre du SIP (451 archiveUnit/398 dog/398      | bdo/0 pdo)                  | Unité d'archive - ID01                                                                                                    |
| Fonds Félix Marie                              |                             | ✓ Descriptif:                                                                                                    |
| Entreprise familiale de lavandiculture à Sault |                             | Niveau de description :- Fonds                                                                                                    |
| Vie militaire                                  | 🗸 Edition des paramètre     | s par défaut                                                                                                    |
|                                                | Métadonnées globale         | s 📄 Métadonnées globales étendues 🏝 Export 💼 Import 🔐 Traitement/Enterface                                                                                                    |
|                                                | Champs globaux étend        | tus du SIP alisées entre 1892 et 1910 : v 🔥                                                                                                    |
|                                                | Liste d                     | <pre></pre> <pre></pre> <pre>&lt;</pre> |
|                                                | Métadonnées de gestion      | < <tr> <managementmetadata>            &lt;         &lt;         &lt;            &lt;         &lt;            globales :         &lt;         &lt;</managementmetadata></tr>                                                                                                    |
|                                                |                             |                                                                                                    |
|                                                | Identifiant de réponse de f | transfert : Identifier3                                                                                                    |
|                                                | Détails sur l'acteur d'a    | rdivage : Sauver unité d'archive                                                                                                    |
|                                                | Détails sur l'acteur de t   | transfert :                                                                                                    |
| L                                              | L                           | Annuler                                                                                                    |
|                                                |                             |                                                                                                    |
| + (direct subAU/total subAU) - xmlID           | 4) <b>-</b>                 |                                                                                                    |
| Ouvrir dossier AU/OG                           |                             | Recharger groupe d'objets                                                                                                    |

Les paramètres saisis seront utilisés pour la réalisation de l'export de la structure arborescente d'archives en cours de traitement.

#### Attention :

- aucun contrôle de conformité par rapport à la structure et à la sémantique du schéma XML défini par le SEDA 2.1. n'est réalisé ;
- en cas d'import d'un SIP ou d'un DIP disposant de paramètres différents de ceux définis par défaut, ce sont les paramètres spécifiques à ce SIP ou à ce DIP qui s'affichent dans les différents onglets de la fenêtre de dialogue.

## 6.1.2. Paramétrage des modalités de structuration du fichier XML correspondant au manifeste

Peuvent être paramétrées depuis l'interface d'édition des paramètres par défaut ouverte par un clic sur la sous-action « Préférences », depuis l'onglet « Export » (cf. copie d'écran ci-dessous) :

- la manière dont va être restituée la structure arborescente d'archives dans le fichier XML correspondant au manifeste. Les unités archivistiques peuvent être exportées soit de manière imbriquée (les unités archivistiques sont exportées de manière « arborescente » et sont imbriquées les unes dans les autres, en utilisant le champ ArchiveUnit du SEDA 2.1.), soit « à plat » (toutes les unités archivistiques sont exportées au même niveau et la structure arborescente est restituée par l'utilisation du champ ArchiveUnitRefId du SEDA 2.1.);
- la manière dont va être présenté le fichier XML correspondant au manifeste, avec ou sans indentation des éléments ;

- la renumérotation ou non des éléments composant le fichier XML correspondant au manifeste ;
- les métadonnées descriptives à exporter pour chaque unité archivistique.

| ✓ Resip                                                                             | and the second second se |                               |                                                                                                    |                                                                                  |      |                                       |
|-------------------------------------------------------------------------------------|----------------------------------------------------------------------------------------------------|-------------------------------|----------------------------------------------------------------------------------------------------|----------------------------------------------------------------------------------|------|---------------------------------------|
| Fichier Contexte Traiter Import Export ?                                            |                                                                                                    |                               |                                                                                                    |                                                                                  |      |                                       |
| Arbre du SIP (451 archiveUnit/398 dog/39                                            | 8 bdo/0 pdo)                                                                                                    | Unité d'archive - ID          | 01                                                                                                    |                                                                                  |      |                                       |
| Fonds Félix Marie                                                                   |                                                                                                    | ✓ Descriptif :                |                                                                                                    |                                                                                  |      |                                       |
| Entreprise familiale de lavandiculture à Sault      Jerreprise familiale et amicale |                                                                                                    | Niveau de                     | e description :- F                                                                                                    | onds 👻                                                                           |      |                                       |
|                                                                                     | ✓ Edition des information                                                                                                    | ons utiles à la création du l | manifest                                                                                                    | ands "dis films                                                                  | X    |                                       |
|                                                                                     | Métadonnées global                                                                                                    | es Métadonnées globa          | ales étendues 환 E                                                                                                    | kport                                                                            |      |                                       |
|                                                                                     | Options de formation                                                                                                    | du SIP                        |                                                                                                    |                                                                                  |      | alisées entre 1892 et 1910 : v        |
|                                                                                     |                                                                                                    | Export des AU dans le SIP:    | Imbriquées                                                                                                    | A plat                                                                           |      | des autres membres de la famille      |
|                                                                                     | Pr                                                                                                    | ésentation XML dans le SIP:   | Indentée                                                                                                    | Linéaire                                                                         |      | ult, d'où est originaire la famille E |
|                                                                                     | Renumérotation des                                                                                                    | éléments XML avant export:    | Oui                                                                                                    | Non                                                                              |      | des activités militaires touchant     |
|                                                                                     | Options d'export en h                                                                                                    | iérarchie simplifiée et fic   | hier csv                                                                                                    | -                                                                                |      | de lavandiculture située à Sault.     |
|                                                                                     | Mode de                                                                                                    | e choix des objets exportés:  | Premier                                                                                                    | <ul> <li>Dernier</li> </ul>                                                      | Tous |                                       |
|                                                                                     | Taille ma                                                                                                    | ax des noms de répertoires :  | 32                                                                                                    |                                                                                  |      |                                       |
|                                                                                     | Filtrage des métadonnées                                                                                                    |                               |                                                                                                    |                                                                                  |      |                                       |
|                                                                                     | E Seuler                                                                                                    | s métadonnées exportées :     | DescriptionLevel<br>Title<br>FilePlanPosition<br>SystemId<br>OriginatingSysten<br>ArchivalAgencyAr<br>OriginatingAgency<br>TransferringAgen<br>Description<br>CustodialHistory<br>Type | 11d<br>chiveUnitIdentifier<br>/ArchiveUnitIdentifier<br>cy/ArchiveUnitIdentifier |      | Sauver unité d'archive                |
|                                                                                     |                                                                                                    | Annuler                       |                                                                                                    |                                                                                  | OK   |                                       |
| + (drect subAU/total subAU) - xmliD                                                 | \$ <b>.</b>                                                                                                    |                               |                                                                                                    |                                                                                  |      |                                       |
| Ouvrir dossier AU/OG                                                                |                                                                                                    | Recharger groupe d'obj        | jets                                                                                                    |                                                                                  |      | Sauver groupe d'objets                |

Les paramètres saisis seront utilisés pour la réalisation de l'export de la structure arborescente d'archives en cours de traitement.

#### 6.1.3. Paramétrage des modalités de structuration du fichier CSV exporté

Peuvent être paramétrées depuis l'interface d'édition des paramètres par défaut ouverte par un clic sur la sous-action « Préférences », depuis l'onglet « Export » (cf. copie d'écran ci-dessous) :

- le mode de choix des objets exportés (premier, dernier, tous). Par défaut, l'option « Dernier » est sélectionnée ;
- la taille maximale de la chaîne de caractères correspondant aux répertoires, par défaut limitée à 32 caractères ;
- les métadonnées descriptives à exporter pour chaque unité archivistique.

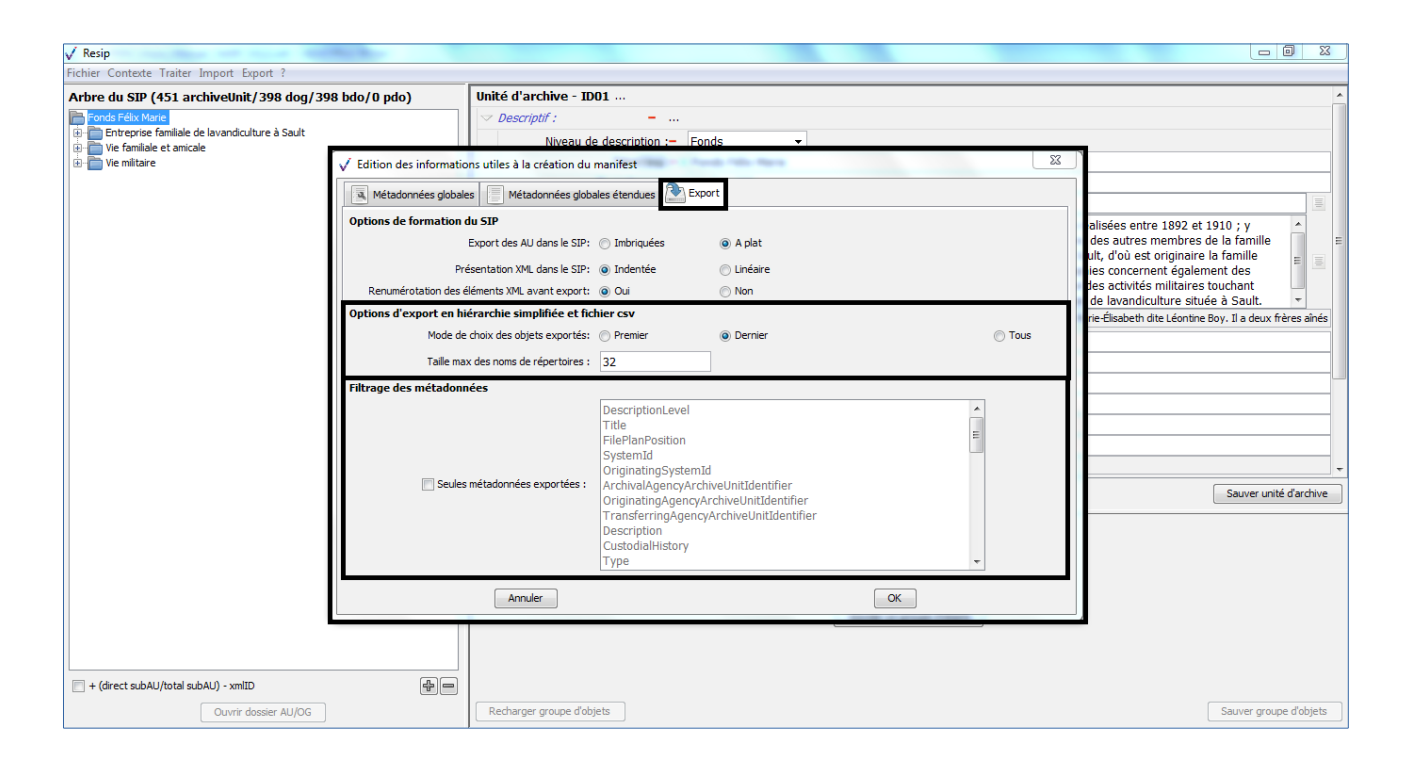

Les paramètres saisis seront utilisés pour la réalisation de l'export de la structure arborescente d'archives en cours de traitement et du CSV.

#### 6.2. Export de la structure arborescente d'archives sous la forme d'un SIP

La moulinette ReSIP permet d'exporter une structure arborescente d'archives en cours de traitement sous la forme d'un SIP conforme au SEDA 2.1. et aux spécifications particulières de la solution logicielle Vitam.

Pour ce faire, il convient de cliquer, dans le menu de la moulinette ReSIP, sur l'action « Export » puis sur la sous-action « Exporter le SIP SEDA » (cf. copie d'écran ci-dessous).

| V Resip                                | Lost the Real                                                                                                    |                     |                           |                                                                                                    |
|----------------------------------------|----------------------------------------------------------------------------------------------------|---------------------|---------------------------|----------------------------------------------------------------------------------------------------|
| Fichier Contexte Traiter Import Ex     | port ?                                                                                                    | _                   |                           |                                                                                                    |
| Arbre du SIP (451 archivel             | Exporter le SIP SEDA                                                                                                    |                     | ive - ID01                | A                                                                                                    |
| Fonds Félix Marie                      | Exporter le manifest Xmi SEDA                                                                                                    |                     | F:                        |                                                                                                    |
| Hit is the familiale of anicale        | Exporter la hiérarchie sur disque                                                                                                    |                     | Niveau de description :-  | Fonds                                                                                                    |
| 🕀 🛅 Vie militaire                      | Exporter la hiérarchie simplifiée et le csv s                                                                                                    | ur disque           | Titre(+lang):- +          | Fonds Félix Marie                                                                                                    |
|                                        | Exporter la hiérarchie simplifiée et le csv e                                                                                                    | n zip               | ID-archiveur :            | 30 F1 1-398                                                                                                    |
|                                        | Exporter le csv des métadonnées                                                                                                    |                     | Description +kng :- +     | On trouvera dans le fonds                                                                                                    |
|                                        |                                                                                                    |                     | Description(Hong):-+      | Le fonds Félix Marie est composé de plaques de verre photographiques réalisées entre 1892 et 1910 ; y<br>figurent des portraits de Félix et Paul Marie, en civil ou en tenue militaire, des autres membres de la famille<br>Marie, des amis et des proches, photographies dans laur réadence de Sauk, d'où est originaire la famille<br>Marie, et du Potou, berceau de la belle-famille, les Réau. Ces photographies concernent égolement des<br>voyages - cellu de Félix et Suzanne Marie en Italie en 1905 ou 1906 -, et des activités militaires touchant<br>Taritliene et l'érorstation. Queques vues concernent l'entreprise famillai de lavandioutires stuée à Sauk. |
|                                        |                                                                                                    | D HR                | starique conservation : - | Léon-Félix Marie est né à Sault le 21 juin 1870, fils de Joseph Marie, ferblantier et de Marie-Élisabeth dite Léontine Boy. Il a deux frères ainés                                                                                                    |
|                                        |                                                                                                    |                     | Type de document :-       | photographie                                                                                                    |
|                                        |                                                                                                    |                     | Langue :                  | fre                                                                                                    |
|                                        |                                                                                                    |                     | Langue de description :=+ | fre                                                                                                    |
|                                        |                                                                                                    |                     | Tag :=+                   | photographie                                                                                                    |
|                                        |                                                                                                    |                     | Tag := +                  | Marie, Félix                                                                                                    |
|                                        | Partifierie et l'oérostation. Quelques vues concernent l'entreprise familiale de lavandi.         Léan-Filk Marie et l'oérostation. Quelques vues concernent l'entreprise familiale de lavandi.         Type de document :=       photographie         Langue :=+       fre         Langue :=+       fre         Tag :=+       photographie         Tag :=+       Marie, Félix         Tag :=+       Recherche détaillée         Marie, Félix       Tag :=+         Tag :=+       Recherche détaillée | Recherche détaillée |                           |                                                                                                    |
|                                        |                                                                                                    | >                   | Mot-clé : =+              | photographie, genreform -                                                                                                    |
|                                        |                                                                                                    | Recharger u         | nité d'archive            | Sauver unité d'archive                                                                                                    |
| 🔄 + (direct subAU)(total subAU) - xmID |                                                                                                    |                     |                           | Unité d'archive sans groupe d'objets<br>Ajouter un groupe d'objets                                                                                                    |
| Ouvrir d                               | ossier AU/OG                                                                                                    | Recharger g         | roupe d'objets            | Sauver groupe d'objets                                                                                                    |

Le clic sur la sous-action « Exporter le SIP SEDA » ouvre l'explorateur Windows de l'utilisateur et permet à celui-ci de sélectionner un répertoire où enregistrer le SIP, de renommer si besoin le fichier à créer sous la forme « nomdufichier.zip » – sachant que le nommage par défaut est « SIP.zip » – et de l'exporter depuis la moulinette ReSIP en cliquant sur le bouton d'action « Enregistrer » (cf. copie d'écran ci-dessous).

| V Resip                                  |                                                                                                    |
|------------------------------------------|----------------------------------------------------------------------------------------------------|
| Fichier Contexte Traiter Import Export ? |                                                                                                    |
|                                          | Unité d'archive - IDD1         Descriptif :         Intre@lise]: + Fonds         Titre@lise]: + Fonds Félix Marie         dossier doc         Pres         Pres         Pres         Descriptif : |
| Crdnateur<br>Crdnateur<br>Réseau<br>Ty   | om du fichier : SIP.zp Sauver unité d'archive                                                                                                    |

Le clic sur le bouton d'action « Enregistrer » de l'explorateur lance une fenêtre de dialogue « Export » indiquant que l'opération d'export est lancée. Cette opération peut être annulée en cliquant sur le bouton d'action « Annuler » de la fenêtre de dialogue. Une fois l'opération d'export

achevée, la fenêtre de dialogue indique le nombre d'éléments exportés (unités archivistiques, groupes d'objets, objets binaires, objets physique) ainsi que le temps qui a été nécessaire pour réaliser l'opération d'export. La fenêtre de dialogue peut être fermée en cliquant sur le bouton d'action « Fermer » (cf. copie d'écran ci-dessous).

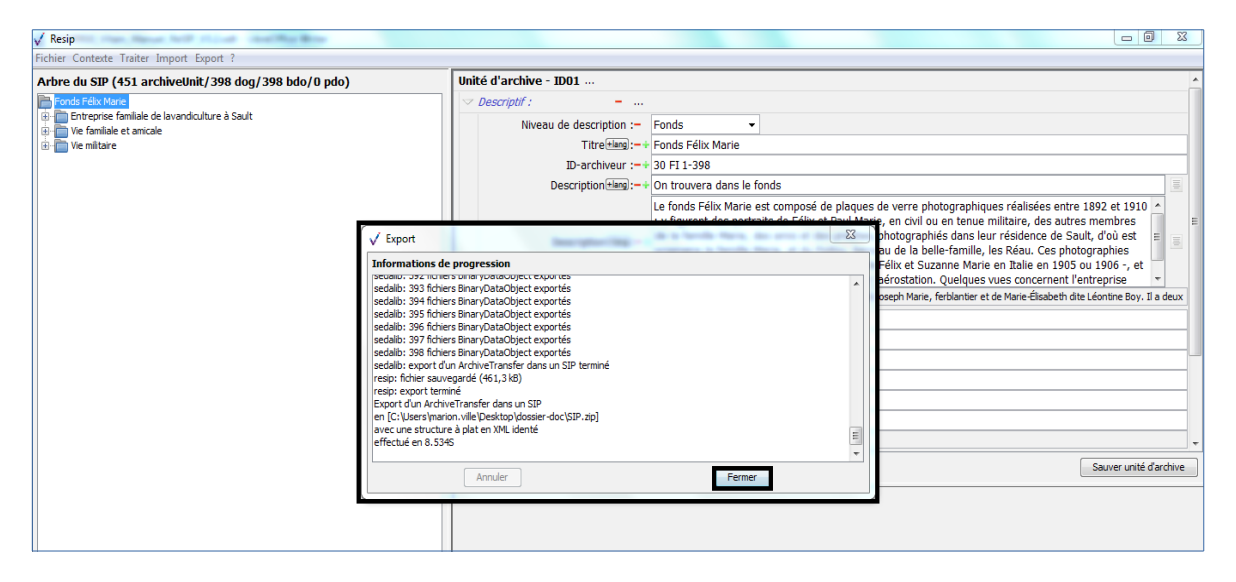

Le SIP est désormais consultable dans le répertoire cible.

**Attention** : il est recommandé de renseigner dans les paramètres la valeur des champs ArchivalAgreement et OriginatingAgencyIdentifier. À défaut, il conviendra de les modifier dans un éditeur XML ou dans un éditeur de texte avant de procéder à l'entrée dans la solution logicielle Vitam.

# 6.3. Export de la structure arborescente d'archives sous la forme d'un manifeste XML

La moulinette ReSIP permet d'exporter une structure arborescente d'archives en cours de traitement sous la forme d'un manifeste de SIP conforme au SEDA 2.1. et aux spécifications particulières de la solution logicielle Vitam.

Pour ce faire, il convient de cliquer, dans le menu de la moulinette ReSIP, sur l'action « Export » puis sur la sous-action « Exporter le manifest Xml SEDA » (cf. copie d'écran ci-dessous).

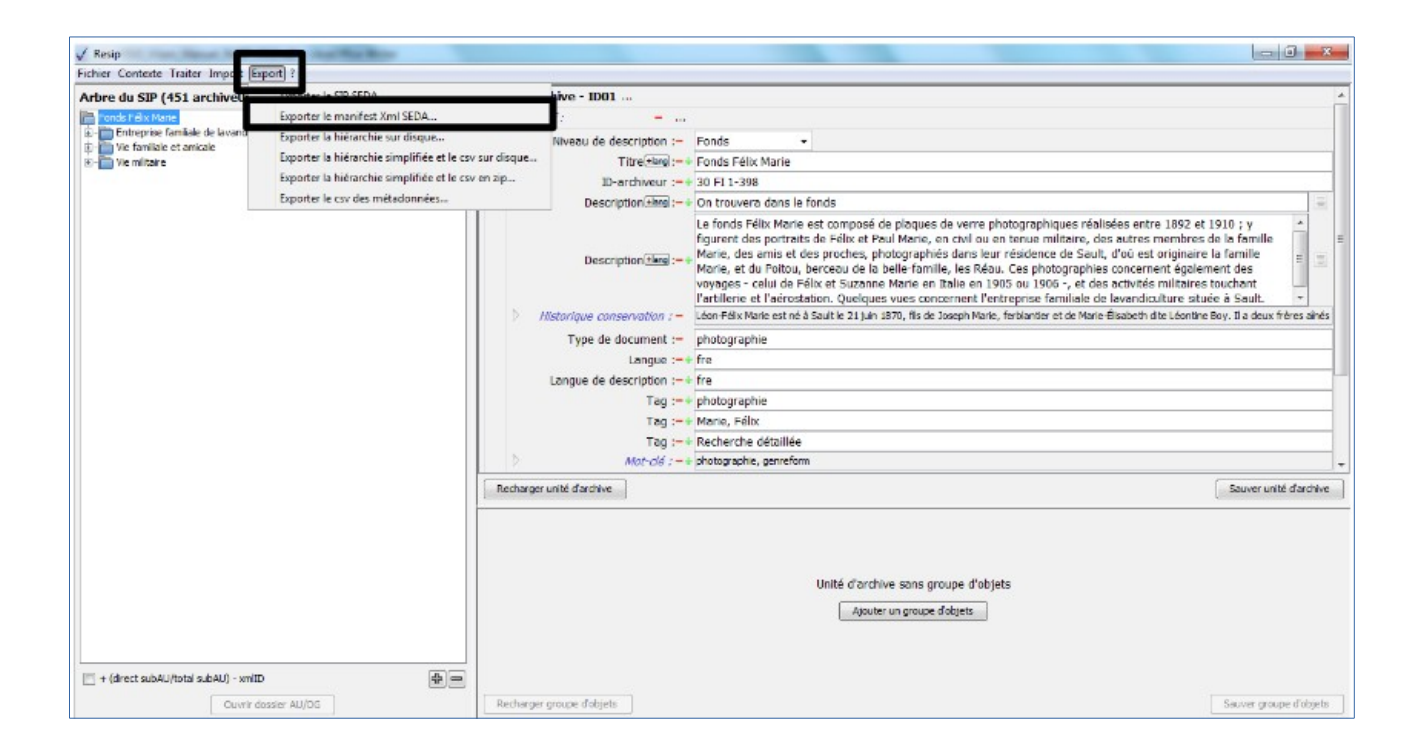

Le clic sur la sous-action « Exporter le manifest Xml SEDA » ouvre l'explorateur Windows de l'utilisateur et permet à celui-ci de sélectionner un répertoire où enregistrer le fichier correspondant au manifeste, de renommer le fichier à créer sous la forme « nomdufichier.xml » – sachant que le nommage par défaut est « manifest.xml » – et de l'exporter depuis la moulinette ReSIP en cliquant sur le bouton d'action « Enregistrer ».

L'export se poursuit ensuite selon le processus décrit dans la section 6.1. Au terme de ce processus, le fichier correspond au manifeste est consultable dans le répertoire défini.

#### 6.4. Export sous forme d'arborescence de fichiers

La moulinette ReSIP permet d'exporter une structure arborescente d'archives en cours de traitement, qu'elle ait été importée sous forme d'arborescence de fichiers, de SIP ou de DIP, sous la forme d'une arborescence de fichiers.

Pour ce faire, il convient de cliquer, dans le menu de la moulinette ReSIP, sur l'action « Export » puis sur la sous-action « Exporter la hiérarchie sur disque » (cf. copie d'écran ci-dessous).

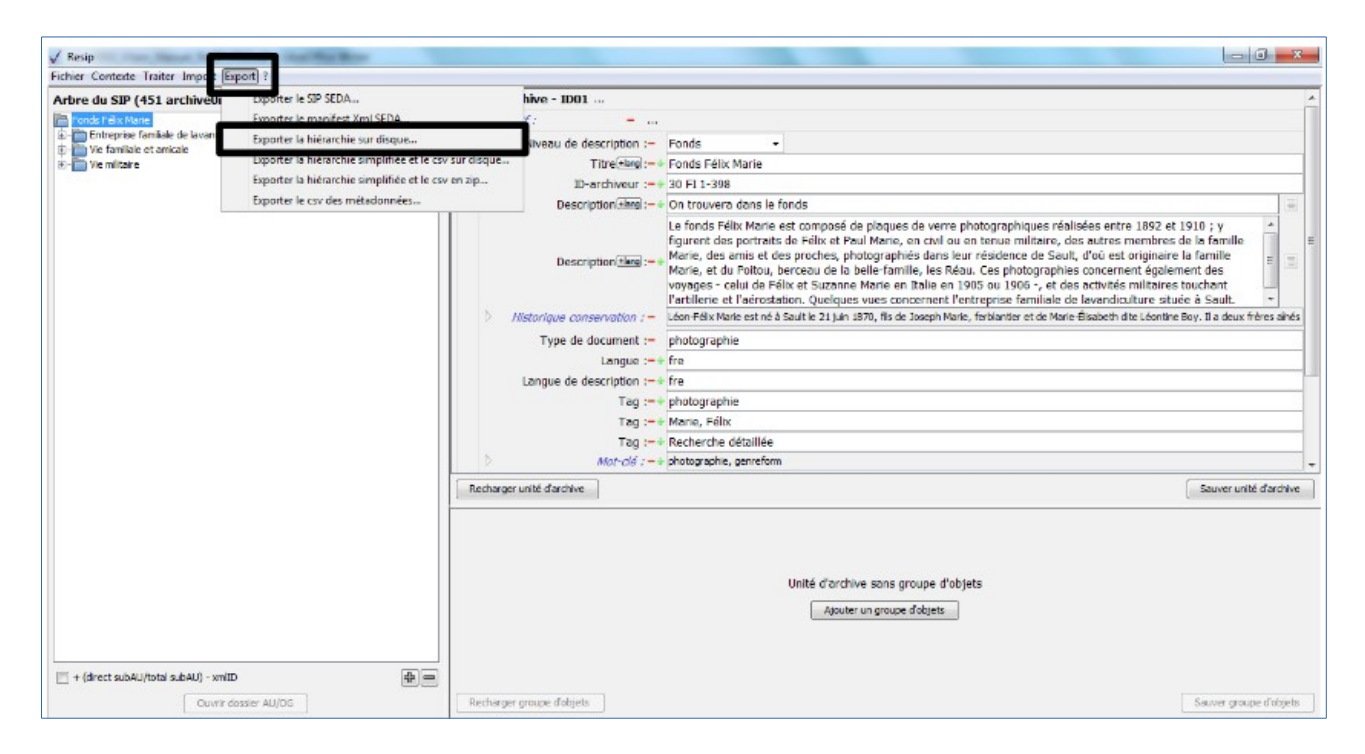

Le clic sur la sous-action « Exporter la hiérarchie sur disque » ouvre l'explorateur Windows de l'utilisateur et permet à celui-ci de sélectionner un répertoire où enregistrer la structure de fichier à exporter, de nommer le répertoire à créer et de l'exporter depuis la moulinette ReSIP en cliquant sur le bouton d'action « Enregistrer » (cf. copie d'écran ci-dessous).

| √ Resip                                                                                                    |                                                                                                    |
|----------------------------------------------------------------------------------------------------|----------------------------------------------------------------------------------------------------|
| Fichier Contexte Traiter Import Export ?                                                                                                    |                                                                                                    |
| Arbre du SIP (451 archiveUnit/398 dog/398 bdo/0 pdo)                                                                                                    | Unité d'archive - ID01                                                                                                    |
| Contast Featro Maine     Contast Featro Maine     Contast Featro Maine     Contast Featro Maine     Contast Featro Maine     Contast Featro Maine     Contast Featro Maine     Contast Featro Maine | Niveau de description :     Fonds       Titre(ting):-+     Fonds Félix Marie                                                                                                    |
| √ Enr                                                                                                    | trer 12                                                                                                    |
| Enreg<br>Docu<br>Mes o<br>Orr                                                                                                    | r dans :<br>bossier-dac     verre photographiques réalisées entre 1892 et 1910     i pres     bi Pres     bi Pres     bi Pres     bi Pres     bi Pres     bi Pres     bi Pres     bi Pres     bi test jimport_metadonnees_csv     verre photographice     bossier-dac     verre photographice     bossier-dac     verre     verre |
| R                                                                                                    | Nom du dossier : C:/Users/marion.ville/Desktop/dossier-doc/dossier Enregistrer<br>Type de fichier : Tous les fichiers Tous les fichiers Annuler<br>Annuler<br>Annuler<br>Annuler<br>Annuler                                                                                                    |
| + (direct subAU/total subAU) - xmlID Ouvrir dossier AU/OG                                                                                                    | Recharger groupe d'objets         Sauver groupe d'objets                                                                                                    |

L'export se poursuit ensuite selon le processus décrit dans la section 6.1.

La structure arborescente d'archives exportée est désormais consultable dans le répertoire cible défini par l'utilisateur, sous la forme d'une arborescence de fichiers construite comme suit :

 à la racine du répertoire, les unités archivistiques correspondant à la racine de la structure arborescence d'archives, ainsi qu'un fichier \_\_GlobalMetadata.xml reprenant les métadonnées de l'en-tête de la structure arborescente d'archives et un fichier \_\_ManagementMetadata.xml reprenant les métadonnées de gestion applicables à l'ensemble de la structure arborescente de fichiers (cf. copie d'écran ci-dessous);

| 🔾 🗢 🕼 🕨 dossier-doc 🕨 dossier 🕨          |                                 |                  |                     |        |
|------------------------------------------|---------------------------------|------------------|---------------------|--------|
| Organiser   Inclure dans la bibliothèque | Partager avec 🔻 Nouveau dossier |                  |                     |        |
| 🖌 🔆 Favoris                              | Nom                             | Modifié le       | Туре                | Taille |
| 🧮 Bureau                                 | 📕 Fonds Félix_ID10              | 24/01/2020 21:49 | Dossier de fichiers |        |
| 😺 Downloads - Raccourci                  | GlobalMetadata.xml              | 24/01/2020 21:49 | Fichier XML         | 2 Ko   |
| 🔚 Emplacements récents 👔 Téléchargements | ManagementMetadata.xml          | 24/01/2020 21:49 | Fichier XML         | 1 Ko   |

- dans les répertoires correspondant à des unités archivistiques non représentées par des objets, tant binaires que physiques, un fichier \_\_ArchiveUnitMetadata.xml reprenant les métadonnées de description et de gestion de cette unité archivistique, ainsi que les répertoires correspondant aux unités archivistiques filles de cette unité archivistique;
- dans les répertoires correspondant à des unités archivistiques représentées par des objets, tant binaires que physiques : un fichier \_\_\_\_ArchiveUnitMetadata.xml reprenant les

métadonnées de description et de gestion de cette unité archivistique ; les fichiers binaires correspondant aux différents usages et versions représentant l'unité archivistique ; les fichiers suffixés \_BinaryDataObjectMetadata.xml correspondant aux métadonnées techniques des objets binaires représentant l'unité archivistique ; les fichiers suffixés \_PhysicalDataObjectMetadata.xml correspondant aux métadonnées techniques des objets physiques représentant l'unité archivistique (cf. copie d'écran ci-dessous).

| Organiser 👻 Inclure dans la bibliothèque | ▼ Partager avec ▼ Nouveau dossier               |                  |             |        |
|------------------------------------------|-------------------------------------------------|------------------|-------------|--------|
| 🖌 🔆 Favoris                              | Nom                                             | Modifié le       | Туре        | Taille |
| 🧮 Bureau                                 |                                                 | 24/01/2020 21:49 | Fichier XML | 1 Kr   |
| 🐌 Downloads - Raccourci                  | BinaryMaster_30FI-fds_Marie_AD084_30Fi_0295.jpg | 24/01/2020 15:01 | Image JPEG  | 8 Kr   |
| Emplacements récents Téléchargements     | BinaryMasterBinaryDataObjectMetadata.xml        | 24/01/2020 21:49 | Fichier XML | 1 Ko   |

**Attention** : pour éviter d'atteindre la limite autorisée en termes de longueur des chemins de fichier, il est recommandé de renommer les unités archivistiques avant export. Si l'export est réalisé à partir d'un DIP exporté depuis la solution logicielle Vitam, il est possible d'utiliser la fonction de régénération des identifiants XML. Pour ce faire, il convient de cliquer, dans le menu de la moulinette ReSIP, sur l'action « Traiter » puis sur la sous-action « Régénérer des ID continus ».

# 6.5. Export sous forme d'arborescence de fichiers accompagnée d'un fichier .csv décrivant une structure arborescente d'archives et/ou de fichiers

La moulinette ReSIP permet d'exporter une structure arborescente d'archives en cours de traitement, qu'elle ait été importée sous forme d'arborescence de fichiers, de SIP ou de DIP, sous la forme d'une arborescence de fichiers accompagnée d'un fichier .csv décrivant une structure arborescente d'archives et/ou de fichiers, équivalent à celui utilisé à l'import (section 4.5.).

Pour ce faire, il convient de cliquer, dans le menu de la moulinette ReSIP, sur l'action « Export » puis sur la sous-action « Exporter la hiérarchie simplifiée et le csv sur disque » ou « Exporter la hiérarchie simplifiée et le csv en .zip » (cf. copie d'écran ci-dessous).

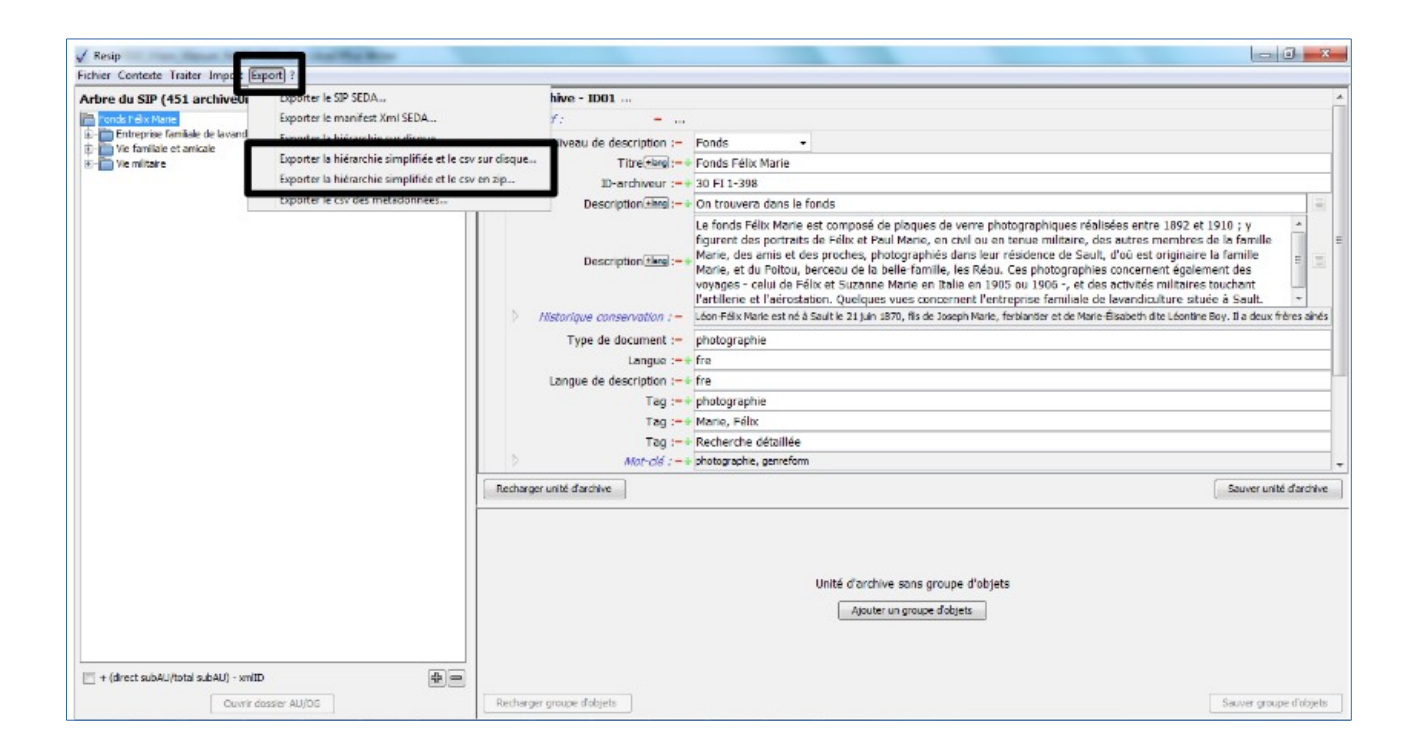

L'export se poursuit ensuite selon le processus décrit dans la section 6.1.

La structure arborescente d'archives exportée est désormais consultable dans le répertoire cible défini par l'utilisateur, sous la forme de :

• une arborescence de fichiers accompagnée, à la racine de l'arborescence, d'un fichier au format .csv nommé « metadata.csv » et comportant l'ensemble des métadonnées descriptives et de gestion des unités archivistiques, dans le cas d'un export de la hiérarchie simplifiée et du CSV sur disque (cf. copie d'écran ci-dessous) ;

| Bibliotricques + Doe        |                                        |                  |                     |        | ····            | -       |
|-----------------------------|----------------------------------------|------------------|---------------------|--------|-----------------|---------|
| ganiser 🔻 🔚 Ouvrir 🛛 Partag | ger avec 🔻 Courrier électronique Nouve | eau dossier      |                     |        | 822 -           | •       |
| Favoris                     | Bibliothèque Documents                 |                  |                     |        | 0               | Dentin  |
| E Bureau                    | montest2                               |                  |                     |        | Organiser par : | Dossier |
| Emplacements récents        | E Nom                                  | Modifié le       | Type                | Taille |                 |         |
| 🖡 Téléchargements           | articler.                              | 16/07/2010 14:59 | Dossion do fichiom  |        |                 |         |
|                             | anticles                               | 16/07/2010 14:50 | Dossier de fichiers |        |                 |         |
| Bureau                      | interpares                             | 10/07/2019 14:30 | Dossier de fichiers |        |                 |         |
| Bibliothèques               | Jurisprudence                          | 10/07/2019 14:58 | Dossier de fichiers |        |                 |         |
| Documents                   | normes                                 | 16/07/2019 14:58 | Dossier de fichiers |        |                 |         |
| 🔛 Images                    | recommandations_SIAF                   | 16/07/2019 14:58 | Dossier de fichiers |        |                 |         |
| 👌 Musique                   | Reglementation                         | 16/07/2019 14:58 | Dossier de fichiers |        |                 |         |
| 📑 Vidéos                    | 141107-SignatureVITAMV0.odt            | 04/05/2015 12:23 | Texte OpenDocu      | 119 Ko |                 |         |
| edouard.vasseur             | Bulletin NARA 2015-03.pdf              | 24/08/2015 12:59 | Adobe Acrobat D     | 39 Ko  |                 |         |
| .ArchiveViewer              | metadata.csv                           | 16/07/2019 14:58 | Classeur OpenDoc    | 8 Ko   |                 |         |
| .droid6                     |                                        |                  |                     |        |                 |         |
| oracle ire usage            |                                        |                  |                     |        |                 |         |
| Oscar                       |                                        |                  |                     |        |                 |         |
| rest-client                 |                                        |                  |                     |        |                 |         |
| a viscode                   |                                        |                  |                     |        |                 |         |
| AppData                     |                                        |                  |                     |        |                 |         |
| B. B.                       |                                        |                  |                     |        |                 |         |
| E Sureau                    |                                        |                  |                     |        |                 |         |
| Contacts                    |                                        |                  |                     |        |                 |         |
| Pavoris                     |                                        |                  |                     |        |                 |         |
| 2 Liens                     |                                        |                  |                     |        |                 |         |
| Ma musique                  |                                        |                  |                     |        |                 |         |
| Mes documents               |                                        |                  |                     |        |                 |         |
| 🛓 Mes images                |                                        |                  |                     |        |                 |         |
| Mes vidéos                  | *                                      |                  |                     |        |                 |         |

 un fichier au format .zip, nommé par défaut « FilesCsv.zip », contenant une arborescence de fichiers accompagnée, à la racine de l'arborescence, d'un fichier au format .csv nommé « metadata.csv » et comportant l'ensemble des métadonnées descriptives et de gestion des unités archivistiques, dans le cas d'un export de la hiérarchie simplifiée et du CSV au format ZIP.

# 6.6. Export sous forme d'un fichier .csv décrivant une structure arborescente d'archives et/ou de fichiers

La moulinette ReSIP permet d'exporter une structure arborescente d'archives en cours de traitement, qu'elle ait été importée sous forme d'arborescence de fichiers, de SIP ou de DIP, sous la forme d'un fichier .csv nommé « metadata.csv » la décrivant, équivalent à celui utilisé à l'import (section 4.5.).

Pour ce faire, il convient de cliquer, dans le menu de la moulinette ReSIP, sur l'action « Export » puis sur la sous-action « Exporter le csv des métadonnées » (cf. copie d'écran ci-dessous).

Programme Vitam – ReSIP – v 5

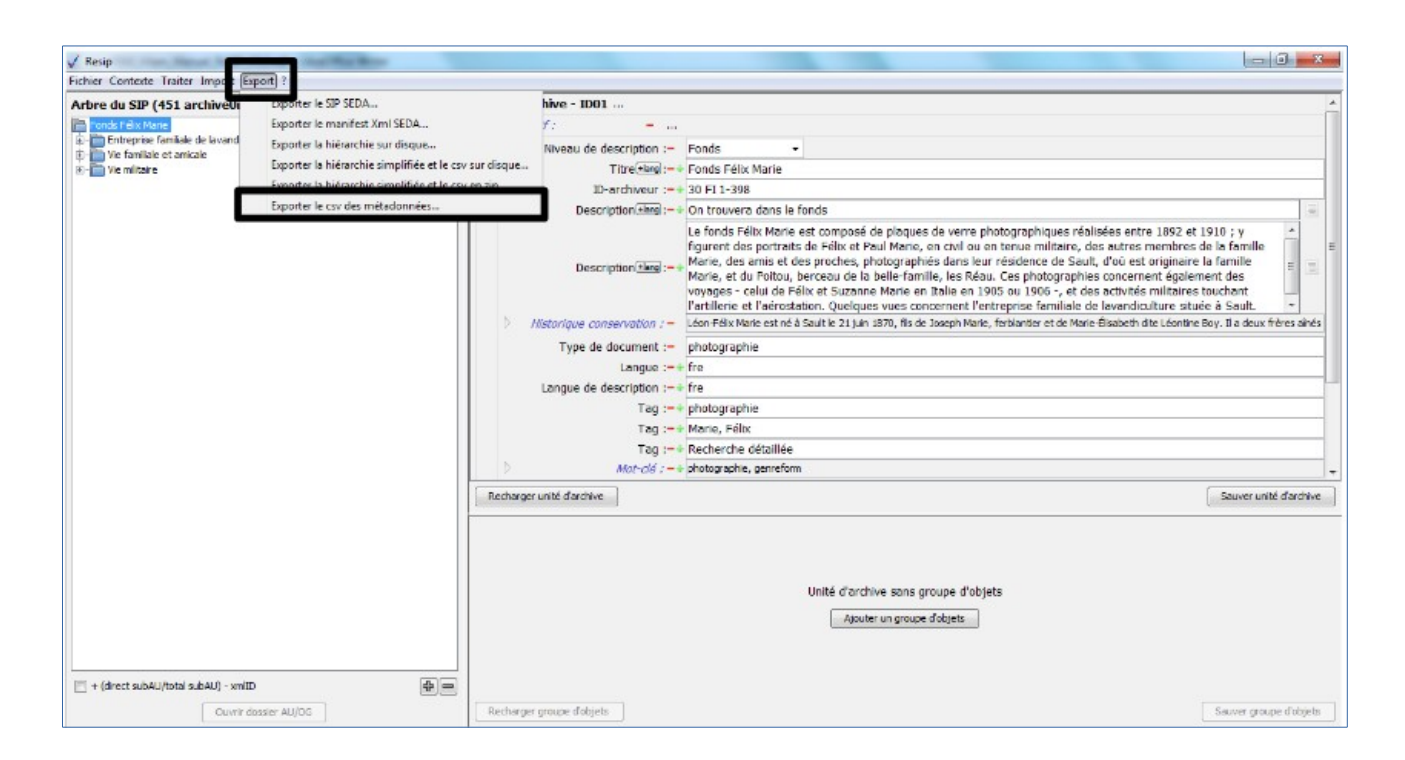

L'export se poursuit ensuite selon le processus décrit dans la section 6.1.

# 7. Annexe. Préparer un fichier CSV

La solution logicielle Vitam permet d'importer deux référentiels correspondant à des fichiers CSV :

- le référentiel des règles de gestion,
- le référentiel des services agents.

Ces fichiers au format CSV (Comma Separated Values) correspondent à des fichiers texte devant se conformer à des règles d'écriture particulière afin qu'ils puissent être importés avec succès dans la solution logicielle Vitam.

Le présent document a vocation à :

- expliciter la manière d'écrire et de mettre à jour ces fichiers CSV,
- émettre des recommandations sur les règles à respecter.

### 7.1. Caractéristiques d'un fichier CSV

Un fichier CSV représente des données tabulaires sous forme de valeurs séparées par :

- un séparateur de champ : la virgule,
- un séparateur de texte : guillemets simples ou doubles, espace vide.

Il existe d'autres séparateurs de champ (point virgule, deux points, tabulation, espace, etc.), mais la solution logicielle Vitam ne les supporte pas. Il est interdit de les utiliser.

Exemple de fichier CSV :

"Identifier", "Name", "Description"

"FRAN\_NP\_009913","Présidence de la République sous Valéry Giscard d'Estaing","Successeur de la Présidence de George Pompidou [...]"

"FRAN\_NP\_009941","Veil Simone (1927-2017)","Née à Nice en 1927, [...] milieu des années 1970."

"FRAN\_NP\_050500", "Galliffet (famille de)", "La famille de Galliffet était originaire du Dauphiné. Les principaux représentants de la branche aînée sont : Alexandre [...] y exercèrent le commerce du sucre."

<u>Équivalent sous forme de tableau :</u>

| Identifier     | Name                                                         | Description                                                  |
|----------------|--------------------------------------------------------------|--------------------------------------------------------------|
| FRAN_NP_009913 | Présidence de la République sous<br>Valéry Giscard d'Estaing | Successeur de la Présidence de<br>George Pompidou []         |
| FRAN_NP_009941 | Veil Simone (1927-2017)                                      | Née à Nice en 1927, []<br>milieu des années 1970.            |
| FRAN_NP_050500 | Galliffet (famille de)                                       | La famille de Galliffet était<br>originaire du Dauphiné. Les |

| principaux représentants de la<br>branche aînée sont : Alexandre<br>[] y exercèrent le commerce<br>du sucre. |
|----------------------------------------------------------------------------------------------------|
|----------------------------------------------------------------------------------------------------|

Un référentiel au format CSV doit contenir :

- une ligne contenant les titres des champs acceptés. Dans la solution logicielle Vitam, les titres sont imposés :
  - « Identifier », « Name » et « Description » pour le référentiel des services agents,
  - « RuleId », « RuleType », « RuleValue », « RuleDescription », « RuleDuration » et « RuleMeasurement » pour le référentiel des règles de gestion ;
- une à plusieurs lignes contenant les valeurs correspondant aux attendus du titre de colonne.

## 7.2. Recommandations

La rédaction d'un fichier CSV obéit à un certain nombre de règles à suivre :

- afin de se conformer au format CSV et à l'encodage UTF-8 ;
- afin de respecter le formalisme du référentiel tel qu'il est défini par la solution logicielle Vitam ;
- afin, finalement, de pouvoir être parsé et importé sans erreur dans la solution logicielle Vitam.

| Intitulé                                                                                  | Description                                                                                                    | Niveau de recommandation |
|-------------------------------------------------------------------------------------------|----------------------------------------------------------------------------------------------------|--------------------------|
|                                                                                           | Généralités                                                                                                    |                          |
| Import d'un référentiel<br>contenant une ligne de<br>titre                                | Un fichier CSV requiert une ligne de titres, devant<br>correspondre aux titres attendus par la solution logicielle<br>Vitam.<br>Sans cette ligne de titres, l'import du référentiel sera en<br>échec. | Obligatoire              |
| Import d'un référentiel<br>contenant des lignes<br>de valeurs                             | Chaque ligne contient le même nombre de valeurs (champs) qu'il y a de titres dans la première ligne.                                                                                                  | Obligatoire              |
| Import d'un référentiel<br>au format CSV dont le<br>séparateur de champ<br>est la virgule | La solution logicielle Vitam accepte les fichiers CSV séparés par des virgules et encodés en UTF-8.                                                                                                   | Obligatoire              |
| Import d'un référentiel<br>au format CSV avec                                             | La solution logicielle Vitam accepte les séparateurs de<br>texte suivants : guillemets simples ou doubles, espaces.<br>Il est recommandé d'utiliser un séparateur de texte afin de                    | Recommandé               |

|                                                                                          | marquer une séparation plus forte entre les valeurs contenues dans deux champs différents.                                                                                                    |                |
|------------------------------------------------------------------------------------------|----------------------------------------------------------------------------------------------------|----------------|
| séparateurs de texte                                                                     | Il est obligatoire d'utiliser un séparateur de texte quand la<br>valeur textuelle contient une virgule, qui correspond à un<br>séparateur de champ.<br>Sans séparateur de texte, le champ contenant une virgule<br>sera interprété non pas comme un champ unique, mais sera<br>interprété comme correspondant à deux champs distincts<br>lors de l'import d'un référentiel.                                                                                         | Obligatoire    |
|                                                                                          | Il est recommandé d'utiliser uniformément le même<br>séparateur de texte, en utilisant celui qu'on est le moins<br>susceptible d'utiliser dans une chaîne de caractères du<br>référentiel.                                                                                                    | Recommandé     |
|                                                                                          | Si une chaîne de caractères contient le même séparateur de<br>texte que celui utilisé, avant le premier caractère et après le<br>dernier, il est recommandé de doubler l'utilisation de ce<br>séparateur.                                                                                                    | Recommandé     |
| Import d'un référentiel<br>contenant des champs<br>vides                                 | Certains champs sont facultatifs et ne contiennent pas<br>nécessairement de données. Ce champ devra<br>obligatoirement être représenté vide, séparé par deux<br>virgules.<br>Si les valeurs contenues dans les autres champs sont<br>séparées par un séparateur de texte (guillemets simples ou<br>doubles), le champ vide devra lui aussi figurer entre<br>guillemets.                                                                                             | Obligatoire    |
| Import d'un référentiel<br>contenant des lignes<br>blanches / vides                      | Il est interdit de laisser une ligne blanche ou vide dans un<br>référentiel que l'on souhaite importer dans la solution<br>logicielle Vitam.                                                                                                    | Interdit       |
| Import d'un référentiel<br>contenant des espaces<br>vides en début ou en<br>fin de ligne | Il n'est pas recommandé d'importer un référentiel dont<br>certaines lignes contiennent, en début ou fin, des espaces<br>vides. Ces espaces vides peuvent en effet ne pas être<br>interprété ou mal interprété par l'outil d'import de fichier<br>CSV utilisé par la solution logicielle Vitam.<br>Avant l'import d'un référentiel, il est recommandé de<br>retirer tout espace vide du fichier CSV que l'on souhaite<br>importer dans la solution logicielle Vitam. | Non recommandé |
| Import d'un référentiel<br>contenant des sauts de<br>ligne dans certaines<br>cellules    | Il n'est pas recommandé d'importer un référentiel dont<br>certaines lignes contiennent des sauts de ligne, hérités d'un<br>formatage antérieur. Ces sauts de ligne peuvent en effet<br>être interprété par l'outil d'import de fichier CSV utilisé<br>par la solution logicielle Vitam comme un véritable saut de<br>ligne dans le fichier CSV et entraîner des erreurs et                                                                                          | Non recommandé |

|                                                                                       | décalages dans la liste des règles de gestion et/ou des<br>services agents en en créant plus que nécessaires, avec des<br>données ne correspondant pas à leur titre de colonne.<br>Avant l'import d'un référentiel, il est recommandé d'ôter<br>tout formatage présent dans le fichier.                                                                                                    |             |
|---------------------------------------------------------------------------------------|----------------------------------------------------------------------------------------------------|-------------|
| Import d'un référentiel<br>contenant des sauts de<br>ligne dans certaines<br>cellules | Il n'est pas recommandé d'importer un référentiel dont<br>certaines lignes contiennent des lignes fusionnées, héritées<br>d'un formatage antérieur. Ces lignes fusionnées sont<br>interprétées par l'outil d'import de fichier CSV utilisé par<br>la solution logicielle Vitam comme une seule et même<br>valeur, ce qui entraîne des décalages dans la liste des<br>règles de gestion et/ou des services agents, avec un nombre<br>de données ne correspondant pas au nombre de colonnes<br>attendues. | Interdit    |
|                                                                                       | Avant l'import d'un référentiel, il est recommandé d'ôter tout formatage présent dans le fichier.                                                                                                    |             |
|                                                                                       | Import et ré-import du référentiel des services agents                                                                                                    |             |
| Ligne de titres                                                                       | La ligne de titres doit obligatoirement contenir les intitulés suivants : « Identifier », « Name » et « Description »                                                                                                    | Obligatoire |
|                                                                                       | Les champs correspondant à « Identifier » et « Name » doivent être obligatoirement renseignés.                                                                                                    | Obligatoire |
| Lignes de valeurs                                                                     | Le champ correspondant à « Description » est facultatif. Il<br>peut ne contenir aucune valeur.<br>En revanche, il doit être matérialisé dans le fichier CSV<br>par un espace vide séparé de deux virgules.                                                                                                    | Facultatif  |
|                                                                                       | Le champ correspondant à « Identifier » ne doit pas comprendre d'espace ou de caractère accentué.                                                                                                    | Recommandé  |
|                                                                                       | Import et ré-import du référentiel des règles de gestion                                                                                                    |             |
| Ligne de titres                                                                       | La ligne de titres doit obligatoirement contenir les intitulés<br>suivants : « RuleId », « RuleType », « RuleValue »,<br>« RuleDescription », « RuleDuration » et<br>« RuleMeasurement »                                                                                                    | Obligatoire |
| Lignes de valeurs                                                                     | Les champs correspondant à « RuleId », « RuleType »,<br>« RuleValue », « RuleDuration » et « RuleMeasurement »<br>doivent être obligatoirement renseignés.                                                                                                    | Obligatoire |
|                                                                                       | Le champ correspondant à « RuleDescription » est facultatif. Il peut ne contenir aucune valeur.                                                                                                    | Facultatif  |
|                                                                                       | En revanche, il doit être matérialisé dans le fichier CSV par un espace vide séparé de deux virgules.                                                                                                    |             |

| Le champ correspondant à « RuleId » ne doit pas comprendre d'espace ou de caractère accentué.                                                                                                    | Recommandé  |
|----------------------------------------------------------------------------------------------------|-------------|
| Le champ correspondant à « RuleType » doit contenir une<br>des valeurs suivantes : AccessRule, AppraisalRule,<br>ClassificationRule, DisseminationRule, ReuseRule,<br>StorageRule.<br>Il est recommandé de ne pas laisser d'espaces vides avant<br>et après la valeur sélectionnée. | Obligatoire |
| Le champ correspondant à « RuleDuration » doit avoir pour valeur un entier positif compris entre 0 et 999                                                                                                    | Obligatoire |
| Le champ correspondant à « RuleMeasurement » doit<br>contenir une des valeurs suivantes : DAY, MONTH,<br>YEAR.<br>Il est recommandé de ne pas laisser d'espaces vides avant<br>et après la valeur sélectionnée.                                                                     | Obligatoire |

### 7.3. Gestion d'un fichier au format CSV

#### 7.3.1. Conversion d'un fichier au format CSV

Les référentiels des règles de gestion et des services agents doivent être au format CSV et encodés en UTF 8.

Si le fichier d'origine n'est pas au format CSV, il faut suivre la procédure suivante :

- dans un tableur appartenant à une suite bureautique libre (par exemple, LibreOffice ou OpenOffice) :
  - $\circ~$  ouvrir le fichier XLS ou ODT ;
  - sélectionner « Enregistrer sous », puis le format CSV et le séparateur de champs correspondant à une virgule (« , »);
  - le cas échéant, choisir un séparateur de texte ;
  - si cela est proposé, sélection l'encodage en UTF-8 ;
  - enregistrer le fichier ;
- si l'encodage n'a pas été enregistré à l'étape précédente, dans un logiciel de traitement de textes (par exemple, Bloc-notes, WordPad ou Notepad++) :
  - ouvrir le fichier ;
  - modifier l'encodage :
    - dans un autre outil, en sélectionnant « Enregistrer sous », puis l'encodage en UTF-8, avant d'enregistrer les modifications ;
    - dans Notepad++, en sélectionnant « Encodage », puis « Encoder en UTF-8 » et en

enregistrant les modifications.

#### 7.3.2. Modification d'un fichier au format CSV

Les référentiels des règles de gestion et des services agents doivent être au format CSV et encodés en UTF 8.

Pour modifier un fichier de ce format, il faut suivre la procédure suivante :

- dans un tableur appartenant à une suite bureautique libre (par exemple, LibreOffice ou OpenOffice) :
  - ouvrir le fichier CSV ;
  - modifier le fichier, en veillant à respecter les règles définies ci-dessus, notamment :
    - ne pas supprimer une valeur obligatoire,
    - ne pas laisser des espaces vides avant ou après une chaîne de caractères,
    - ne pas faire de sauts de ligne ;
  - sélectionner « Enregistrer sous », puis le format CSV et le séparateur de champs correspondant à une virgule (« , »);
  - le cas échéant, choisir un séparateur de texte ;
  - si cela est proposé, sélection l'encodage en UTF-8 ;
  - enregistrer le fichier.

**Point d'attention :** Si le fichier est « enregistré », au lieu d'être « enregistré sous », ce nouvel enregistrement n'est plus au format CSV et l'encodage peut avoir également été modifié.

- Il est recommandé, avant toute modification, de faire une sauvegarde du fichier CSV ;
- Il ne faut pas enregistrer le fichier CSV dans le tableur dans lequel il est ouvert à des fins de visualisation.

#### Exemples de fichier CSV et messages retournés par la solution logicielle Vitam

| Import initial d'un référentiel des services agents                                       |                                                                                                    |                                                                                                    |              |  |
|-------------------------------------------------------------------------------------------|----------------------------------------------------------------------------------------------------|----------------------------------------------------------------------------------------------------|--------------|--|
|                                                                                           | Résultat                                                                                                    | Message retourné<br>par la solution logicielle Vitam                                                          | Commentaires |  |
| Tous les services agents<br>comprennent un identifiant,<br>un intitulé et une description | "Identifier","Name","Description"<br>"FRAN_NP_009913","Présidence sous Valéry Giscard d'Estaing","Successeur de Pompidou []"<br>"FRAN_NP_009941","Veil Simone (1927-2017)","Née à Nice en 1927, []" |                                                                                                    |              |  |
|                                                                                           | ОК                                                                                                    | « Succès du processus d'import du<br>référentiel des services agents. »<br><u>Détail :</u> nom du fichier CSV |              |  |

| Programme V | Vitam – | ReSIP – v | , 5 |
|-------------|---------|-----------|-----|
|-------------|---------|-----------|-----|

| Au moins un identifiant de service agent n'est pas renseigné         | "Identifier","Nai<br>"FRAN_NP_009<br><mark>""</mark> ,"Veil Simone                                                                                                    | me","Description"<br>9913","Présidence sous Valéry Giscard d'Estaing",<br>e (1927-2017)","Née à Nice en 1927, []"                  | "Successeur de Pompidou []"                                                                                                    |
|----------------------------------------------------------------------|----------------------------------------------------------------------------------------------------|----------------------------------------------------------------------------------------------------|----------------------------------------------------------------------------------------------------|
|                                                                      | KO                                                                                                    | « Échec du processus d'import du référentiel des services agents ».                                                                |                                                                                                    |
|                                                                      |                                                                                                    | <u>Détail</u> : { "agencyCheck" : "Import<br>agency error > Invalid CSV File" }                                                    |                                                                                                    |
|                                                                      |                                                                                                    | <u>Rapport :</u> « Au moins une valeur<br>obligatoire est manquante. Valeurs<br>obligatoires : Identifier, Name,<br>Description ». |                                                                                                    |
|                                                                      |                                                                                                    | Informations additionnelles :<br>Identifier.                                                                                       |                                                                                                    |
|                                                                      |                                                                                                    | (STP_IMPORT_AGENCIES_MISSIN<br>G_INFORMATIONS.KO)                                                                                  |                                                                                                    |
| Au moins un intitulé de<br>service agent n'est pas<br>renseigné      | "Identifier","Nai<br>"FRAN_NP_009<br>"FRAN_NP_009                                                                                                    | me","Description"<br>9913", <mark>""</mark> ,"Successeur de Pompidou []"<br>9941","Veil Simone (1927-2017)","Née à Nice en 1       | 1927, []"                                                                                                    |
|                                                                      | КО                                                                                                    | « Échec du processus d'import du référentiel des services agents ».                                                                |                                                                                                    |
|                                                                      |                                                                                                    | <u>Détail</u> : { "agencyCheck" : "Import<br>agency error > Invalid CSV File" }                                                    |                                                                                                    |
|                                                                      |                                                                                                    | <u>Rapport :</u> « Au moins une valeur<br>obligatoire est manquante. Valeurs<br>obligatoires : Identifier, Name,<br>Description ». |                                                                                                    |
|                                                                      |                                                                                                    | Informations additionnelles : Name.                                                                                                |                                                                                                    |
|                                                                      |                                                                                                    | G_INFORMATIONS.KO)                                                                                                    |                                                                                                    |
| Au moins une description<br>de service agent n'est pas<br>renseignée | <ul> <li>Pscription</li> <li>"Identifier", "Name", "Description"</li> <li>n'est pas</li> <li>"FRAN_NP_009913", "Présidence sous Valéry Giscard d'Estaing", ""</li> <li>"FRAN_NP_009941", "Veil Simone (1927-2017)", "Née à Nice en 1927, []"</li> </ul> |                                                                                                    | <mark>""</mark><br>1927, []"                                                                                                    |
|                                                                      | ОК                                                                                                    | « Succès du processus d'import du<br>référentiel des services agents. »<br><u>Détail :</u> nom du fichier CSV                      | Associer une description à un<br>service agent est facultatif à<br>l'import du référentiel.                                                                                               |
|                                                                      |                                                                                                    |                                                                                                    | <u>Point d'attention :</u> même si aucune<br>description n'est précisée pour un<br>service agent, les séparateurs de<br>champs et de texte doivent être<br>obligatoirement être présents. |
| La ligne de titre déclare<br>« Identifier » suivi d'un               | "Identifier ","N<br>"FRAN_NP_009<br>"FRAN_NP_009                                                                                                    | Jame","Description"<br>9913","Présidence sous Valéry Giscard d'Estaing",<br>9941","Veil Simone (1927-2017)","Née à Nice en 3       | "Successeur de Pompidou []"<br>1927, []"                                                                                                    |

| espace blanc / vide                                                             | OK                                                                                                    | « Succès du processus d'import du référentiel des services agents. »                                          | Même si l'import est en succès, il<br>n'est pas recommandé de laisser                                                                                                    |
|---------------------------------------------------------------------------------|----------------------------------------------------------------------------------------------------|----------------------------------------------------------------------------------------------------|----------------------------------------------------------------------------------------------------|
|                                                                                 |                                                                                                    | <u>Détail :</u> nom du fichier CSV                                                                            | des espaces blancs / vides avant<br>ou après une chaîne de caractères<br>dans un fichier CSV.                                                                              |
| La ligne de titre déclare<br>« Identifier » précédé d'un<br>espace blanc / vide | <b>Identifier"</b> , "Name", "Description"<br>"FRAN_NP_009913", "Présidence sous Valéry Giscard d'Estaing", "Successeur de Pompidou []"<br>"FRAN_NP_009941", "Veil Simone (1927-2017)", "Née à Nice en 1927, []"                         |                                                                                                    |                                                                                                    |
|                                                                                 | OK                                                                                                    | « Succès du processus d'import du référentiel des services agents. »<br><u>Détail :</u> nom du fichier CSV    | Même si l'import est en succès, il<br>n'est pas recommandé de laisser<br>des espaces blancs / vides avant<br>ou après une chaîne de caractères<br>dans un fichier CSV.     |
|                                                                                 |                                                                                                    |                                                                                                    | Laisser un espace vide avant<br>« Identifier » peut entraîner une<br>erreur lors de l'export du<br>référentiel préalablement importé<br>dans la solution logicielle Vitam. |
| La ligne de titre déclare<br>« Name » suivi d'un espace<br>blanc / vide         | e "Identifier", "Name ", "Description"<br>e "FRAN_NP_009913", "Présidence sous Valéry Giscard d'Estaing", "Successeur de Pompidou []"<br>"FRAN_NP_009941", "Veil Simone (1927-2017)", "Née à Nice en 1927, []"                           |                                                                                                    |                                                                                                    |
|                                                                                 | ОК                                                                                                    | « Succès du processus d'import du<br>référentiel des services agents. »<br><u>Détail :</u> nom du fichier CSV | Même si l'import est en succès, il<br>n'est pas recommandé de laisser<br>des espaces blancs / vides avant<br>ou après une chaîne de caractères<br>dans un fichier CSV.     |
| La ligne de titre déclare<br>« Name » précédé d'un<br>espace blanc / vide       | "Identifier", <mark>" Name"</mark> ,"Description"<br>"FRAN_NP_009913","Présidence sous Valéry Giscard d'Estaing","Successeur de Pompidou []"<br>"FRAN_NP_009941","Veil Simone (1927-2017)","Née à Nice en 1927, []"                      |                                                                                                    |                                                                                                    |
|                                                                                 | OK                                                                                                    | « Succès du processus d'import du<br>référentiel des services agents. »<br><u>Détail :</u> nom du fichier CSV | Même si l'import est en succès, il<br>n'est pas recommandé de laisser<br>des espaces blancs / vides avant<br>ou après une chaîne de caractères<br>dans un fichier CSV.     |
| La ligne de titre déclare<br>« Description » suivie d'un<br>espace blanc / vide | are       "Identifier"," Name","Description       "         un       "FRAN_NP_009913","Présidence sous Valéry Giscard d'Estaing","Successeur de Pompidou []"         "FRAN_NP_009941","Veil Simone (1927-2017)","Née à Nice en 1927, []" |                                                                                                    | "Successeur de Pompidou []"<br>1927, []"                                                                                                    |
|                                                                                 | OK                                                                                                    | « Succès du processus d'import du référentiel des services agents. » <u>Détail :</u> nom du fichier CSV       | Même si l'import est en succès, il<br>n'est pas recommandé de laisser<br>des espaces blancs / vides avant<br>ou après une chaîne de caractères<br>dans un fichier CSV.     |

| La ligne de titre déclare<br>« Description » précédée<br>d'un espace blanc / vide | "Identifier"," <b>Na</b><br>"FRAN_NP_009<br>"FRAN_NP_009 | a <b>me",<mark>" Description"</mark><br/>9913","Présidence sous Valéry Giscard d'Estaing",<br/>9941","Veil Simone (1927-2017)","Née à Nice en 2</b> | "Successeur de Pompidou []"<br>1927, []"                                                                                                    |
|-----------------------------------------------------------------------------------|----------------------------------------------------------|----------------------------------------------------------------------------------------------------|----------------------------------------------------------------------------------------------------|
| u un espace bianc / vide                                                          | ОК                                                       | « Succès du processus d'import du<br>référentiel des services agents. »<br><u>Détail :</u> nom du fichier CSV                                       | Même si l'import est en succès, il<br>n'est pas recommandé de laisser<br>des espaces blancs / vides avant<br>ou après une chaîne de caractères<br>dans un fichier CSV. |
# 8. Annexe. Contrôle de conformité à un profil d'archivage

ReSIP permet de contrôler le manifeste chargé sur l'interface par rapport à un profil d'archivage au format XSD ou RNG.

## 8.1. Recommandations

### 8.1.1. Dans la rédaction du profil d'archivage

Il est recommandé de créer un profil d'archivage à l'aide du Service hébergé pour la rédaction de profils d'archivage (SHERPA)<sup>4</sup>, mis à disposition par le Service interministériel des Archives de France, ou depuis un éditeur XML, puis de procéder à des modifications manuelles sur le profil d'archivage extrait de SHERPA, à l'aide d'un éditeur XML<sup>5</sup>.

Pour utiliser le profil d'archivage dans ReSIP, il faut prendre en compte deux spécificités :

### 8.1.1.1. La déclaration des groupes d'objets techniques

Le SEDA permet de déclarer les objets techniques de deux manières :

- soit une liste d'objets techniques qui déclarent chacun leur appartenance à un groupe d'objets techniques (au moyen de l'élément DataObjectGroupId)
- soit une liste de groupes d'objets techniques qui englobent un à plusieurs objets techniques.

La moulinette ReSIP ne supporte que cette dernière méthode. Il est nécessaire que le profil d'archivage déclare des objets techniques inclus dans des groupes d'objets techniques, sans quoi ReSIP constatera une non conformité entre le manifeste chargé et le profil d'archivage.

```
Mention d'un groupe d'objets techniques dans le profil d'archivage :

<rng:group>

<!-- DataObjectGroup -->

<rng:element name="DataObjectGroup">

<rng:attribute name="id" seda:profid="id2940711">

<rng:data type="ID"/>

</rng:attribute>

<!-- BinaryDataObject inclus dans le groupe d'objets techniques-->

<rng:element name="BinaryDataObject">

<rsd:annotation>

<rsd:annotation>

</rsd:annotation>

</rsd:annotation>

</rsd:annotation>

<rng:attribute name="id" seda:profid="id294071">
```

4 Le service et sa documentation sont disponibles à l'adresse suivante : <u>https://www.francearchives.fr/sherpa/</u> (Lien consulté le 24 novembre 2019).

5 Se référer à la documentation *Profils d'archivage* et, plus particulièrement, au chapitre 5.2 « Structuration des données à verser » de ce document.

| <rng:data type="ID"></rng:data>                              |
|--------------------------------------------------------------|
|                                                              |
| <rng:optional></rng:optional>                                |
| <rng:element name="DataObjectVersion"></rng:element>         |
| <rng:data type="token"></rng:data>                           |
|                                                              |
|                                                              |
| <rng:choice></rng:choice>                                    |
| <rng:element name="Uri"></rng:element>                       |
| <rng:data type="anyURI"></rng:data>                          |
|                                                              |
|                                                              |
| <rng:element name="MessageDigest"></rng:element>             |
| <rng:choice></rng:choice>                                    |
| <rng:data type="base64Binary"></rng:data>                    |
| <rng:data type="hexBinary"></rng:data>                       |
|                                                              |
| <rrg:attribute name="algorithm"></rrg:attribute>             |
| <rng:data type="token"></rng:data>                           |
|                                                              |
|                                                              |
| <rng:element name="Size"></rng:element>                      |
| <rrg:data type="positiveInteger"></rrg:data>                 |
|                                                              |
| <rng:element name="FormatIdentification"></rng:element>      |
| <rng:optional></rng:optional>                                |
| <rrg:element name="FormatLitteral"></rrg:element>            |
| <rng:data type="string"></rng:data>                          |
|                                                              |
|                                                              |
| <rng:optional></rng:optional>                                |
| <rng:element name="MimeType"></rng:element>                  |
| <rrg:data type="token"></rrg:data>                           |
|                                                              |
|                                                              |
| <rrg:optional></rrg:optional>                                |
| <rng:element name="FormatId"></rng:element>                  |
| <rng:data_type="token"></rng:data_type="token">              |
|                                                              |
|                                                              |
| <rrg:optional></rrg:optional>                                |
| <rng:element name="Encoding"></rng:element>                  |
| <rug:data_type="token"></rug:data_type="token">              |
|                                                              |
|                                                              |
|                                                              |
| <rng.element name="FileInfo"></rng.element>                  |
| <rng.element name="Filename"></rng.element>                  |
| <rr></rr> <rr></rr> rng:value type="string">cad 2005 010 pdf |
|                                                              |
| <rng:element name="CreatingApplicationName"></rng:element>   |
| <rng.value type="string">Maiic 3</rng.value>                 |
|                                                              |
|                                                              |
|                                                              |
|                                                              |

</rng:element>

### 8.1.1.2. La hiérarchisation des unités archivistiques

Le SEDA permet également de reproduire la **hiérarchie entre les unités archivistiques** de deux manières :

- soit cette hiérarchie est matérialisée par une arborescence d'unités archivistiques, les unes s'emboîtant directement aux unités archivistiques de niveau supérieur,
- soit cette arborescence est exprimée par des liens entre unités archivistiques, déclarés au moyen de l'élément ArchiveUnitRefId.

Le contrôle de conformité par rapport à un profil d'archivage ne fonctionnera dans ReSIP qu'à la condition que le profil d'archivage ne déclare les liens entre unités archivistiques sous forme arborescente, c'est-à-dire emboîtées les unes à la suite des autres.

### 8.1.2. Dans ReSIP

Dans ReSIP, il faut veiller à paramétrer le mode d'enregistrement des unités archivistiques avant leur import dans l'outil.

Pour ce faire, depuis l'interface d'édition des paramètres, ouverte par un clic sur la sous-action « Préférences », depuis l'onglet « Export » (cf. copie d'écran ci-dessous) :

- les unités archivistiques doivent être exportées de manière **imbriquée** (les unités archivistiques sont exportées de manière « arborescente » et sont imbriquées les unes dans les autres, en utilisant le champ ArchiveUnit du SEDA 2.1.), et non pas « à plat » (toutes les unités archivistiques sont exportées au même niveau et la structure arborescente est restituée par l'utilisation du champ ArchiveUnitRefId du SEDA 2.1.) ;
- dans le SIP, les unités archivistiques doivent se présenter sous forme **linéaire** et non pas indentée.

| 🐴 Métadonnées globales 🛛 Métadonnées        | globales étendues 🚵 Export 📄 Import                                                                                                    | Maitement/Interface         |      |  |  |  |
|---------------------------------------------|----------------------------------------------------------------------------------------------------|-----------------------------|------|--|--|--|
| Options de formation du SIP                 |                                                                                                    |                             |      |  |  |  |
| Export des AU dans le SIP:                  | Imbriquées                                                                                                    | 🔘 A plat                    |      |  |  |  |
| Présentation XML dans le SIP:               | O Indentée                                                                                                    | O Linéaire                  |      |  |  |  |
| numérotation des éléments XML avant export: | Oui                                                                                                    | O Non                       |      |  |  |  |
| ptions d'export en hiérarchie simplifiée e  | t fichier csv                                                                                                    |                             |      |  |  |  |
| Mode de choix des objets exportés:          | Premier                                                                                                    | <ul> <li>Dernier</li> </ul> | Tous |  |  |  |
| Taille max des noms de répertoires :        | 32                                                                                                    |                             |      |  |  |  |
| ltrage des métadonnées                      |                                                                                                    |                             |      |  |  |  |
| Seules métadonnées exportées :              | DescriptionLevel<br>Title<br>FilePlanPosition<br>SystemId<br>OriginatingSystemId<br>ArchivalAgencyArchiveUnitIdentifier<br>OriginatingAgencyArchiveUnitIdentifier<br>TransferringAgencyArchiveUnitIdentifier<br>Description<br>CustodialHistory<br>Tupe |                             | E    |  |  |  |

## 8.2. Messages d'erreur rencontrés

Lors d'un contrôle de conformité à un profil d'archivage, les erreurs retournées par ReSIP peuvent provenir :

- du manifeste chargé dans ReSIP : au moins un élément n'est pas conforme au profil d'archivage ;
- du profil d'archivage : celui-ci n'est pas conforme à la manière attendue par ReSIP et/ou à la manière de cet outil d'enregistrer les métadonnées importées.

C'est pourquoi, en cas d'erreur de conformité, il est recommandé de vérifier le contenu du manifeste et celui du profil d'archivage.

*Nota bene* : Cette liste n'est pas forcément exhaustive.

|   | Message retourné par ReSIP                                                                                                    | Explication                             | Résolution                              |
|---|----------------------------------------------------------------------------------------------------|-----------------------------------------|-----------------------------------------|
| 1 | position de l'erreur identifiée: ligne 1,                                                                                                    | L'erreur semble pointer l'attribut      | Dans le profil d'archivage, rajouter un |
|   | colonne 334                                                                                                    | xml:id présent dans l'élément           | attribut correspondant au namespace :   |
|   | ligne: xml version='1.0'</td <td>ArchiveTransfer du manifeste.xml.</td> <td><rng:zeroormore></rng:zeroormore></td>                                     | ArchiveTransfer du manifeste.xml.       | <rng:zeroormore></rng:zeroormore>       |
|   | encoding='UTF-8'?> <archivetransfer< td=""><td>En réalité, dans le profil d'archivage,</td><td><rng:attribute></rng:attribute></td></archivetransfer<> | En réalité, dans le profil d'archivage, | <rng:attribute></rng:attribute>         |

| xmlns:xlink="http://www.w3.org/1999/xlink"xmlns:pr="info:lc/xmlns/premis-v2"xmlns="fr:gouv:culture:archivesdefrance:seda:v2.1"xmlns:xsi="http://www.w3.org/2001/XMLSchema-instance"xsi:schemaLocation="fr:gouv:culture:archivesdefrance:seda:v2.1seda-2.1-main.xsd"xml:id="ID1">erreurbrute:attribute"xsi:schemaLocation"not allowed here;expected attribute"id" | <ul> <li>à l'emplacement de l'élément<br/>rng:grammar, on a déclaré un<br/>namespace. Ce namespace doit être<br/>déclaré comme attribut de l'élément<br/>ArchiveTransfer.</li> <li>En réalité, l'élément ArchiveTransfer<br/>présent dans le manifeste déclare un<br/>attribut correspondant à un<br/>namespace qui n'est pas déclaré dans<br/>le profil d'archivage. C'est pourquoi,<br/>le message précise qu'un attribut id<br/>est attendu dans le manifeste et non<br/>pas xsi:schemaLocation.</li> </ul> | <rng:anyname><br/><rng:except><br/><rng:nsname></rng:nsname><br/><rng:nsname ns=""></rng:nsname><br/></rng:except><br/></rng:anyname><br><br>                                                                                                    |
|----------------------------------------------------------------------------------------------------|----------------------------------------------------------------------------------------------------|----------------------------------------------------------------------------------------------------|
| position de l'erreur identifiée: ligne 24,<br>colonne 32<br>ligne: <dataobjectgroup id="ID15"><br/>erreur brute: element "DataObjectGroup" not<br/>allowed anywhere; expected element<br/>"BinaryDataObject"</dataobjectgroup>                                                                                                    | Le profil d'archivage attend un élément<br>BinaryDataObject en lieu et place d'un<br>élément DataObjectGroup à<br>l'emplacement de l'élément<br><dataobjectgroup id="ID15"> dans le<br/>manifeste.</dataobjectgroup>                                                                                                    | Avec ce cas d'erreur-là, on peut se<br>demander si le profil d'archivage n'est pas<br>erroné.<br>Pour rappel, ReSIP génère des objets<br>binaires encapsulés dans un groupe<br>d'objets techniques. Le message retourné<br>par ReSIP suggère que le profil<br>d'archivage attend un objet binaire en lieu<br>et place du groupe d'objets.<br>Il est recommandé d'ouvrir le manifeste<br>pour vérifier comment sont déclarés les<br>groupes d'objets techniques, puis de faire<br>de même dans le profil d'archivage et de<br>corriger l'erreur. |
| position de l'erreur identifiée: ligne 7,<br>colonne 27<br>ligne:<br><replycodelistversion>ReplyCodeListVersi<br/>on0</replycodelistversion><br>erreur brute: element<br>"ReplyCodeListVersion" not allowed<br>anywhere; expected the element end-tag                                                                                                    | L'élément ReplyCodeListVersion n'est<br>pas autorisé par le profil d'archivage,<br>alors qu'il est présent dans le manifeste<br>généré par ReSIP.                                                                                                    | <ul> <li>Il faut vérifier si ReplyCodeListVersion<br/>n'est pas un champ obligatoire du SEDA<br/>(option « Vérifier la conformité SEDA<br/>2.1 »).</li> <li>S'il n'est pas obligatoire, ce qui est le cas<br/>pour cet élément-là, retirer le champ de la<br/>liste des champs contextuels générés par<br/>ReSIP, en cliquant sur Contexte &gt; Editer<br/>les informations d'export &gt; Métadonnées<br/>globales étendues.</li> </ul>                                                                                                    |
| position de l'erreur identifiée: ligne 6,<br>colonne 22<br>ligne: <dataobjectpackage><br/>erreur brute: element "DataObjectPackage"<br/>not allowed yet; missing required element<br/>"CodeListVersions"</dataobjectpackage>                                                                                                    | L'élément CodeListVersions, obligatoire<br>dans le SEDA, est absent.                                                                                                    | <ul> <li>Il faut rajouter l'élément<br/>CodeListVersions, obligatoire dans le<br/>SEDA, en cliquant sur Contexte &gt; Editer<br/>les informations d'export &gt; Métadonnées<br/>globales étendues.</li> <li>Si l'erreur persiste, il faut également<br/>vérifier que le profil d'archivage intègre<br/>bien un élément CodeListVersions.</li> </ul>                                                                                                    |
| position de l'erreur identifiée: ligne 2,<br>colonne 78<br>ligne: <comment>Matrice</comment><br>erreur brute: character content of element<br>"Comment" invalid; must be equal to<br>"Matrice cadastrale numérique."                                                                                                    | La valeur de l'élément Comment présent<br>dans le manifeste ne correspond pas à la<br>valeur définie dans le profil d'archivage.                                                                                                    | Dans le manifeste, il faut corriger la<br>valeur de l'élément Comment par la<br>valeur attendue dans le profil d'archivage<br>pour cette balise-là.                                                                                                    |

### 8.3. Exemple de profil d'archivage

*Nota bene :* le cas présenté ci-dessous est un exemple fictif, ne comportant pas de référence à un groupe d'objets techniques.

<?xml version='1.0' encoding='utf-8' standalone='no'?> <rng:grammar xmlns:a="http://relaxng.org/ns/compatibility/annotations/1.0" xmlns:rng="http://relaxng.org/ns/structure/1.0" xmlns:seda="fr:gouv:culture:archivesdefrance:seda:v2.1" xmlns:xlink="http://www.w3.org/1999/xlink" xmlns:xsd="http://www.w3.org/2001/XMLSchema" xmlns="fr:gouv:culture:archivesdefrance:seda:v2.1" datatypeLibrary="http://www.w3.org/2001/XMLSchema-datatypes" ns="fr:gouv:culture:archivesdefrance:seda:v2.1"> <rng:start> <rng:element name="ArchiveTransfer"> <xsd:annotation> <xsd:documentation>Matrice cadastrale numérique.</xsd:documentation> </xsd:annotation> <rng:zeroOrMore> <rng:attribute> <rng:anyName> <rng:except> <rng:nsName/> <rng:nsName ns=""/> </rng:except> </rng:anyName> </rng:attribute> </rng:zeroOrMore> <rng:optional> <rng:attribute name="id"> <rng:data type="ID"/> </rng:attribute> </rng:optional> <rng:element name="Comment"> <rng:value type="string">Matrice cadastrale numérique.</rng:value> </rng:element> <rng:element name="Date"> <rng:data type="dateTime"/> </rng:element> <rng:element name="MessageIdentifier"> <rng:optional> <rng:attribute name="schemeDataURI"> <rng:data type="anyURI"/> </rng:attribute> </rng:optional> <rng:optional> <rng:attribute name="schemeID"> <rng:data type="token"/> </rng:attribute> </rng:optional> <rng:optional> <rng:attribute name="schemeAgencyName"> <rng:data type="string"/> </rng:attribute> </rng:optional> <rng:optional> <rng:attribute name="schemeAgencyID"> <rng:data type="token"/> </rng:attribute> </rng:optional> <rng:optional> <rng:attribute name="schemeName"> <rng:data type="string"/>

</rng:attribute> </rng:optional> <rng:optional> <rng:attribute name="schemeVersionID"> <rng:data type="token"/> </rng:attribute> </rng:optional> <rng:optional> <rng:attribute name="schemeURI"> <rng:data type="anyURI"/> </rng:attribute> </rng:optional> <rng:data type="token"/> </rng:element> <rng:element name="ArchivalAgreement"> <rng:optional> <rng:attribute name="schemeDataURI"> <rng:data type="anyURI"/> </rng:attribute> </rng:optional> <rng:optional> <rng:attribute name="schemeID"> <rng:data type="token"/> </rng:attribute> </rng:optional> <rng:optional> <rng:attribute name="schemeAgencyName"> <rng:data type="string"/> </rng:attribute> </rng:optional> <rng:optional> <rng:attribute name="schemeAgencyID"> <rng:data type="token"/> </rng:attribute> </rng:optional> <rng:optional> <rng:attribute name="schemeName"> <rng:data type="string"/> </rng:attribute> </rng:optional> <rng:optional> <rng:attribute name="schemeVersionID"> <rng:data type="token"/> </rng:attribute> </rng:optional> <rng:optional> <rng:attribute name="schemeURI"> <rng:data type="anyURI"/> </rng:attribute> </rng:optional> <rng:data type="token"></rng:data> </rng:element> <!-- ArchiveTransfer / CodeListVersions --> <rng:element name="CodeListVersions"> <rng:optional> <rng:attribute name="id"> <rng:data type="ID"/> </rng:attribute> </rng:optional> <rng:optional> <rng:element name="ReplyCodeListVersion"> <rng:optional>

<rng:attribute name="listName"> <rng:data type="string"/> </rng:attribute> </rng:optional> <rng:optional> <rng:attribute name="listAgencyID"> <rng:data type="token"/> </rng:attribute> </rng:optional> <rng:optional> <rng:attribute name="listSchemeURI"> <rng:data type="anyURI"/> </rng:attribute> </rng:optional> <rng:optional> <rng:attribute name="listID"> <rng:data type="token"/> </rng:attribute> </rng:optional> <rng:optional> <rng:attribute name="listAgencyName"> <rng:data type="string"/> </rng:attribute> </rng:optional> <rng:optional> <rng:attribute name="listURI"> <rng:data type="anyURI"/> </rng:attribute> </rng:optional> <rng:optional> <rng:attribute name="listVersionID"> <rng:data type="token"/> </rng:attribute> </rng:optional> <rng:value type="token">ReplyCodeListVersion0</rng:value> </rng:element> </rng:optional> <rng:optional> <rng:element name="MessageDigestAlgorithmCodeListVersion"> <rng:optional> <rng:attribute name="listName"> <rng:data type="string"/> </rng:attribute> </rng:optional> <rng:optional> <rng:attribute name="listAgencyID"> <rng:data type="token"/> </rng:attribute> </rng:optional> <rng:optional> <rng:attribute name="listSchemeURI"> <rng:data type="anyURI"/> </rng:attribute> </rng:optional> <rng:optional> <rng:attribute name="listID"> <rng:data type="token"/> </rng:attribute> </rng:optional> <rng:optional> <rng:attribute name="listAgencyName"> <rng:data type="string"/>

<sup>&</sup>lt;/rng:attribute>

</rng:optional> <rng:optional> <rng:attribute name="listURI"> <rng:data type="anyURI"/> </rng:attribute> </rng:optional> <rng:optional> <rng:attribute name="listVersionID"> <rng:data type="token"/> </rng:attribute> </rng:optional> <rng:value type="token">MessageDigestAlgorithmCodeListVersion0</rng:value> </rng:element> </rng:optional> <rng:optional> <rng:element name="MimeTypeCodeListVersion"> <rng:optional> <rng:attribute name="listName"> <rng:data type="string"/> </rng:attribute> </rng:optional> <rng:optional> <rng:attribute name="listAgencyID"> <rng:data type="token"/> </rng:attribute> </rng:optional> <rng:optional> <rng:attribute name="listSchemeURI"> <rng:data type="anyURI"/> </rng:attribute> </rng:optional> <rng:optional> <rng:attribute name="listID"> <rng:data type="token"/> </rng:attribute> </rng:optional> <rng:optional> <rng:attribute name="listAgencyName"> <rng:data type="string"/> </rng:attribute> </rng:optional> <rng:optional> <rng:attribute name="listURI"> <rng:data type="anyURI"/> </rng:attribute> </rng:optional> <rng:optional> <rng:attribute name="listVersionID"> <rng:data type="token"/> </rng:attribute> </rng:optional> <rng:value type="token">MimeTypeCodeListVersion0</rng:value> </rng:element> </rng:optional> <rng:optional> <rng:element name="EncodingCodeListVersion"> <rng:optional> <rng:attribute name="listName"> <rng:data type="string"/> </rng:attribute> </rng:optional> <rng:optional> <rng:attribute name="listAgencyID">

<rng:data type="token"/> </rng:attribute> </rng:optional> <rng:optional> <rng:attribute name="listSchemeURI"> <rng:data type="anyURI"/> </rng:attribute> </rng:optional> <rng:optional> <rng:attribute name="listID"> <rng:data type="token"/> </rng:attribute> </rng:optional> <rng:optional> <rng:attribute name="listAgencyName"> <rng:data type="string"/> </rng:attribute> </rng:optional> <rng:optional> <rng:attribute name="listURI"> <rng:data type="anyURI"/> </rng:attribute> </rng:optional> <rng:optional> <rng:attribute name="listVersionID"> <rng:data type="token"/> </rng:attribute> </rng:optional> <rng:value type="token">EncodingCodeListVersion0</rng:value> </rng:element> </rng:optional> <rng:optional> <rng:element name="FileFormatCodeListVersion"> <rng:optional> <rng:attribute name="listName"> <rng:data type="string"/> </rng:attribute> </rng:optional> <rng:optional> <rng:attribute name="listAgencyID"> <rng:data type="token"/> </rng:attribute> </rng:optional> <rng:optional> <rng:attribute name="listSchemeURI"> <rng:data type="anyURI"/> </rng:attribute> </rng:optional> <rng:optional> <rng:attribute name="listID"> <rng:data type="token"/> </rng:attribute> </rng:optional> <rng:optional> <rng:attribute name="listAgencyName"> <rng:data type="string"/> </rng:attribute> </rng:optional> <rng:optional> <rng:attribute name="listURI"> <rng:data type="anyURI"/> </rng:attribute> </rng:optional>

```
<rng:optional>
   <rng:attribute name="listVersionID">
    <rng:data type="token"/>
   </rng:attribute>
  </rng:optional>
  <rng:value type="token">FileFormatCodeListVersion0</rng:value>
 </rng:element>
</rng:optional>
<rng:optional>
 <rng:element name="CompressionAlgorithmCodeListVersion">
  <rng:optional>
   <rng:attribute name="listName">
    <rng:data type="string"/>
   </rng:attribute>
  </rng:optional>
  <rng:optional>
   <rng:attribute name="listAgencyID">
    <rng:data type="token"/>
   </rng:attribute>
  </rng:optional>
  <rng:optional>
   <rng:attribute name="listSchemeURI">
    <rng:data type="anyURI"/>
   </rng:attribute>
  </rng:optional>
  <rng:optional>
   <rng:attribute name="listID">
    <rng:data type="token"/>
   </rng:attribute>
  </rng:optional>
  <rng:optional>
   <rng:attribute name="listAgencyName">
    <rng:data type="string"/>
   </rng:attribute>
  </rng:optional>
  <rng:optional>
   <rng:attribute name="listURI">
    <rng:data type="anyURI"/>
   </rng:attribute>
  </rng:optional>
  <rng:optional>
   <rng:attribute name="listVersionID">
    <rng:data type="token"/>
   </rng:attribute>
  </rng:optional>
  <rng:value type="token">CompressionAlgorithmCodeListVersion0</rng:value>
 </rng:element>
</rng:optional>
<rng:optional>
 <rng:element name="DataObjectVersionCodeListVersion">
  <rng:optional>
   <rng:attribute name="listName">
    <rng:data type="string"/>
   </rng:attribute>
  </rng:optional>
  <rng:optional>
   <rng:attribute name="listAgencyID">
    <rng:data type="token"/>
   </rng:attribute>
  </rng:optional>
  <rng:optional>
   <rng:attribute name="listSchemeURI">
```

```
<rng:data type="anyURI"/>
```

</rng:attribute> </rng:optional> <rng:optional> <rng:attribute name="listID"> <rng:data type="token"/> </rng:attribute> </rng:optional> <rng:optional> <rng:attribute name="listAgencyName"> <rng:data type="string"/> </rng:attribute> </rng:optional> <rng:optional> <rng:attribute name="listURI"> <rng:data type="anyURI"/> </rng:attribute> </rng:optional> <rng:optional> <rng:attribute name="listVersionID"> <rng:data type="token"/> </rng:attribute> </rng:optional> <rng:value type="token">DataObjectVersionCodeListVersion0</rng:value> </rng:element> </rng:optional> <rng:optional> <rng:element name="StorageRuleCodeListVersion"> <rng:optional> <rng:attribute name="listName"> <rng:data type="string"/> </rng:attribute> </rng:optional> <rng:optional> <rng:attribute name="listAgencyID"> <rng:data type="token"/> </rng:attribute> </rng:optional> <rng:optional> <rng:attribute name="listSchemeURI"> <rng:data type="anyURI"/> </rng:attribute> </rng:optional> <rng:optional> <rng:attribute name="listID"> <rng:data type="token"/> </rng:attribute> </rng:optional> <rng:optional> <rng:attribute name="listAgencyName"> <rng:data type="string"/> </rng:attribute> </rng:optional> <rng:optional> <rng:attribute name="listURI"> <rng:data type="anyURI"/> </rng:attribute> </rng:optional> <rng:optional> <rng:attribute name="listVersionID"> <rng:data type="token"/> </rng:attribute> </rng:optional> <rng:value type="token">StorageRuleCodeListVersion0</rng:value>

</rng:element> </rng:optional> <rng:optional> <rng:element name="AppraisalRuleCodeListVersion"> <rng:optional> <rng:attribute name="listName"> <rng:data type="string"/> </rng:attribute> </rng:optional> <rng:optional> <rng:attribute name="listAgencyID"> <rng:data type="token"/> </rng:attribute> </rng:optional> <rng:optional> <rng:attribute name="listSchemeURI"> <rng:data type="anyURI"/> </rng:attribute> </rng:optional> <rng:optional> <rng:attribute name="listID"> <rng:data type="token"/> </rng:attribute> </rng:optional> <rng:optional> <rng:attribute name="listAgencyName"> <rng:data type="string"/> </rng:attribute> </rng:optional> <rng:optional> <rng:attribute name="listURI"> <rng:data type="anyURI"/> </rng:attribute> </rng:optional> <rng:optional> <rng:attribute name="listVersionID"> <rng:data type="token"/> </rng:attribute> </rng:optional> <rng:value type="token">AppraisalRuleCodeListVersion0</rng:value> </rng:element> </rng:optional> <rng:optional> <rng:element name="AccessRuleCodeListVersion"> <rng:optional> <rng:attribute name="listName"> <rng:data type="string"/> </rng:attribute> </rng:optional> <rng:optional> <rng:attribute name="listAgencyID"> <rng:data type="token"/> </rng:attribute> </rng:optional> <rng:optional> <rng:attribute name="listSchemeURI"> <rng:data type="anyURI"/> </rng:attribute> </rng:optional> <rng:optional> <rng:attribute name="listID"> <rng:data type="token"/>

<sup>&</sup>lt;/rng:attribute>

</rng:optional> <rng:optional> <rng:attribute name="listAgencyName"> <rng:data type="string"/> </rng:attribute> </rng:optional> <rng:optional> <rng:attribute name="listURI"> <rng:data type="anyURI"/> </rng:attribute> </rng:optional> <rng:optional> <rng:attribute name="listVersionID"> <rng:data type="token"/> </rng:attribute> </rng:optional> <rng:value type="token">AccessRuleCodeListVersion0</rng:value> </rng:element> </rng:optional> <rng:optional> <rng:element name="DisseminationRuleCodeListVersion"> <rng:optional> <rng:attribute name="listName"> <rng:data type="string"/> </rng:attribute> </rng:optional> <rng:optional> <rng:attribute name="listAgencyID"> <rng:data type="token"/> </rng:attribute> </rng:optional> <rng:optional> <rng:attribute name="listSchemeURI"> <rng:data type="anyURI"/> </rng:attribute> </rng:optional> <rng:optional> <rng:attribute name="listID"> <rng:data type="token"/> </rng:attribute> </rng:optional> <rng:optional> <rng:attribute name="listAgencyName"> <rng:data type="string"/> </rng:attribute> </rng:optional> <rng:optional> <rng:attribute name="listURI"> <rng:data type="anyURI"/> </rng:attribute> </rng:optional> <rng:optional> <rng:attribute name="listVersionID"> <rng:data type="token"/> </rng:attribute> </rng:optional> <rng:value type="token">DisseminationRuleCodeListVersion0</rng:value> </rng:element> </rng:optional> <rng:optional> <rng:element name="ReuseRuleCodeListVersion"> <rng:optional> <rng:attribute name="listName">

<rng:data type="string"/> </rng:attribute> </rng:optional> <rng:optional> <rng:attribute name="listAgencyID"> <rng:data type="token"/> </rng:attribute> </rng:optional> <rng:optional> <rng:attribute name="listSchemeURI"> <rng:data type="anyURI"/> </rng:attribute> </rng:optional> <rng:optional> <rng:attribute name="listID"> <rng:data type="token"/> </rng:attribute> </rng:optional> <rng:optional> <rng:attribute name="listAgencyName"> <rng:data type="string"/> </rng:attribute> </rng:optional> <rng:optional> <rng:attribute name="listURI"> <rng:data type="anyURI"/> </rng:attribute> </rng:optional> <rng:optional> <rng:attribute name="listVersionID"> <rng:data type="token"/> </rng:attribute> </rng:optional> <rng:value type="token">ReuseRuleCodeListVersion0</rng:value> </rng:element> </rng:optional> <rng:optional> <rng:element name="ClassificationRuleCodeListVersion"> <rng:optional> <rng:attribute name="listName"> <rng:data type="string"/> </rng:attribute> </rng:optional> <rng:optional> <rng:attribute name="listAgencyID"> <rng:data type="token"/> </rng:attribute> </rng:optional> <rng:optional> <rng:attribute name="listSchemeURI"> <rng:data type="anyURI"/> </rng:attribute> </rng:optional> <rng:optional> <rng:attribute name="listID"> <rng:data type="token"/> </rng:attribute> </rng:optional> <rng:optional> <rng:attribute name="listAgencyName"> <rng:data type="string"/> </rng:attribute> </rng:optional>

```
<rng:optional>
   <rng:attribute name="listURI">
    <rng:data type="anyURI"/>
   </rng:attribute>
  </rng:optional>
  <rng:optional>
   <rng:attribute name="listVersionID">
    <rng:data type="token"/>
   </rng:attribute>
  </rng:optional>
  <rng:value type="token">ClassificationRuleCodeListVersion0</rng:value>
 </rng:element>
</rng:optional>
<rng:optional>
 <rng:element name="AuthorizationReasonCodeListVersion">
  <rng:optional>
   <rng:attribute name="listName">
    <rng:data type="string"/>
   </rng:attribute>
  </rng:optional>
  <rng:optional>
   <rng:attribute name="listAgencyID">
    <rng:data type="token"/>
   </rng:attribute>
  </rng:optional>
  <rng:optional>
   <rng:attribute name="listSchemeURI">
    <rng:data type="anyURI"/>
   </rng:attribute>
  </rng:optional>
  <rng:optional>
   <rng:attribute name="listID">
    <rng:data type="token"/>
   </rng:attribute>
  </rng:optional>
  <rng:optional>
   <rng:attribute name="listAgencyName">
    <rng:data type="string"/>
   </rng:attribute>
  </rng:optional>
  <rng:optional>
   <rng:attribute name="listURI">
    <rng:data type="anyURI"/>
   </rng:attribute>
  </rng:optional>
  <rng:optional>
   <rng:attribute name="listVersionID">
    <rng:data type="token"/>
   </rng:attribute>
  </rng:optional>
  <rng:value type="token">AuthorizationReasonCodeListVersion0</rng:value>
 </rng:element>
</rng:optional>
<rng:optional>
 <rng:element name="RelationshipCodeListVersion">
  <rng:optional>
   <rng:attribute name="listName">
    <rng:data type="string"/>
   </rng:attribute>
  </rng:optional>
  <rng:optional>
   <rng:attribute name="listAgencyID">
    <rng:data type="token"/>
```

```
</rng:attribute>
   </rng:optional>
   <rng:optional>
    <rng:attribute name="listSchemeURI">
     <rng:data type="anyURI"/>
    </rng:attribute>
   </rng:optional>
   <rng:optional>
    <rng:attribute name="listID">
      <rng:data type="token"/>
    </rng:attribute>
   </rng:optional>
   <rng:optional>
    <rng:attribute name="listAgencyName">
     <rng:data type="string"/>
    </rng:attribute>
   </rng:optional>
   <rng:optional>
     <rng:attribute name="listURI">
     <rng:data type="anyURI"/>
    </rng:attribute>
   </rng:optional>
   <rng:optional>
    <rng:attribute name="listVersionID">
      <rng:data type="token"/>
    </rng:attribute>
   </rng:optional>
   <rng:value type="token">RelationshipCodeListVersion0</rng:value>
  </rng:element>
 </rng:optional>
</rng:element><!-- fin de CodeListVersions -->
<!-- ArchiveTransfer / DataObjectPackage -->
<rng:element name="DataObjectPackage">
```

<rmg:optional> <rmg:attribute name="id"> <rmg:attribute name="id"> </rmg:attribute </rmg:attribute> </rmg:optional>

<!-- ArchiveTransfer / DataObjectPackage / BinaryDataObject -->

```
<!-- ArchiveTransfer / DescriptiveMetadata -->
<rng:element name="DescriptiveMetadata">
 <rng:zeroOrMore>
  <rng:element name="ArchiveUnit">
   <xsd:annotation>
    <xsd:documentation>Versement de la matrice cadastrale numérique</xsd:documentation>
   </xsd:annotation>
   <rng:attribute name="id" seda:profid="id292849">
    <rng:data type="ID"/>
   </rng:attribute>
   <rng:optional>
    <rng:element name="ArchiveUnitProfile">
      <rng:value type="token"></rng:value>
    </rng:element>
   </rng:optional>
   <rng:choice>
     <rng:group>
      <rng:element name="Content">
      <rng:element name="DescriptionLevel">
        <rng:value type="token">RecordGrp</rng:value>
```

</rng:element> <rng:element name="Title"> <rng:value type="string">Versement de la matrice cadastrale numérique</rng:value> </rng:element> <rng:element name="Description"> <rng:value type="string">Matrice cadastrale des communes du département.</rng:value> </rng:element> <rng:optional> <rng:element name="CustodialHistory"> <rng:element name="CustodialHistoryItem"> <rng:value type="string">Les données ont été récupérées par le SIAF à la DGFIP en 2010, retravaillées et documentées par le SIAF pour versement aux Archives départementales avec les applications de conversion et de visualisation.</rmg:value> </rng:element> </rng:element> </rng:optional> <rng:optional> <rng:element name="Type"> <rng:data type="string"/> </rng:element> </rng:optional> <rng:optional> <rng:element name="DocumentType"> <rng:data type="string"/> </rng:element> </rng:optional> <rng:optional> <rng:element name="Language"> <rng:data type="language"/> </rng:element> </rng:optional> <rng:optional> <rng:element name="DescriptionLanguage"> <rng:data type="language"/> </rng:element> </rng:optional> <rng:optional> <rng:element name="Status"> <rng:data type="token"/> </rng:element> </rng:optional> <rng:optional> <rng:element name="Version"> <rng:data type="string"/> </rng:element> </rng:optional> <rng:optional> <rng:element name="Keyword"> <rng:optional> <rng:attribute name="id"> <rng:data type="ID"/> </rng:attribute> </rng:optional> <rng:optional> <rng:element name="KeywordContent"> <rng:value type="string">matrice cadastrale</rng:value> </rng:element> </rng:optional> <rng:optional> <rng:element name="KeywordType"> <rng:optional> <rng:attribute name="listVersionID"> <rng:value type="token">SEDA : Types de mot-clé</rng:value>

</rng:optional> <rng:value type="token">subject</rng:value> </rng:element> </rng:optional> </rng:element></rng:optional> <rng:element name="OriginatingAgency"> <rng:element name="Identifier"> <rng:value>DGFIP</rng:value> </rng:element> </rng:element> <!-- ObjectGroupExtenstionAbstract --> <rng:optional> <rng:element name="Otherfindaid"> <rng:element name="p"> <rng:value>Matrices cadastrales napoléoniennes et rénovées, liste dactylographiée des documents classés par commune et par date.</rng:value> </rng:element> </rng:element> </rng:optional> <!-- fin de ObjectGroupExtenstionAbstract --> </rng:element> <rng:element name="ArchiveUnit"> <xsd:annotation> <xsd:documentation>Fichiers sources</xsd:documentation> </xsd:annotation> <rng:attribute name="id" seda:profid="id293004"> <rng:data type="ID"/> </rng:attribute> <rng:choice> <rng:group> <rng:element name="Content"> <rng:element name="DescriptionLevel"> <rng:value type="token">Series</rng:value> </rng:element> <rng:element name="Title"> <rng:value type="string">Fichiers sources</rng:value> </rng:element> <rng:element name="Description"> <rng:value type="string">La matrice cadastrale numérique est composée de six fichiers encodés en ASCII : - BAT : contient les

informations sur les propriétés bâties - PROP : contient les informations sur les propriétaires - NBAT : contient les informations sur les propriétés non-bâties - FANTOIR : contient l'annuaire topographique initialisé réduit - LLL : contient les informations sur les lots/locaux. - PDL : contient les informations sur les parties d'évaluation. Chaque fichier est accompagné d'un fichier de documentation au format odt. Enfin, la matrice cadastrale changeant de structure chaque année, un fichier au format liste les modifications de la structuration.

```
</rng:element>
</rng:element>
<rng:element name="ArchiveUnit">
 <xsd:annotation>
  <xsd:documentation>Propriétés bâties</xsd:documentation>
 </xsd:annotation>
 <rng:attribute name="id" seda:profid="id293016">
  <rng:data type="ID"/>
 </rng:attribute>
 <rng:choice>
  <rng:group>
   <rng:element name="Content">
    <rng:element name="DescriptionLevel">
     <rng:value type="token">File</rng:value>
    </rng:element>
    <rng:element name="Title">
      <rng:value type="string">Propriétés bâties</rng:value>
    </rng:element>
   </rng:element>
   <rng:element name="ArchiveUnit">
```

```
<xsd:annotation>
               <xsd:documentation>Fichier ASCII des propriétés bâties</xsd:documentation>
             </xsd:annotation>
             <rng:attribute name="id" seda:profid="id293028">
              <rng:data type="ID"/>
             </rng:attribute>
             <rng:choice>
               <rng:group>
                <rng:element name="Content">
                 <rng:element name="DescriptionLevel">
                  <rng:value type="token">Item</rng:value>
                 </rng:element>
                 <rng:element name="Title">
                  <rng:value type="string">Fichier ASCII des propriétés bâties</rng:value>
                 </rng:element>
                 <rng:zeroOrMore>
                  <rng:element name="Description">
                   <rng:data type="string"/>
                  </rng:element>
                 </rng:zeroOrMore>
                </rng:element>
              </rng:group>
             </rng:choice>
            </rng:element>
            <rng:element name="ArchiveUnit">
             <xsd:annotation>
              <xsd:documentation>Fichier ASCII des propriétés bâties</xsd:documentation>
             </xsd:annotation>
             <rng:attribute name="id" seda:profid="id293033">
              <rng:data type="ID"/>
             </rng:attribute>
             <rng:choice>
               <rng:group>
                <rng:element name="Content">
                 <rng:element name="DescriptionLevel">
                  <rng:value type="token">Item</rng:value>
                 </rng:element>
                 <rng:element name="Title">
                  <rng:value type="string">Fichier ASCII des propriétés bâties</rng:value>
                 </rng:element>
                 <rng:element name="Description">
                  <rng:value type="string">Documentation</rng:value>
                 </rng:element>
                </rng:element>
              </rng:group>
             </rng:choice>
            </rng:element>
           </rng:group>
          </rng:choice>
         </rng:element>
       </rng:group>
      </rng:choice>
     </rng:element>
    </rng:group>
   </rng:choice>
  </rng:element>
</rng:zeroOrMore>
</rng:element>
```

```
<!-- ArchiveTransfer / ManagementMetadata -->
```

```
<rng:element name="ManagementMetadata">
  <rng:optional>
   <rng:attribute name="id">
    <rng:data type="ID"/>
   </rng:attribute>
  </rng:optional>
                    <rng:optional>
    <rng:element name="ArchivalProfile">
     <rng:data type="token"></rng:data>
    </rng:element>
   </rng:optional>
   <rng:element name="OriginatingAgencyIdentifier">
    <rng:value>DGFIP</rng:value>
   </rng:element>
  <rng:optional>
   <!-- StorageRule -->
   <rng:element name="StorageRule">
    <rng:optional>
     <rng:group>
      <rng:element name="Rule">
        <rng:optional>
         <rng:attribute name="id">
          <rng:data type="ID"/>
         </rng:attribute>
        </rng:optional>
        <rng:data type="token"/>
       </rng:element>
      <rng:optional>
        <rng:element name="StartDate">
         <rng:data type="date"/>
        </rng:element>
       </rng:optional>
     </rng:group>
    </rng:optional>
    <rng:element name="FinalAction">
     <rng:value type="token">Transfer</rng:value>
    </rng:element>
   </rng:element><!-- fin de StorageRule -->
  </rng:optional>
  <!-- AppraisalRule -->
  <rng:element name="AppraisalRule">
   <rng:group>
    <rng:element name="Rule">
     <rrg:value type="token">APP-00001</rng:value>
    </rng:element>
    <rng:element name="StartDate">
     <rng:data type="date"/>
    </rng:element>
   </rng:group>
   <rng:element name="FinalAction">
    <rng:value type="token">Keep</rng:value>
   </rng:element>
  </rng:element><!-- fin de AppraisalRule -->
 </rng:element>
</rng:element>
```

```
<!-- ArchiveTransfer / ArchivalAgency -->
<rng:element name="ArchivalAgency">
<rng:element name="Identifier">
```

```
<rng:value>FRAD01</rng:value>
    </rng:element>
   </rng:element>
   <!-- ArchiveTransfer /TransferringAgency -->
   <rng:element name="TransferringAgency">
    <rng:element name="Identifier">
     <rng:value>DGFIP</rng:value>
    </rng:element>
   </rng:element>
  </rng:element>
 </rng:start>
 <rng:define name="OpenType">
  <rng:zeroOrMore>
   <rng:element>
    <rng:anyName/>
    <rng:zeroOrMore>
     <rng:attribute>
      <rng:anyName/>
     </rng:attribute>
    </rng:zeroOrMore>
   </rng:element>
  </rng:zeroOrMore>
 </rng:define>
</rng:grammar>
```